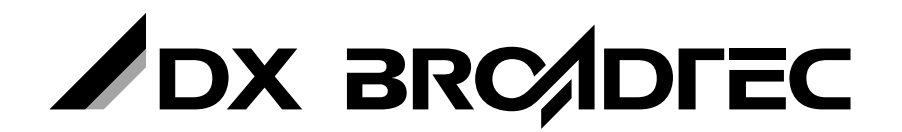

地上デジタルチューナー内蔵 ビデオー体型DVDレコーダー

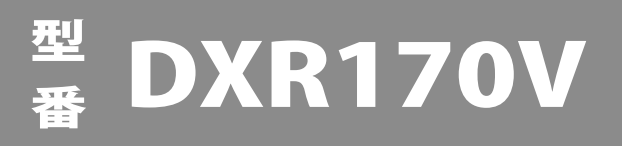

## 取扱説明書

このたびは、本製品をお買い上げいただきありがとうございます。 製品を正しく理解し、ご使用いただくために、ご使用の前に必ずこの取扱説明書をよくお読みください。 お読みになったあとは、いつでも見られるところに必ず保存してください。

#### はじめに

本機には、はじめて電源を入れたときに、初期設定画面が表示され、 テレビ放送の視聴に必要な設定を行なう機能があります。 「お買い上げ後の初期設定について」[→31ページ]をご覧になり、設定し てください。

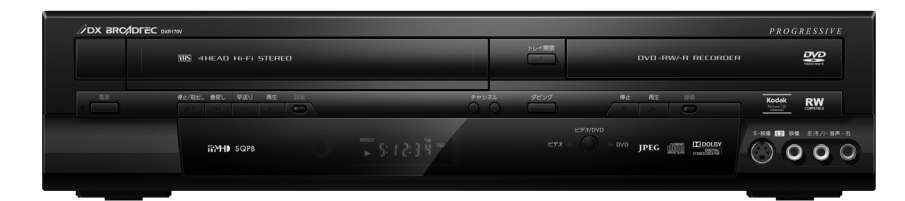

COMPATIBLE VIS IMAN SQPB HI-FI JPEG

PEG Kodak

DIGITAL

PROGRESSIVE

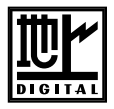

#### 地上デジタル放送専用

disc

本機は、BSデジタル放送、110°CSデジタル放送には対応しておりません。 本機は、地上アナログチューナーは内蔵しておりません。

保証書について

 ◆ 保証書に販売店名と購入日(購入日を証明する納品書や領収書)の記入、納品書や領収書 がありませんと保証期間内でも万一故障がある場合に有償修理になることがあります。
 内容をご確認の上、大切に保管してください。 はじめに

設置·準備

録画

ディスクの再生

ディスクの編集

設定

テープを楽しむ

ダビング

その他

## もくじ

- 本書はリモコン操作を主体として、本機の操作を説明しています。
- イラストや表示画面は、説明用に簡略化しており、実際のものとは多少異なります。

|   | もくじ・・・・・・・・・・・・・・・・・・・・・・・・2                                             |
|---|--------------------------------------------------------------------------|
|   | はじめに ・・・・・ 4                                                             |
| は | アナログテレビ放送からデジタルテレビ放送への<br>移行について ・・・・・・ 4                                |
| じ | 著作権について・・・・・・・・・・・・・・・・・・・・・・・・・・・・・・4<br>本機とプログレッシブ対応テレビの互換性について・・・・・・4 |
| ダ |                                                                          |
| に | 女王上のご注息・・・・・・・・・・・・・・・・・・・・・・・・・・・・・・・・・・・・                              |
|   | 使用上のお願い・・・・・・・・・・・・・・・・・・・・・・・・・・・・・・・・・・・・                              |
|   | 置き場所や取り扱い ・・・・・・・・・・・・・・・・・・・・・ 8                                        |
|   | 結露(つゆつき)について・・・・・・・・・・・・・・・・・・・・・・・・・・9                                  |

|     | B-CASカードをセットする・・・・・・・・・・・・・・・・・・・・・・・・・・・・・・・・・・・・       | · 23 |
|-----|----------------------------------------------------------|------|
|     | 付属のB-CASカードを本体にセットする・・・・・・・・・・・・・・・・・・・・・・・・・・・・・・・・・・・・ | • 23 |
|     | アンテナとテレビを本機につなぐ・・・・・・・・・・・・・・・・・・・・・・・・・・・・・・・・・・・・      | • 24 |
|     | 地上アナログ放送対応テレビとの接続方法・・・・・・・・・・・・・・・・・・・・・・・・・・・・・・・・・・・・  | • 24 |
|     | 地上デジタル放送対応テレビとの接続方法・・・・・・・・                              | • 25 |
|     | 接続する・・・・・・・・・・・・・・・・・・・・・・・・・                            | • 28 |
|     | S映像入力端子/D映像入力端子付きテレビに本機を                                 |      |
| 設   |                                                          | • 28 |
| 罟   | 外部機器(ヒナオなど)との接続・・・・・・・・・・・・・・・・・・・・・・・・・・・・・・・・・・・・      | • 29 |
| 몓   | アナロクオーナイオ機奋との接続・・・・・・・・・・・・・・・・・・・・・・・・・・・・・・・・・・・・      | • 30 |
| •   | DTS対応デコーダー付きアンプとの接続・・・・・・・・・・・・・・・・・・・・・・・・・・・・・・・・・・・・  | • 30 |
| 淮   | お買い上げ後の初期設定について・・・・・・・・・・・・・・・・・・・・・・・・・・・・・・・・・・・・      | · 31 |
| /++ | 地上デジタル放送の受信設定・・・・・・・・・・・・・・・・・・・・・・・・・・・・・・・・・・・・        | • 31 |
| 1厘  | 機能設定メニューとディスプレイメニュー画面について・・・・                            | • 32 |
|     | 設定メニュー画面 ・・・・・・・・・・・・・・・・・・・・・・                          | • 32 |
|     | ディスプレイメニュー画面 ・・・・・・・・・・・・・・・・・・・・・・・・・・・・・・・・・・・・        | • 33 |
|     | タイトル/ファイル名の表示・・・・・・・・・・・・・・・・・・・・・・・・・・・・・・・・・・・・        | • 33 |

| 録 | ディスクへの録画・       53         テレビ番組の録画 (DVD)       53         ワンタッチタイマー録画・       55         オートチャプターを設定する       56         録画音声を設定する       57         二カ国語音声を設定する       57         外部入力音声を設定する       58 |
|---|----------------------------------------------------------------------------------------------------|
| 画 | 録画アスペクト・・・・59<br>他のDVDプレーヤーなどで再生できるようにする<br>(ファイナライズ)・・・・・60<br>ファイナライズ・・・・・60<br>自動ファイナライズ・・・・・62<br>ディスク保護設定・・・・63                                                                                 |

| ディスクの取り扱い・・・・・・・・・・・・・・・・・・・・・・・・・・・・9              |
|-----------------------------------------------------|
| アンテナについて ・・・・・ 9                                    |
| ご注意 ・・・・・・ 9                                        |
| レーザーピックアップについて ・・・・・・・・・・・・・・・・・・・・・・・・・・・・・・・・・・・・ |
| お手入れについて・・・・・・・・・・・・・・・・・・・・・・・・・・・・・・・・・・・・        |
| リモコンの取り扱い・・・・・・・・・・・・・・・・・・・・・・・・・・・・・・・・・・・10      |
| 修理について・・・・・・・・・・・・・・・・・・・・・・・・・・・・・・・・・・・・          |
| ディスクとテープについて                                        |
| 本機で使用できるディスク ・・・・・・・・・・・・・・・・・・・・・・・・11             |
| 操作の前に ・・・・・ 16                                      |
| 各部のなまえ ・・・・・ 18                                     |

| 時刻を設定する                                                                               |
|---------------------------------------------------------------------------------------|
| 時計合わせ・・・・・・・・・・・・・・・・・・・・・・・・・・・・・・・・34<br>地上デジタル放送を楽しむ・・・・・・・・・・・・・・・・・・・・35         |
| テレビ番組を見る ······35<br>便利な機能 ·····36                                                    |
| 地上デジタル放送の地域別チャンネル設定一覧・・・・・・ 38<br>地域設定・・・・・・・・・・・・・・・・・・・・・・・・・・・・・・39                |
| チャンネル自動設定 ·····40<br>チャンネル追加設定 ·····41                                                |
| チャンネルボタンの登録を手動で変更する ・・・・・・・・・42<br>チャンネルスキップを登録する ・・・・・・・・・・・・・・・・43                  |
| その他の機能                                                                                |
| 受信レベルを確認する・・・・・・・・・・・・・・・・・・・・・・・・44<br>字幕・文字スーパーを表示する・・・・・・・・・・・・・・・・・・・・・・・・・・・・・45 |
| 番組表の取得を設定する・・・・・・・・・・・・・・・・・・・・・・・・46<br>放送メールを確認する・・・・・・・・・・・・・・・・・・・・・・・・・・・・・・・・47 |
| ソフトウェアのダウンロード ····································                                    |
| 各種情報を確認する ······48<br>B-CASカードのテストを行なう ·····49                                        |
| ディスクのフォーマット ・・・・・・・・・・・・・・・・50                                                        |
| 未使用ディスクのフォーマット・・・・・・・・・・・・・・・・・・・・・・・・・・・・・・・・・・・・                                    |

| 録画予約 ・・・・・ 64                                    |
|--------------------------------------------------|
| 日時を指定して録画予約する・・・・・・・・・・・・・・・・・・・・・・・・・・・・・・・64   |
| 番組表から録画予約する ・・・・・・・・・・・・・・・・・・・・・・・・・・・・・・・・・・・・ |
| 録画予約の取り消し、修正、確認 ・・・・・・・・・・・・・・・・・・・・・・・・・・・・・67  |
| 予約待機中や録画予約実行中にビデオまたは                             |
| DVDを使いたいとき・・・・・・・・・・・・・・・・・・・・・・・・・・・・・・・69      |
| 予約待機中や録画予約実行中の動作について・・・・・・・ /0                   |
| サテライト予約・・・・・・・・・・・・・・・・・・・・・・・・74                |
| サテライト予約・・・・・・・・・・・・・・・・・・・・・・・・・・・・・ 74          |
| 録画予約のヒント ・・・・・ 76                                |
| 予約が重なったとき ・・・・・・・・・・・・・・・・・・・・・・ 76              |

## もくじ(つづき)

|            | 再生 ・・・・・ 77                                                 | 簡易追っかけ再生・・・・・ 89                                                  |
|------------|-------------------------------------------------------------|-------------------------------------------------------------------|
|            | ディスクの再生・・・・・・・・・・・・・・・・・・・・・・・・・・・・・・ 77                    | 簡易追っかけ再生 ・・・・・ 89                                                 |
|            | ディスクメニューから再生する・・・・・・・・・・・・・・・・・・・・・・・79                     | 簡易同時録画再生 •••••••••••••••••••••••••••••••••90                      |
| <b></b> ^` | タイトルメニューから再生する・・・・・・・・・・・・・・・・・・・・・・・80                     | リピート/ランダム/プログラム再生・・・・・・・・・・91                                     |
| て          | 早送り/早戻し・・・・・・・・・・・・・・・・・・・・・・・・・・・・・81                      | リピート再生・・・・・・・・・・・・・・・・・・・・・・・・・・・・・・・・・・・・                        |
| 1          | x1.3/0.8再生······81                                          | ランダム再生・・・・・・・・・・・・・・・・・・・・・・・・・・・・・・・・・・・92                       |
|            | 一時停止 · · · · · · · · 82                                     | プログラム再生・・・・・・・・・・・・・・・・・・・・・・・・・・・・・・・93                          |
| ス          | コマ送り/コマ戻し再生・・・・・・・・・・・・・・・・・・・・・・82                         | 機能設定を変更する・・・・・・・・・・・・・・・・94                                       |
| 4          | スロー再生・・・・・・・・・・・・・・・・・・・・・・・・・・・・・・・・・83                    | 音志(言語)を切り換える・・・・・・・・・・・・・・・・                                      |
| 1          | つつき (リジューム) 冉生 · · · · · · · · · · · · · · · · 83           | ゴー (日間) とり ) (人) 5<br>バーチャル3D・・・・・・・・・・・・・・・・・・・・・・・・・・・・・・・・・・・・ |
| D          | 応用再生 ・・・・・ 84                                               | 字幕を切り換える・・・・・ 96                                                  |
| <b>—</b>   | 30秒スキップ ・・・・・ 84                                            | カメラアングルを切り換える・・・・・・・・・・・・・・・・・・97                                 |
| 一円         | ズーム再生・・・・・・・・・・・・・・・・・・・・・・・・・・・・・・・・ 84                    | ノイズリダクション/黒レベルを設定する ・・・・・・・・・ 98                                  |
| 生          | マーカー設定・・・・・・・・・・・・・・・・・・・・・・・・・・・・・・85                      | JPEGファイル/ピクチャーCDを再生する ・・・・・・・ 99                                  |
| -          | サーチ・・・・・ 86                                                 | IPFGディスクの再生・・・・・・・・・・・・・・・・・・・・・・・・・・・・・・99                       |
|            | タイトル/チャプターサーチ・・・・・・・・・・・・・・・・・・・・・・・86                      | ピクチャーCDの再生・・・・・・・・・・・・・・・・・・・・・・・・・・・・・・・・100                     |
|            | トラックサーチ ・・・・・ 87                                            | JPEGファイル形式について ・・・・・・・・・・・・・・100                                  |
|            | タイムサーチ ・・・・・ 88                                             | スライドショーの設定 ・・・・・・・・・・・・・・・・101                                    |
|            |                                                             |                                                                   |
|            | ディスク編集について ・・・・・・・・・・・・ 102                                 | チャプターを追加したい/消去したい                                                 |
|            |                                                             | (オリジナル/プレイリスト)・・・・・・・・・・・・・・・・・・・・・・・・・・・・・・・・・・・・                |
|            | やエッハー画面に 2000<br>トリ結 の つ に 2000 に 102                       | チャプターマークを迫加が出する                                                   |
| Ŧ          | 02<br>VRモードのタイトルを編集するとき・・・・・・・・・・・・・・・・・・・・・・・・・・・・・・・・・・・・ |                                                                   |
| Ť.,        | 編集の操作でできること・・・・・・・・・・・・・・・・・・・・・・・・・・・・・103                 | ダイトルを万割したい、結合したい、                                                 |
| 1          | タイトル削除について・・・・・・103                                         |                                                                   |
| 7          | タイトルを当したい                                                   | ひとつのタイトルを分割する                                                     |
|            | クイレルを判除すて 104                                               | ふたつのタイトルを結合する・・・・・・113                                            |
| ク          |                                                             | タイトルを保護したい(オリジナル)・・・・・・・・・・114                                    |
| 5          | タイトルを追加したい(フレイリスト)・・・・・・・・105                               | タイトル保護設定・・・・・・・・・・・・・・・・・・・・・・・・・・・・・・114                         |
| U)         | プレイリストにタイトルを追加する ・・・・・・・・・・・・・・・・・・・・・・・・・・・・・・・・・・105      | タイトル保護解除・・・・・・・・・・・・・・・・・・・・・・・・・・・・・・・115                        |
| 編          | いらないシーンを消したい                                                | ひとつのタイトルに一定時間ごとにチャプターを                                            |
| य माछ      | (オリジナル/プレイリスト)・・・・・・・・・・・・・・・・・・・・・・・・・・・・・・・106            | 設定したい/消去したい (ビデオモード) ・・・・・・・・・・・・・・・・・・・・・・・・・・・・・・・・・・・・・        |
| 栗          | シーンを削除する ・・・・・・・・・・・・・・・・・・・・・・・・・・・・・・・・・・・・               | チャプターマークを設定/消去する ・・・・・・・・・・・・・・・・・・・・・・・・・・・・・・・・・・・・             |
|            | タイトル名を変えたい ・・・・・・・・・・・・・・・・・・・・・・・・・ 108                    | すべてのプレイリストを削除したい(プレイリスト)・・117                                     |
|            | タイトルに名前をつける/名前を変える・・・・・・108                                 |                                                                   |
|            |                                                             |                                                                   |
|            | - 乳ウ段                                                       | →西へ乳ウ                                                             |
|            |                                                             | 言語の設定 125                                                         |
|            | 入力/テレビ画面の設定 ・・・・・・・・・・・・・・119                               | 言語の設定・・・・・・・・・・・・・・・・・・・・・・・・・・・・・・125                            |
|            | 映像入力設定・・・・・・・・・・・・・・・・・・・・・・・・・・・・・・・・・119                  |                                                                   |
|            | テレビ画面サイズの設定 ・・・・・・・・・・・・・・・・・・・・・・・・120                     | 視聴制限の設定 ・・・・・12/                                                  |
| 訟          | 音声の設定 ・・・・・121                                              | 視聴制限の設定・・・・・・・・・・・・・・・・・・・・・・・・・・・・・・・・・・・・                       |
| Ř          | 音声の設定・・・・・121                                               | 表示画面の設定 ・・・・・・・・・・・・・・・・・・・・128                                   |
| 正          | 映像の設定・・・・・・・・・・・・・・・・・・・・・・・・・・・・・・・・・・123                  | アングルアイコンの設定・・・・・・・・・・・・・・・・・・・・・・・・・・・・・・・・・・・・                   |
|            | プログレッシブ出力の設定・・・・・・・・・・・・・・・・・・・・・・・・・・・・・・・・・・・・            | スクリーンセーバーの設定・・・・・・・・・・・・・・・・・・・・・・・・・・・・・・・・・・・・                  |
|            |                                                             | 表示管の明るさの設定 ・・・・・・・・・・・・・・・・・・130                                  |
|            | 静正岡と「の設定」 124                                               | 初期設定に戻す・・・・・131                                                   |
|            |                                                             | 初期設定に戻す・・・・・・・・・・・・・・・・・・・・・・・・・・・・・・                             |
|            |                                                             |                                                                   |
| =          |                                                             |                                                                   |
| 7          | テーフの再生・・・・・・・・・・・・・・・・・・・・・132                              | 30秒人キップ・・・・・・・・・・・・・・・・・・・・・・137                                  |
|            | テープを再生する ・・・・・132                                           | 衣示ホタノの使いかた・・・・・・・・・・・・・・・・・・・・・・137                               |
| Ż          | 早送り・巻戻し ・・・・・・・・・・・・・・・・・・・・・・・・・134                        | テーフへの録画・・・・・・・・・・・・・・・・・・・・・・・・138                                |
| ÷          | スピードサーチ ······ 134                                          | テレビ番組の録画(ビデオ)・・・・・・・・・・・・・・・・・・・・・・・・・・・・・138                     |
| Č          | スロー冉生 ・・・・・ 135                                             | ワンタッチタイマー録画・・・・・・・・・・・・・・・・・139                                   |
| 余          | 静止回冉生・・・・・・・・・・・・・・・・・・・・・・・・・・・・・・・・・・・・                   | 音声多重放送について ······140                                              |
| L          | テーノの與出し・・・・・・・・・・・・・・・・・・・・・・・・・・・・・・・・・・・・                 | 録画予約 ・・・・・・141                                                    |
| to         | テーノホシション・・・・・・・・・・・・・・・・・・・・・・・・・・・・・・・・・・・                 | 日時を指定して録画予約する・・・・・・・・・・・・・・・・・・・・・・・・・・・・・・・・・・・・                 |
| U          |                                                             |                                                                   |
| H          | ダビングをする・・・・・・・・・・・・・・・・・・・・・・・・・・・・・・・143                   | 外部機器からDVDへ録画する ・・・・・・・・・・・・・・146                                  |
| Ľ.         | ビデオからDVDへダビングをする                                            | 外部機器からテープへ録画する ・・・・・・・・・・・147                                     |
| E.         | と) オからDVD (ダビングをする・・・・・・・・・・・・・・・・・・・・・・・・・・・・・・・・・・・・      |                                                                   |
| H          | していっていう、アインノをする ····································        |                                                                   |
| 7          |                                                             |                                                                   |
|            |                                                             | ±31                                                               |
| Z          | 故障かな?と思ったときは・・・・・・・・・・・・・・・・・・・・・148                        | <b>案</b> 51 · · · · · · · · · · · · · · · · · · ·                 |
| 7          | エフーリストー覧表                                                   | 仕様 ・・・・・160                                                       |
| の          | メッセージ表示一覧 ・・・・・・・・・・・・・・・・・・・・・・・155                        | 本機で使われるソフトウェアのライセンス情報・・・・・・161                                    |
| 佃          | メッセージ表示一覧 ・・・・・・・・・・・・・・・・・・・・155                           | 保証とアフターサービス                                                       |
|            |                                                             |                                                                   |

用語の解説 ・・・・・156

| <b>第易追っかけ再生・・・・・・・・・・・・・・・・・・・・・・・・89</b><br>簡易追っかけ再生・・・・・・・・・・・・・・・・・・・・・・・・・・・・・・・・・・・・                                                                                                    | はじ                         |
|----------------------------------------------------------------------------------------------------|----------------------------|
| リピート再生・・・・・・・・・・・・・・・・・・・・・・・・・・・・・・・・・・・・                                                                                                    | めに                         |
| ステレン       3       94         日本       1       1         日本       1       1         日本       1 <th><sup>設置・</sup></th> | <sup>設置・</sup>             |
| チャプターを追加したい/消去したい<br>(オリジナル/プレイリスト) ・・・・・・・・・・・・・・・・・・・・・・・・・・・・・・・・・・・・                                                                                                    | ,<br>の<br>不<br>天<br>生<br>ク |
| マイトルを分割したい/結合したい         プレイリスト)       112         ひとつのタイトルを分割する       112         ふたつのタイトルを拾合する       113         マイトルを保護したい(オリジナル)       114         タイトル保護設定       114         タイトル保護設定       115         ひとつのタイトルに一定時間ごとにチャプターを       116         チャプターマークを設定/消去する       116         チャプターマークを設定/消去する       117         プレイリストを削除する       117                                                                                                    | ディスク設定テー                   |
| 言語の設定       125         言語コード一覧表       126         見聴制限の設定       127         視聴制限の設定       127         表示画面の設定       128         アングルアイコンの設定       128         スクリーンセーバーの設定       129         表示管の明るさの設定       130                                                                                                    | *- プを<br>ダビング              |
| 初期設定に戻す・・・・・・・・・・・・・・・・・・・・・・・・・・・・・・131<br>初期設定に戻す・・・・・・・・・・・・・・・・・・・・・・・・・・131                                                                                                    |                            |
| 30秒スキップ・・・・・137<br>表示ボタンの使いかた・・・・137<br>テープへの録画・・・・・・138<br>テレビ番組の録画(ビデオ)・・・・138<br>ワンタッチタイマー録画・・・・139<br>音声多重放送について・・・・・・・・・・・・・・・・・・・・・・・・・・・・・・・・・・・・                                                                                                    |                            |
| 外部機器からDVDへ録画する ・・・・・・・・・・・・・・・・・・・・・・・・・・・・・・・・・・・・                                                                                                    |                            |
| 索引 •••••••••••••••••••••••••••••••                                                                                                    |                            |

その他

## はじめに

#### 付属品が同梱されているかお確かめください。

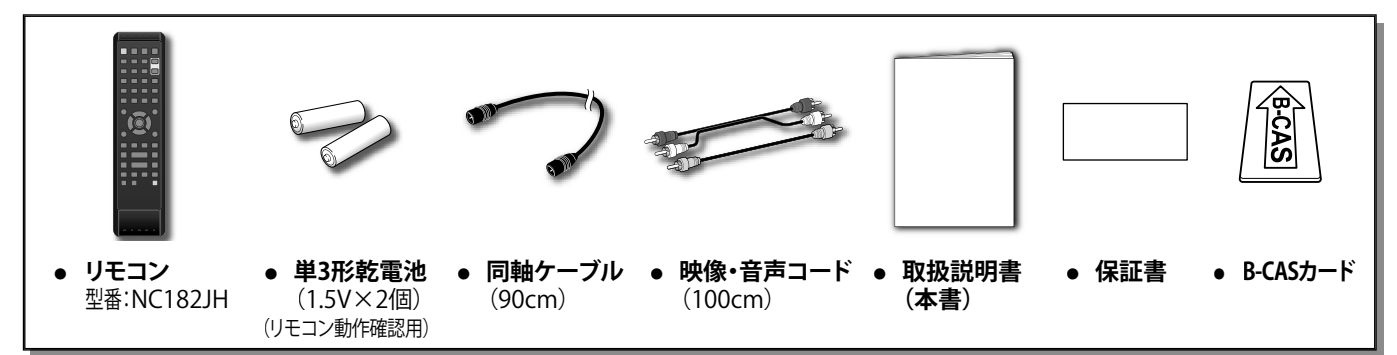

#### デジタル放送について

■ デジタル放送全般については、社団法人 デジタル放送推進協会 (Dpa) のホームページ http://www.dpa.or.jp/ をご覧ください。

#### 著作権について

- ディスクを無断で複製、放送、上映、有線放送、公開演奏、レンタル(有償、無償を問わず)することは、法律により禁止されています。
- ビデオデッキなどを接続してディスクの内容を複製しても、コピー防止機能の働きにより、複製した画面は乱れます。
- ■本機は、Rovi Corporationならびに他の権利者が保有する米国特許およびその他の知的財産権で保護された著作権保護技術を採用しています。この著作権保護技術の使用はRovi Corporationの認可が必要であり、Rovi Corporationの認可なしでは、一般家庭用または他のかぎられた視聴用だけに使用されるようになっています。改造または分解は禁止されています。
- 22 はDVDフォーマットロゴライセンシング(株)の商標です。
- ■ドルビーラボラトリーズからの実施権に基づき製造されています。 Dolby、ドルビー及びダブルD記号はドルビーラボラトリーズの商標です。
- ■ドルビーデジタルステレオクリエーターによって、ドルビーデジタルの目の覚めるような音質でステレオ音声のDVD-Videoを作成で きます。この技術をPCM記録の代わりに用いることで記録容量を節約することが可能となり、より高い解像度(ビットレート)の映像 や、より長い記録時間を実現することが可能になります。ドルビーデジタルステレオクリエーターを用いてマスタリングしたDVDは互 換性のあるすべてのDVDプレーヤーで再生できます。
- KODAK and the KODAK trade dress are trademarks of Kodak used under license.
- 各ロゴは、商標です。

#### 本機とプログレッシブ対応テレビの互換性について

- ■本機のプログレッシブ出力(480p)はRovi corporationの著作権保護技術に対応しています。プログレッシブテレビによっては本機のプログレッシブ出力に対応しておらず、映像に悪い影響が生じる可能性があります。
- プログレッシブ映像出力においてこのような問題が起きた場合は、"セットアップ"ー"基本設定"ー"映像設定"で"プログレッシブ 出力"の設定を"切"にするか、電源が「入」の状態でディスクの再生中にリモコンの[セットアップ]ボタンを5秒以上押すことでも設定 を"切"にすることができます。

### リサイクルについて

本製品の梱包材はリサイクルができ、再利用が可能です。お住まいの地域のリサイクルに関する取り決めにしたがって梱包材を処分 してください。乾電池は、投棄や焼却処分をしないで、化学廃棄物に関する地方自治体の規制にしたがって処分してください。

#### はじめに 誤った取り扱いをしたときに生じる危険とその程度を、次の表示で区分して説明しています。 誤った取り扱いをしたときに、死亡や 誤った取り扱いをしたときに、傷害 ∕∖注意 重傷などの重大な結果に結び付く または家屋・家財などの損害に 可能性があるもの 結び付く可能性があるもの 設 置 図記号の意味は次のとおりです。 進. 備 絶対に行なわないで 絶対に分解・修理は 絶対に触れないでください $( \mathfrak{S} )$ ください しないでください 絶対に水にぬらさないで 絶対にぬれた手で触れない 指のケガに注意して 録 h 画 ください でください ください 必ず指示にしたがい、 必ず電源プラグをコンセント 手をはさまないよう 行なってください から抜いてください 注意してください デ のイ 再ス 生ク ≜警告 デ のイ 編ス 万一異常が発生したときは、電源プラグをすぐ抜く!! 集ク 異常のまま使用すると、火災や感電の原因となります。すぐに電源を切り、電源プラグをコンセントから抜いて、 販売店に修理をご依頼ください。 プラグを抜く 設 定 煙がでている、変なにおいがする キャビネット(天板)をはずしたり、 など、異常なときは、電源プラグを 改造しない すぐ抜く!! プラグを抜く 楽丨 分解禁止 しプ 異常状態のまま使用すると、火災や感電の原因となります。 火災や感電の原因となります。また、レーザー光が目に当た むを すぐに電源を切ったあと電源プラグをコンセントから抜き、 ると、視力障害をおこす原因となります。内部の点検・調整・ 煙がでなくなるのを確認して、販売店に修理をご依頼ください。 修理は、販売店にご依頼ください。 ダ Ľ 不安定な場所には置かない 落としたり、キャビネット(天板) ゲ を破損した場合は使わない 禁止 使用禁止 ぐらついた台の上や傾いた所などに置くと、落ちたり倒れた 火災や感電の原因となります。 りして、けがの原因となります。 水でぬらさない 花びんやコップ、植木鉢などを 上に置かない 水ぬれ禁止 水ぬれ禁止 内部に水や異物が入ると、火災や感電の原因となります。 火災や感雷の原因となります。 雨天、降雪中、海岸、水辺などの屋外や、窓辺での使用は、 特にご注意ください。 乾電池を放置しない 本製品にダストスプレー(エアダ スター)を使用しない 埜止 乾電池は飲み込むおそれがあるので、乳幼児の手の届かな 製品内部にガスが溜まった場合、引火し爆発する恐れがあり そ いところに置いてください。 ます。 の 他 万一、お子様が飲み込んだ場合は、窒息や胃などへの障害

安全上のご注意

### 5

の原因になるので、ただちに医師と相談してください。

## 安全上のご注意(つづき)

| く<br>異物を入れない<br>(特にお子様にご注意を)                                                                                                    | <ul> <li>電源コードを傷つけない</li> <li>引っ張らない</li> <li>引っ張らない</li> <li>ねじらない</li> <li>ねじらない</li> <li>ホロレント</li> <li>第理に曲げない</li> <li>東ねない</li> <li>加熱しない</li> <li>加工しない</li> <li>重いものをのせない</li> </ul> |
|----------------------------------------------------------------------------------------------------|----------------------------------------------------------------------------------------------------|
| トレイ開閉口や通風孔から金属類や燃えやすいものなどが<br>入ると、火災や感電の原因となります。                                                                                                    | コードが傷ついて、火災や感電の原因となります。電源コード<br>の心線が露出したり断線するなど、コードが傷んだときは、<br>すぐに販売店に修理をご依頼ください。                                                                                                    |
| 電が鳴りだしたら、電源コードには<br>触れない<br>接触禁止                                                                                                    | 電源はAC (交流) 100Vを使う<br>AC100V                                                                                                    |
| 感電の原因となります。                                                                                                    | AC(交流)100V以外の電源で使用すると、火災や感電の原<br>因となります。                                                                                                    |
| タコ足配線をしない<br><sub>禁止</sub>                                                                                                    | ゆれた手で電源プラグを抜き差し<br>しない<br>水ぬれ禁止                                                                                                    |
| 火災の原因となります。                                                                                                    | 感電の原因となります。                                                                                                    |
|                                                                                                    | 主意                                                                                                    |
| 設置時は、次のような場所には置かない         禁止       ・湿気やほこりの多い場所         ・ 湿気やほこりの多い場所         ・ 油煙や湯気が当たる場所         ・ 直射日光の当たる場所         ・ 熱器具の近く         ・ 閉めきった自動車内など、高温になる         ところ |                                                                                                    |
| このような場所に置くと、ショートや発熱、電源コードの被膜が<br>溶けるなどして、火災や感電、故障、変形の原因となることが<br>あります。                                                                                                    | 内部に熱がこもり、火災や感電、故障、変形の原因となることが<br>あります。                                                                                                    |
| <ul> <li>テレビなどの重いものを上に置かない</li> <li>生にのらない<br/>(特にお子様にご注意を)</li> <li>トレイの前に物を置かない</li> <li>バランスがくずれて倒れたり、落下して、けがや故障の原因となることがあります。</li> </ul>                               |                                                                                                    |

## 安全上のご注意(つづき)

|                                                                                                    | 注意                                                                                                    | はじめ                |
|----------------------------------------------------------------------------------------------------|----------------------------------------------------------------------------------------------------|--------------------|
| 接続したまま移動させない<br><sub>禁止</sub>                                                                             | トレイ開閉口から手を入れない         指のケガに注意         近こ         手はさみ注意                                                          | に<br>設置・<br>録画     |
| 電源コードが傷つき、火災や感電の原因となることがあります。<br>電源コードや接続コードをはずしたことを確認してから移動<br>させてください。<br>また、ディスクは取り出しておいてください。         | 手がはさまれ、けがの原因となることがあります。万一、<br>手がはさまれたときは、無理に引き抜かず、電源を切ったあと<br>電源プラグをコンセントから抜いて、販売店にご連絡ください。                       | デ<br>のィ<br>人<br>生ク |
| 3年に一度は、内部の清掃を<br>販売店に依頼する                                                                                 | 電源プラグのほこりなどは<br>定期的に取り、差し込みの具合<br>を点検する                                                                           | ディスク<br>(学校)       |
| 内部にほこりがたまったまま長い間掃除をしないと、火災や<br>故障の原因となることがあります。特に湿気の多くなる梅雨<br>期の前に行なうのが効果的です。内部掃除費用については、<br>販売店にご相談ください。 | ほこりなどが付いたり、コンセントへの差し込みが不完全な<br>場合は、火災や感電の原因となることがあります。1年に1回<br>はプラグとコンセントの定期的な清掃をし、最後までしっかり<br>差し込まれているか点検してください。 | 設定                 |
| ひび割れ、変形、または接着剤<br>などで補修したディスクは使用<br>しない                                                                   | 電源プラグを持って抜く                                                                                                    | テープ<br>楽しむを        |
| 奈正<br>飛び散ってけがの原因となることがあります。                                                                               | ノラクを持つ<br>電源コードを引っ張ると、コードに傷がつき、火災や感電の<br>原因となることがあります。                                                            | ダビン                |
| お手入れの際は、電源プラグを<br>コンセントから抜いて行なう<br>感電の原因となることがあります。                                                       | 長時間の外出や旅行のときは、<br>電源プラグをコンセントから<br>抜いておく                                                                          | グ                  |
| 乾電池はプラス(+)とマイナス (-)の向きを正しく入れる                                                                             |                                                                                                    |                    |
| 間違えると、乾電池の破裂や液もれによって、火災やけが、<br>周囲を汚す原因となることがあります。                                                         | 指定以外のものを使うと、乾電池の破裂や液もれによって、<br>火災やけが、周囲を汚す原因となることがあります。                                                           |                    |
| 乾電池は分解したり、ショート<br>させたり、火の中に投入しない                                                                          | 乾電池を充電しない<br>充電式の電池は使用しない                                                                                         |                    |
|                                                                                                    |                                                                                                    | その他                |

## 使用上のお願い

### 置き場所や取り扱い

- ソフトウェアのダウンロード中(本体表示管に"data"が表示中)に本機の電源コードを抜いたり、停電が発生した場合は、本機が使用できなくなります。
- ほかの機器と近付けすぎると、機器がお互いに悪影響を与えることがあります。
- ■本機をテレビやビデオデッキと上下に重ねて置くと、映像や音声が乱れたりディスクが出ないなどの故障の原因となることがあります。
- ■本機の近くで携帯電話やPHSを使用すると、映像や音声にノイズが入ることがありますので、本機からできるだけ離してご使用ください。
- ■本機を移動する場合は、ディスクやビデオテープを取り出してから行なってください。
- 強い磁気を持っているものを近づけると、映像や音声に悪影響を与えたり、記録が損なわれる ことがあります。
- タテ置きではご使用にならないでください。
- キャビネットに殺虫剤など、揮発性のものをかけないでください。
- また、ゴムやビニール製品などを長時間接触させたままにすると、変質したり塗装がはげるなどの 原因となります。
- ワックスのかかった床などに直接置くと、本機底面のすべり止め用ゴムと床材の密着性が上がり、 床材のはがれや着色の原因となることがあります。
- ご使用にならないときは、ディスクやビデオテープを取り出し電源を切ってください。
- 長期間ご使用にならないときは、液もれを防ぐため、リモコンの乾電池を取り出しておいてください。
- 長期間使用しないと機能に支障をきたす場合があります。ときどき電源を入れて作動させてください。
- ■本機は日本国内専用です。放送方式、電源電圧の異なる海外では使用できません。また、海外での アフターサービスもできません。(This unit is designed for use in Japan only and cannot be used in any other countries. No servicing is available outside of Japan.)
- 車載での使用はしないでください。
- ■本機の内部にほこりが溜まらないように、設置場所の定期清掃を行なってください。ほこりが溜まりますと故障の原因となる場合があります。

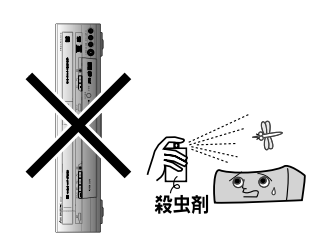

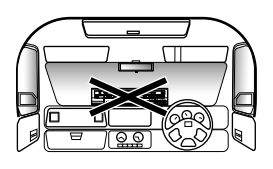

## 使用上のお願い (つづき)

### 結露(つゆつき)について

- ■暖かい部屋の窓ガラスに水滴が付くことがあります。これを結露(またはつゆつき) と呼びます。本機に結露が発生した場合は、本機内部のビデオヘッドやピック アップレンズ、ディスクに水滴が付きます。乾燥させないかぎり、本機はご使用にな れません。
- 結露が発生した場合はビデオテープやディスクを本機に挿入しないでください。 (本機やビデオテープ、ディスクを傷めてしまいます。)結露が発生しているときに、 ビデオテープが本機に挿入された場合、ビデオヘッドにビデオテープが貼り付き、 巻きついてしまい、ビデオテープや本機を傷めてしまいます。また、ディスクが本機 に挿入された場合、ディスク信号が読み取れず、本機が正常に動作しないことが あります。
- ■本機はよく乾燥した状態でお使いください。 結露が発生した場合、電源プラグをコンセントへ差し込み、電源を入れて約1~2時間、または、電源を入れないで2~3時間、乾燥するまで放置した上で本機をご使用 ください。
- 次のようなときに結露になりやすいので、ご注意ください。
- 本機を寒いところから暖かい部屋に移動したとき
- 急に部屋を暖房したとき
- エアコンなどの冷風が直接当たるところ
- 湿気の多いところ

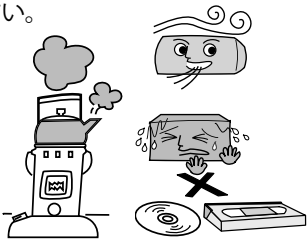

### ディスクの取り扱い

- 記録面に触れないようにディスクの端を持ってください。
- 紙やシールなどを貼ったり、傷をつけたりしないでください。
- 直射日光の当たる場所や熱器具のそばなど、高温になる場所には置かないでください。
- ■使用後は、所定のケースに入れて、保管してください。ケースに入れずに重ねたり、ななめに立てかけて 置くとディスクの反りの原因になります。
- 指紋やほこりによるディスクの汚れは、ディスクの読み取りや書き込みが出来ない原因となります。又音質や画質低下の原因にもなります。いつもきれいに清掃しておきましょう。
- ■お手入れは、柔らかい布でディスクの中心から外のほうへ軽くふきます。汚れがひどいときは、柔らかい布を 水に浸し、よくしぼってからふき、乾いた布で水気をふき取ってください。
- ベンジン/レコードクリーナー/静電気防止剤などは、逆にディスクを傷めることがありますので、使わないでください。
- ■録画や再生が楽しめるディスクの種類については、11、12ページをご覧ください。

### アンテナについて

- 妨害電波をさけるために、電線や道路などからなるべく離してください。
- 風雨にさらされているので、定期的に点検・交換することをおすすめします。
- アンテナ工事には、技術と経験が必要ですので、販売店にご相談ください。

#### ご注意

- ■本機の近くで携帯電話およびPHSなどを使用すると、映像または、テレビ画面や音声にノイズが入ることがあります。この現象は本機の故障ではありません。携帯電話およびPHSなどを使用するときは、本機から離れた場所でご使用ください。
- ■次のような場合に、映像や音声に悪い影響を与えることがあります。万一このような状況が生じた場合は、テレビと本機を離してください。
  - 本機の上に、テレビを直接置いたとき。
  - テレビの上に、本機を直接置いたとき。

はじ

めに

設置

進.

備

録

面

デ

のイ

再ス

生ク

デ

のイ 編ク

設定

楽丨

しプむを

ダ

ビン

ゲ

結露が発生したときの

ビデオテープが巻き付いてしまった状態

正常なテープローディング状態

ビデオヘッド

ビデオヘッド

点検

#### レーザーピックアップについて

- ■本書の該当部分と「故障かな?と思ったときは」[➡151ページ]をお読みになり、操作を行なっても本機が正常に動作しない場合は、レーザーピックアップが汚れている可能性があります。点検・清掃については、お買い上げの販売店にご相談ください。
- ■レーザーピックアップのレンズによごれ(ごみ・ほこり・たばこのヤニなど)が付着すると、ディスクの読み書きが正常にできなくなり、映像の乱れや音飛びなどが発生する原因となります。その場合、市販のレンズクリーナーディスクをご使用いただくと、改善される場合もあります。

市販のレンズクリーナーディスクをご使用になる場合は、次のディスクをおすすめします。(2014年5月現在) ご使用にあたっては、DVDレンズクリーナーの取り扱い方法をご確認ください。

> マクセル DVDレンズクリーナー DVD-CW(S) http://www.maxell.co.jp/jpn/index.html

#### お手入れについて

- キャビネットや操作パネルの汚れは、柔らかい布で軽くふき取ってください。 汚れのひどいときは、水でうすめた中性洗剤にひたした布をよく絞ってからふき取り、 最後にかわいた布でからぶきしてください。中性洗剤をご使用の際は、その注意書をよくお読みください。
- シンナー、ベンジンなどは使用しないでください。 傷んだり、塗料がはがれたりすることがあります。
- 化学ぞうきんをご使用の際は、その注意書にしたがってください。

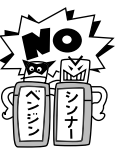

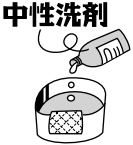

#### リモコンの取り扱い

- リモコン操作ができる距離が短くなってきたら、乾電池が消耗しています。新しい乾電池に交換してください。 (※付属の乾電池は動作確認用です。)
  - 長期間使用しないときは、リモコンから乾電池を取り出してください。
  - 本機を直射日光の当たる場所に置かないでください。誤動作する場合があります。
  - アルカリ乾電池とマンガン乾電池を一緒に入れないでください。
  - 古い乾電池と新しい乾電池を一緒に入れないでください。

#### 「アルカリ乾電池ご使用時の注意」

アルカリ乾電池は、外枠がプラス極になっているために、リモコンのマイナス極バネが乾電池のマイナス極と被覆(外枠の被覆が はがれている場合)に同時に接触した場合、乾電池そのものがショート(短絡)状態になり、ショートした部分が発熱しやけどする 危険があります。

アルカリ乾電池をご使用になる場合は、被覆がやぶれたり、はがれていないものをご使用ください。

#### 修理について

■本機が動作しなくなった場合は、ご自分で分解や修理をしないでください。 電源プラグを抜き、お買い上げの販売店または船井サービス(㈱)カスタマーセンターへご相談ください。

# ディスクとテープについて

### 本機で使用できるディスク

#### 本機で使用できるディスクは以下のとおりです。

録画できるディスクについては12ページの「推奨ディスクについて」もご確認ください。

|      | ディスクの                                                | 種類                                                                                                    | 記録方式                       | ディスクの内容         | ディスク盤の大きさ                                      |
|------|------------------------------------------------------|----------------------------------------------------------------------------------------------------|----------------------------|-----------------|------------------------------------------------|
| 録画・  | DVD-RW                                               | 6倍速ディスクまで対応<br>Ver.1.1/1.2<br>Ver.1.1/1.2 (CPRM対応) <sup>※1</sup>                                                                                                    | VRモード<br>ビデオモード            | 音声+映像<br>(動画)   | 12cm盤<br>片面/両面1層<br>8cm盤<br>片面1層 <sup>※2</sup> |
| 再生   | DVD-R                                                | 16倍速ディスクまで対応<br>Ver.2.0/2.1<br>Ver.2.0/2.1 (CPRM対応) <sup>※1</sup>                                                                                                    | VRモード<br>ビデオモード            | 音声+映像<br>(動画)   | 12cm盤<br>片面/両面1層<br>8cm盤<br>片面1層 <sup>※2</sup> |
|      |                                                      | リージョン番号                                                                                                    | ビデオモード                     | 音声+映像<br>(動画)   | 12cm盤/8cm盤                                     |
|      | DVD-RAM <sup>※3</sup><br>(カートリッジからディスクを<br>取り出せるタイプ) | Ver.2.0<br>Ver.2.1                                                                                                    | VRモード                      | 音声+映像<br>(動画)   | 12cm盤/8cm盤                                     |
| 再生のユ | 音楽用CD                                                | MPACT<br>DDD<br>AUDIO                                                                                                    | 音楽用CDフォーマット                | 音声              | 12cm盤/8cm盤                                     |
| 07   | CD-RW/CD-R                                           | Rewritable Recorded to the second second sec | 音楽用CDフォーマット<br>JPEG形式の静止画像 | 音声<br>静止画       | 12cm盤/8cm盤                                     |
|      | ピクチャーCD<br>Pictur<br>COMPA                           | Jak<br>e CD<br>THELE                                                                                                    | JPEG方式                     | 静止画<br>(デジタル画像) | 12cm盤                                          |

デジタル放送などの「1回だけ録画可能(コピーワンス)」の番組は、VRモードのみ録画することができます。 **※**1

‰2 ディスクによっては録画や再生ができない場合があります。

‰З カートリッジケースに入ったディスクの場合、ディスクを取り出してからご使用ください。(カートリッジからディスクを取り出せな いタイプ「タイプ」」には対応していません。)

- 8cm盤のディスクの再生はアダプターなしで使用できます。8cmアダプター(CD用)は使用しないでください。 •
- 本機はNTSC(日本のテレビ方式)以外の方式で録画されたDVDディスクは再生できません。 •
- ディスクの印刷のある面に上記ロゴマークが入ったものなど、JIS規格に適合したディスクをご使用ください。規格外のディスクを • 使用された場合は、再生できない場合があります。また、再生できた場合でも、画質、音質の保証は致しかねます。
- ディスクの記録状態、傷、汚れやDVD再生機のレーザーピックアップの状態により再生ができない場合があります。

#### ファイナライズ後のディスクについて

DVD-RWディスク(VRモード)以外は、ファイナライズをすると、編集や録画、タイトル削除はできなくなります。

- DVD-RWディスク(VRモード)に関しては、ファイナライズ後でも本機で編集や録画、タイトル削除ができます。
- DVD-RWディスク(ビデオモード)に関しては、ファイナライズを解除すると、編集や録画、タイトル削除ができるようになります。 [⇒61ページ]
- DVD-Rディスク(ビデオモード/VRモード)に関しては、ファイナライズの解除はできません。

### DVDビデオの再生について

- ■本機のDVDプレーヤーは、NTSC方式に適合しています。 PALやSECAMなど、ほかの方式で記録されたディスクは再生 できません。
- DVDビデオには、リージョン番号(再生可能地域番号)が設け られています。本機ではリージョン番号「2」または「ALL」と 表示されているディスクが再生できます。
- DVDビデオは、制作者の意図により操作や機能が本書の説明 と違ったり、一部の操作を禁止している場合があります。
- テレビ画面に赤色の"◎"が表示された場合、ディスク側、また は本機で操作を禁止しています。ディスクの説明書もあわせ てご覧ください。
- ■メニュー画面や操作内容が表示されたときは、表示の内容に したがって操作してください。
- DVDビデオにはいろいろな機能があり、次のようなマークで パッケージに表記されています。

**音声トラック数**:音声トラック数や音声記録方式を表します。

| <b>⑦</b> ))1:英 | 語 (オリジナ | ール)ドルビーデジタル・ド | ルビーサラウンド  |
|----------------|---------|---------------|-----------|
|                | 5語(吹    | 替)ドルビーデジタル・5. | Ich サラウンド |

| <b>画面サイズ</b> :         | 己録されている |
|------------------------|---------|
| 画面サイズを                 | 表します。   |
| 16:9 LB シネマスコープ<br>サイズ |         |

収録時間:映画などの、収録時 間を表します。

| 7 | シネマスコープ |  |
|---|---------|--|
|   | サイズ     |  |

約166分

字幕:記録されている字幕の リージョン番号:再生可能地域 種類を表します。

N T S C 日本市場向

番号を表します。

#### マルチアングル機能表示:

2:日本語字幕 2:日本語吹替用字幕

マルチアングル機能を有するディスクであることを表します。 マーク内に記載されている数字は、アングル数を表します。

11

21

ダ Ľ シ グ

そ

の

他

はじめに

録 画

デ のイ 再ス 生ク

デ のイ 編ス 集ク

設 定

楽 |

しプ

むを

設 置 進. 備

### ■ 録画できるディスクの種類

本機ではDVD-RWとDVD-Rに録画できます。 ビデオ機器用(「DVD-VIDEO」、「for VIDEO」、「for General」、 「録画用」などと表記されている)ディスクをお使いください。

### 推奨ディスクについて

本機の性能を十分に発揮するため、次のメーカー製ディスクの使用をおすすめします。

- DVD-R 8x 三菱化学 DVD-R 16x 三菱化学
- DVD-R 8x 太陽誘電 DVD-R 16x 太陽誘電
- DVD-RW 2x 三菱化学 DVD-RW 4x 三菱化学

上記推奨メーカー製のディスクであっても、動作を保証するもの ではありません。

 デジタル放送などの「1回だけ録画可能(コピーワンス)」の 番組を録画するときは、CPRM対応のDVD-RW/-R(VRモード) ディスクをご使用ください。

### **DVD-RW**

#### DVDならではの高音質な音声と高画質な映像を約1000回繰り 返し録画することができるディスクです。

- 録画方式を選べます。(VRモード/ビデオモード)
- 本機で録画できるディスクにはVer.1.1/1.2、Ver.1.1/1.2 (CPRM対応)の6倍速までのディスクがあります。

### DVD-R

#### ディスクがいっぱいになるまで本機で追加録画/編集ができます。 (ただし、消去をしても空き容量は増えません。)

- 録画方式を選べます。(VRモード/ビデオモード)
- 録画後にファイナライズすると、ほかのDVDプレーヤーで再 生できるようになります。
- 本機で録画できるディスクにはVer.2.0/2.1、Ver.2.0/2.1 (CPRM対応)の16倍速までのディスクがあります。
- DVD-R/DL(2層)ディスクには録画できません。

## ファイナライズについて

DVD-RWディスク(VRモード)以外は、ファイナライズをすると、 編集や録画、タイトル削除はできなくなります。

- DVD-RWディスク(VRモード)に関しては、ファイナライズ後で も本機で編集や録画、タイトル削除ができます。
- DVD-RWディスク(ビデオモード)に関しては、ファイナライズ を解除すると、編集や録画、タイトル削除ができるようになり ます。[➡61ページ]
- DVD-Rディスク(ビデオモード/VRモード)に関しては、ファイナ ライズの解除はできません。

### ● ● ● お知らせ ● ● ●

 本機が対応していない録画方式(モード)のディスクは 再生しないでください。誤って再生すると、大音量によって スピーカーを破損する原因となることがあります。

### 本機で使用できないディスク

#### ■次のディスクは、録画・再生できません。

再生できても、正常に再生されないことがあります。誤って再生 すると、大音量によってスピーカーを破損する原因となる場合が ありますので、絶対に再生しないでください。

また、特殊な形のディスク(ハート型や六角形など)は故障の原因 となりますので再生しないでください。

• CD-I

SVCD

CVD

HD DVD

- CDG フォトCD CD-ROM
- VCD CD-TEXT CD-EXTR
  - PD CDV

DVD-ROM

● DVDオーディオ

SACD

- Blu-rayディスク
- ■本機で再生できるディスクでも、次のような 場合は全く再生できないか、再生できないこと があります。

| DVDビデオ                    | リージョン番号「2」、「ALL」が含まれていないディ<br>スク(正式な販売地域以外のディスク)<br>PAL方式のディスク(映像方式の異なるディスク)<br>無許諾のディスク(海賊版のディスク)<br>業務用のディスク                                              |
|---------------------------|----------------------------------------------------------------------------------------------------|
| DVD-RW<br>DVD+RW          | データが記録されていないディスク<br>ビデオモードのディスクに静止画 (JPEGファイル)<br>が含まれている場合は再生できません。<br>記録に使用したレコーダーによっては、再生でき<br>ません。                                                      |
| DVD-R<br>DVD+R<br>DVD-RAM | データが記録されていないディスク<br>記録に使用したレコーダーによっては、再生でき<br>ません。                                                                                                    |
| 音楽用<br>CD                 | 著作権保護を目的とした信号(コピーコントロール<br>信号)の入ったCDは再生できない場合があります。<br>本機は、CD(コンパクトディスク)規格に準拠した<br>音楽用CDの再生を前提として設計されています。                                                  |
| CD-RW<br>CD-R             | データが記録されていないディスク<br>ファイナライズされていないディスク<br>音楽と静止画(JPEGファイル)が混在したディスク<br>ディスクの記録状態/ディスク自体の状態によっては、<br>再生できません。<br>ディスクと本機の相性、または記録に使用した<br>レコーダーによっては、再生できません。 |

#### ■ 次のようなディスクも再生できません。

- 紙やラベル、シールなどが貼られたディスク
- セロハンテープやレンタルディスクのラベルなどののりが はみ出したり、はがしたあとのあるディスク。
   このようなディスクは、故障の原因となりますのでご使用にならないでください。

#### ● ● ● お知らせ ● ●

- パソコンやDVD、CDレコーダーを使って録画したDVD-RW/-RやCD-RW/-Rディスクにおいて、ディスクに傷や汚れ がある場合や、レコーダーのレンズに汚れがある場合、再 生できないことがあります。
- 本機と対応するモードで録画されていても、パソコンを使ってディスクを録画した場合、ディスクを作成するアプリケーションソフトの設定によっては再生できないことがあります。 (詳しくはソフトウエアの製造元にご確認ください。)

### ■ DVD録画方式について

DVD-RW/-Rディスクに録画するときは、「ビデオモード」か「VRモード」のどちらかの録画方式を選択できます。

#### VRモード

DVD-RW/-Rの基本的な録画方式で、本機のいろいろな編集機能 が楽しめる録画方式です。

- CPRM対応ディスクでは地上デジタル放送を録画できます。
- DVD-RWのディスクでは、繰返し録画・消去ができます。 消去することで、録画できる時間も増えます。また、ファイナライ ズをしたあとでも、追加録画や編集、映像の消去ができます。
- DVD-Rのディスクでは、ディスクに空きがある限り追加録画ができます。消去しても、録画できる時間は増えません。 また、ファイナライズをしたあとの、追加録画や消去・編集はできません。
- 「1回だけ録画可能(コピーワンス)」の番組を録画できます。 (CPRM対応ディスクのみ可能)
- 録画したディスクはDVD-RW/-R(VRモード)対応DVD プレーヤー/レコーダーでのみ再生ができます。(ファイナライ ズが必要な場合があります。)

#### ビデオモード

市販のDVDプレーヤーやDVD-ROMドライブと互換性のある録画 方式です。

- 地上デジタル放送は録画できません。
- DVD-RWのディスクでは、ファイナライズをするまでは本機でのみ再生、追加録画、編集ができます。(編集機能は制限されます。)また、最後に録画したタイトルを消去すると空き時間が増えます。
- DVD-Rのディスクでは、ディスクに空きがある限り追加録画ができます。消去しても、録画できる時間は増えません。また、ファイナライズをしたあとの編集はできません。
- いずれのディスクも「1回だけ録画可能(コピーワンス)」の 番組は録画できません。
- ファイナライズ後は、ほかのDVDプレーヤーで再生できます。 (すべてのDVDプレーヤーでの再生を保証するものではあり ません。)

#### ■ DVD録画モードについて

DVD-RW/-Rディスクに録画できる時間や画質は選択した録画モードによって以下のようになります。

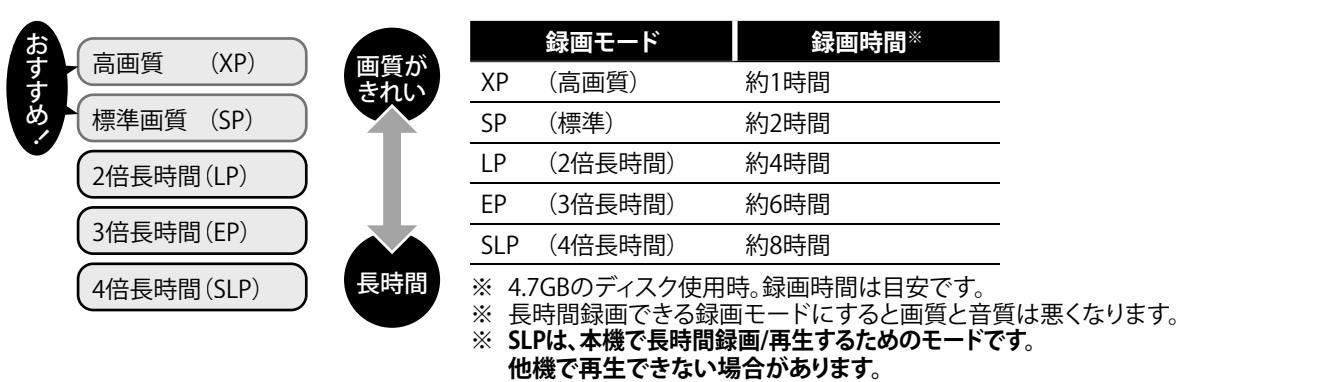

※本機での録画はSD画質での録画となります。ハイビジョン録画はできません。

### ● ● ● お知らせ ● ● ●

- 本機での時間表示は、実際の録画・再生時間より0.1%程度短く表示されます。(1秒あたり29.9フレームの映像を便宜上30フレームとして計算するため)
- 可変ビットレート方式(VBR)で録画を行なうため、映像によって表示の残量時間よりも記録時間が長い場合があります。

### ■ 録画の前に

#### ■ 必ずためし録りを

大切な録画の前には、事前にためし録りを行ない、正常に録画されているかご確認ください。

- 録画 (録音) 内容の補償について
- 万一、何らかの不具合や停電・結露などによって、録画(録音)や編集が正常に行なわれなかったり、再生できなくなった場合の 内容の補償、データの損失、およびこれらに関するそのほかの直接・間接の損害については、当社は責任を負いません。あらかじ めご了承ください。
   (例)

● 本機で録画したディスクを、他社製のDVDレコーダーやパソコンのDVDドライブで動作させる。

- 上記の動作を行なったディスクを、再び本機で動作させる。
- 他社のDVDレコーダーやパソコンのDVDドライブで録画したディスクを、本機で動作させたり、追記する。

はじめに
進置・

備

録

画

デ

デ

のイ編ス

集ク

設

定

楽 |

しプ

むを

ダビ

グ

のイ

再ス 生ク

#### ■ 録画の制限について

#### 録画の制限

デジタル放送などには録画を制限するコピー制御信号が含まれています。コピー制御信号には次の3種類があり、信号の種類により、録画できない場合があります。

| コピー制御信号の種類           | 内容                                                                                        |
|----------------------|-------------------------------------------------------------------------------------------|
| 制限なしに録画可能            | 制限なし<br>(個人利用に限ります)                                                                       |
| 1回だけ録画可能<br>(コピーワンス) | 「CPRM対応」のDVD-RW<br>Ver.1.1、Ver.1.2<br>「CPRM対応」のDVD-R<br>Ver.2.0、Ver.2.1で録画可能<br>(VRモードのみ) |
| 録画禁止                 | 録画不可<br>(著作権保護のため)                                                                        |

#### 「CPRM」 (Content Protection for Recordable Media) とは?

「1回だけ録画可能(コピーワンス)」の放送番組の録画に対して スクランブル処理をするコピー防止システムです。本機はCPRM に対応しており、1回だけ録画可能(コピーワンス)の放送番組を 録画できますが、それらの録画のコピーは作成できません。 録画された番組は、CPRM対応機器で再生することができます。

## ■ ディスクの構成について

#### DVD-RW/-R・DVDビデオの場合

#### • DVD-RW/-Rに録画した場合は

1回の録画が1タイトルとなり、オートチャプターを設定してお くと、自動で設定した時間ごとにチャプター(章)で区切られま す。(VRモードの場合、好みの場面にチャプターマークを入れ られます。)

#### ● DVDビデオの映画などでは

ふつう1つの映画が1つのタイトルに対応し、複数のチャプター (章)で構成されています。

#### DVD-RW/-Rの例

| 録画 | 開始     |         | 停止      | ∕開始    | 録画            | 終了 |
|----|--------|---------|---------|--------|---------------|----|
|    |        | A A     | _       | (( {   | Å             |    |
|    | タイトル   | 1       |         | タイトル   | <sup>,2</sup> |    |
|    | -<br>  | A la    | a de    | E.     |               |    |
|    | チャプター1 | チャプター 2 | チャプター 3 | チャプター1 | チャプター2        |    |
|    | (章1)   | (章2)    | (章3)    | (章1)   | (章2)          |    |

#### 録画できない映像について

- 本機の外部入力端子(L1、L2)につないだ機器の映像に コピーガード(録画禁止のコピー制御信号)が含まれている 場合、正しく映らない場合があります。
   このような機器は、本機を通さず直接テレビに接続してくだ
- 録画中の映像に途中から複製禁止信号が入っている場合、
   録画が一時停止状態になります。複製禁止信号がなくなると
   再び録画を開始します。

### 本機のダビング10番組の録画について

地上デジタル放送の番組には「ダビング10」のルールが適用されています。

「ダビング10」とは、ハードディスク(HDD)搭載の製品で、HDD へ録画した番組をHDDからDVDへダビング(コピー9回+ムーブ 1回)できるルールの事です。

本機はHDDを搭載しておりませんので、地上デジタル放送をDVD-RW/R(VRモード)へ録画すると全て「1回だけ録画可能(コピー ワンス)」として作成されます。

### 音楽用CDの場合

#### 音楽用CDでは

ディスクをトラックという単位で分けています。 (一般的には、1曲が1つのトラックに対応しています。またさら に、トラックがインデックスという単位で分けられている場合も あります。)

本機はインデックスの表示、サーチには対応していません。

#### 音楽用CDの例

| ディスク            |                  |                 |                 |                 |                 |  |
|-----------------|------------------|-----------------|-----------------|-----------------|-----------------|--|
| ♪               | $\triangleright$ | $\mathbf{r}$    | ♪               | ♪               | ♪               |  |
| トラック 1<br>(1曲目) | トラック 2<br>(2曲目)  | トラック 3<br>(3曲目) | トラック 4<br>(4曲目) | トラック 5<br>(5曲目) | トラック 6<br>(6曲目) |  |

| こんなときは、こんなディスクを(おすすめのディスク)                                                  |                   |                    |                  |                   |                                                     |  |
|-----------------------------------------------------------------------------|-------------------|--------------------|------------------|-------------------|-----------------------------------------------------|--|
| やりたいこと                                                                      | DVD-RW<br>(VRモード) | DVD-RW<br>(ビデオモード) | DVD-R<br>(VRモード) | DVD-R<br>(ビデオモード) | 備考                                                  |  |
| <ul> <li>地上デジタル放送の番組を録画する</li> <li>外部入力より「1回だけ録画可能」な<br/>番組を録画する</li> </ul> | ○*2               |                    | ○**2             |                   | <ul> <li>CPRM対応ディスクに<br/>のみ録画可能</li> </ul>          |  |
| <ul> <li>録画したディスクをほかの<br/>DVDプレーヤーやパソコンで再生する</li> </ul>                     | ○*1               | 0                  | ○*1              | 0                 | <ul> <li>ファイナライズが必要</li> <li>[➡60~62ページ]</li> </ul> |  |
| <ul> <li>本機で録画したディスクを編集して楽しむ</li> </ul>                                     | 0                 |                    | 0                |                   |                                                     |  |
| ● 見たあとに、全部消して新しく録画する                                                        | 0                 | 0                  |                  |                   |                                                     |  |
| <ul> <li>長期保存や、消されては困る映像を<br/>録画する</li> </ul>                               |                   |                    |                  | 0                 |                                                     |  |

※1 DVD-RW/-R(VRモード)対応DVDプレーヤー/レコーダーでのみ再生可能です。

※2 CPRM対応ディスクで録画された番組は、CPRM対応機器でのみ再生可能です。

### ビデオテープについて

このビデオは、 🞹 方式のビデオです。 🖽 マークのついたビデオテープ以外は使用できません。

■ 誤って消さないために…

湿気やほこりの多いところ、カビの発生しやすいところ、直射日光が当たるところやストーブの近く、磁気の発生するところ

#### ■ 大切な録画テープを誤って消さないように…

■ 誤消去防止用のツメ

■ テープの保管は…

■ 録画モードについて

■映像が映らないとき…

「ザラザラ」した映像

• 3倍

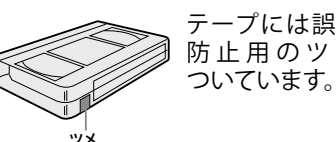

落としたり衝撃を与えないでください。 ケースに入れて保管してください。

標準:画質優先の場合に使用するモードです。

:長時間録画の場合に使用するモードです。

(乾式)で、ヘッドクリーニングを定期的に行なってください。

## テープには誤消去 防止用のツメが

次のような場所に保管された場合、テープを傷める場合があります。

ビデオテープに表示されている時間を録画できます。

ビデオテープに表示されている時間の3倍の時間を録画できます。

ヘッドクリーニングしても効果がない場合は、お買い上げの販売店にご相談ください。

「グレー」一色の映像

※ 本機での録画はSD画質での録画となります。ハイビジョン録画はできません。

ドライバーなどで ツメを折ります。 (ツメ折れテ は録画できません)

#### ■ ふたたび録画したいとき…

標準

60分

120分

160分

180分

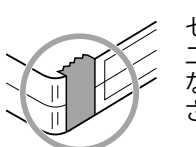

テープの種類

T-60

T-120

T-160

T-180

セロハンテープを 二重に貼りめくれ ないようにしてくだ さい。

3倍

180分

360分

480分

540分

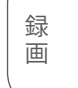

はじめに

設

置

進.

備

デ のイ 再ス 生ク

デ のイ 編ス

- 集ク
- 設定
- 楽丨 しプ

# むを

## オートヘッドクリーニングおよびビデオヘッドの寿命について ■ オートヘッドクリーニング機能について

ビデオテープを入れたときや、出したときに自動的にビデオヘッドの汚れを取り除きます。上記画像になった場合には、ビデオヘッドのクリ ニングが必要です。市販のクリーニングテープ(乾式)でヘッドクリーニングを行なってください。(ただし、取りきれない汚れもあります。)

「ノイズ」が入った映像

● 突然、画像が下記のようになった場合は、ビデオヘッドが汚れていることが考えられますので市販の「クリーニングテープ」

### ■ ビデオヘッドの点検について

美しい画面をご覧いただくためには、使用環境(温度/湿度/ほこり)などによって異なりますが、ビデオヘッドはおよそ1,000時間を 目安に点検(清掃/注油/部品交換)されることをおすすめします。詳しくは、お買い上げの販売店にご相談ください。

## ■ ビデオヘッドの交換について

ビデオヘッドは磨耗するため、鮮明な映像が映らなくなることがあります。このような場合は、ヘッドの交換が必要になります。 交換費用も含め、お買い上げの販売店にご相談ください。

## 市販テープ・レンタルテープのダビングについて

- 市販のテープやレンタルテープをダビングされた場合、正常に録画できなかったり(画像が乱れる、定期的に暗くなったり明るく なったりする)、テレビの映像が正常に映らない場合があります。これは著作権者保護の目的で、コピーガード機能が働いているた めに起こる現象です。本機の故障ではありません。
- あなたがテレビ放送や音楽用CD、録画物などから録画(録音)したものは、個人として楽しむなどのほかは著作権法上、権利者に 無断で使用できません。

## テープ内容補償・ご注意について

万一本機およびビデオテープ等の不具合により正常に録画されなかったり、再生できなくなった場合、その内容の補償については ご容赦ください。

#### ビデオテープご使用上の注意!

劣化、および傷んだビデオテープの使用によって、テープのからみ・切断された 場合の補償、およびこれらに起因するその他の直接・間接の損害については、 当社は責任を負いかねます。あらかじめご了承ください。

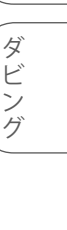

そ

の

他

## 操作の前に

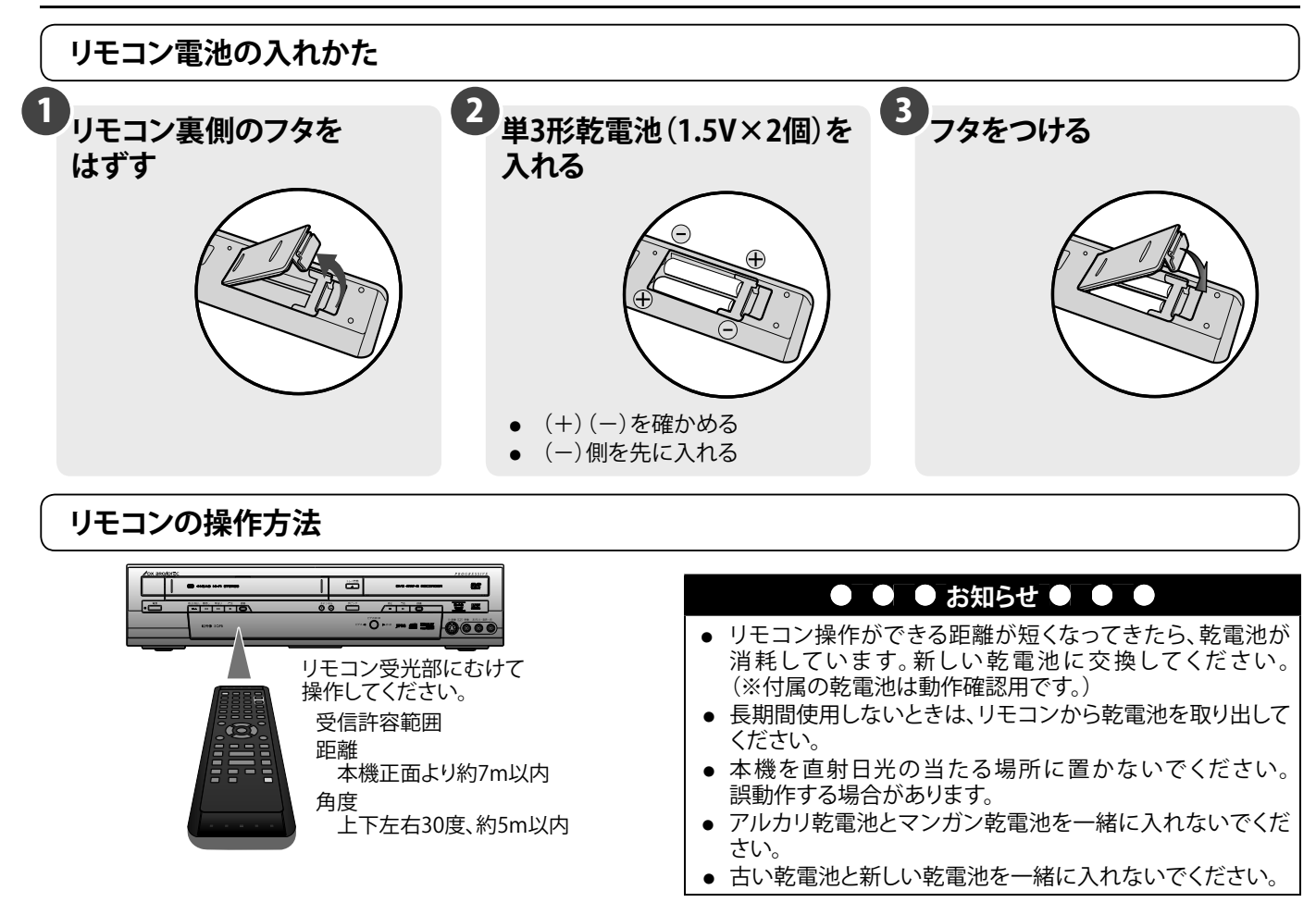

#### ▲ 注意

#### 「アルカリ乾電池ご使用の注意」

アルカリ乾電池は、外枠がプラス極になっているために、リモコンのマイナス極バネが乾電池のマイナス極と被覆(外枠の被覆が はがれている場合)に同時に接触した場合、乾電池そのものがショート(短絡)状態になり、ショートした部分が発熱しやけどする 危険があります。

アルカリ乾電池をご使用になる場合は、被覆がやぶれたり、はがれていないものをご使用ください。

● 乾電池についての安全上のご注意もご覧ください。[⇒7ページ]

#### この取扱説明書の見かた

この取扱説明書では操作の説明をリモコン主体で行なっています。 また、本文見出し下部や注意書き部分に下記の用語が記されています。それぞれの意味は次の通りです。

DVD =rwww.:DVD-RWディスク(ビデオモード)で楽しめる機能を表します。

:DVD-RWディスク(VRモード)で楽しめる機能を表します。

L. :DVD-Rディスク(ビデオモード)で楽しめる機能を表します。

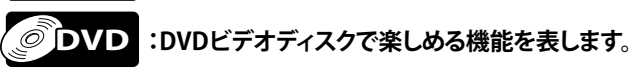

:DVD-Rディスク(VRモード)で楽しめる機能を表します。

CD :音楽用CDディスクで楽しめる機能を表します。

JPEG :JPEGファイルが記録されたCD-RW/-R(ピクチャーCD含む)で楽しめる機能を表します。

プ:VHSビデオテープで楽しめる機能を表します。 VHS マークのついているVHSビデオテープをお使いください。

※ DVD-RAMのメディアアイコンは表記しておりません。

## 操作の前に(つづき)

本機はビデオデッキとDVDレコーダーの一体型です。 操作時はビデオとDVDを切り換える必要があります。電源を入れ、以下の操作を行なってから、 各操作を行なってください。

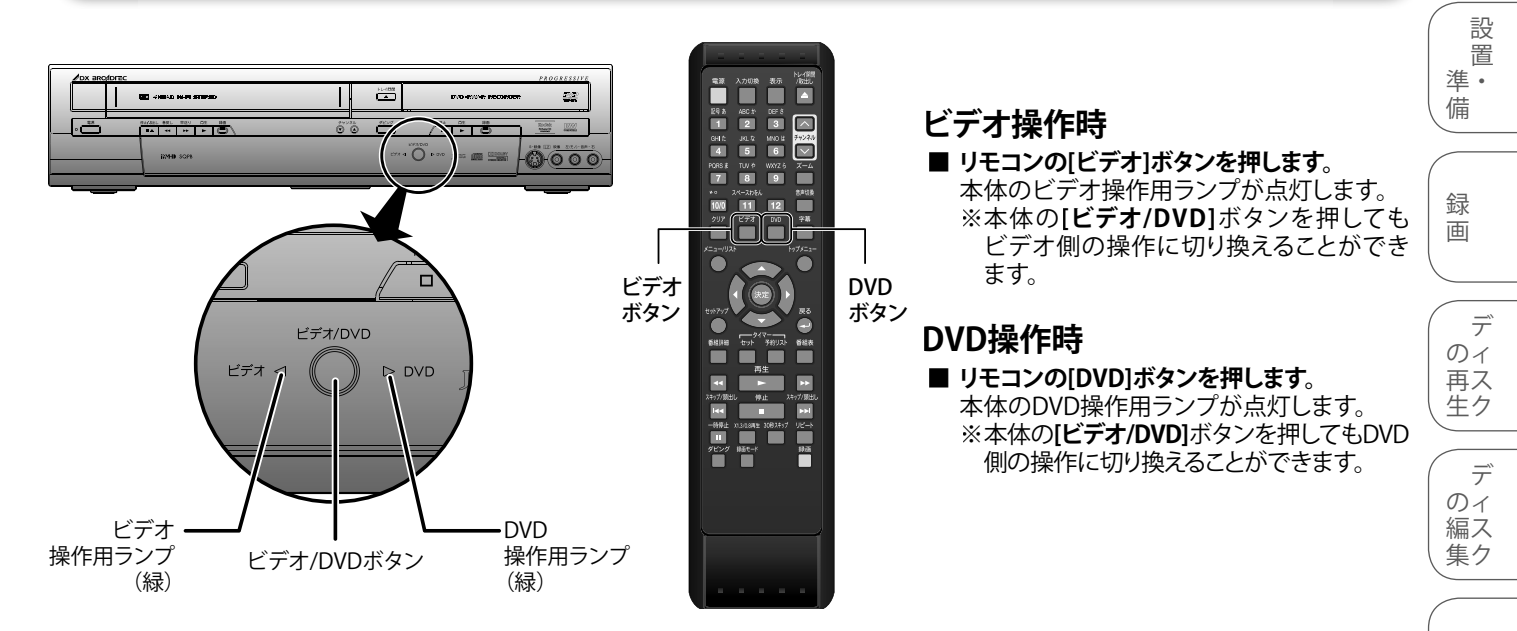

#### ● ● ● お知らせ ● ● ●

- ビデオまたはDVDに録画を行なう場合は、リモコンの[ビデオ]ボタンまたは[DVD]ボタンを押してからリモコンの[録画]ボタン を押してください。
- ビデオまたはDVDを再生中の場合、[ビデオ]ボタンまたは[DVD]ボタンで操作モードを切り換えると、操作していた側の再生は 停止します。
- ビデオ/DVD出力切換は、予約待機側へは切り換えることができません。(禁止操作を行なった場合には、"◎"がテレビ画面に 表示されます。)また、DVD、ビデオのどちらかが予約待機中に[電源]ボタンを押して本機の電源を入れた場合、ビデオとDVDの 操作切換はできません。詳しくは69ページを参照してください。

### 禁止アイコンについて

- ■赤色の"◎"は、DVD操作モードのときに、禁止操作を行なった場合にテレビ画面に表示されます。
- ■白色の"◎"は、ビデオ操作モードのときに、禁止操作を行なった場合にテレビ画面に表示されます。

はじめに

設

定

テ

楽丨

しプ

むを

ダビン

ゲ

## 各部のなまえ

## リモコン

### ● ● ● お知らせ ● ● ●

- 電源が切れているときに、リモコンの[トレイ開閉/取出し▲]ボタンを押しても本機は動作しません。

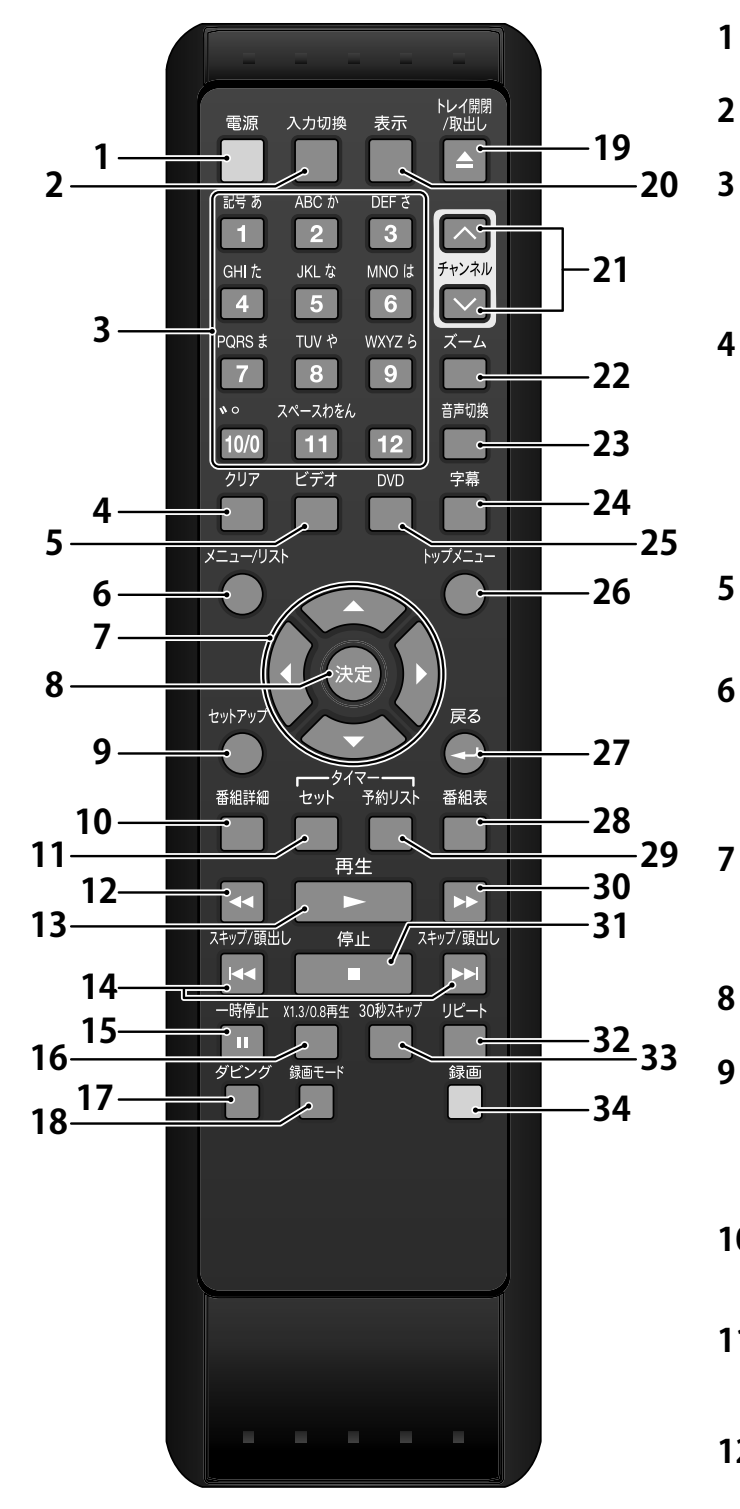

- 電源ボタン(DVD/ビデオ)[31ページ]
- 電源の「入」「切」に使用します。
- 入力切換ボタン(DVD/ビデオ)[146ページ]
- 本機のチャンネルを外部入力へ切り換えます。
- 数字ボタン(0~12)(DVD/ビデオ)
  - DVD操作モード[35ページ]
     チャンネル選択や数字、文字の入力をします。
- ビデオ操作モード[35ページ]
   チャンネルを選択します。
- 4 クリアボタン(DVD/ビデオ)
  - DVD操作モード[127ページ]
     "視聴制限の設定"画面で、入力した暗証番号を削除するとき、CDのプログラムを取り消すとき、マーカー設定画面で選択したマーカー番号を削除するときなどに使います。
  - ビデオ操作モード[133ページ]
     テープのカウント表示をリセットします。
  - ビデオボタン(ビデオ)[17ページ]
    - リモコンでビデオ操作をするときに使用します。本体を ビデオ操作モードに切り換えます。
  - メニュー/リストボタン(DVD)

#### [79、102ページ]

- プレイリストが存在する場合、オリジナルのタイトルと プレイリストのタイトルを切り換えます。
- ディスクメニュー画面を表示します。
- カーソルボタン▲/▼/◀/▶(4方向) (DVD/ビデオ)[31ページ]
  - 初期設定やプログラム再生、カーソルの移動や項目の 切り換えに使用します。
- 8 決定ボタン(DVD/ビデオ)[31ページ]
  - 設定を決定したり、メニュー画面で項目を選択します。
  - セットアップボタン(DVD/ビデオ) [32ページ]
    - セットアップ画面を表示するときに使います。初期設定や、再生や録画など、本体で楽しむための設定が行なえます。

### 10 番組詳細ボタン(DVD/ビデオ)[37ページ]

- 番組視聴中に押すと、番組情報を確認することができます。
- 11 タイマーセットボタン(DVD/ビデオ) [65ページ]
  - 録画予約の待機状態を実行、解除します。
- 12 </br>
  - DVD操作モード[81ページ] 再生中は早戻し再生をします。 一時停止中は逆スロー再生をします。
  - ビデオ操作モード[134ページ]
     テープの巻戻しやスピードサーチをします。
- 13 再生 ▶ ボタン (DVD/ビデオ) [77、132ページ]
  - ディスクまたはテープの再生をします。

- 14 スキップ/頭出し |◀◀/ ▶▶|ボタン (DVD/ビデオ)
  - DVD操作モード[86ページ]
     再生中はチャプター/トラックの頭出しをします。
     一時停止中はコマ送り/逆コマ送りをします。
  - ビデオ操作モード[136ページ] 録画テープの頭出しをします。
- 15 一時停止IIボタン(DVD/ビデオ)
   [82、135ページ]
   ディスクまたはテープの再生、録画の一時停止をします。
- 16 x1.3/0.8再生ボタン(DVD)[81ページ]
   0.8倍速または1.3倍速で視聴ができます。
- ダビングボタン(DVD/ビデオ) [143、145ページ]
   ダビング時に使用します。
- 18 録画モードボタン(DVD/ビデオ)
  - DVD操作モード[53ページ]
     ディスクの録画モードを切り換えます。
  - ビデオ操作モード[138ページ]
     テープの録画モードを切り換えます。
- 19 トレイ開閉/取出し▲ボタン(DVD/ビデオ)
  - DVD操作モード[50ページ] ディスクトレイを開閉します。
     ビデオ操作モード[132ページ]
  - テープを取り出します。
- 20 表示ボタン (DVD/ビデオ) [33、137ページ]
  - ディスク/テープの情報と設定可能なアイコンを画面に 表示します。
  - 視聴中の番組名・放送局名・チャンネル番号などの情報 を表示します。
- 21 チャンネル ^/~ ボタン(DVD/ビデオ)
  - DVD操作モード[53ページ]
     チャンネルを切り換えます。
  - ビデオ操作モード[138ページ]
     チャンネルを切り換えます。
     ビデオの再生中またはスロー再生中にトラッキングの 調節を行ないます。
     一時停止中に映像の縦ブレを調節します。
- **22 ズームボタン (DVD) [84ページ]** • ズームメニュー画面を表示します。
- 23 音声切換ボタン(DVD/ビデオ)
  - 二重音声放送(二カ国語放送)の受信時に主音声/ 副音声/主:副の切り換えをします。
  - DVD操作モード[95ページ]
     ディスク再生中に音声メニューを表示します。
  - ビデオ操作モード[140ページ]
     Hi-Fi録音されたテープの再生中に音声出力(ステレオ/ 左音声/右音声/モノラル)の切り換えをします。

- 24 字幕ボタン(DVD/ビデオ) • DVD操作モード[46、96ページ]
  - DVD採TFモード[40、90ペーン] 番組視聴中に字幕を切り換えます。 ディスク再生中に字幕メニューを表示します。
     ビデオ操作モード[46ページ]
  - 番組視聴中に字幕を切り換えます。
- 25 DVDボタン (DVD) [17ページ]
  - リモコンでDVD操作をするときに使用します。本機を DVD操作モードに切り換えます。
- 26 トップメニューボタン(DVD)[78ページ]
  ・ 最上層のDVDディスクメニュー画面を表示します。
- 最上層のDVD/1<//>
  27 戻る ← ボタン(DVD/ビデオ)[31ページ]
  - 1つ前の設定画面に戻ります。
- 28 番組表ボタン(DVD/ビデオ)[36ページ]
   番組表を表示します。
- 29 予約リストボタン (DVD/ビデオ) [64ページ]
  - 予約リスト画面を表示するときに使います。
- 30 ►► ボタン(DVD/ビデオ)
   DVD操作モード[81ページ] 再生中は早送りをします。
   --時停止中はスロー再生をします。
  - ビデオ操作モード[134ページ]
     テープの早送りやスピードサーチをします。
     一時停止中はスロー再生をします。
- 31 停止 ■ボタン (DVD/ビデオ) [54、138ページ]
  - ディスク/テープの再生、録画を止めます。
- 32 リピートボタン (DVD) [91ページ]
  - リピートメニュー画面を表示します。
- 33 30秒スキップボタン(DVD/ビデオ) [84、137ページ]
  - 再生中に30秒早送りします。
- 34 録画ボタン(DVD/ビデオ)
  - DVD操作モード[53ページ] ディスクに録画します。また、繰り返し押すとワンタッチ タイマー録画を設定することができます。
  - ビデオ操作モード[138ページ]
     ビデオに録画します。また、繰り返し押すとワンタッチ タイマー録画を設定することができます。

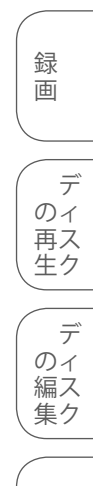

はじめに

設

置

進.

備

設 定

(楽しむ) ダビング

## 各部のなまえ (つづき)

### 前面

〕内の番号は、本文で説明しているおもなページです。 Γ

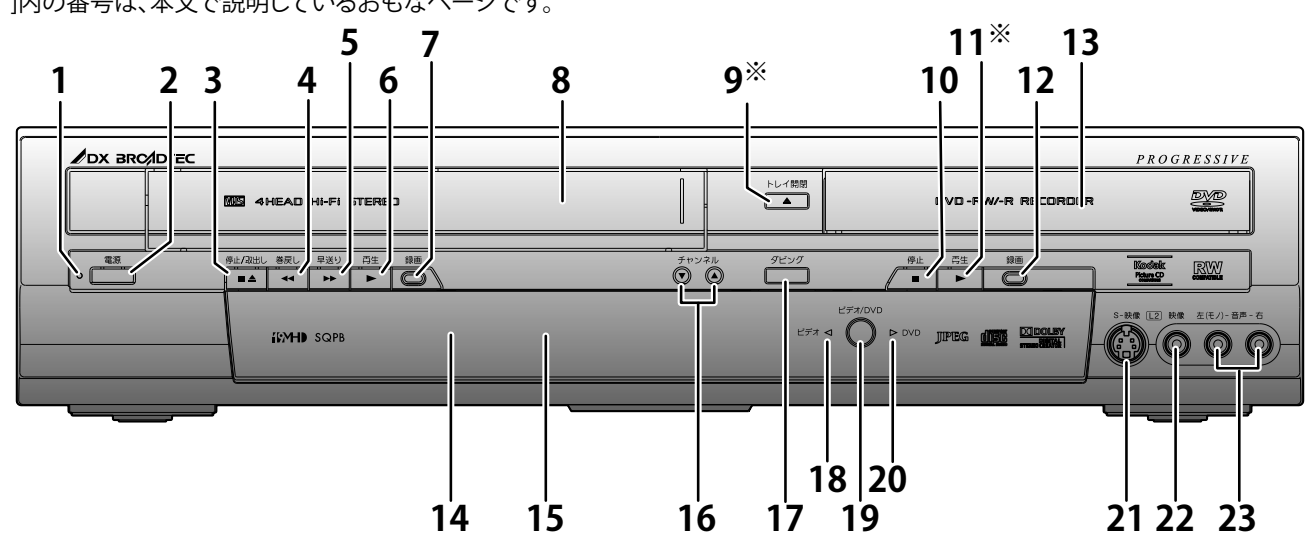

- 1 電源ランプ
  - 本機の電源が入っているときに点灯します。
- 2 電源ボタン
  - 電源の「入」「切」に使用します。
- 停止/取出し■▲ボタン(ビデオ) 3 [138ページ]
  - テープの再生または録画を止めます。
  - 停止中に押すと、テープを取り出します。 (電源が切れていてもテープの取り出しは行なえます。)
- 4 巻戻し◀◀ボタン(ビデオ)[134ページ] テープの巻戻しやスピードサーチをします。
- 5 早送り▶▶ ボタン(ビデオ)[134ページ] テープの早送りやスピードサーチをします。
- 再生 ▶ ボタン(ビデオ)[132ページ] 6 テープの再生を開始します。
- 7 録画ボタン(ビデオ)[138ページ]
  - テープに録画をします。また本機がビデオ操作モード に切り換わります。
  - 繰り返し押すとワンタッチタイマー録画を設定すること ができます。
- テープ挿入口(ビデオ)[132ページ] 8
  - テープをセットします。
- 9 ※ トレイ開閉 ▲ボタン (DVD) [50ページ] ディスクトレイを開閉します。
- |停止 ■ボタン (DVD) [54ページ] 10 • ディスクの再生/録画を止めます。
- 11※ 再生 ▶ ボタン(DVD)[77ページ]
- ディスクの再生を開始します。 12 録画ボタン(DVD)[53ページ]
  - ディスクの録画を開始します。また、本機がDVD操作に 切り換わります。
  - 繰り返し押すとワンタッチタイマー録画を設定すること ができます。

- ディスクトレイ (DVD) [50ページ] 13
  - ディスクトレイがでている状態でディスクをセットし ます。
- 14 リモコン受光部
- 15 表示管
- 16 チャンネル ▼/▲ ボタン (DVD/ビデオ) [35、132ページ]
  - チャンネルを切り換えます。
  - ビデオの再生中またはスロー再生中にトラッキングの 調整を行ないます。一時停止中に映像の縦ブレを調整 します。(ビデオのみ)
- 17 ダビングボタン(DVD/ビデオ) [144、145ページ]
  - DVDディスクからテープ(テープからDVDディスク)への ダビングを行ないます。どちらへダビングするかは、 "セットアップ"で設定します。
- ビデオ操作用ランプ(ビデオ)[17ページ] 18
- このランプ点灯時はビデオの操作ができます。 ビデオ/DVDボタン(DVD/ビデオ)[17ページ] 19
  - ビデオ/DVDの映像/音声切換を行ないます。
- 20 DVD操作用ランプ(DVD)[17ページ]
  - このランプ点灯時はDVDの操作ができます。
- 21 S映像入力2(L2)端子[29ページ] 外部機器との接続に使用します。
- 映像入力2(L2)端子[29ページ] 22 外部機器との接続に使用します。
- 23 |音声入力2(L2)端子[29ページ]
  - 外部機器との接続に使用します。
- ※ 電源が切れているときに押すと本体の電源が入ります。 予約待機中は動作しません。

## 各部のなまえ (つづき)

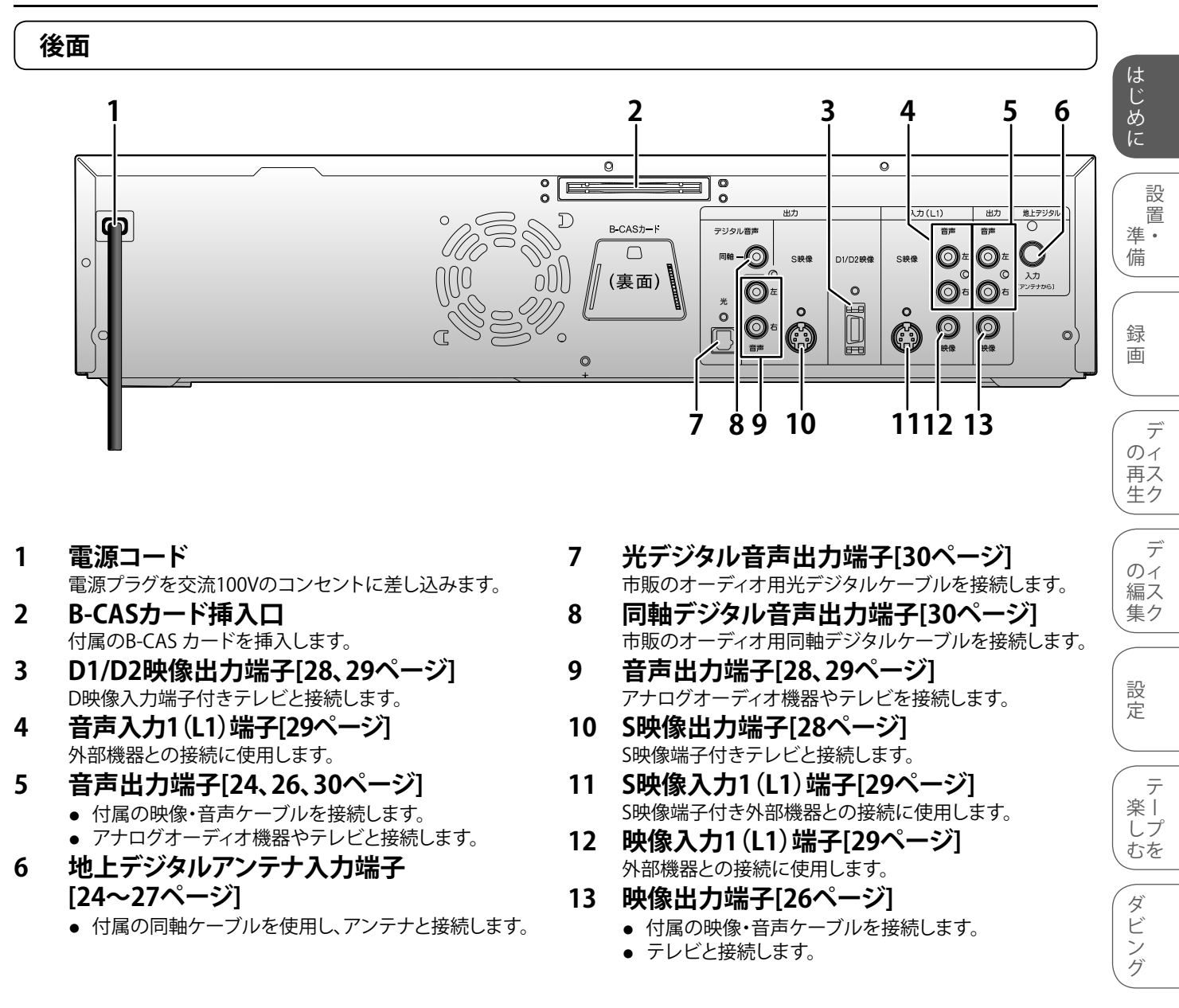

#### ● ● ● お知らせ ● ●

• D映像出力端子/S映像出力端子の接続をしている場合、ビデオ操作モードではビデオテープの再生映像のみ出力します。

## 各部のなまえ

### 本体表示管について

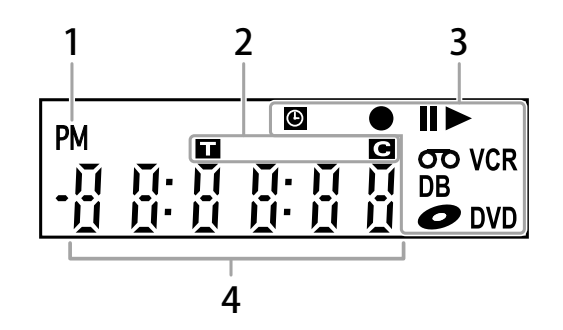

(つづき)

1.PM表示

時計表示が午後のときに点灯

- 2.タイトル/トラック/ チャプターマーク
- ■: タイトル/トラック番号表示中に 点灯
- G: チャプター番号表示中に点灯

#### 3. 本機の状態

- ●: 録画予約終了後、DVDまたはビデオ操作時にもう一方が予約待機状態で操作モードを切り換えようとしたときに点滅
- 録画予約終了後に点滅 ●: 録画中に点灯
- 録画一時停止中に点滅 ■: ディスクまたはテープの再生が 一時停止・コマ送り・スロー再生・
- 逆スロー再生のときに点灯
   ディスクまたはテープを再生・早送り再生・早戻し再生・スロー再生・
   逆スロー再生しているときに点灯

- **の**: ビデオ操作時、本機にテープを挿入 しているときに点灯
- **DB**: ダビング中に点灯 **〇**: 電源が入った状態で、DVD操作時
- に本機にディスクを挿入しているときに点灯
- **VCR**: ・ビデオ操作時、ビデオ予約待機 中、または録画予約動作中に 点灯
  - ・ビデオの録画予約ができない状態(ビデオテープが入っていないなど)で予約待機状態にしたとき、DVD操作時にビデオ予約待機状態でビデオ操作に切り換えようとしたときに点滅
- **DVD**: ・ DVD操作時、DVD予約待機中、 または録画予約動作中に点灯
  - ・DVD録画予約ができない状態 (ディスクが入っていないなど) で予約待機状態にしたとき、ビデ オ操作時にDVD予約待機状態で DVD操作に切り換えようとしたと きに点滅

## 4. 共通表示部

- (以下を表示します)
  - 再生時間
  - タイトル/チャプター/トラック/ ファイル番号
  - 録画時間
  - 時計
  - チャンネル番号
  - ワンタッチタイマー録画の残り
     時間
  - テープカウンター

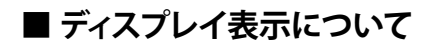

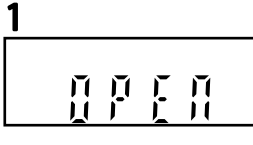

ディスクトレイが開いて いるときに表示します。

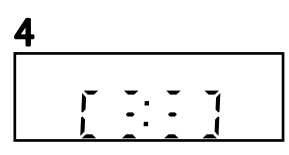

ディスクにデータを書き 込んでいるときに 表示します。

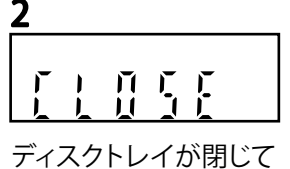

いるときに表示します。

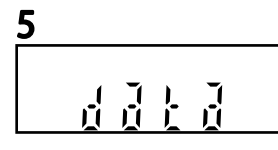

番組表更新中、ソフト ウェアのダウンロード 中に表示します。

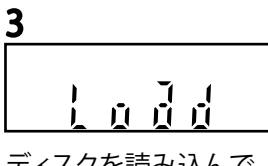

ディスクを読み込んで いるときに表示します。

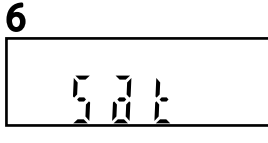

サテライト予約待機中 やサテライト予約録画 中に表示します。

### ● ● お知らせ ● ● ●

●本機の電源を切ったり、予約待機状態にした場合、本体の表示管は約5秒後に消灯します。待機状態を確認するには、 [表示]ボタンを押してください。

# B-CASカードをセットする

### 付属のB-CAS カードを本体にセットする

本機でデジタル放送を見るためには、B-CASカード(付属)が必要です。B-CASカードはデジタル放送受信契約のための受信者IDカード です。デジタル放送、放送局からのお知らせの受信などに必要です。B-CASカードはデジタル放送をご覧にならない場合でも、紛失防 止のため常に本体に差し込んでおくことをおすすめします。

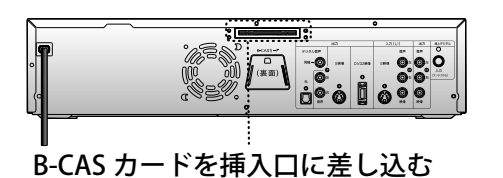

#### B-CASカードの取り扱いについて

- 折り曲げたり、変形させたりしないでください。
- 重いものをのせたり、踏みつけたりしないでください。
- IC(集積回路)部には、手を触れないでください。
- 分解・加工をしないでください。
- 本機をご使用中は、B-CASカードを抜き差ししないでください。 視聴できなくなる場合があります。
- B-CASカードの抜き差しは、必ず本機の電源を切り、電源コード を電源コンセントから抜いて行なってください。

#### B-CASカードについて

付属のB-CASカードの台紙に記載されている文面をよくお読みください。

 B-CASカードに個人情報が書き込まれることはありません。
 B-CASカードについてのお問い合わせ(2014年5月現在) (株)ビーエス・コンディショナルアクセスシステムズカスタマーセンター TEL 0570-000-250 (IP電話からの場合は 045-680-2868) 受付時間 10:00~20:00(年中無休) http://www.b-cas.co.jp/

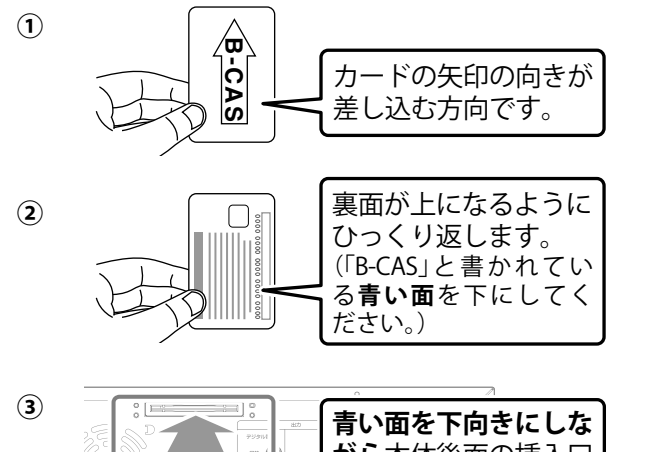

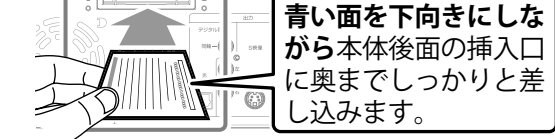

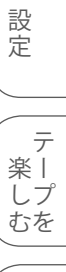

ダビング

は

じめ

に

置

゛ 準 ・ 備

録

画

デ

デ

のイ編ス

集ク

のィ 再ス 生ク

- 本機専用のB-CASカード以外のものを入れないでください。故障や破損の原因になります。
- 表向きや逆方向に入れないでください。入れる方向を間違うと、B-CASカードは機能しません。
- 付属のB-CASカードは、デジタル放送を視聴していただくために、お客様へ貸与された大切なカードです。破損や紛失などの場合は、ただちにB-CAS「(株)ビーエス・コンディショナルアクセスシステムズ」カスタマーセンターへご連絡ください。お客様の責任で破損、紛失などが発生した場合は、再発行費用が請求されます。

●\_●\_● お知らせ ● ●

## アンテナとテレビを本機につなぐ

#### <本機とアンテナをつなぐ>

同軸ケーブルの接続をしないと、テレビ放送の視聴・録画はできません。

壁にアンテナ端子がある場合は、テレビに接続している同軸ケーブルを取りはずし、アンテナ端子と本機を付属の同軸ケーブルでつ なぎます。

- 地上デジタル放送の受信には、UHF対応のアンテナを使用します。VHFアンテナでは受信できません。現在お使いのアンテナが UHF対応であれば、そのままで使用になれます。(一部取り換えや調整が必要な場合があります。また、地域によってはブースター の追加などが必要になることがありますので詳しくは販売店にご相談ください。)
- 地上デジタル放送をCATVパススルーで受信する場合も、UHFアンテナと同じ接続をします。CATVによる地上デジタル放送の受信 については、お客様が契約されているCATV会社にお問い合わせください。

#### ● ● ● お知らせ ● ● ●

CATVパススルーとは:地上デジタル放送をCATV局経由で再送信することです。CATV局において、元の放送電波とおなじ周波数を使って再送信する場合と、元の放送電波とは異なる周波数を使って再送信する場合があります。なお、トランスモジュレーション方式(アナログ放送などに変換する方式)には対応しておりません。

#### <本機とテレビをつなぐ> 接続を始める前に

- ■本機の電源プラグをコンセントから抜いた状態で、各機器との接続を行なってください。
- 接続する機器の電源を必ず「切」にしてください。
- 接続する機器の取扱説明書もよくお読みください。

#### 入力が2系統あるテレビをお持ちの場合、基本接続(付属品の映像・音声コードの接続)をしたうえで、S映像端子接続またはD映像端子 接続をすると、より鮮明なDVD映像をお楽しみいただけます。

#### ● ● ● お知らせ ● ● ●

- 本機の映像を見るときは、テレビの入力切換を本機を接続した入力に切り換えてください。
- ワイドテレビ(16:9)に接続した場合は、本機の設定を変更する必要があります。[→120ページ]

### 地上アナログ放送対応テレビとの接続方法

- B-CASカードを本体にセットした後、①→2→3→④の手順でアンテナとテレビを本機につなぎます。
- テレビ側は常に外部入力(ビデオ)にして、チャンネル切換は本機での操作となります。

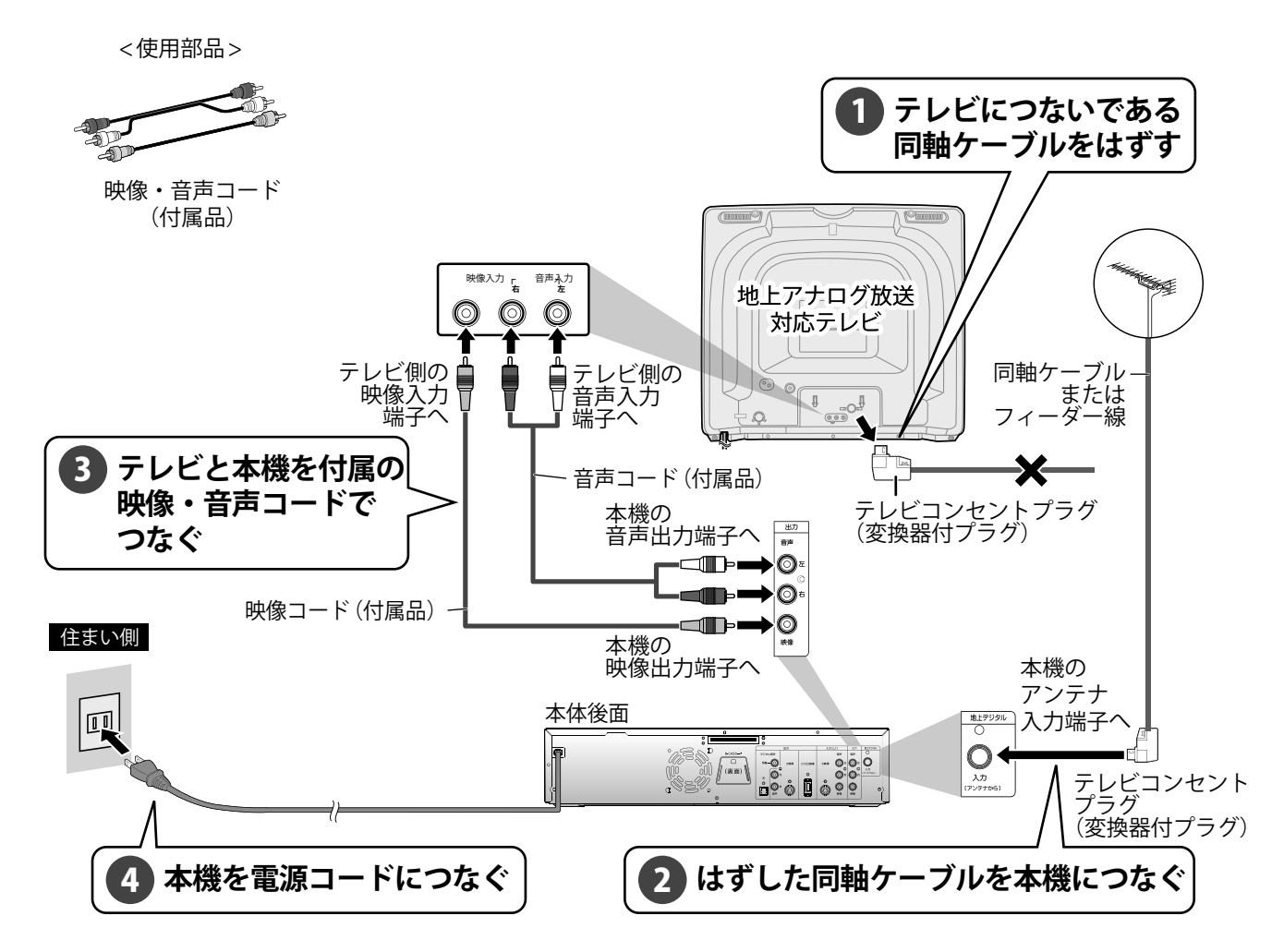

## アンテナとテレビを本機につなぐ(つづき)

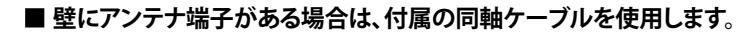

付属の映像・音声コードで、本機とテレビをつなぐ

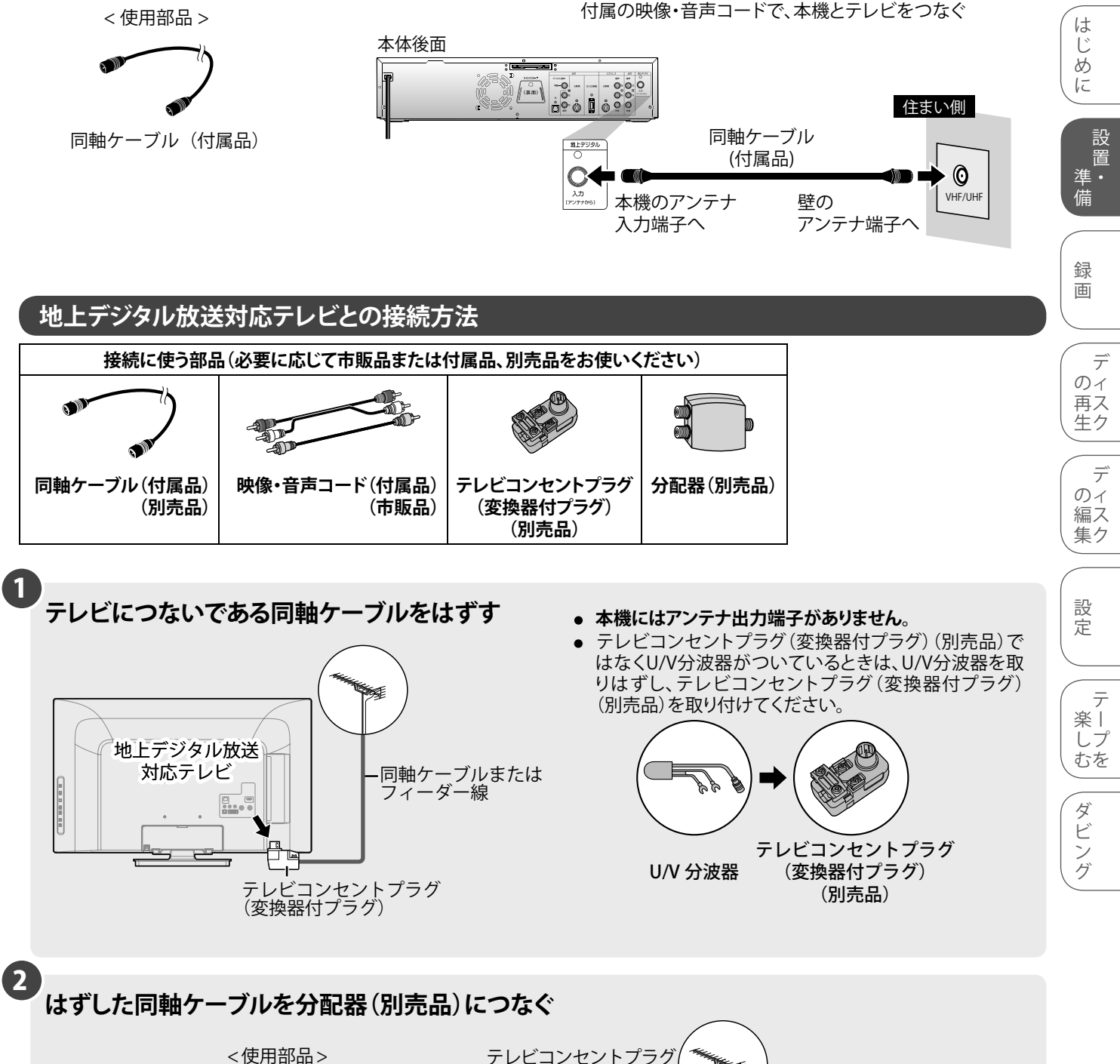

テレビコンセントプラグ (変換器付プラグ) 痲 800 ・同軸ケーブル 分配器 (別売品) 分配器 (別売品)

●●● 次ページにつづく

そ の 他

## アンテナとテレビを本機につなぐ (っづき)

#### 3 分配した同軸ケーブルを本機のアンテナ入力端子とテレビのアンテナ入力端子につなぐ。分配器 と本機を付属の同軸ケーブルでつなぐ。

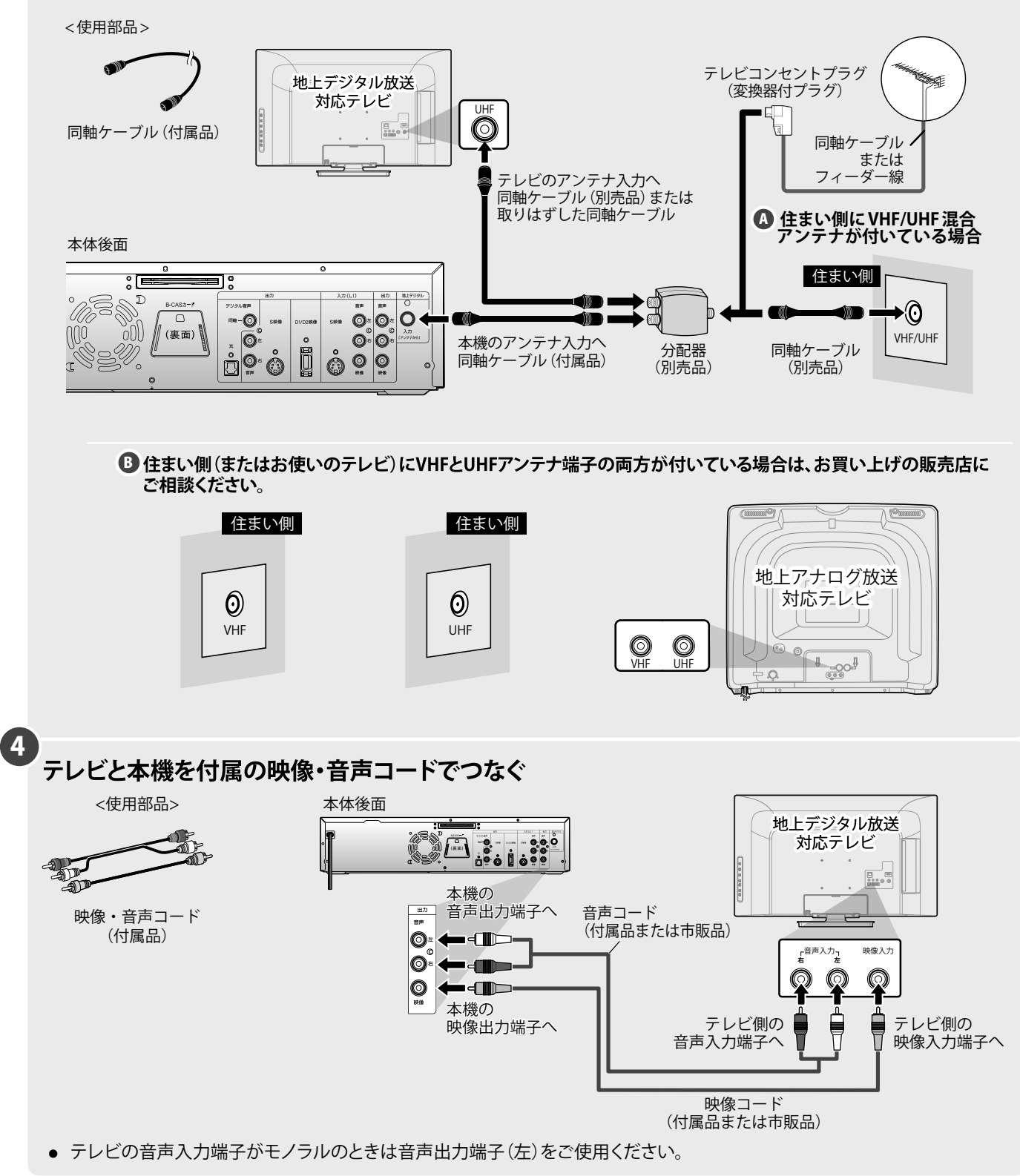

## アンテナとテレビを本機につなぐ(つづき)

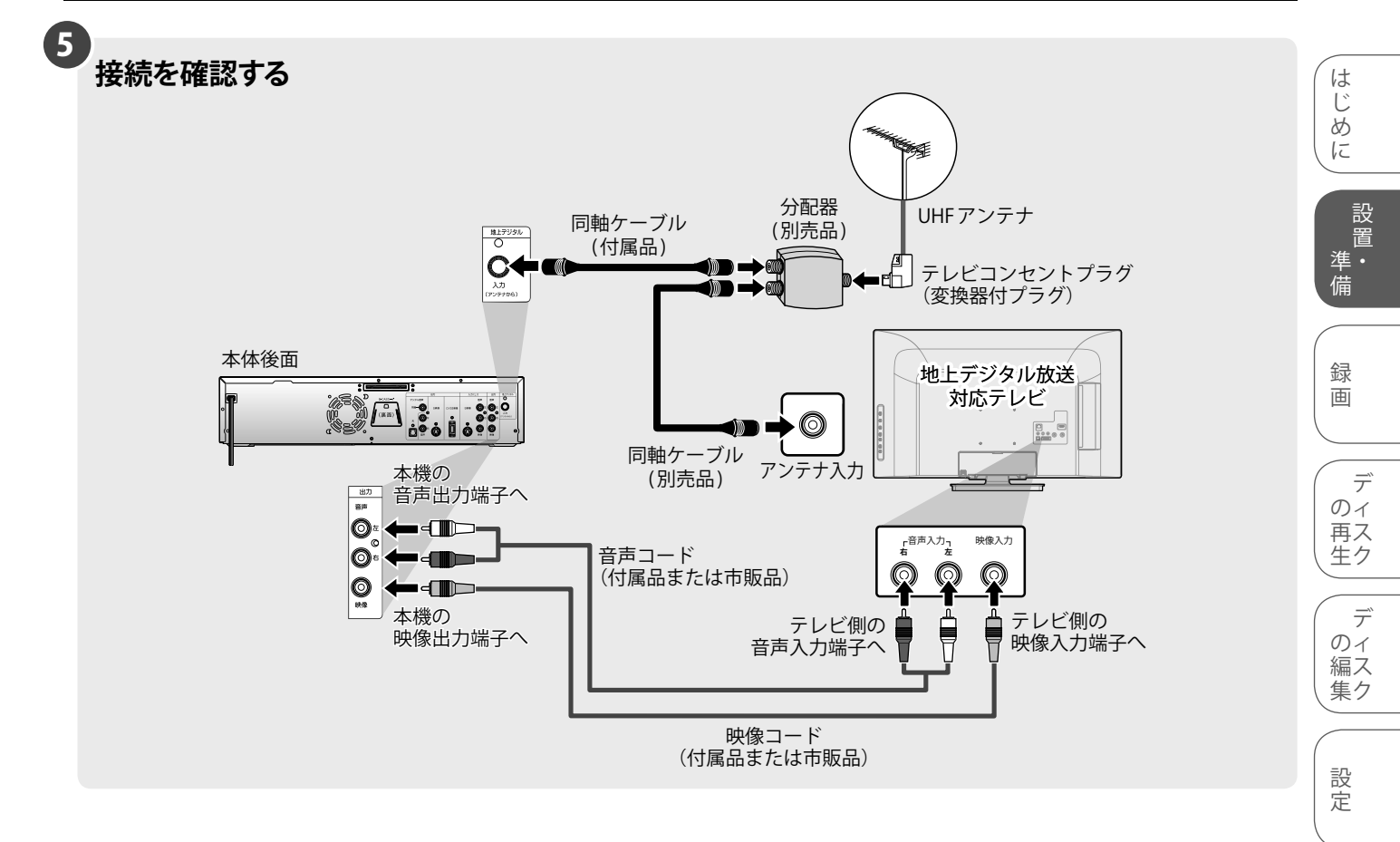

#### ● ● お知らせ ● ● ●

- アンテナ接続について…
- デジタル対応の同軸ケーブルでの接続を推奨します。
- 電波が弱い地域の場合、「ブースター(別売品)」をご使用いただくことにより、電波の強さを全体に増幅させることはできますが、ノイズも同じく増幅されるために、テレビ画像にノイズが残る場合があります。詳しくは販売店にご相談ください。

その他

テ ー プ を

ダビング

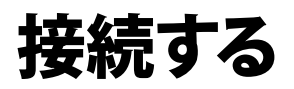

### S映像入力端子/D映像入力端子付きテレビに本機を接続する場合

#### S映像入力端子付きテレビに本機を接続する場合

この接続はDVD/ビデオをより鮮明な映像でお楽しみいただくためのものです。 黄色の映像コードで接続する代わりに市販のS映像コードを使用して接続します。

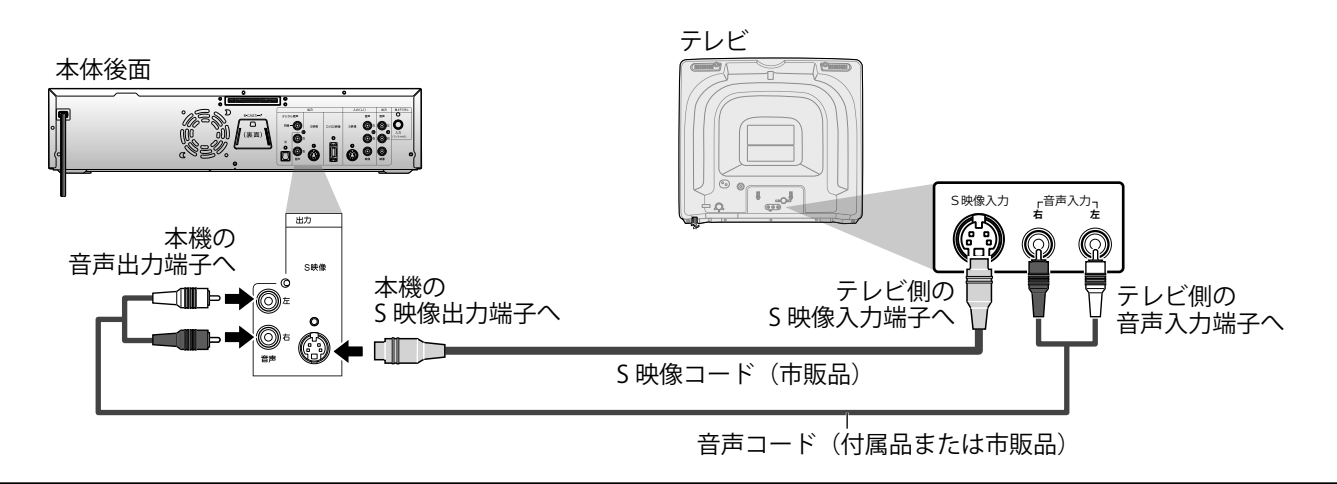

 ▲ ● ▲ ● お知らせ ● ▲ ● ●
 ● 本機のS映像出力端子にS映像コードを接続した場合、ビデオ操作モードではビデオテープの再生映像のみ出力します。 また、DVD側で録画している場合は、ビデオテープの再生映像は出力されません。

### D映像入力端子付きテレビに本機を接続する場合

この接続はDVD/ビデオをより鮮明な映像でお楽しみいただくためのものです。 黄色の映像コードで接続する代わりに市販のD映像端子ケーブルを使用して接続します。

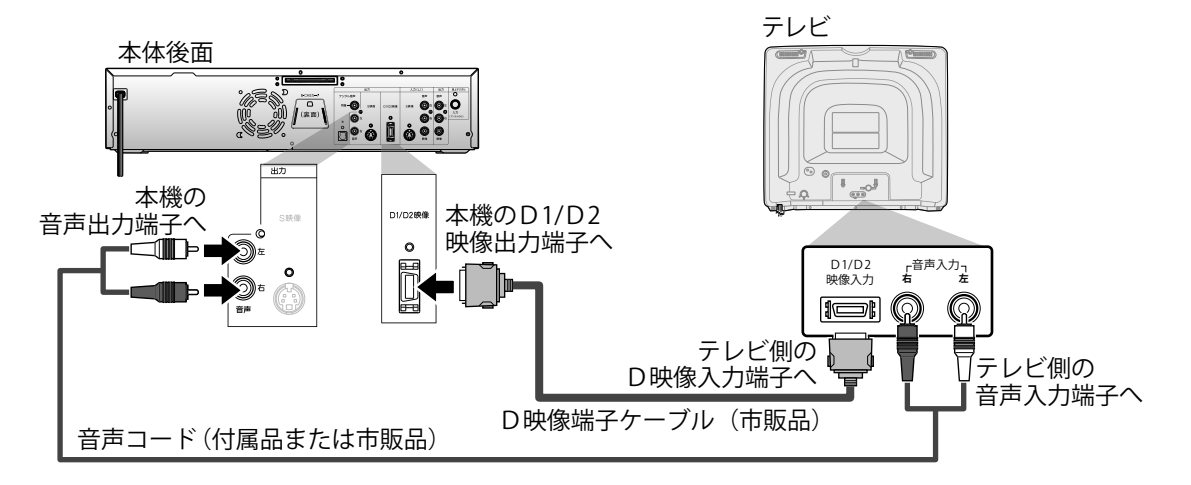

※ 接続するテレビがプログレッシブ対応テレビの場合のみ、本機の"プログレッシブ出力"を"入"にしてください。 プログレッシブ対応でないテレビの場合は、本機の"プログレッシブ出力"は必ず"切"にしてください。 ("セットアップ"ー"基本設定"ー"映像設定"で"プログレッシブ出力"の設定を"切"にしてください。)

#### "プログレッシブ出力"の設定(お買い上げ時は"切")

 ・ 接続するテレビに合わせてプログレッシブ出力を正しく設定してください。
 プログレッシブスキャン方式(480p)対応テレビに本機のD1/D2映像出力端子を使って接続している場合のみ、"セットアップ"ー
 "基本設定"ー"映像設定"で"プログレッシブ出力"の設定を"入"にしてください。[→123ページ] このとき、テレビをプログレッシブ
 モードに設定してください。
 通常のテレビ(プログレッシブスキャン方式対応でないテレビ)をお使いの場合や、プログレッシブスキャン方式対応テレビに
 本機のD1/D2映像出力端子を使わずに接続している場合は、"プログレッシブ出力"の設定を"切"にしてください。
 ※ テレビモニターの映像入力端子がBNCタイプの場合は、市販のアダプターをご使用ください。

#### プログレッシブスキャン方式とは

※ プログレッシブスキャン方式では従来方式のインターレーススキャン方式に対して、よりちらつきの少ない高密度の画像をお楽し みいただけます。

## 接続する (つづき)

### コンポーネント映像入力端子(D映像端子)とは

コンポーネント映像入力端子(D映像端子)を備えたテレビやモニターとD映像端子ケーブル(市販品)を使って接続することで、 さらに高品質の画像を楽しむことができます。 D1/D2映像の信号に対応した入力端子を持つテレビにつなぐときは、D映像端子ケーブル(市販品)を使って、D映像入力端子に つなぎます。ケーブル1本で簡単にコンポーネント映像の接続ができ、より高画質な映像を楽しめます。 コンポーネント映像入力端子の名称はテレビメーカーごとに異なります。 詳しくは、テレビの取扱説明書をご覧ください。

#### ● ● ● お知らせ ● ●

- 本機のD1/D2映像出力端子にD映像端子ケーブルを接続した場合、ビデオ操作モードではビデオテープの再生映像のみ出力しま す。また、DVD側で録画している場合は、ビデオテープの再生映像は出力されません。
- テレビのコンポーネント(色差)入力端子がY、CB/PB、CR/PRのピンジャックタイプのときは、市販品のコンポーネントビデオ ケーブル(D-ピンプラグx3)をご使用ください。
- 本機はハイビジョン対応のコンポーネント(Y、PB、PR)映像入力端子には対応しておりませんので、接続しないでください。 (映像は映りません。)

### 外部機器(ビデオなど)との接続

外部機器を本機外部入力端子L2(前面)またはL1(後面)へ適切に接続してください。

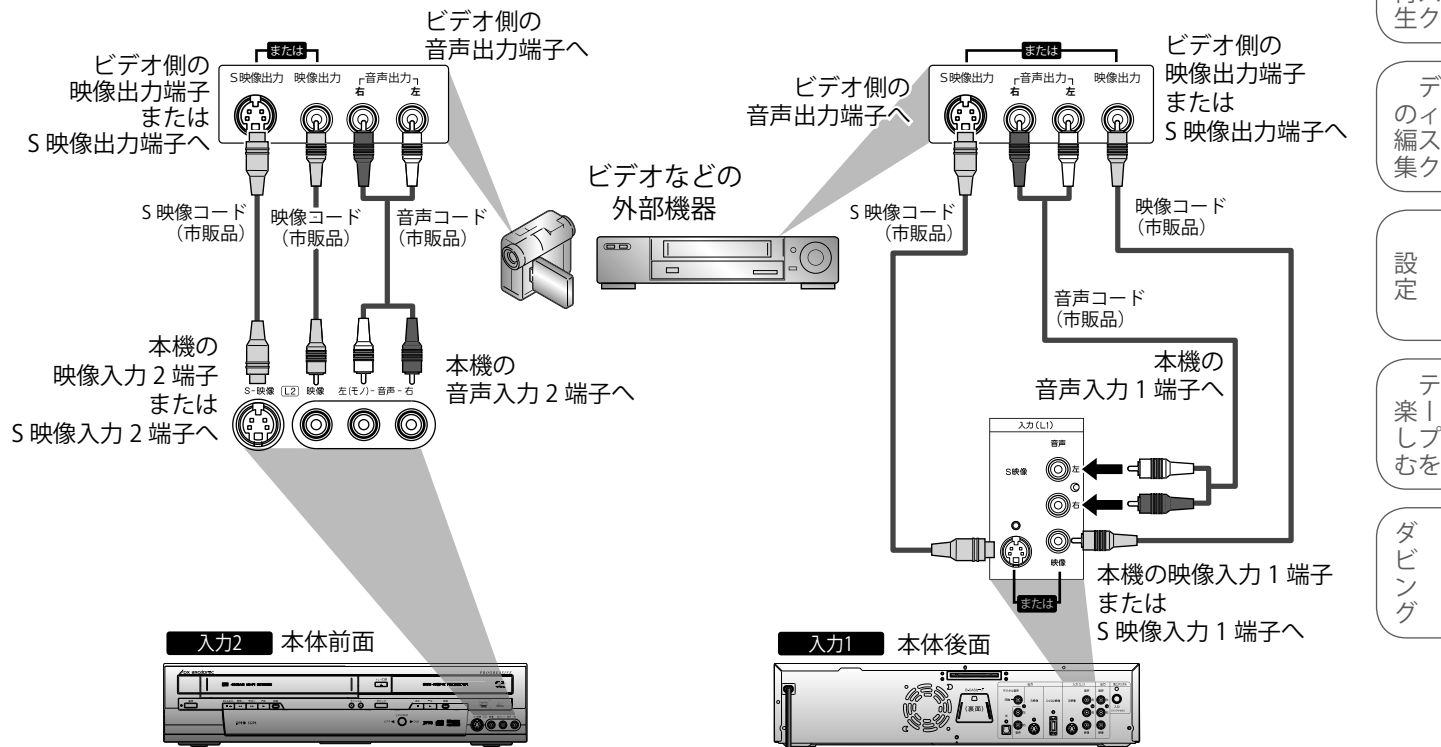

S映像コードを使用して外部機器を接続したときは、119ページの"映像入力設定"で"S映像入力"を設定してください。お買い上げ 時は"映像入力"に設定されているため、S映像入力された映像は録画(ダビング)されません。

#### $\square$ ● お知らせ ● ●

 $\bigcirc$ 

本機はテレビに直接接続してください。ビデオやビデオ内蔵テレビ経由でテレビに接続し、録画したディスクやテープを本機で 再生するとコピーガード機能により、正常な再生画像にならない場合があります。

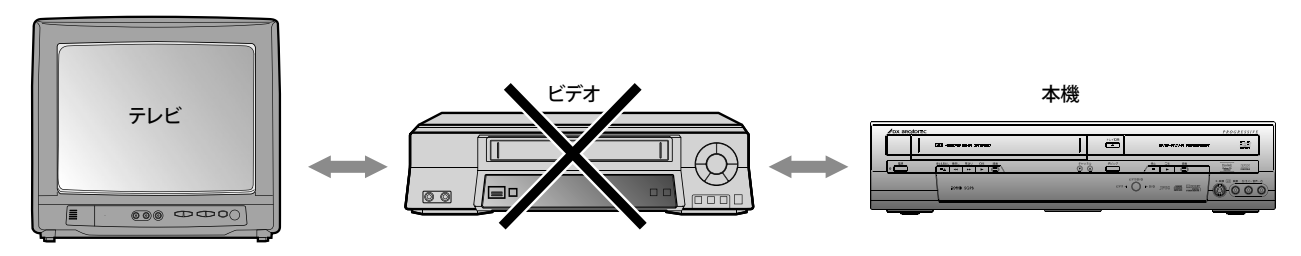

著作権保護された番組をビデオデッキなどで録画する際、著作権保護のための機能が働き、正しく録画できません。 • また、この機能により、再生目的でもビデオデッキを介してモニター出力した場合には画質劣化する場合がありますが、機器の 問題ではありません。著作権保護された番組を視聴する場合は本機とモニターを直接接続してお楽しみください。

は

1

8

に

準 備

録

画

デ のイ

デ

編ス 集ク

設

定

楽丨

しプ

ダ

ビ

グ

再ス

設 置

### アナログオーディオ機器との接続

アナログオーディオ機器との接続には、音声コード(付属品または市販品)をご利用ください。

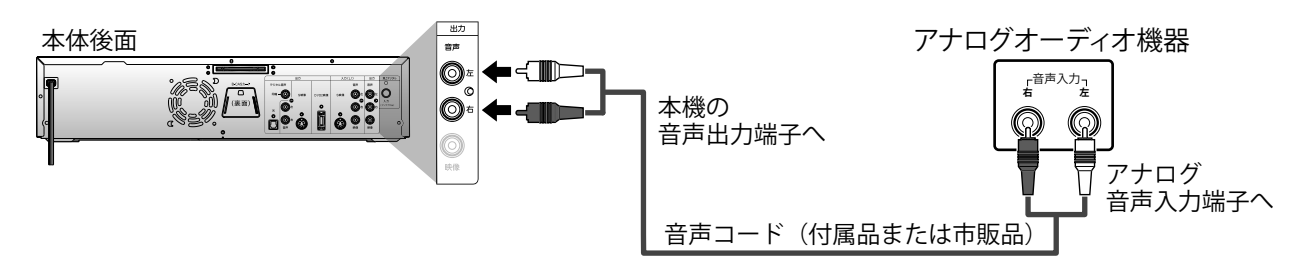

### デジタル入力端子付きアンプやドルビーデジタルまたはDTS対応デコーダー付きアンプとの接続

デジタル入力端子付きアンプとの接続には、同軸デジタルケーブル(市販品)または光デジタルケーブル(市販品)をご利用ください。 また、ドルビーデジタルサラウンド、またはDTSデジタルサラウンドモードのDVDディスクを再生するときには、ドルビーデジタルまた はDTS対応アンプやデコーダーに本機を接続することにより、大迫力の臨場感あふれるサラウンド音声をお楽しみいただけます。

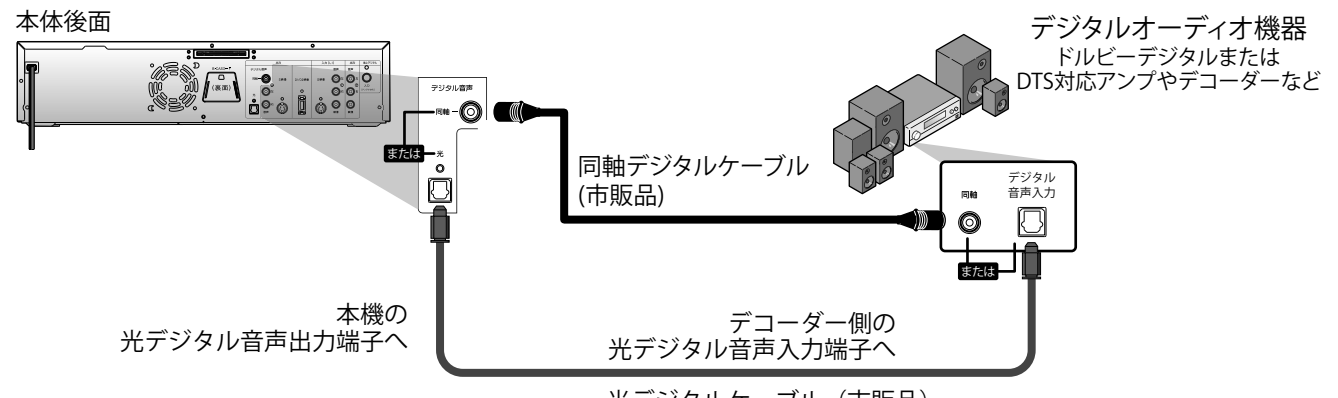

#### 光デジタルケーブル(市販品)

#### 光デジタル音声出力端子について

光デジタル音声出力端子は、電気信号を光信号に変換してアンプへと送ります。このような光信号による通信は、外界の電気的影響を受けにくく、またほかの外部装置に悪影響を及ぼす恐れも少なくなります。

#### 光デジタルケーブルについて

- 光デジタルケーブルは、折り曲げると損傷することがあります。保管する際には、直径が15cm以上になるよう に巻いてください。
- ケーブルを接続するときには、しっかり奥まで差し込んでください。
- 長さは3m以下のものをご使用ください。
- プラグにほこりがある場合には、柔らかい布でふいてから接続してください。

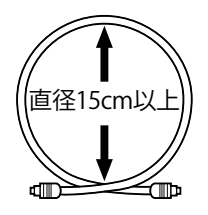

#### ● ● お知らせ ● ● ●

- ドルビーデジタルまたはDTSに対応していないアンプやデコーダーに接続する場合には、"セットアップ"ー"基本設定"ー "再生設定"ー"音声設定"の"Dolby Digital"を"PCM"に、"DTS"を"切"にしてください。(お買い上げ時は"Dolby Digital"は "ストリーム"、"DTS"は"切")正しくない設定でDVDディスクを再生すると音がひずみスピーカーが壊れることがあります。 [➡121、122ページ]
- ドルビーデジタル方式で記録されたディスクの音声を、そのままMDデッキやDATデッキでデジタル録音することはできません。
- ドルビーデジタル対応アンプやデコーダーに接続する場合には、"セットアップ"ー"基本設定"ー"再生設定"ー"音声設定" の"Dolby Digital"を"ストリーム"にしてください。[➡121、122ページ]
- DTS対応のアンプやデコーダーに接続する場合には、"音声設定"の"DTS"を"入"にしてください。[➡121、122ページ]

## お買い上げ後の初期設定について

本機をお買い上げいただいて最初に電源を入れたとき、画面にチャンネル設定を選ぶ初期設定 画面が表示されます。お住まいの地域の設定をしてから、自動チャンネル設定を行ないます。

は

じ

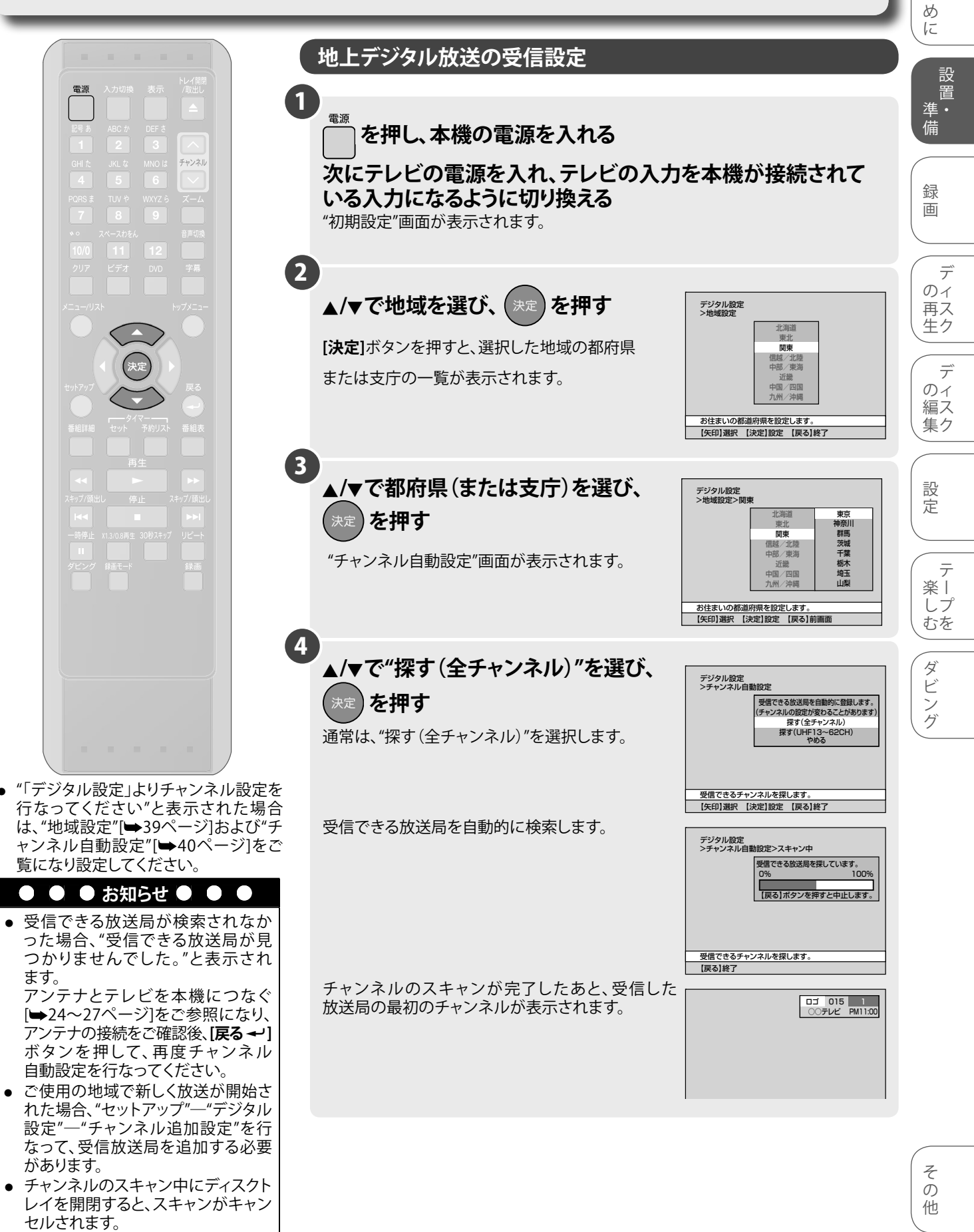

## 機能設定メニューとディスプレイメニュー画面 について

#### 設定メニュー画面

本機の操作(機能設定など)は、以下の設定画面から行ないます。画面表示で本機の主な機能の設定やディスクの編集、CD再生メニューの選択などを変更することができます。また、ディスクの状態を確認するためにディスク情報を見ることができます。

#### ■ 設定画面について

[セットアップ]ボタンを押し、"セットアップ"画面を表示します。

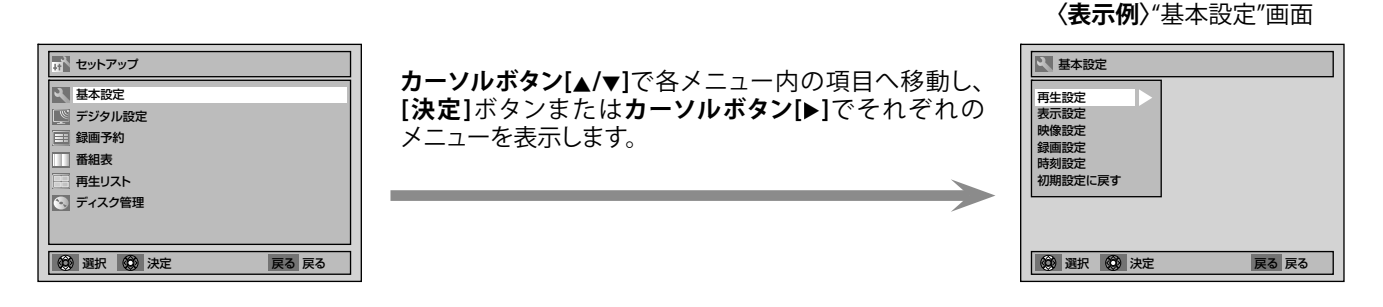

#### ● ● ● お知らせ ● ● ●

- DVDビデオやファイナライズされたビデオモードのDVD-RW/-Rディスクが挿入された状態で電源を入れ、設定画面を 表示中にディスクの読み込みが完了すると、自動再生が始まり設定画面がキャンセルされる場合があります。設定画面に戻すに は、[停止 ■]ボタンを押して、ディスクを停止状態にしてから再度[セットアップ]ボタンを押してください。
- "セットアップ"画面で各設定を行なっているときにディスクトレイを開閉すると、"セットアップ"画面が終了します。

#### ■ ディスク編集/CD再生メニュー画面について

DVD-RW/-Rディスクの場合は、"セットアップ"画面の最下段に"ディスク管理"と表示され、ディスク編集ができます。("ディスク管理" 画面は、挿入されているディスク(DVD-RW/-R(ビデオモードまたはVRモード))によって表示される項目が変わります。) 音楽用CDやJPEGディスクの場合、最下段に"CD再生"と表示され、ランダム再生やプログラム再生ができます。 DVDビデオディスク(市販品)の場合は"ディスク管理"を選択できません。また、ファイナライズされたDVD-Rディスクでも"ディスク 管理"は選択できません。

## 機能設定メニューとディスプレイメニュー画面 について(つづき)

### ディスプレイメニュー画面

[表示]ボタンを押すと現在受信しているチャンネルに関する情報およびディスクに関する情報と設定可能なマークがテレビ画面に表 示されます。

#### 〈表示例〉

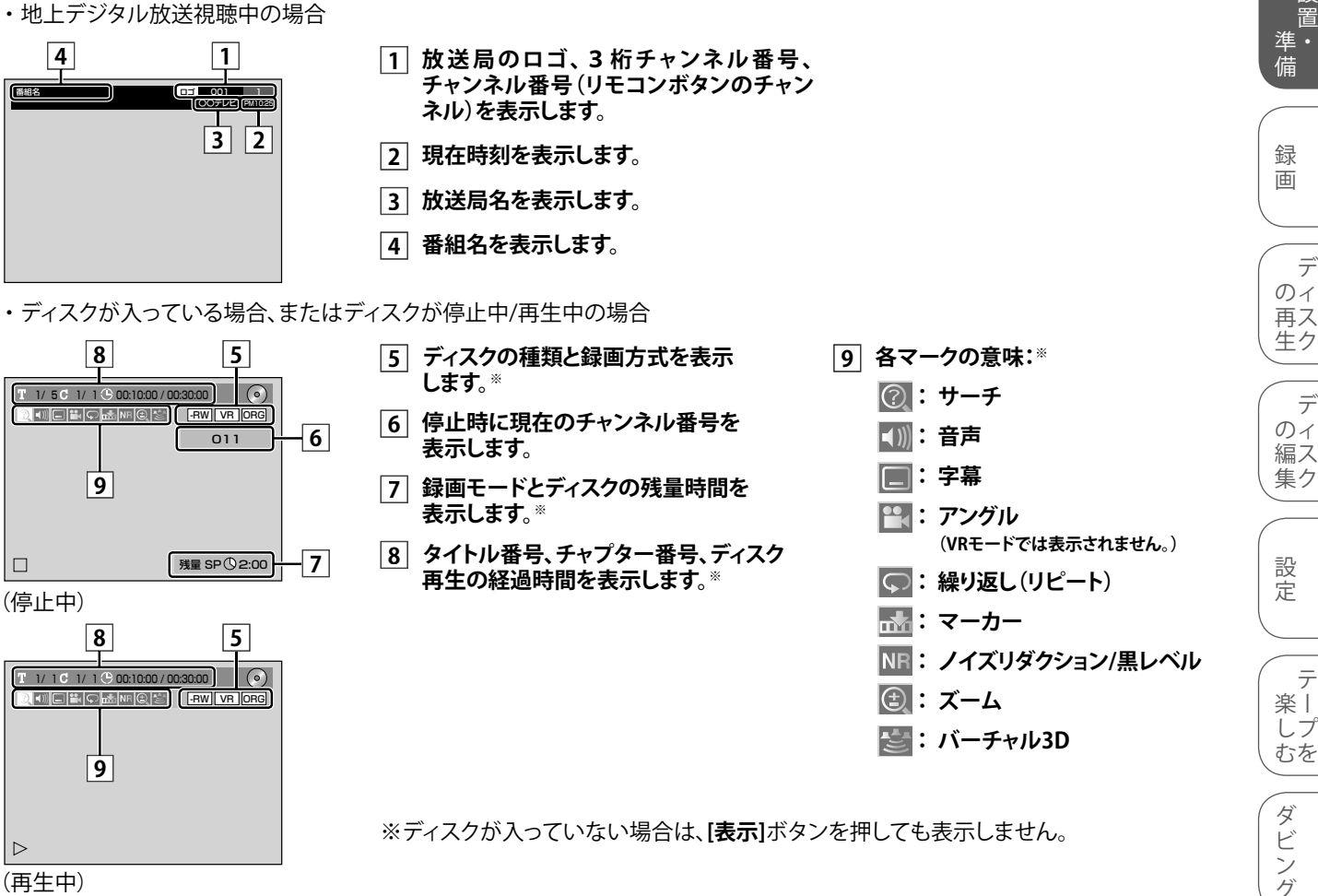

(再生中)

### タイトル/ファイル名の表示

#### タイトル名

〈タイトルが記録されたディスクを入れた場合〉

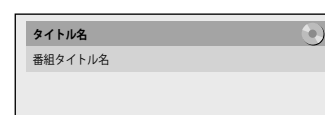

● DVDディスクの再生中に[表示]ボタンを2回押すと、ディスクに記録されたタイトルの タイトル名がテレビ画面に表示されます。

#### ファイル名 〈JPEGディスクを入れた場合〉

| ファイル名 | 0 |
|-------|---|
| ファイル名 |   |
|       |   |
|       |   |

● JPEGディスクの再生中に[表示]ボタンを2回押すと、再生中のファイルのファイル名が テレビ画面に表示されます。

#### ● お知らせ ● ● $\mathbf{\Gamma}$

● タイトル名は、録画中に[表示]ボタンを2回押しても表示されます。

 $\bigcirc$ 

は

1 85

IC

設

置

デ

デ

## 時刻を設定する

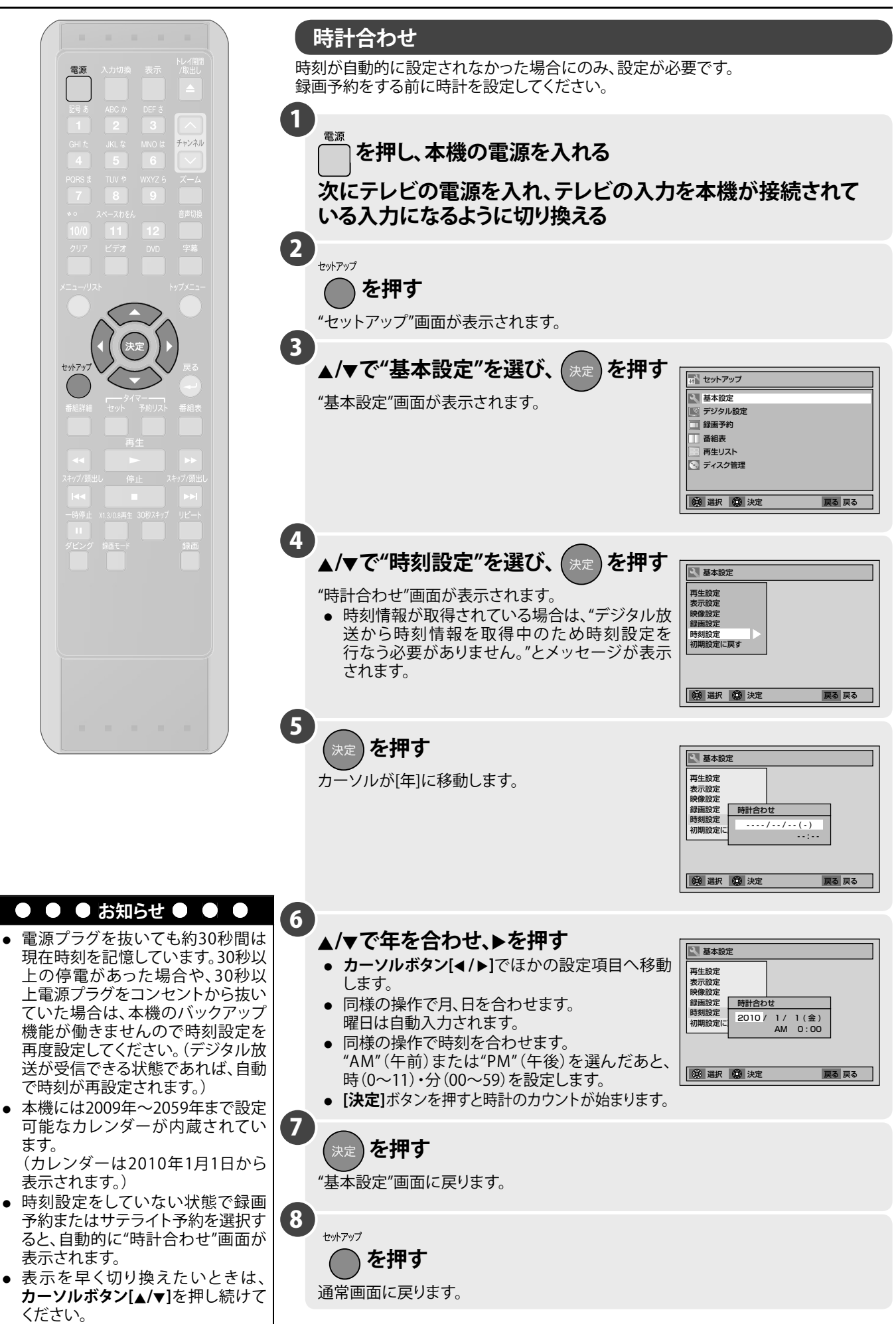

## 地上デジタル放送を楽しむ

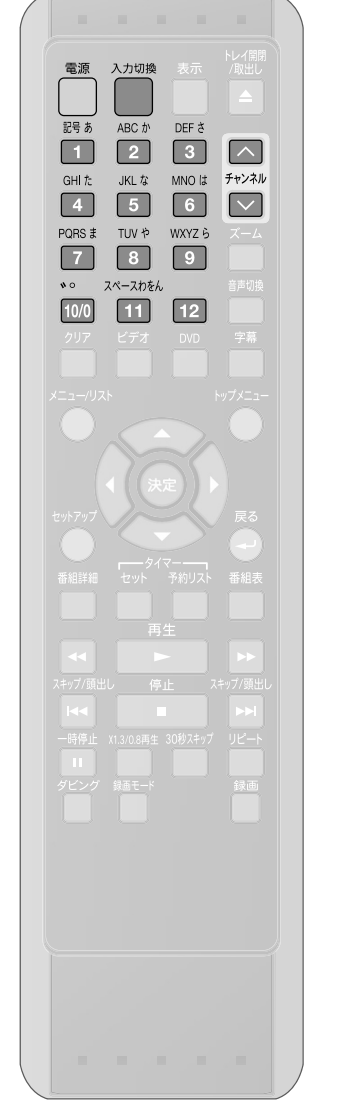

| 、テレビ番組を見る                                                                                            |                      |
|----------------------------------------------------------------------------------------------------|----------------------|
| <b>1</b><br><sup>電源</sup><br>を押し、本機の電源を入れる                                                           | はじめに                 |
| 次にテレビの電源を入れ、テレビの入力を本機が接続されて<br>いる入力になるように切り換える                                                       | 設<br>置<br>準・         |
| <ul> <li>チャンネルを選ぶ</li> <li>本機では2通りのチャンネルの選択方法があります。</li> <li>リモコンのチャンネル(数字)ボタン[1]~[12]で選ぶ</li> </ul> | 録画                   |
| 9.2000 2000 2000 2000 2000 2000 2000 200                                                             |                      |
| デジタル放送のチャンネルに切り換えたあと、操作を行なってください。                                                                    | 再ス<br>生ク<br>デ        |
|                                                                                                    | のィ<br>編ス<br>集ク       |
|                                                                                                    | 設定                   |
|                                                                                                    | テ<br>楽 ー<br>しプ<br>むを |

#### ● ● お知らせ ● ●

• 地上デジタル放送では、ひとつの放送局が複数の番組を同時に放送することが あります。[1]~[12]ボタンでは選択できないチャンネルがありますので、このよう な場合には、[**チャンネル**ヘ/\/]ボタンでチャンネルを選択してください。 本機は、BSデジタル放送、110°CS デジタル放送には対応しておりません。 • 本機は、データ放送や双方向通信には対応していません。 •

ダビング

## 地上デジタル放送を楽しむ (つづき)

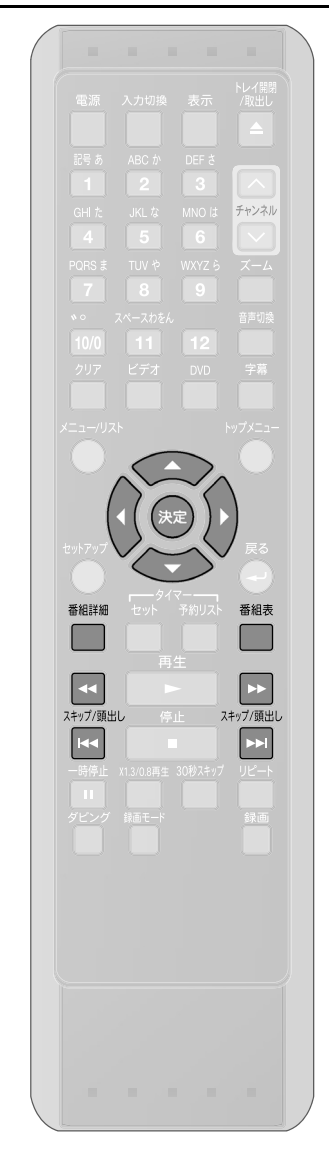

便利な機能

#### ■番組表 (EPG)を表示する

番組表 (EPG) は、新聞のテレビ欄のような番組一覧を表示する機能です。

本機の番組表 (EPG) では、本機内部に事前に受信した内容が表示されます。電源プラグ をコンセントに接続した直後などで、番組表データが取得できていないときは、"データ 取得中です。しばらく待って操作してください"と表示されます。このような場合は、1分ほ ど待って操作をやり直してください。

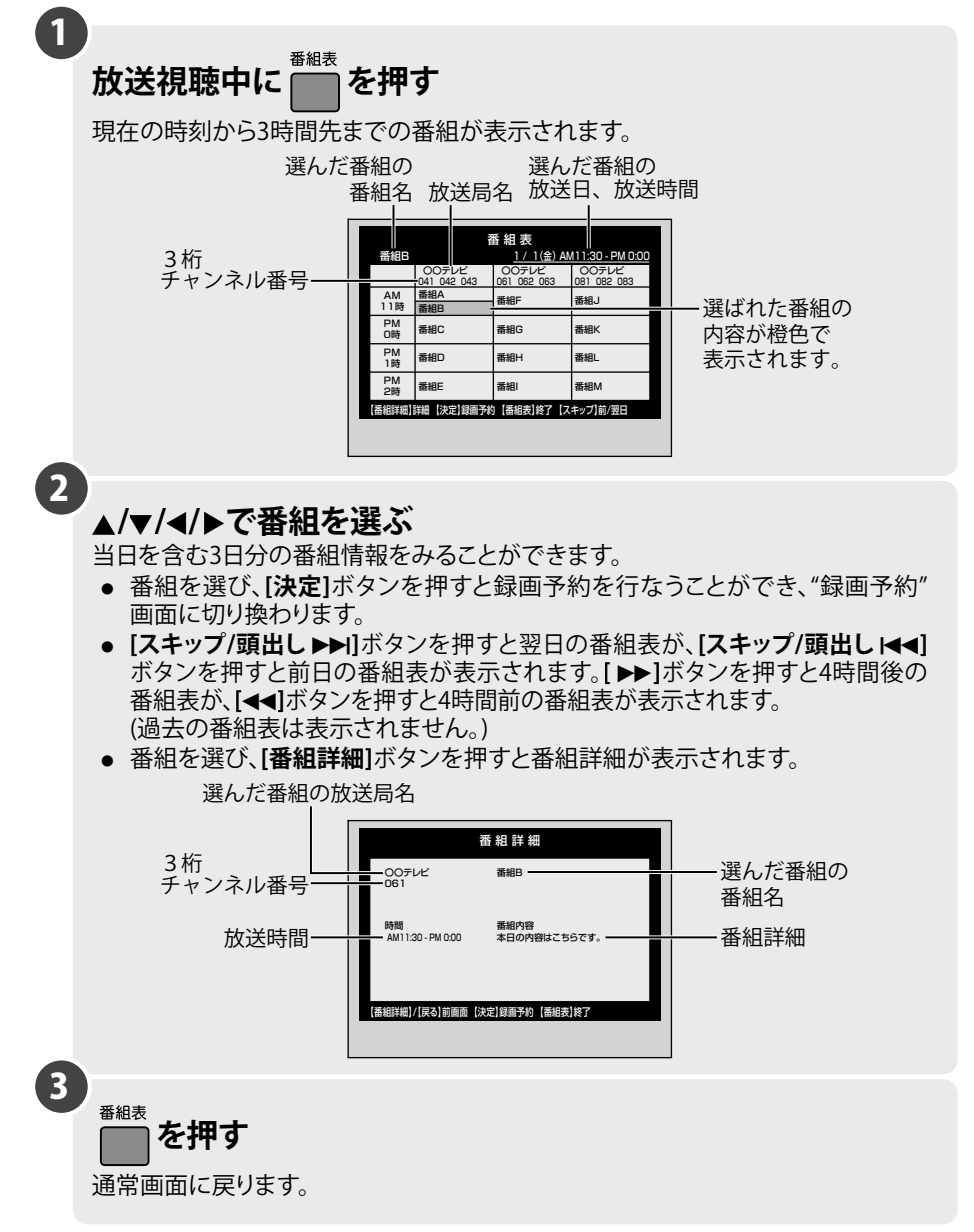

#### ● ● ● お知らせ ● ● ●

- "セットアップ"の"番組表"からも番組表を表示することができます。
- 受信状態によっては、番組表データを取得できない場合があります。その場合は、 選んだ番組名の欄に"データがありません"と表示されます。
- 地上デジタル放送を視聴しているときは、視聴しているチャンネルの番組内容の みが更新されます。
- "セットアップ"—"デジタル設定"—"番組表取得設定"で、"取得する"を設定すれば、本機の電源が電源切(待機)状態中に、番組表データが更新されます。番組表データ更新中は本体の表示管に"data"と表示されます。
- 電源プラグをコンセントから抜くと、取得した番組表データが消去される場合があります。
- 放送局の都合により、番組が変更になることがあります。このようなときは、実際の 放送と番組表の内容が一致しないことがあります。
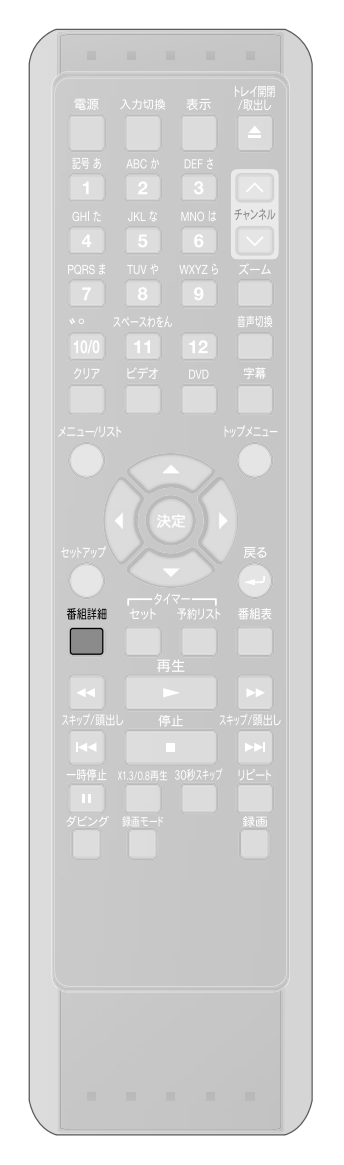

### ■ 番組詳細表示

地上デジタル放送の番組データを利用し、視聴中の番組名や内容、放送時間、映像信号、音声の種類などの情報を表示することができます。

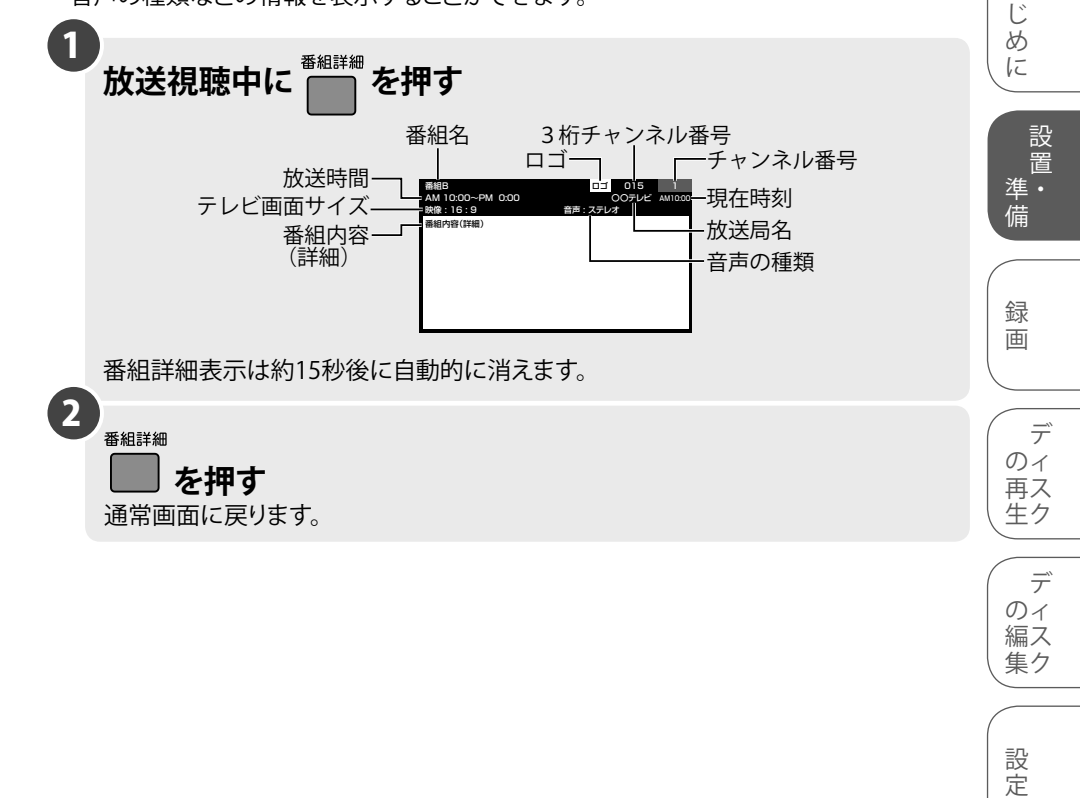

テープを ダビング

は

### 地上デジタル放送の地域別チャンネル設定一覧

お住まいの地域が地上デジタル放送のエリア内であっても、地形や建物、放送電波が弱い場合や、地上デジタル放送の送信塔の方向がアナログ放送と異なる場合などで、地上デジタル放送の放送が映らない、または映像が不安定な場合は、お買い上げの販売店に ٠

| 地域名            | ボタン 放送局名                             | 地域名 ボタン      | , 放送局名                       | 地域名          | ボタン      | 放送局名                                         | 地域名     | ボタン      | 放送局名                                                                                                    |
|----------------|--------------------------------------|--------------|------------------------------|--------------|----------|----------------------------------------------|---------|----------|----------------------------------------------------------------------------------------------------|
|                | 3 NHK総合・札幌                           | 1            | NHK総合・東京                     | с <i>м</i> Ц | 1        | NHK総合·福井                                     |         | 1        | NHK総合・岡山                                                                                                    |
| 北海道<br>(札幌)    | 2 NHKEテレ・札幌                          | 2            | NHKEテレ・東京                    |              | 2        | NHKEテレ・福井                                    |         | 2        | NHKEテレ・岡山                                                                                                    |
|                | 1 HBC札幌                              | 4            | 日本テレビ                        | 福井           | 7        | FBCテレビ                                       |         | 4        | RNC 西日本テレビ                                                                                                    |
|                | 5 STV札幌                              | 6            | TBS                          |              | 8        | 福井テレビ                                        | 岡山      | 5        | KSB瀬戸内海放送                                                                                                    |
|                | 6 HTB札幌                              | 東京 8         | フジテレビジョン                     |              | 3        | NHK総合·富山                                     |         | 6        | RSKテレビ                                                                                                    |
|                | 8 UHB札幌                              | 5            | テレビ朝日                        |              | 2        | NHKEテレ・富山                                    |         | 7        | テレビせとうち                                                                                                    |
|                | 7 TVH札幌                              | 7            | テレビ東京                        | 富山           | 1        | KNB北日本放送                                     |         | 8        | OHKテレビ                                                                                                    |
|                | 3 NHK総合・函館                           | 9            | TOKYO MX                     |              | 8        | BBT富山テレビ                                     |         | 3        | NHK総合・松江                                                                                                    |
|                | 2 NHKEテレ・函館                          | 12           | 放送大学                         |              | 6        | チューリップテレビ                                    |         | 2        | NHKEテレ・松江                                                                                                    |
| 北海道            | 1 HBC函館                              | 1            | NHK総合・東京                     |              | 3        | NHK総合·名古屋                                    | 島根      | 8        | 山陰中央テレビ                                                                                                    |
| 10/4/道<br>(面館) | 5 STV函館                              | 2            | NHKEテレ・東京                    |              | 2        | NHKEテレ・名古屋                                   |         | 6        | BSSテレビ                                                                                                    |
| (—)            | 6 HTB函館                              |              |                              | 117.60       |          | 東海テレビ                                        |         | 1        |                                                                                                    |
|                | 8 UHB図館                              |              | 1B2                          | 変知           |          | CBC                                          |         |          |                                                                                                    |
|                | 2 NUL/総合・加川                          | 仲宗川 0        | ノンテレビンヨノ                     |              |          | ケーテレー 中市テレビ                                  | 自取      | <u>Q</u> |                                                                                                    |
|                |                                      |              | テレビ市古                        |              | 10       | ー 中京ノレヒー ー ー ー ー ー ー ー ー ー ー ー ー ー ー ー ー ー ー | 后収      | 6        |                                                                                                    |
|                |                                      |              | tvk                          |              | 1        | <u>NHK総合・</u> 静岡                             |         | 1        | <u> </u>                                                                                                    |
| 北海道            | 5 STV担川                              | 12           | 放送大学                         |              | 2        | NHKEテレ・静岡                                    |         | 1        | NHK総合・山口                                                                                                    |
| (旭川)           | 6 HTB旭川                              | 1            | NHK総合・東京                     | ±4 070       | 6        | SBS                                          |         | 2        | NHKEテレ・山口                                                                                                    |
|                | 8 UHB旭川                              | 2            | NHKEテレ·東京                    | 靜向           | 8        | テレビ静岡                                        | 山口      | 4        | KRY山口放送                                                                                                    |
|                | 7 TVH旭川                              | 4            | 日本テレビ                        |              | 4        | 静岡第一テレビ                                      |         | 3        | tysテレビ山口                                                                                                    |
|                | 3 NHK総合・帯広                           | 6            | TBS                          |              | 5        | 静岡朝日テレビ                                      |         | 5        | yab山口朝日                                                                                                    |
|                | <u>2</u> NHKEテレ・帯広                   | 群馬 88        | フジテレビジョン                     |              | 3        | NHK総合・津                                      |         | 1        | NHK総合・松山                                                                                                    |
| 北海道            | 1 HBC帯広                              | 5            | テレビ朝日                        |              | 2        | NHKEテレ・名古屋                                   |         | 2        | NHKEテレ・松山                                                                                                    |
| (帯広)           | 5 STV帯広                              | 7            | テレビ東京                        |              |          | 東海テレビ                                        | 愛媛      | 4        | 南海放送                                                                                                    |
| (              | <u>6 HTB帯広</u>                       |              | 群馬テレビ                        | 三重           | 5        | CBC                                          | ~~~~    |          | 愛媛朝日                                                                                                    |
|                | 8 UHB帝広                              | 12           |                              |              | - 6      | メーテレ ホーニー ド                                  |         | 0        | めいテレビ                                                                                                    |
|                | 7 IVH市広<br>3 NIUK総合、創版               |              | INTIN総合・水戸<br>NHKFテレル東京      |              |          | 甲原ナレビ                                        |         | 1        | <u> //レロ変版</u> NHK総合、宣が                                                                                                    |
|                |                                      | <u>_</u>     |                              |              | - 2      |                                              |         |          |                                                                                                    |
|                | 1 HBC釧路                              |              |                              |              | 2        | NHKFテレ·名古屋                                   |         | 4        |                                                                                                    |
| 北海道            | 5 STV釧路                              | 茨城 8         | フジテレビジョン                     |              | 1        | 東海テレビ                                        | 香川      | 5        | KSB瀬戸内海放送                                                                                                    |
| (釧路)           | 6 HTB釧路                              | 5            | テレビ朝日                        | 岐阜           |          | CBC                                          | 87.1    | 6        | RSKテレビ                                                                                                    |
|                | 8 UHB釧路                              | 7            | テレビ東京                        |              | 6        | メーテレ                                         |         | 7        | テレビせとうち                                                                                                    |
|                | 7 TVH釧路                              | 12           | 放送大学                         |              | 4        | 中京テレビ                                        |         | 8        | OHKテレビ                                                                                                    |
|                | 3 NHK総合·北見                           | 1            | NHK総合·東京                     |              | 8        | 岐阜テレビ                                        |         | 3        | NHK総合・徳島                                                                                                    |
|                | 2 NHKEテレ·北見                          | 2            | NHKEテレ・東京                    | -            | 1        | NHK総合·大阪                                     | 徳島      | 2        | NHKEテレ·徳島                                                                                                    |
| 北海洋            | 1 HBC北見                              | 4            | 日本テレビ                        |              | 2        | NHKEテレ・大阪                                    |         | 1        | 四国放送                                                                                                    |
| 10/毎週<br>(小日)  | 5 STV北見                              | 6            | TBS                          |              | 4        | MBS毎日放送                                      |         | 1        | NHK総合・高知                                                                                                    |
| (1070)         | 6 HTB北見                              | 千葉8_         | フジテレビジョン                     | 大阪           | 6        | ABCテレビ                                       |         | 2        | NHKEテレ・高知                                                                                                    |
|                | 8 UHB北見                              | 5            | テレビ朝日                        |              | 8        | 関西テレビ                                        | 高知      | 4        | 高知放送                                                                                                    |
|                | 7 <u>TVH北見</u>                       |              | テレビ東京                        |              | 10       | よみうりテレビ                                      |         | 6        | テレビ高知                                                                                                    |
|                | <u>3 NHK総合・至闌</u><br>3 NHKにこし 定茹     |              | ナハテレビ かどナヴ                   |              | /        |                                              |         | - 8      | さんさんテレビ                                                                                                    |
|                | <u>2 NHKEテレ・至闌</u><br>1 LIDC空萌       | 12           |                              |              |          |                                              |         |          | NHK総合·備両                                                                                                    |
| 北海道            |                                      |              |                              |              | <u>Z</u> |                                              | 福岡      |          |                                                                                                    |
| (室蘭)           |                                      | <u>_</u>     |                              | 古邦           |          |                                              |         | 2        | NHKEテレ・北カ州                                                                                                    |
|                |                                      |              | TRS                          | 11710        |          | 関西テレビ                                        |         | 1        | KBC九州朝日放送                                                                                                    |
|                |                                      | 栃木 8         | フジテレビジョン                     |              | 10       | よみうりテレビ                                      |         | 4        | RKB毎日放送                                                                                                    |
|                | 3 NHK総合・仙台                           | 5            | テレビ朝日                        |              | 5        | KBS京都                                        |         | 5        | FBS福岡放送                                                                                                    |
|                | 2 NHKEテレ・仙台                          | 7            | テレビ東京                        |              | 1        | NHK総合·神戸                                     |         | 7        | TVQ九州放送                                                                                                    |
| с<br>т<br>т    | 1 TBCテレビ                             | 3            | とちぎテレビ                       |              | 2        | NHKEテレ・大阪                                    |         | 8        | TNCテレビ西日本                                                                                                    |
| 呂巩             | 8 仙台放送                               | 12           | 放送大学                         |              | 4        | MBS毎日放送                                      |         | 1        | NHK総合・熊本                                                                                                    |
|                | 4 ミヤギテレビ                             | 1            | NHK総合・東京                     | 兵庫           | 6        | ABCテレビ                                       |         | 2        | NHKEテレ・熊本                                                                                                    |
|                | 5 KHB東日本放送                           | 2            | NHKEテレ·東京                    |              | 8        | 関西テレビ                                        |         | 3        | RKK熊本放送                                                                                                    |
|                | <u>1 NHK総合・秋田</u>                    | 4            | 日本テレビ                        |              | 10       | よみうりテレビ                                      |         | 8        | TKUテレビ熊本                                                                                                    |
| <1 m           | <u>2 NHKEテレ・秋田</u>                   | 6            | TBS                          |              | 3        | サンテレビ                                        |         |          | KKTくまもと県民                                                                                                    |
| 秋田             |                                      | 均土 8         | フシテレビション                     |              |          | NHK総合·札歌山                                    |         | 5        | KAB熊本朝日放达                                                                                                    |
|                |                                      | 7            | <u></u>                      |              |          |                                              |         |          | NHK総合•長呵<br>NUI/F二L,Eik                                                                                                    |
|                | <u> </u>                             |              |                              | ≸⊓⊒‰li       |          |                                              |         | 2        | NINE/レ*支呵<br>NBCELLMbbl                                                                                                    |
|                | 2 NHKFテレ・山形                          | 12           | 放送大学                         | 们可入口         | 8        | 関西テレビ                                        | 長崎      |          | KTNテレビ<br>馬崎                                                                                                    |
|                | 4 YRC山形放送                            | 1            | NHK総合·田府                     |              | 10       | よみうりテレビ                                      |         | 5        | NCC長崎文化放送                                                                                                    |
| 山形             | <u>5 YTS山形テレビ</u>                    | 2            | NHKEテレ・甲府                    |              | 5        | テレビ和歌山                                       |         | 4        | NIB長崎国際テレビ                                                                                                    |
|                | 6 テレビュー山形                            | 山梨4          | YBS山梨放送                      |              | 1        | NHK総合・奈良                                     |         | 3        | NHK総合•鹿児島                                                                                                    |
|                | 8 さくらんぼテレビ                           | 6            | UTY                          |              | 2        | NHKEテレ·大阪                                    |         | 2        | NHKEテレ・<br>鹿児島                                                                                                    |
|                | 1 NHK総合・盛岡                           | 1            | NHK総合・長野                     |              | 4        | MBS毎日放送                                      | 庙旧白     | 1        | MBC南日本放送                                                                                                    |
|                | 2 NHKEテレ・盛岡                          | 2            | NHKEテレ・長野                    | 奈良           | 6        | ABCテレビ                                       | 鹿児島<br> | 8        | KTS鹿児島テレビ                                                                                                    |
| 岩手             | 6 IBCテレビ                             | <u>e</u> m 4 | テレビ信州                        |              | 8        | 関西テレビ                                        |         | 5        | KKB鹿児島放送                                                                                                    |
|                | 4 テレビ岩手                              | 10 ±J        | abn長野朝日放送                    |              | 10       | よみうりテレビ                                      |         | 4        | KYT鹿児島読売TV                                                                                                    |
|                | 8 めんこいテレビ                            | 6            | SBC信越放送                      |              | 9        | 奈良テレビ                                        |         | 1        | NHK総合·宮崎                                                                                                    |
| 福島             | 5 岩手朝日テレビ                            | 8            | NBS長野放送                      |              | 1        | NHK総合·大津                                     | 宮崎      | 2        | NHKEテレ・宮崎                                                                                                    |
|                | <u>1 NHK総合・福島</u>                    |              | NHK総合・新潟                     |              | 2        | NHKEテレ·大阪                                    |         | 6        | MRT宮崎放送                                                                                                    |
|                | <u>2</u> NHKEテレ・福島                   |              | NHKEテレ・新潟                    | 244 70 1     |          | MBS毎日放送                                      | 大分      | 3        |                                                                                                    |
|                |                                      | 新潟           | B2IN                         | 滋賀           | 0        |                                              |         | <u> </u> |                                                                                                    |
|                | <u>4 価局中央テレビ</u><br><u>5 VED短自体が</u> | 8            | IV21<br>ToNIVテレビ新治           |              |          |                                              |         | 2        | INFIRE<br>INFIRE<br>INFI |
|                | <u>) NFD価局似达</u><br>6 テレビュー短自        | <u>_</u>     | <u>IENIIノレモ新海</u><br>新迎テレビ01 |              | - 10     | BBC7ドわ湖放送                                    |         | <u>د</u> | ていらく フルズ ひょうしょう ひょう ひょう ひょう ひょう ひょう ひょう ひょう ひょう ひょう ひ                                                                                                    |
|                | <u> </u>                             | 1            | <u>利/向ノレビ21</u><br>NHK総合・全沢  |              | 1        | NHK総合·広阜                                     |         |          | <u>037 レビスガ</u><br>0AB大分朝日放送                                                                                                    |
| 青森             |                                      |              | NHKFテレ・全況                    |              | 2        |                                              | 佐賀      | 1        | NHK総合·佐智                                                                                                    |
|                | 1 RAR書森放送                            |              | テレビ金沢                        |              |          | RCCテレビ<br>LLLL                               |         | 2        | NHKEテレ・佐智                                                                                                    |
|                | 6 ATV青森テレビ                           | 石川 5         | 北陸朝日放送                       | 広島           | 4        | 広島テレビ                                        |         | 3        | STSサガテレビ                                                                                                    |
|                |                                      | 6            | MRO                          |              | 5        | 広島ホームテレビ                                     |         | 1        | NHK総合・那覇                                                                                                    |
|                |                                      | 8            | 石川テレビ                        |              | 8        | TSS                                          |         | 2        | NHKEテレ<br>・<br>那覇                                                                                                    |
|                |                                      |              |                              |              |          |                                              | 沖縄      | 3        | RBCテレビ                                                                                                    |

QAB琉球朝日放送 5 8 沖縄テレビ(OTV)

### ● ● ● お知らせ ● ● $\bigcirc$

- 放送局の都合により、「放送局名」および「チャンネル番号」が変更になる場合があります。
- 本機で表示する「放送局名」は8文字までしか表示できませんので、放送局によっては途切れる場合があります。

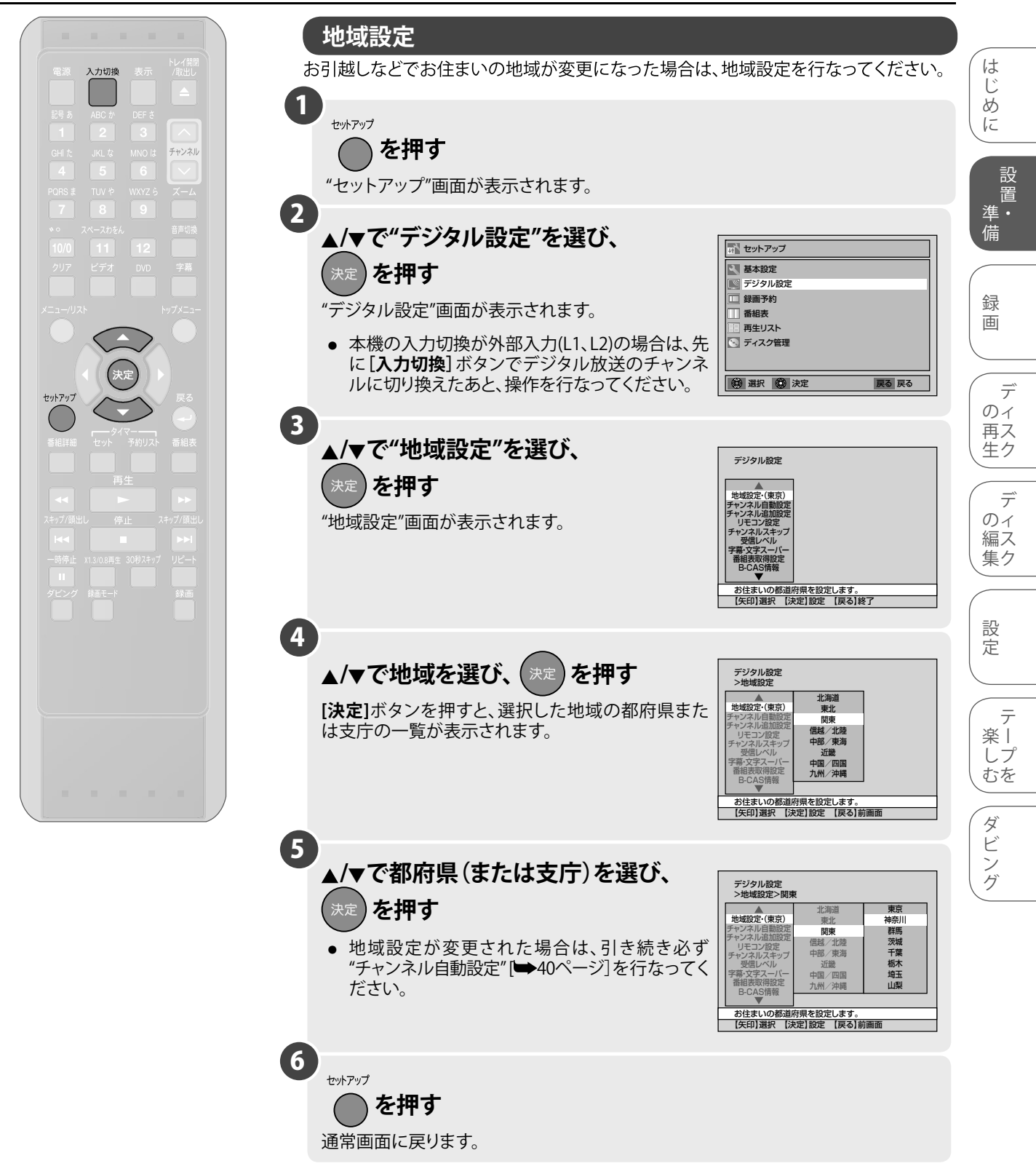

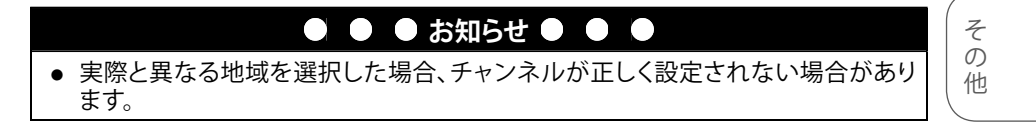

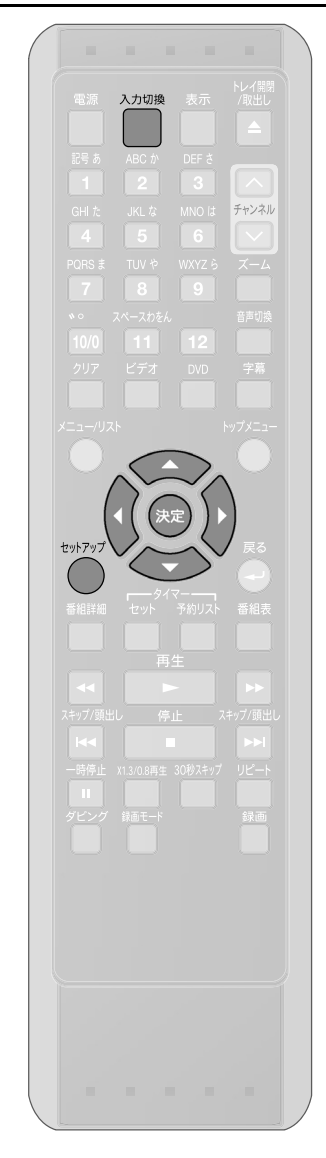

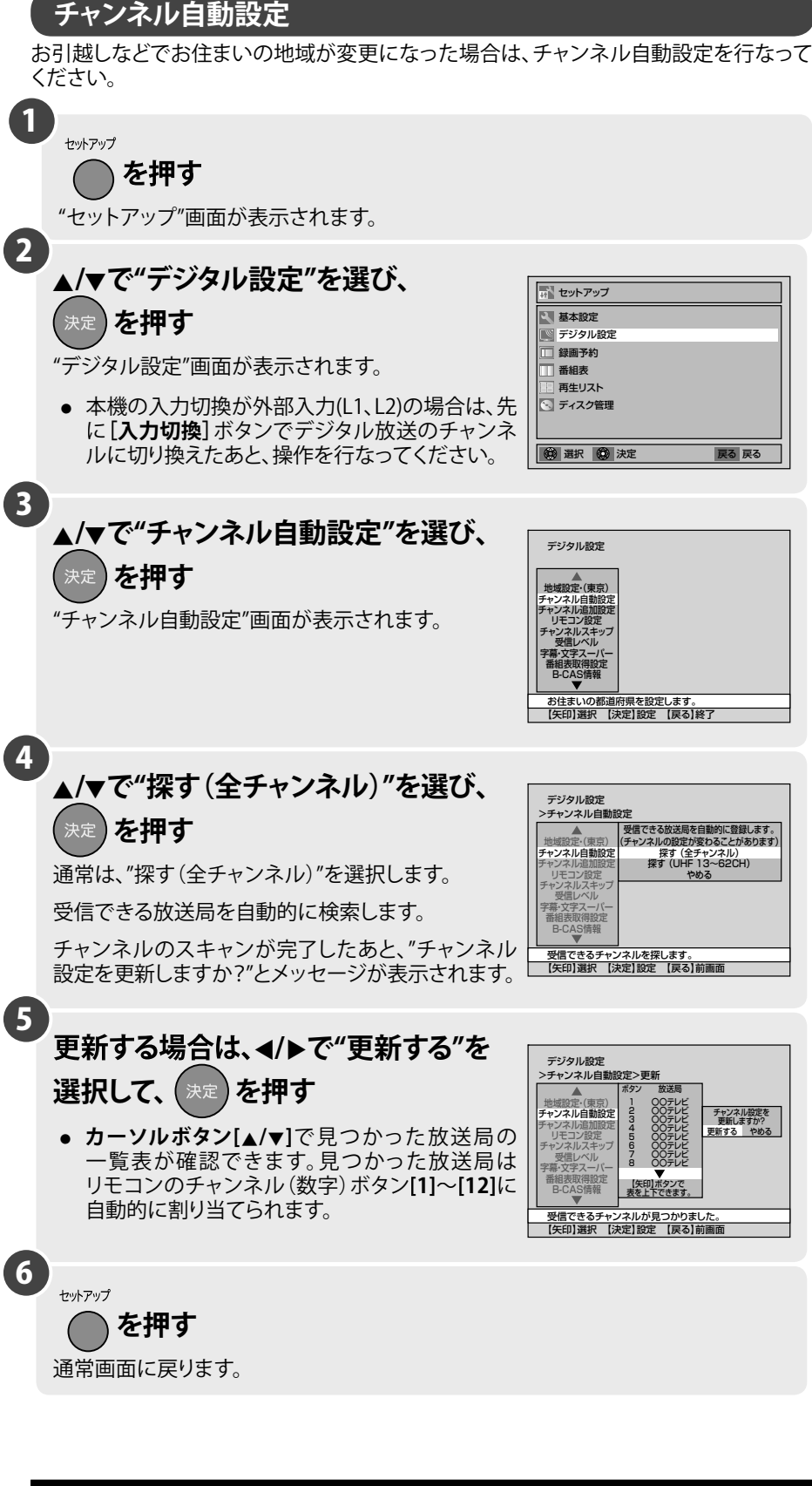

### ● ● ● お知らせ ● ●

- 手順 ④ で"やめる"を選択すると、チャンネルの検索をせずに"チャンネル自動 設定"を終了します。
- 手順 5 で"やめる"を選択すると、自動検索されたチャンネルの設定をせずに "チャンネル自動設定"を終了します。
- 受信できる放送局が検索されなかった場合、"受信できる放送局が見つかりませんでした。"と表示されます。アンテナとテレビを本機につなぐ[→24~27ページ]をご参照になり、アンテナの接続をご確認ください。

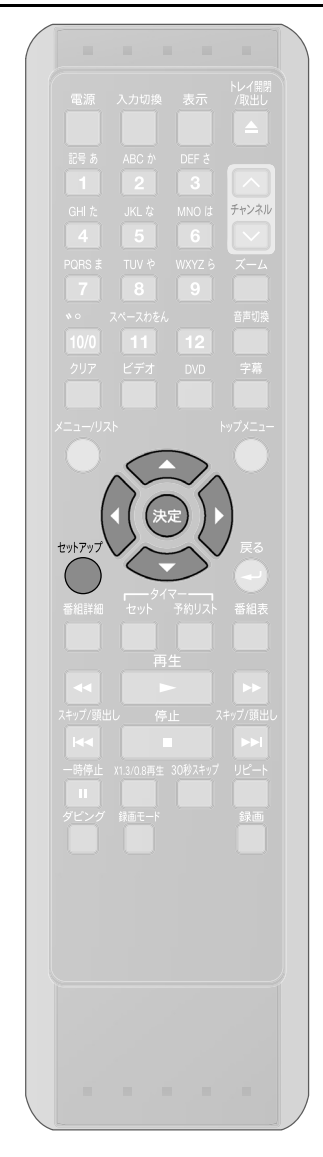

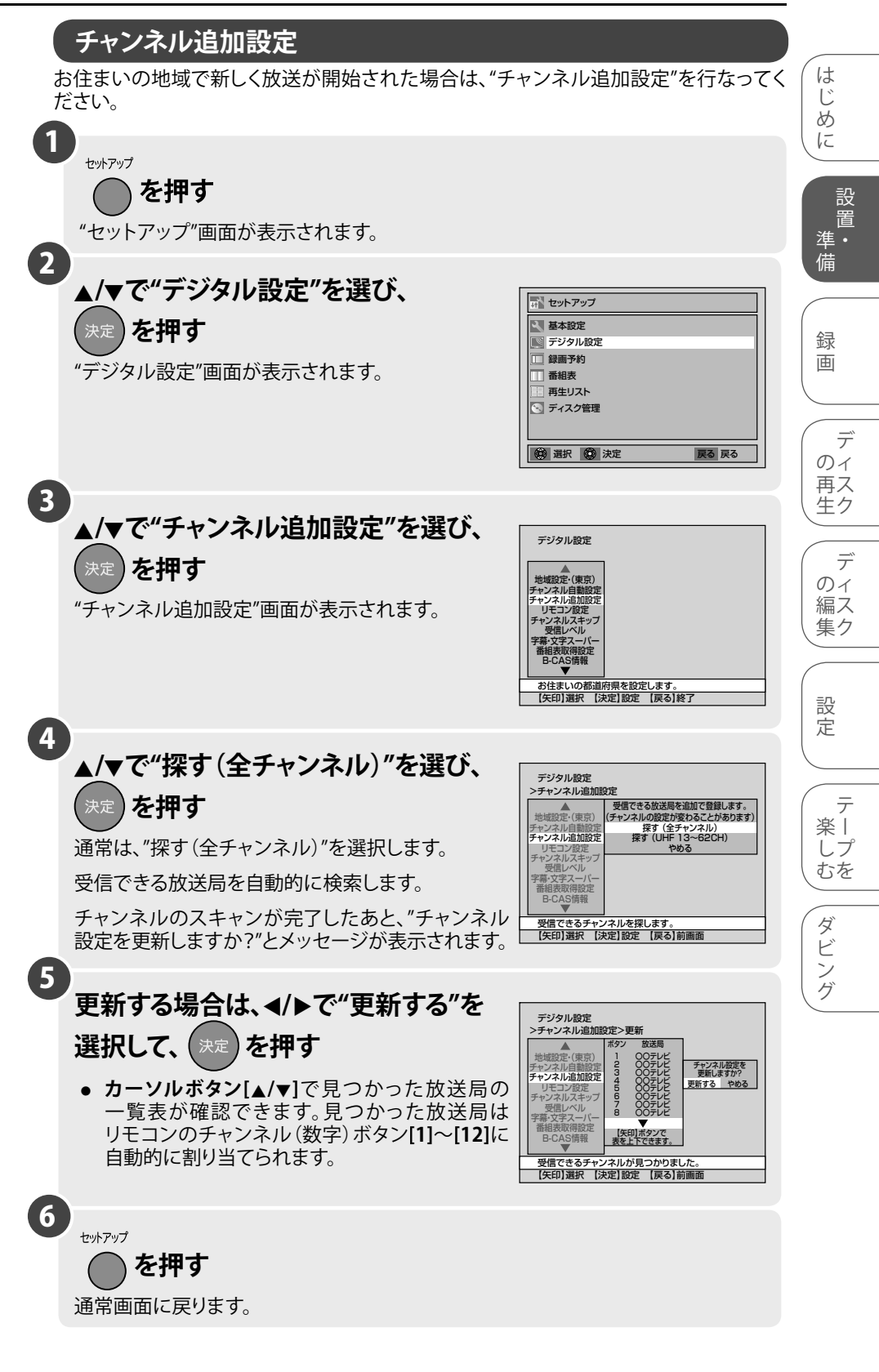

| ● ● ● お知らせ ● ●                                                                   |
|----------------------------------------------------------------------------------|
| <ul> <li>手順④で"やめる"を選択すると、チャンネルの検索をせずに"チャンネル追加設定"を終了します。</li> </ul>               |
| <ul> <li>手順 ⑤ で"やめる"を選択すると、自動検索されたチャンネルの設定をせずに<br/>"チャンネル追加設定"を終了します。</li> </ul> |
|                                                                                  |

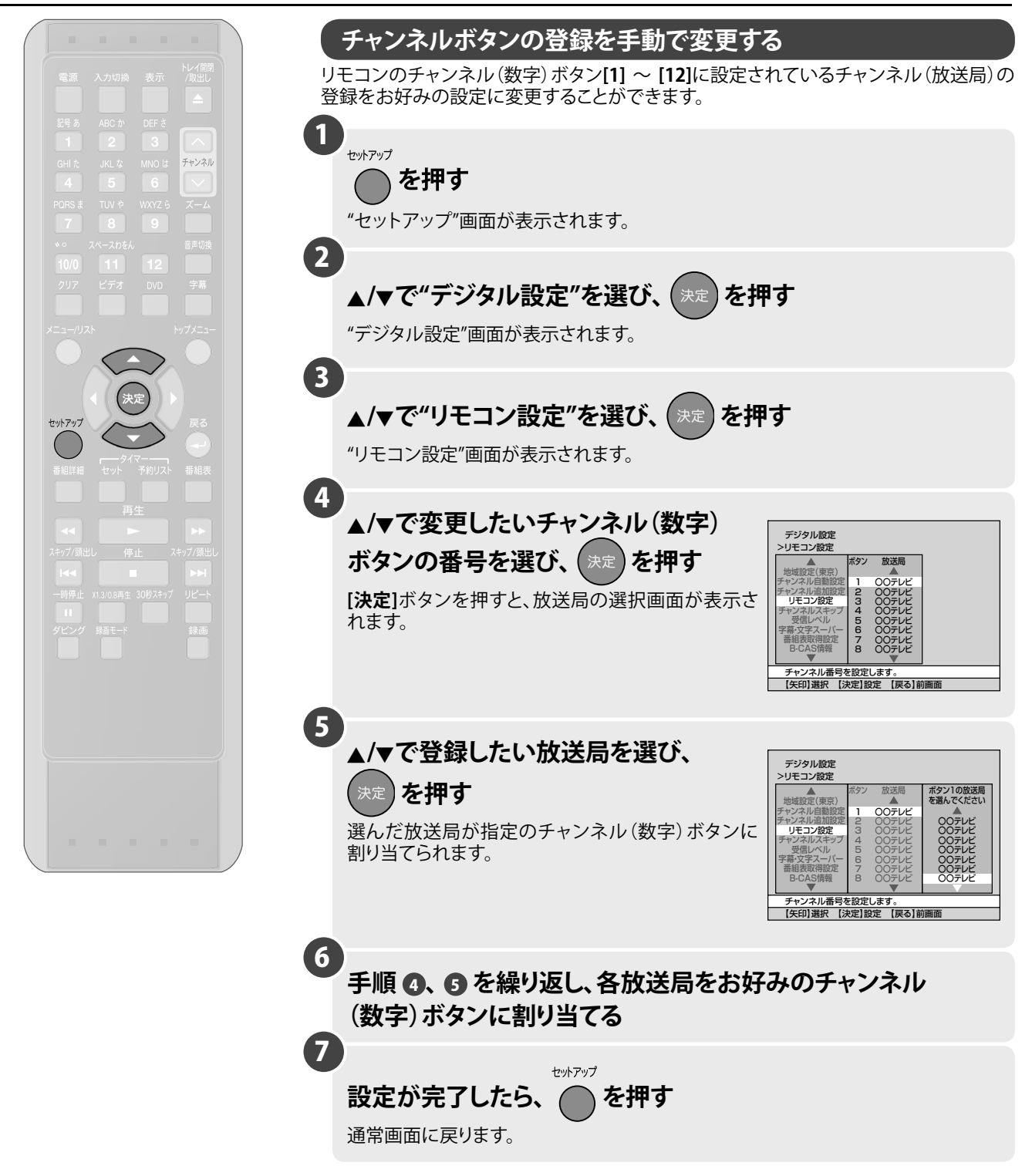

### ● ● ● お知らせ ● ●

 同じ放送局で複数のチャンネルを放送している場合は、3桁チャンネル番号の 一番小さいチャンネルしかチャンネルボタンに登録できません。登録できない チャンネルを視聴するには、本体の[チャンネル▼/▲]ボタンまたはリモコンの [チャンネルヘ/∨]ボタンで選択してください。

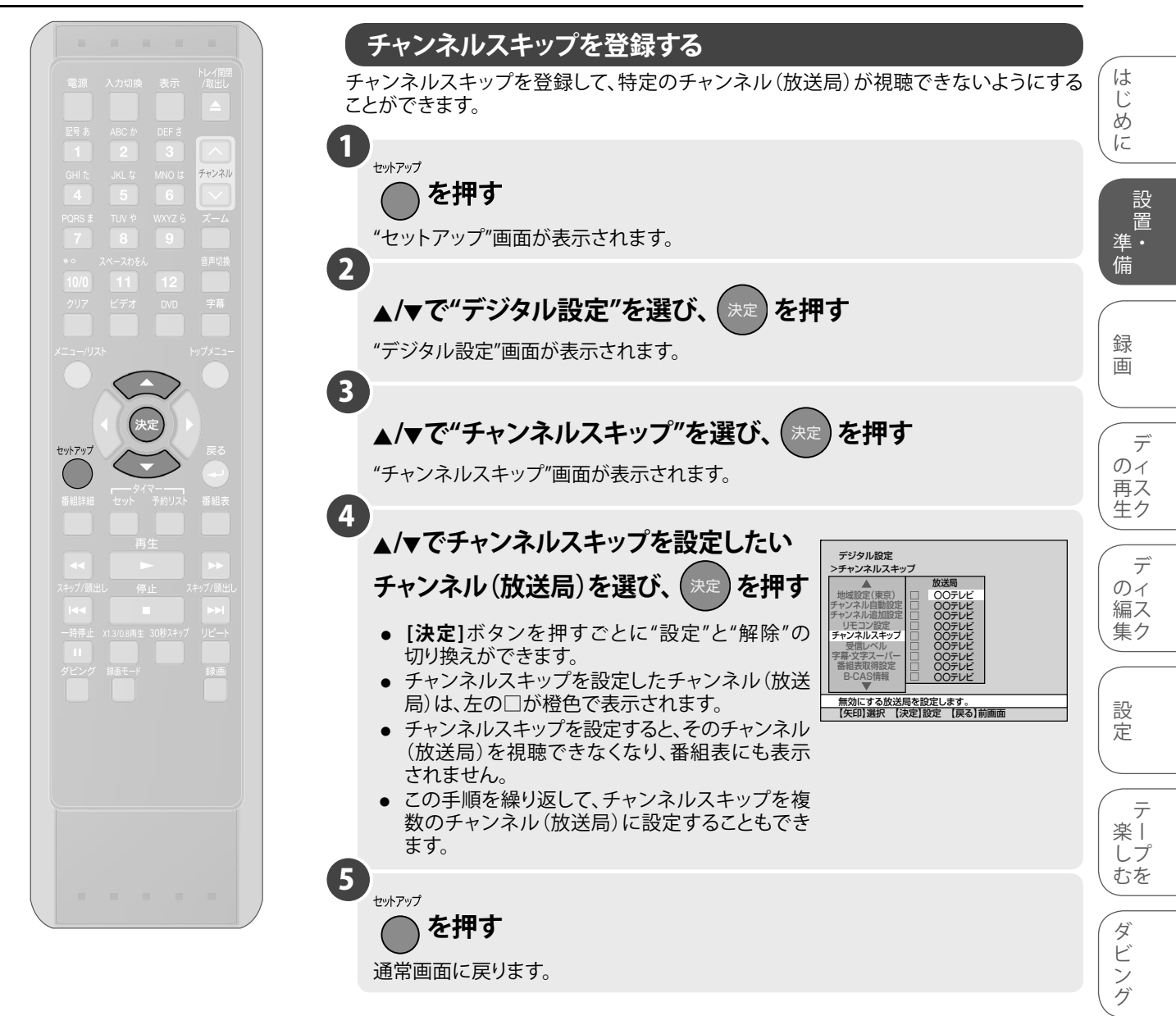

### ● ● ● お知らせ ● ●

- チャンネルスキップを設定、または登録されていないチャンネル(数字)ボタンを 操作した場合は、"このボタンはチャンネル登録されていません"という表示が出 ます。
   Confg2/45+2%ル経験されていません
- 「チャンネルヘ/\/」ボタンを操作した場合も、チャンネルスキップを設定したチャンネル(放送局)は選局できません。

その他

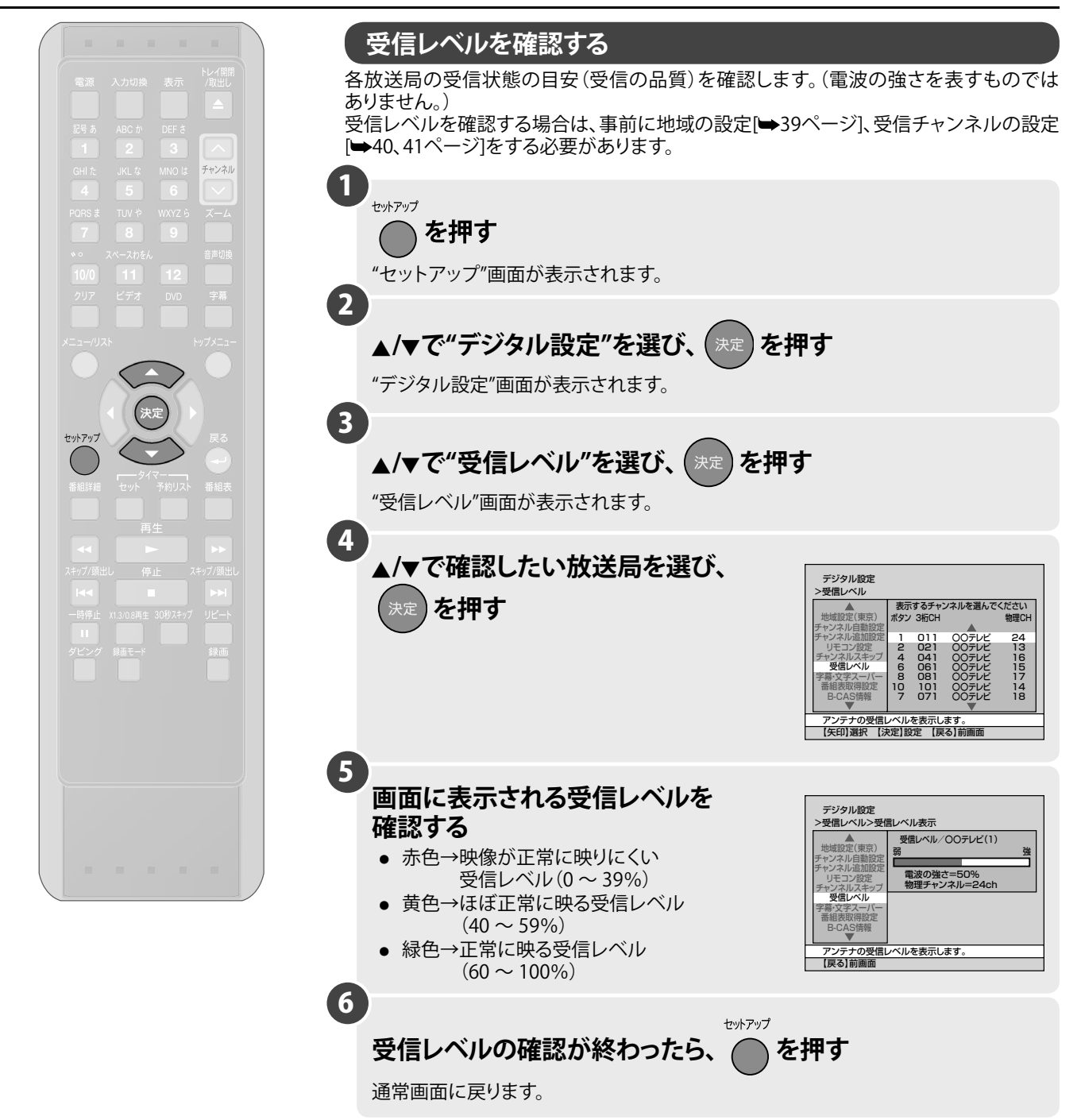

# ● ● ● お知らせ ● ● ●

- 表示される"受信レベル"は、アンテナの方向調整などにお使いいただくためのもので、絶対的な電波の強さを示すものではありません。
- 手順 (5) において受信レベルが赤色で表示され、画面にモザイク(四角いノイズ)が出る場合や、"受信レベルが低下しました。アンテナ線を確認してください"と表示される場合は、アンテナの方向やアンテナケーブルの状態を確認してください。
   受信レベルが上がらない場合は、販売店などにご相談ください。

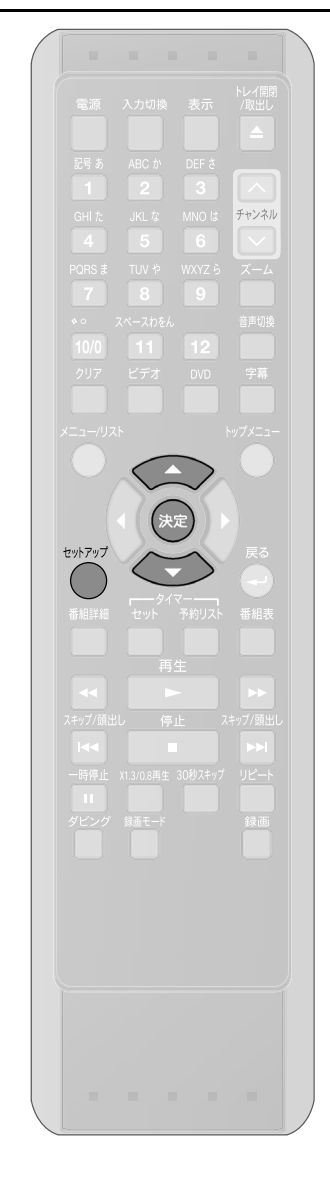

# (つづき)

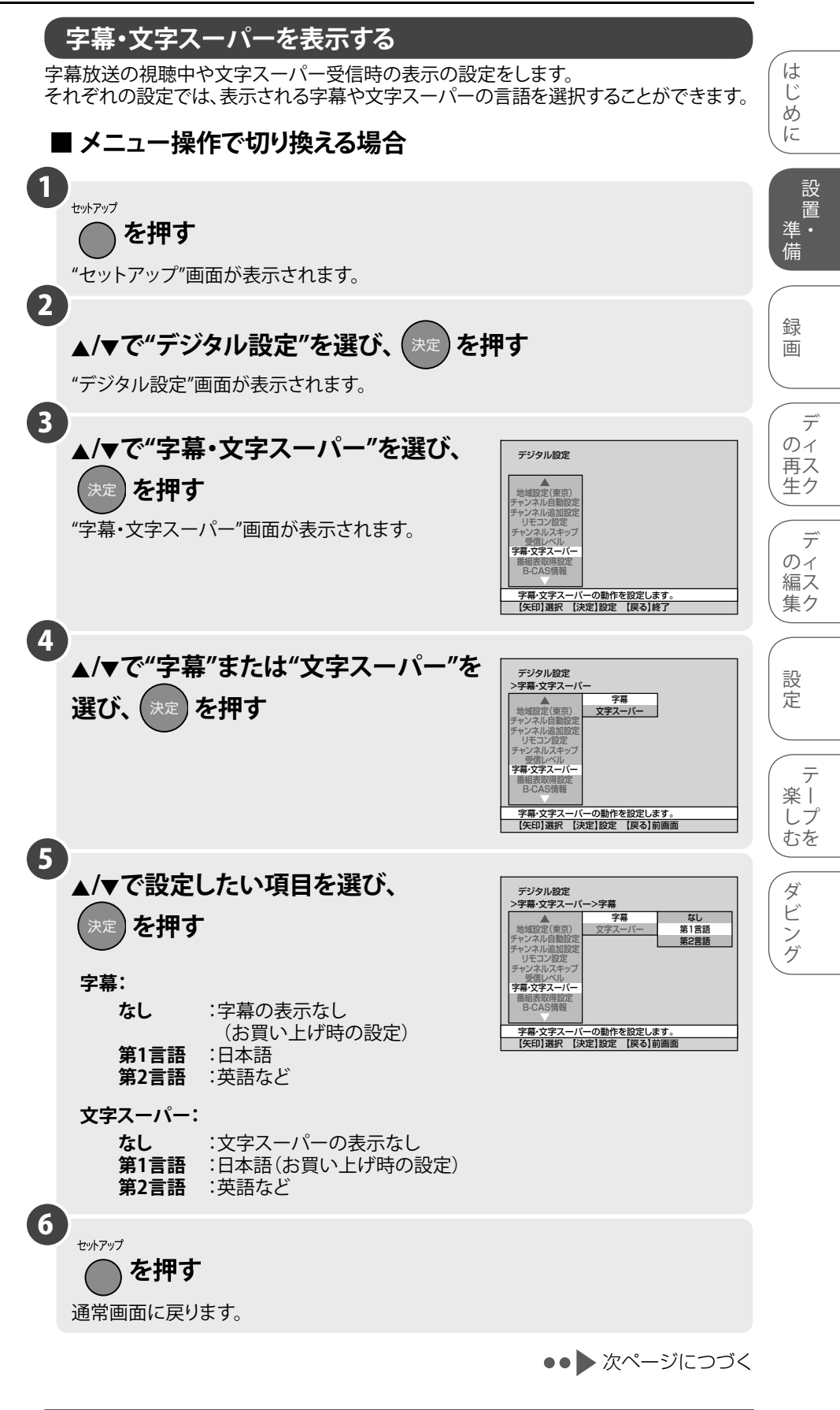

# ● ● ● お知らせ ● ●

- ニュース速報などの情報が、文字スーパーとして受信されることがあります。
- 緊急警報情報などのように、強制的に表示するよう指定された文字スーパーを受信した場合は、文字スーパーを"なし"に設定していても、強制的に表示します。
- 字幕・文字スーパーを表示しながら録画を行なうと、映像と一緒に字幕が記録され ます(録画時および記録された映像の再生時に字幕表示の入/切はできません)。

その他

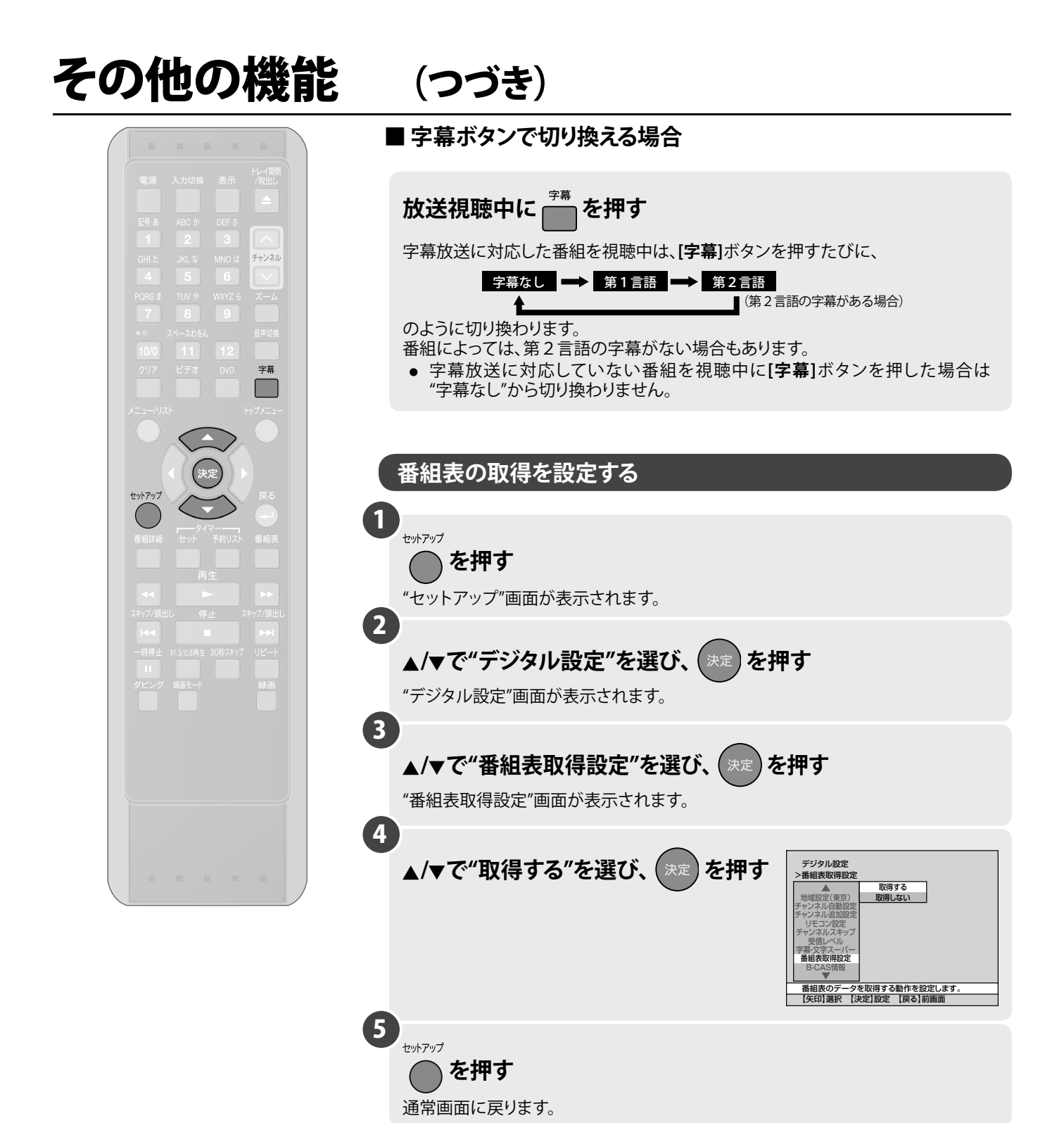

### ● ● ● お知らせ ● ●

 番組表取得設定で"取得しない"を設定した場合、電源「切」時の待機状態での番組 表データの更新を行ないません。

# ○ スカル10時 表示 ○ 日本 ○ ストル10時 表示 ○ 日本 ○ 日本

# (つづき)

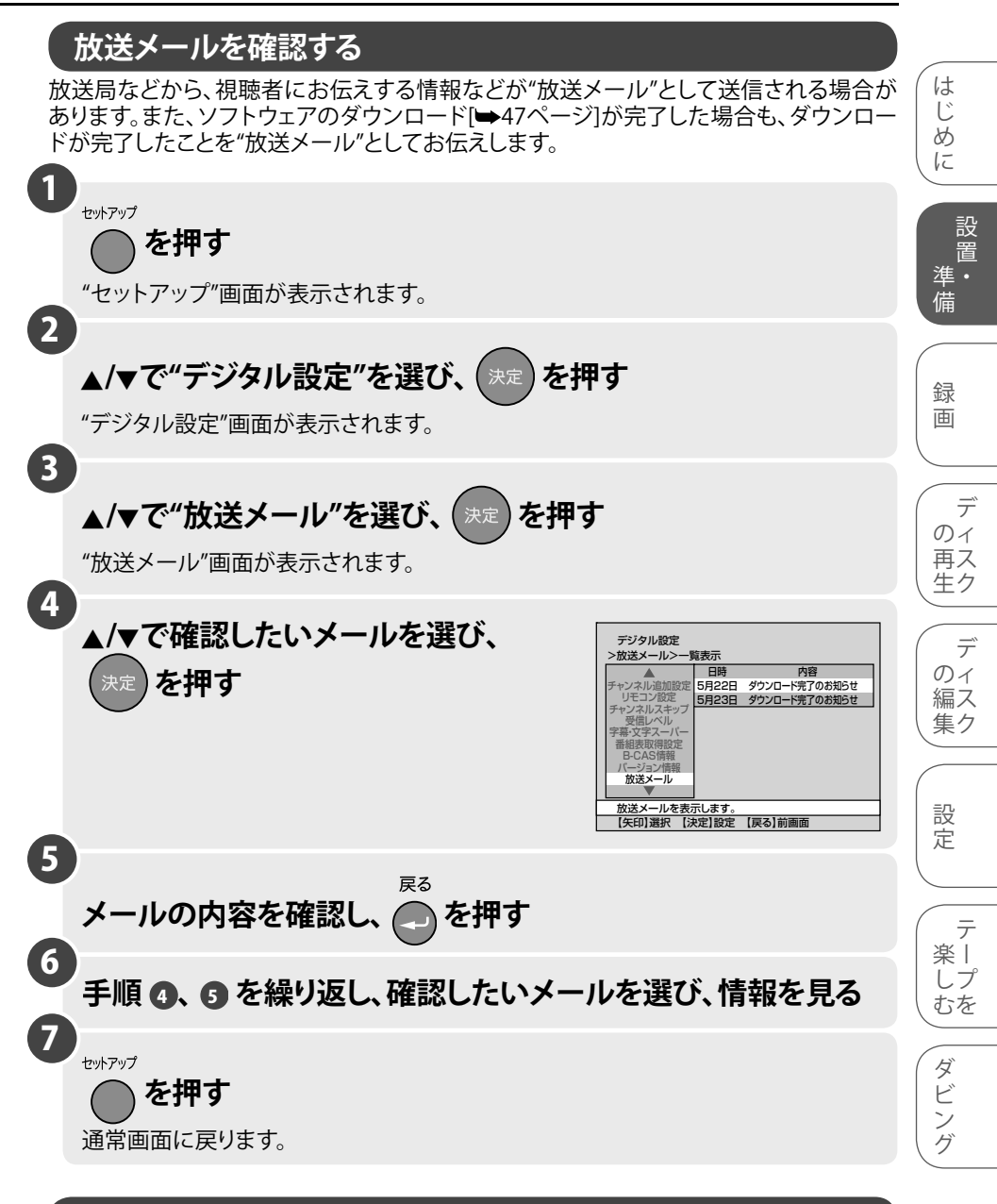

# ソフトウェアのダウンロード

ダウンロード機能とは、本機の地上デジタル放送に関係するソフトウェアを最新の 内容に書き換えて、機能の追加や改善を行なうためのものです。

本機は地上デジタル放送によるソフトウェアの自動ダウンロードに対応しておりますの で、操作や設定を行なうことなく常に最新版で更新されたソフトウェアでご使用いただ けます。

# ■ 本機が自動でダウンロードの実施を判断します

 アップデートが必要であることを判断した場合、電源「入」時(地上デジタル視聴中) にテレビ画面に

ソフトウェアのアップデートが実施されます xxxx年xx月xx日AM (PM) xx:xxの前後30分は待機状態にしてください

- ● お知らせ ● ●
- 放送メールは最大7通まで保存され、以降、古い順に自動的に消去されますので、定期的にご確認ください。
- 放送メールは手動で削除すること はできません。
- ソフトウェアアップデート実施時間
   帯に、電源「入」状態 または 予約録
   画中の場合はアップデートは行なわれません。

というメッセージを表示します。

•

.

•

- 表示された時間帯には、電源「切」(待機)状態にしておいてください。
- ダウンロード実行中は表示管に"data"と表示されます。故障の原因となりますので、 "data"表示中は電源プラグを抜かないでください。

そ

の

他

### ■ ダウンロードが正常に終了すると

- "放送メール"にダウンロード完了のお知らせが届きます。
- メニューの"放送メール"を選択して確認することができます。 (放送メールを確認する[→47ページ])

### ■ ソフトウェアのバージョンを確認するには

メニューの"バージョン情報"を選択して確認します。 (バージョン情報を確認する[➡48ページ])

チャンネル

# (つづき) 各種情報を確認する ■ B-CAS番号を確認する 1 ±ットアップ

()を押す

"セットアップ"画面が表示されます。 2 ▲/▼で"デジタル設定"を選び、(決定) を押す "デジタル設定"画面が表示されます。 3 ▲/▼で"B-CAS情報"を選び、 デジタル設定 >B-CAS情報表示 決定 )を押す B-CAS情報表示 カード識別 カードID TOO2 0000-0000-0000-0000 カード識別 グルーブID ▲ 地域設定(東京) ヤンネル自動設定 "B-CAS情報"表示画面が表示されます。 B-CAS情報 B-CASカードの情報を表示します。 【戻る】前画面 4 セットアップ を押す 通常画面に戻ります。 ■ バージョン情報を確認する <本機の地上デジタル放送に関係するソフトウェア情報> 1) レ セットアップ 🔘 を押す "セットアップ"画面が表示されます。 2 ▲/▼で"デジタル設定"を選び、(決定) を押す "デジタル設定"画面が表示されます。 3 ▲/▼で"バージョン情報"を選び、 デジタル設定 >バージョン情報表示 決定 ファームウェアパージョン [DL] Ver. aj2.01 )を押す . "バージョン情報表示"画面が表示されます。 ジョン情報 \_\_\_\_\_ バージョン情報を表示します。 【戻る】前画面 4 セットアップ を押す

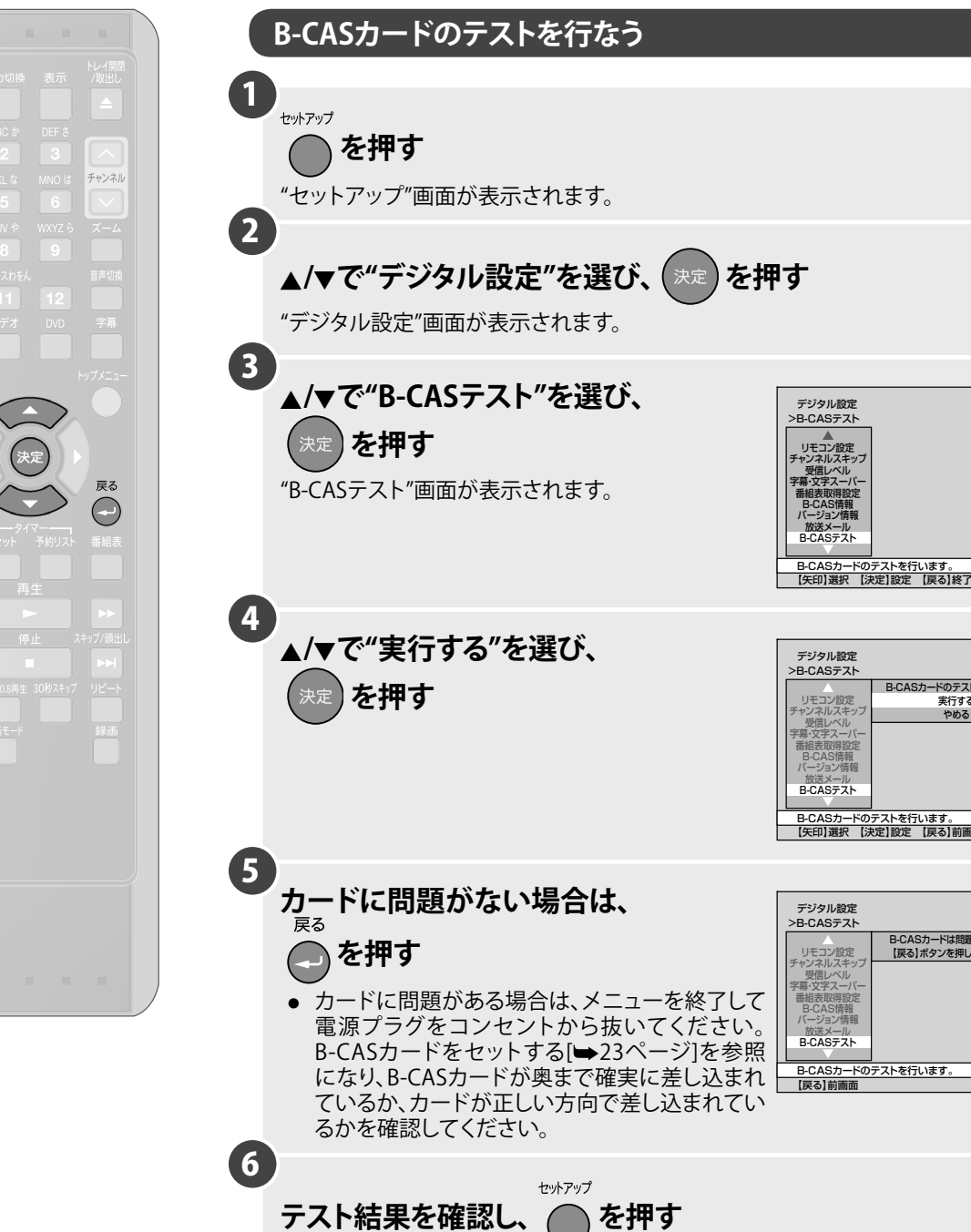

(つづき)

通常画面に戻ります。

● ● ● お知らせ ● ●

● 手順 ④ で"やめる"を選択すると、テストを実行せずに"B-CASテスト"を終了します。

は

じ

85 IC

設 置

\_\_\_\_\_ 準・ 備

録

画

デ

のイ 再ス

生ク

デ

のイ

編ス

集ク

設

定

テ

楽丨

しプ

むを

ダ

ビン

ゲ

B-CASカードのテストを行います。

にのアスト 実行する やめる

B-CASカードは問題ありません。 【戻る】ボタンを押してください。

# ディスクのフォーマット

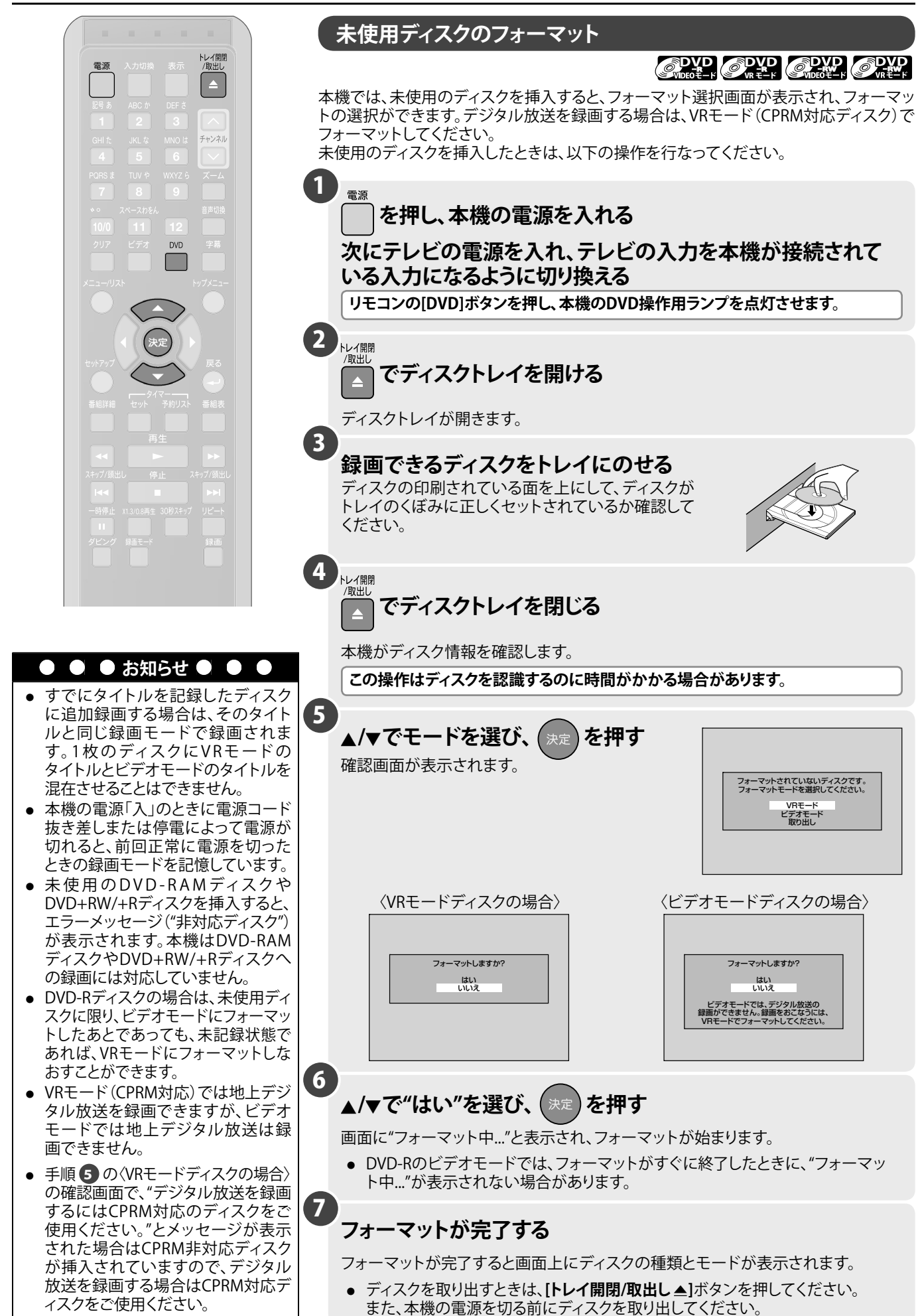

50

# **ディスクのフォーマット** (つづき)

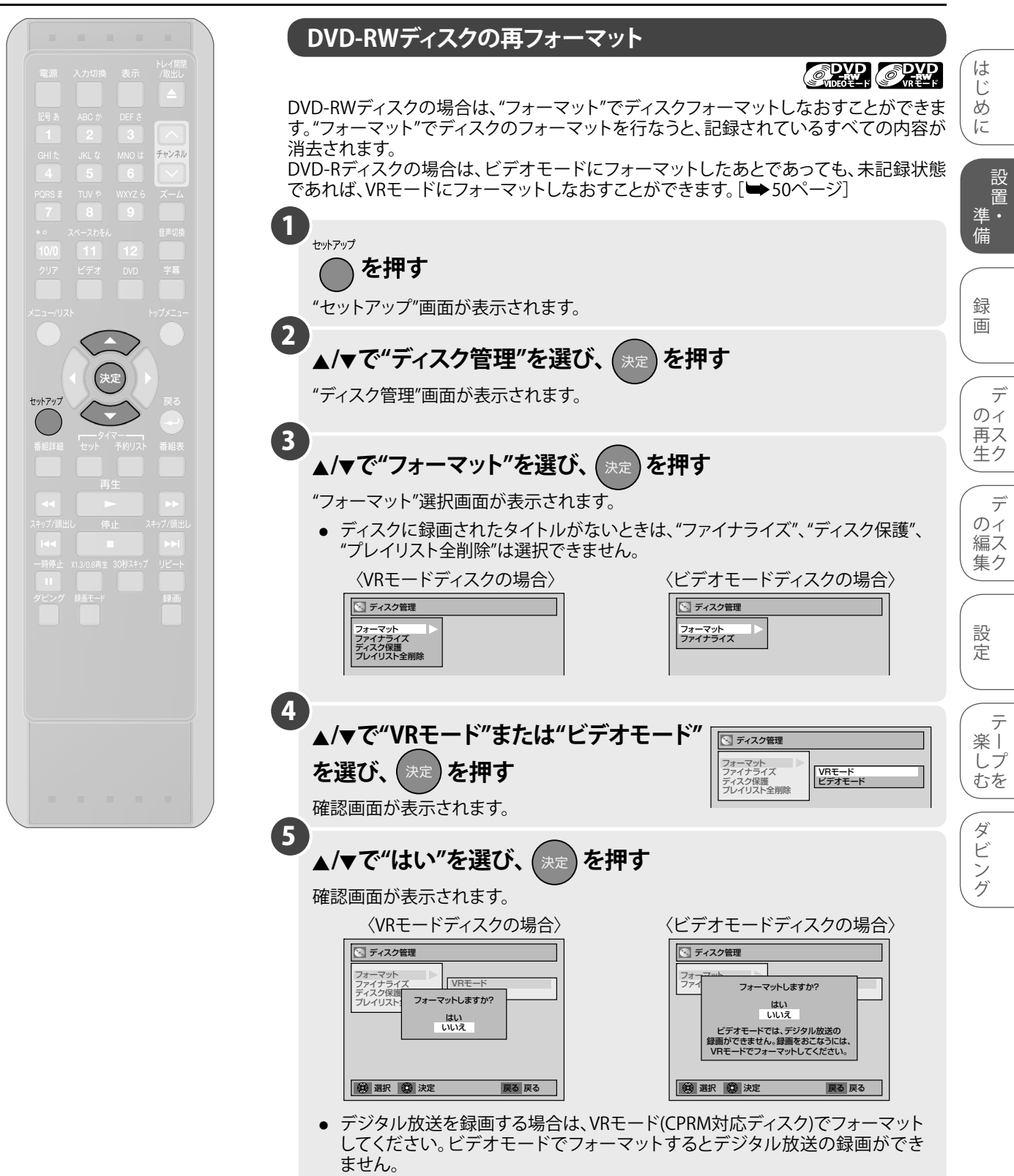

その他

# ディスクのフォーマット (つづき)

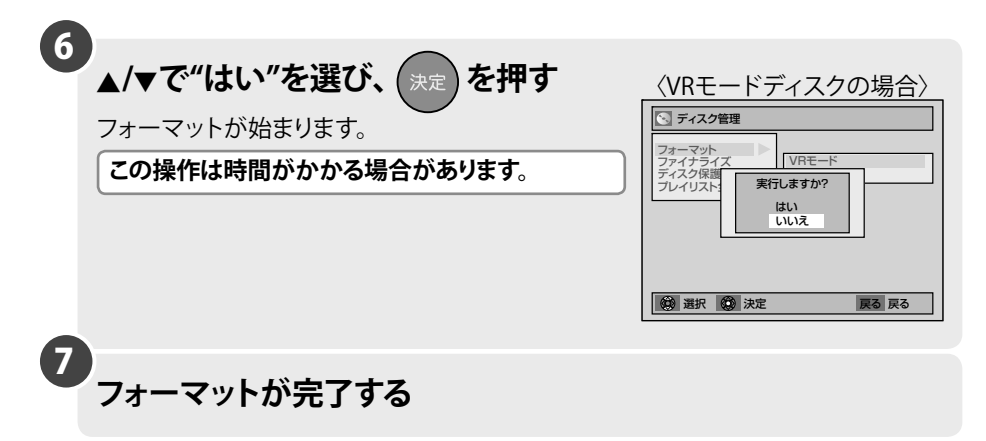

|   | ● ● ● お知らせ ● ●                                                                                                    |
|---|----------------------------------------------------------------------------------------------------|
| • | <ul> <li>フォーマットのみを行なったディスクは、本機以外のDVDビデオレコーダーでは<br/>そのまま使用することはできません。ほかのDVDレコーダーで使用するときは、<br/>そのレコーダーでディスクのフォーマットを再度行なってください。</li> <li>VRモードで録画した場合、「オリジナル」とともに「プレイリスト」が自動的に作成<br/>されます。</li> </ul> |
| • | • 一度フォーマットが始まると、途中でキャンセルすることはできません。                                                                                                    |
| • | ● 手順 ⑤ の〈VRモードディスクの場合〉の確認画面で、"デジタル放送を録画するには<br>CPRM対応のディスクをご使用ください。"とメッセージが表示された場合はCPRM<br>非対応ディスクが挿入されていますので、デジタル放送を録画する場合はCPRM<br>対応ディスクをご使用ください。                                                |

# ディスクへの録画

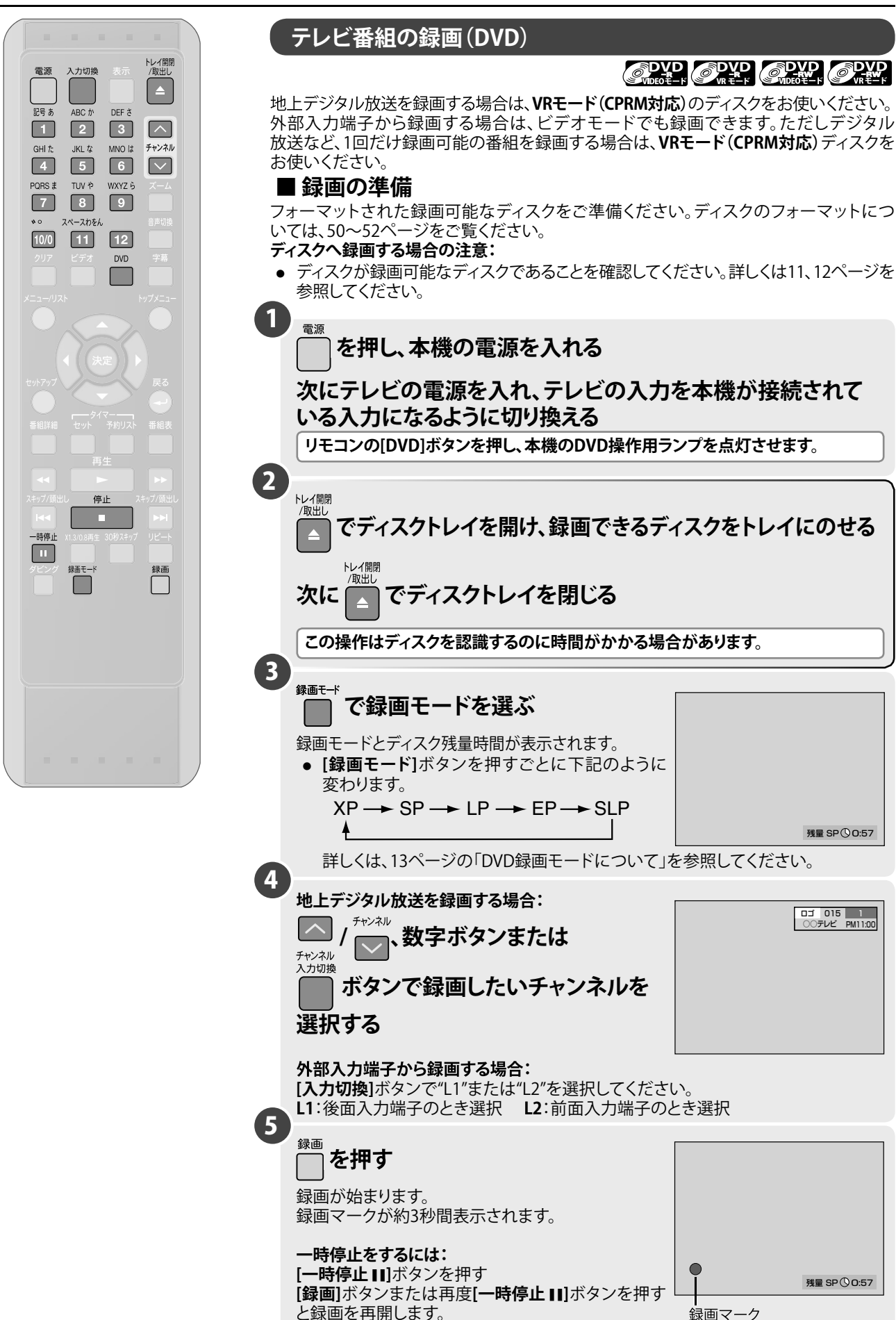

### 置 進. 備

設

は

1

85

IC

録 画

> デ のイ 再ス 生ク

デ のイ 編ス

集ク

設 定

楽 | しプ むを

ダ Ľ シ グ

残量 SP()0:57

ロゴ 015 1 ○○テレビ PM11:00

残量 SP ① 0:57

そ の 他

53

# ディスクへの録画 (つづき)

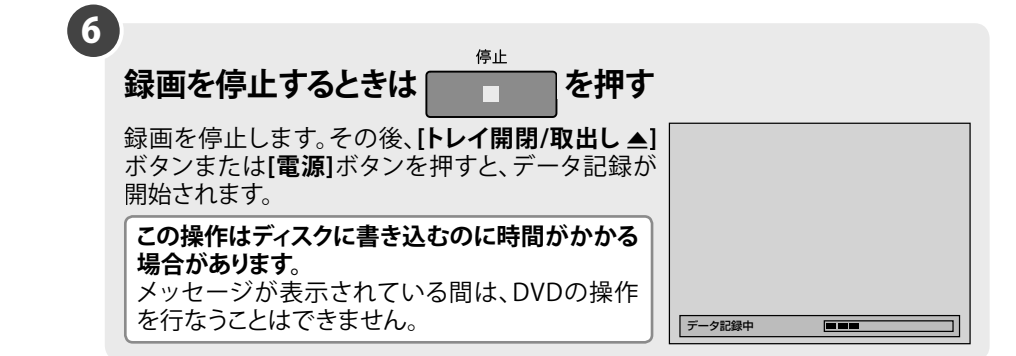

| <ul> <li>デジタル放送を録画する場合は、VRモード(CPRM対応)のディスクをご使用くだ</li> </ul>                                                                        |
|----------------------------------------------------------------------------------------------------|
| <ul> <li>ビデオモードのディスクは外部入力を録画する場合に使用できます。ただし、外部入力に「1回だけ録画可能(コピーワンス)」の映像を入力している場合はVRモード(CPPM対応)ディスクをご使用ください。</li> </ul>              |
|                                                                                                    |
| ● DVD-R/DL(2眉)ノイスソには球回じてません。<br>。 得両オスチャンラルが同じでちわげ DVDトビデナの五丈に得両オステトができ                                                            |
| <ul> <li>         ・</li></ul>                                                                                                    |
| <ul> <li>● 録画中に[電源]ボタンを押すと録画が停止し、ディスクに書き込み終了後電源が切れます。このときビデオに録画中の場合は、ビデオに切り換わり、ビデオの録画は<br/>継続されます。</li> </ul>                      |
| ● デジタル放送を録画した場合は、録画開始時の放送番組名がタイトル名とたりま                                                                                             |
| す。5分以上の録画を行なった場合は、録画開始から約5分後の放送番組名がタイトル名となります。ただし、録画開始から5分以内に一時停止した場合は、録画開始時の放送番組名がタイトル名となります。                                     |
| ● 字幕を表示しながら録画を行なうと、映像と一緒に字幕が記録されます(録画時お                                                                                            |
| よび記録された映像の再生時に字幕表示の入/切はできません)。字幕表示を切り<br>換える場合は、45ページの「字幕・文字スーパーを表示する」をご参照ください。                                                    |
| デジタル放送を録画中に、ビデオを見るには…                                                                                                    |
| <ul> <li>ビデオを見るときは、[ビデオ]ボタンを押してください。(D/S映像出力端子のみで<br/>接続されているときに、DVD側で録画中の場合は、ビデオを見ることができません<br/>ので基本接続が必要です) □→24ページゴ)</li> </ul> |
| <ul> <li>録画中やファイナライズ中に停電などで電源が切れた場合、再度電源を入れ直すと<br/>自動的に"修復中"の画面になります。修復が終了するまでしばらくお待ちください。</li> </ul>                              |
| 修復中                                                                                                    |
| <ul> <li>上記の修復をキャンセルするには、本体の[トレイ開閉 ▲]ボタンを押して下記の画<br/>面を出してください。</li> </ul>                                                         |
| <i>做</i> 海东由止1 未才112                                                                                                    |
| 中止するとディスクが壊れる恐れがあります。<br>はい<br>しいしえ                                                                                                |
| ▲ ● ● ● ● ● ● ● ● ● ● ● ● ● ● ● ● ● ● ●                                                                                            |
| <ul> <li>カーソルボタン[▲/▼]で"はい"を選んで[決定]ボタンを押すと修復がキャンセルされます。</li> </ul>                                                                  |
| ただし、修復をキャンセルされた場合、ディスクの状態については保証できません。                                                                                             |

# ディスクへの録画 (つづき)

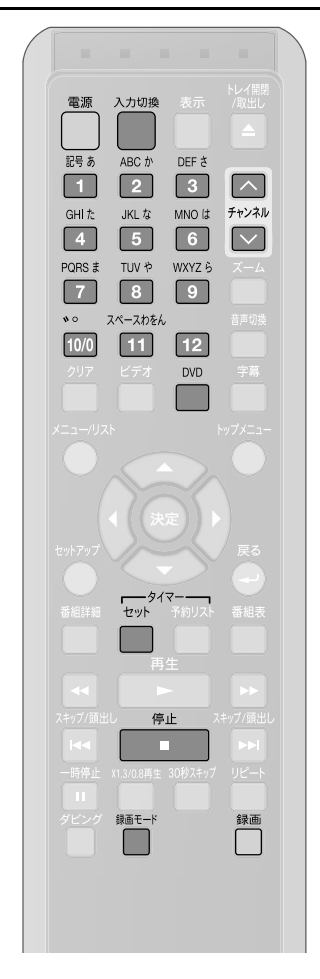

## ●\_●\_●\_お知らせ\_●\_●\_●

### ワンタッチタイマー録画中は

- ビデオの再生または録画中にDVD でのワンタッチタイマー録画が終わ ると、DVDは録画停止しますが、ビデ オは再生または録画を続けます。
- ●本体の[録画]ボタン(録画時間変更)、本体とリモコンの[停止 ■]ボタン(録画停止)、[電源]ボタン(録画停止)、[電源]ボタン(録画停止後に電源「切」)、リモコンの[表示]ボタン、[録画]ボタン以外は働きません。一時停止などもできません。ただし、簡易追っかけ再生が可能な場合は、簡易追っかけ再生が行なえます。詳しくは89ページを参照してください。
- 空きディスク容量がなくなると、自動 的に録画を停止し、電源が切れます。
- 停電があると、録画が停止して電源 が切れます。通電後も録画は再開し ません。
- [電源]ボタンを押すと録画が停止し、 電源が切れます。

### 録画時間表示について

- ワンタッチタイマー録画が始まると、 録画時間表示は1分単位でカウント ダウンしていき、残りの録画時間表 示となります。(残りの録画時間を確 認するには[表示]ボタンを押してく ださい。)
- ワンタッチタイマー録画中は、本体 表示管にワンタッチタイマー録画の 残り時間が表示されます。

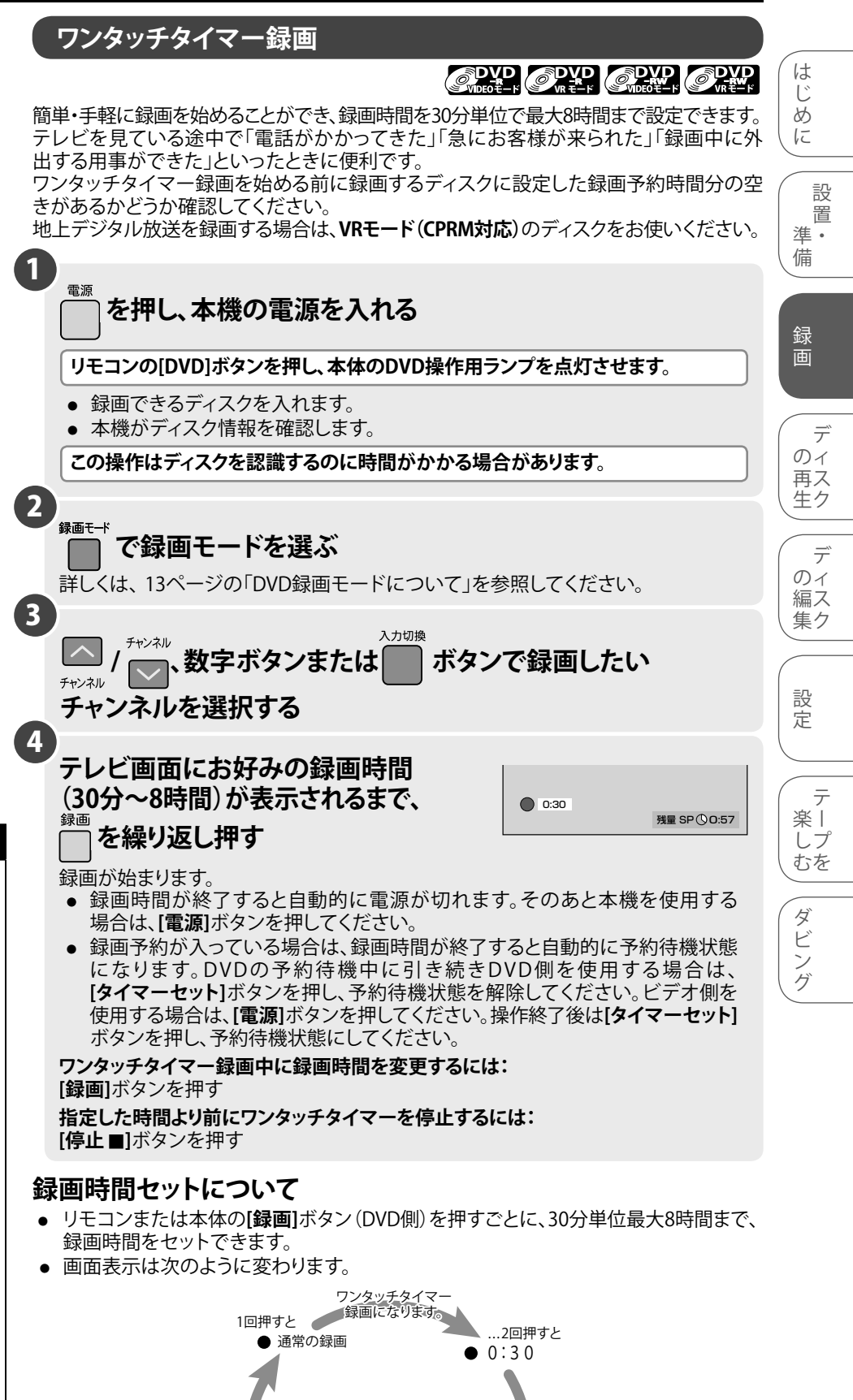

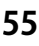

...17回押すと

• 8:00

...3回押すと

<sup>•</sup>•••••<sup>•</sup>

1:00

# ディスクへの録画 (つづき)

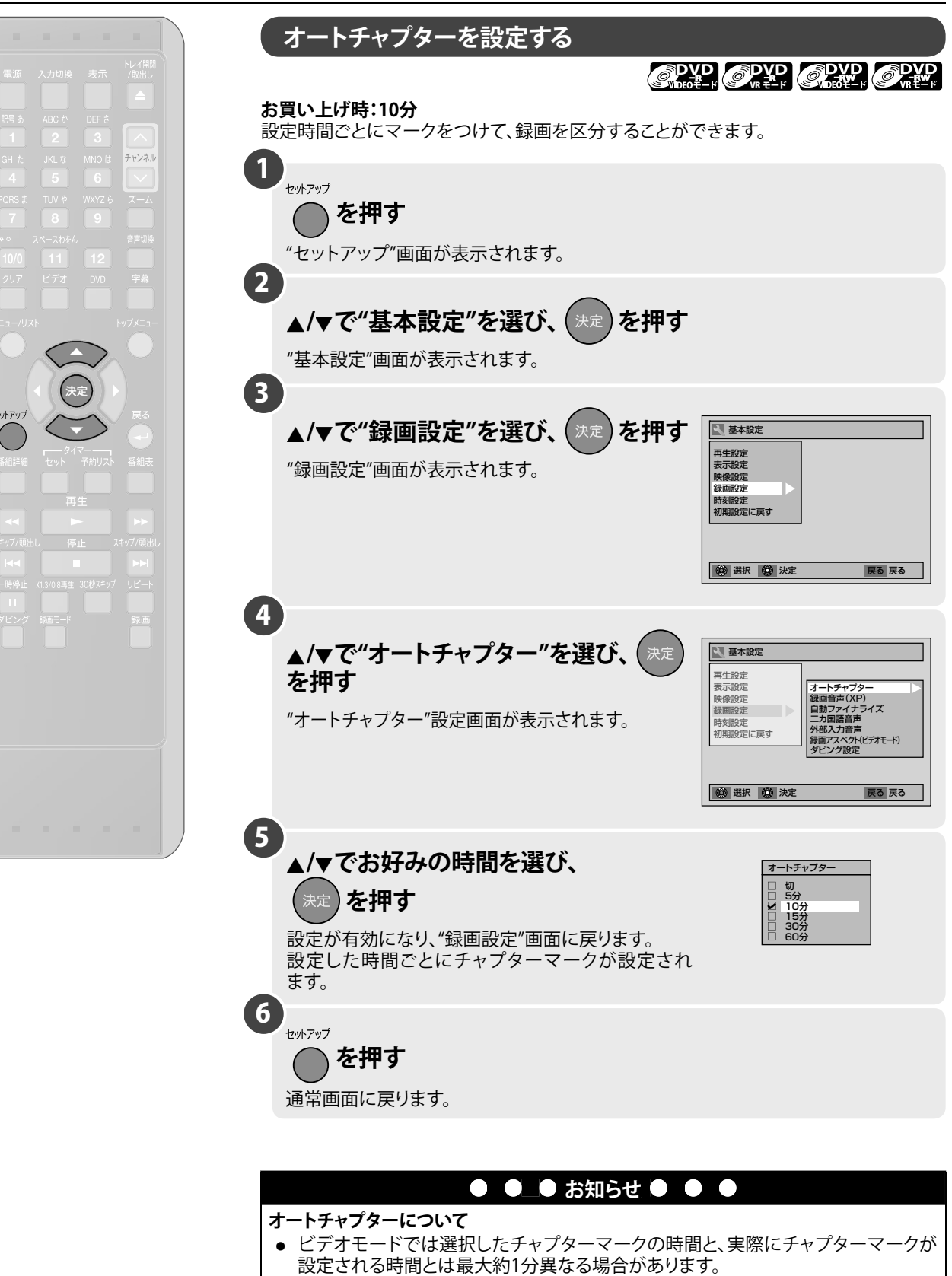

- 録画時間によっては、最後に映像のないチャプターが作成される場合があります。
- チャプターマークは、オートチャプターで設定された時間ごとに自動的に設定され
- ます。(録画一時停止では、チャプターマークが設定されません。)
- VRモードのDVD-RW/-Rディスクでは、タイトルに任意の場所にチャプターマークを追加できます。110ページの「チャプターマークを追加/消去する」をご覧ください。
- ビデオモードのDVD-RWディスクでは、ひとつのタイトルに一定時間ごとにチャプ ターマークを設定できます。116ページの「チャプターマークを設定/消去する」を ご覧ください。
- DVD-Rのビデオモード時は、チャプターマークの設定/消去はできません。

# ディスクへの録画 (つづき)

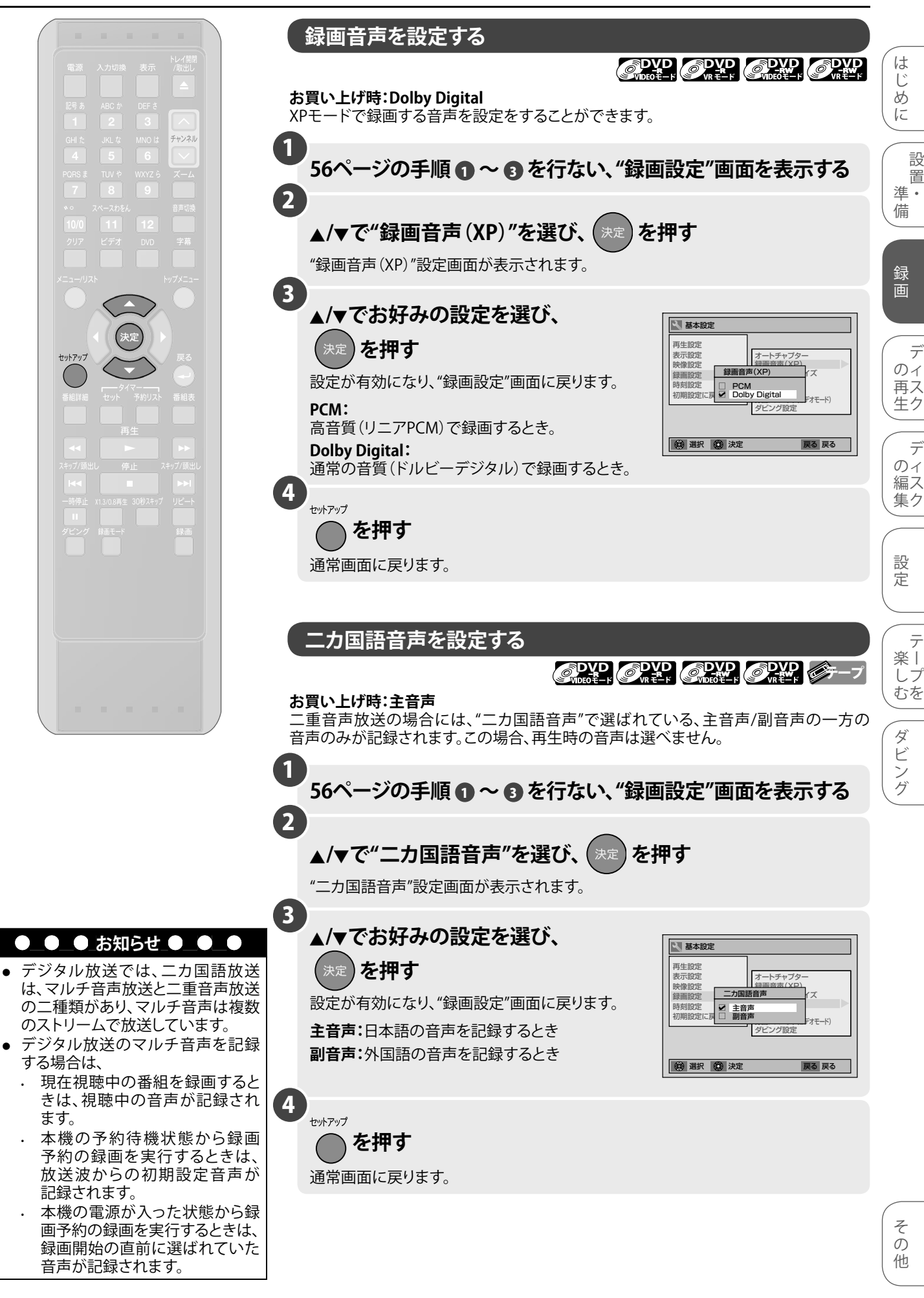

設

置

デ

デ

テ

# ディスクへの録画 (つづき)

外部入力音声を設定する

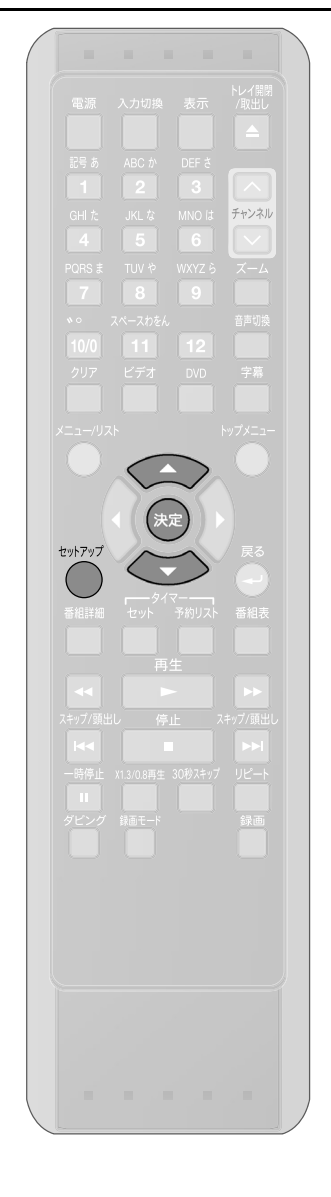

| お買い上げ時:ステレオ<br>外部入力から録画をする<br>定することができます。ま<br>録画音声の設定にも使用 | る場合、録画する音声を"ステレ<br>た、この設定は、本機のビデオ<br>します。                                    | オ"、"二カ国語"のどちらかに設<br>からDVDへダビングするときの |  |  |  |  |  |
|-----------------------------------------------------------|------------------------------------------------------------------------------|-------------------------------------|--|--|--|--|--|
| 156ページの手順                                                 | ●~●を行ない、"録画                                                                  | ī設定"画面を表示する                         |  |  |  |  |  |
| 2<br>▲/▼で"外部入力<br>"外部入力音声"設定画                             | <b>〕音声"を選び、</b> (決定) を<br>動面が表示されます。                                         | 甲す                                  |  |  |  |  |  |
| 3<br>▲/▼でお好みの<br>決定 を押す<br>設定が有効になり、"錡                    | 設定を選び、                                                                       |                                     |  |  |  |  |  |
|                                                           | ۸.                                                                           | 🔞 選択 🔕 決定 戻る 戻る                     |  |  |  |  |  |
| 人テレオを選択した場                                                |                                                                              |                                     |  |  |  |  |  |
| 世用9るティスク<br>ビデオモード<br>VRモード                               | 記録される音声<br>- ステレオ (L+R ch入力) で記録                                             |                                     |  |  |  |  |  |
| <b>二カ国語を選択した場</b><br>● 主音声 (Lch) /副音                      | <b>ニカ国語を選択した場合:</b> <ul> <li>         ・ 主音声 (Lch) /副音声 (Rch)     </li> </ul> |                                     |  |  |  |  |  |
| 使用するディスク                                                  | 記録される音声                                                                      |                                     |  |  |  |  |  |
| ビデオモード                                                    | "二カ国語音声"設定で選択した音声が<br>記録されます。                                                |                                     |  |  |  |  |  |
| VRモード                                                     | 主音声と副音声が同時に記録されます。<br>再生の際に主音声/副音声/主+副音声の<br>選択ができます。                        |                                     |  |  |  |  |  |
| 4<br><sub>セットアップ</sub><br>を押す                             |                                                                              |                                     |  |  |  |  |  |

通常画面に戻ります。

# ディスクへの録画 (つづき)

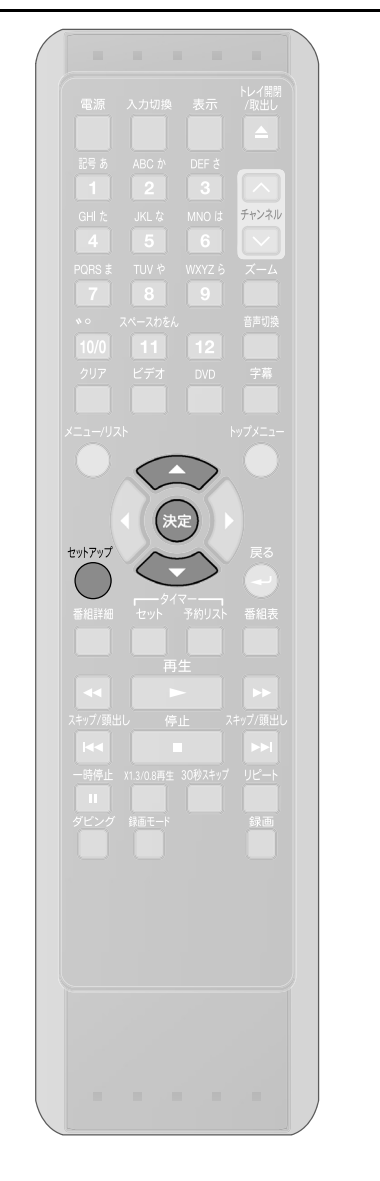

録画アスペクト は じ お買い上げ時:自動 85 DVD-RW(ビデオモード)、DVD-R(ビデオモード)に録画時の画面の縦横比を設定します。 IC 1 56ページの手順 ① ~ ③を行ない、"録画設定"画面を表示する 進. 2 備 ▲/▼で"録画アスペクト(ビデオモード)"を選び、( を押す "録画アスペクト(ビデオモード)"設定画面が表示されます。 録 画 (3) ▲/▼でお好みの設定を選び、 🔍 基本設定 
 再生設定 表示設定
 オートチャブター

 録画意式(XC)
 録画意式(XC)

 録画読が式
 録画読が式
 決定 )を押す のイ 映像設立 録画設立 時刻設立 初期設立 設定が有効になり、"録画設定"画面に戻ります。 ✓ 自動
 □ 4:3
 □ 16:9 再 ス 生 ク K) 自動: 番組の録画開始時のアスペクトにしたがって録画 (2) 選択 (2) 決定 されます。通常は、この設定でお使いください。 戻る 戻る のイ 4:3: 編ス アスペクト比が4:3に固定されて録画されます。 集ク 16:9: アスペクト比が16:9に固定されて録画されます。 (4 設定 セットアップ を押す 通常画面に戻ります。 楽丨 しプ むを

設

置

デ

デ

テ

ダビング

# 他のDVDプレーヤーなどで再生できるようにする(ファイナライズ)

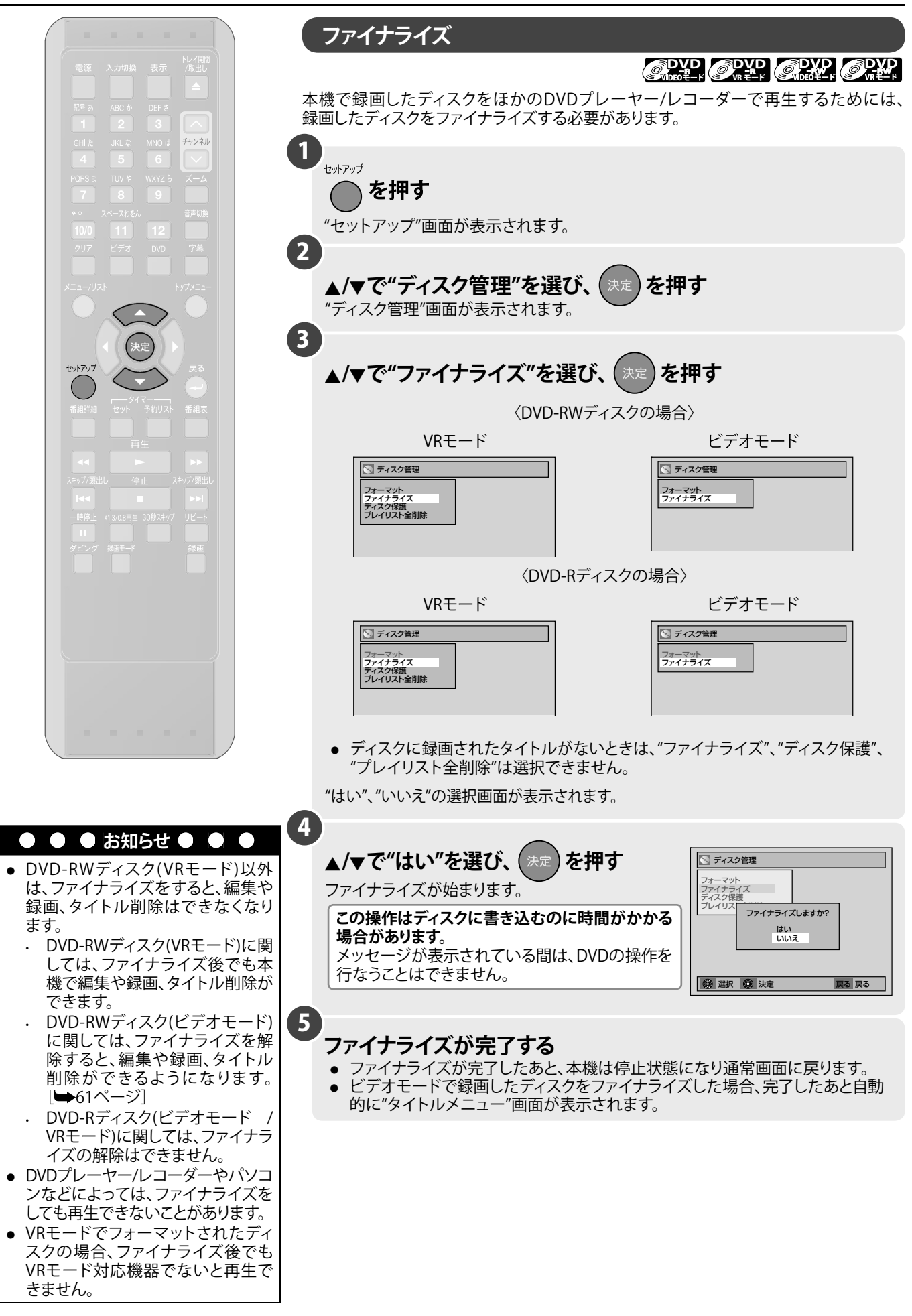

# 他のDVDプレーヤーなどで再生できるようにする(ファィナラィス)(つづき)

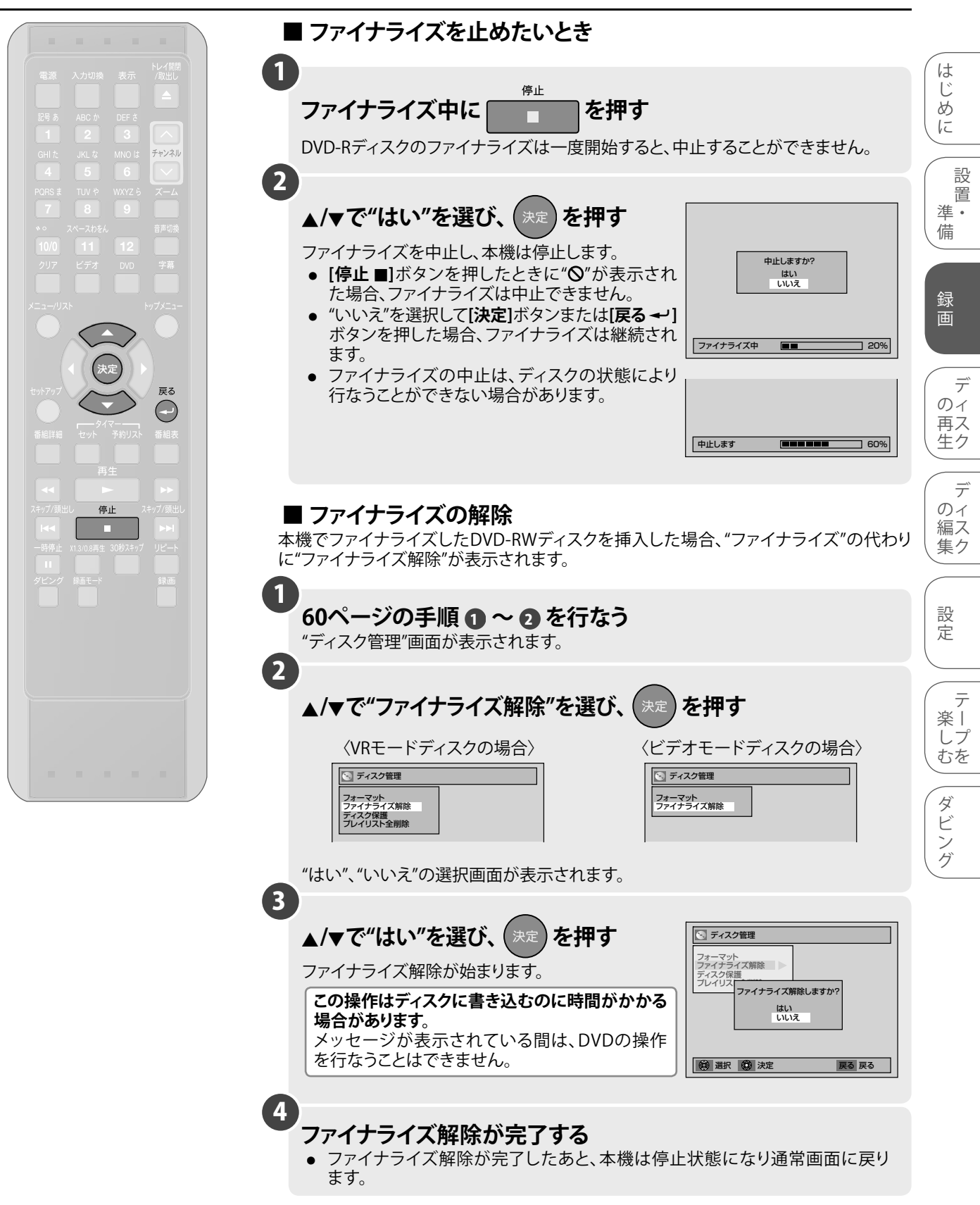

# 他のDVDプレーヤーなどで再生できるようにする(ファイナライス) (つづき)

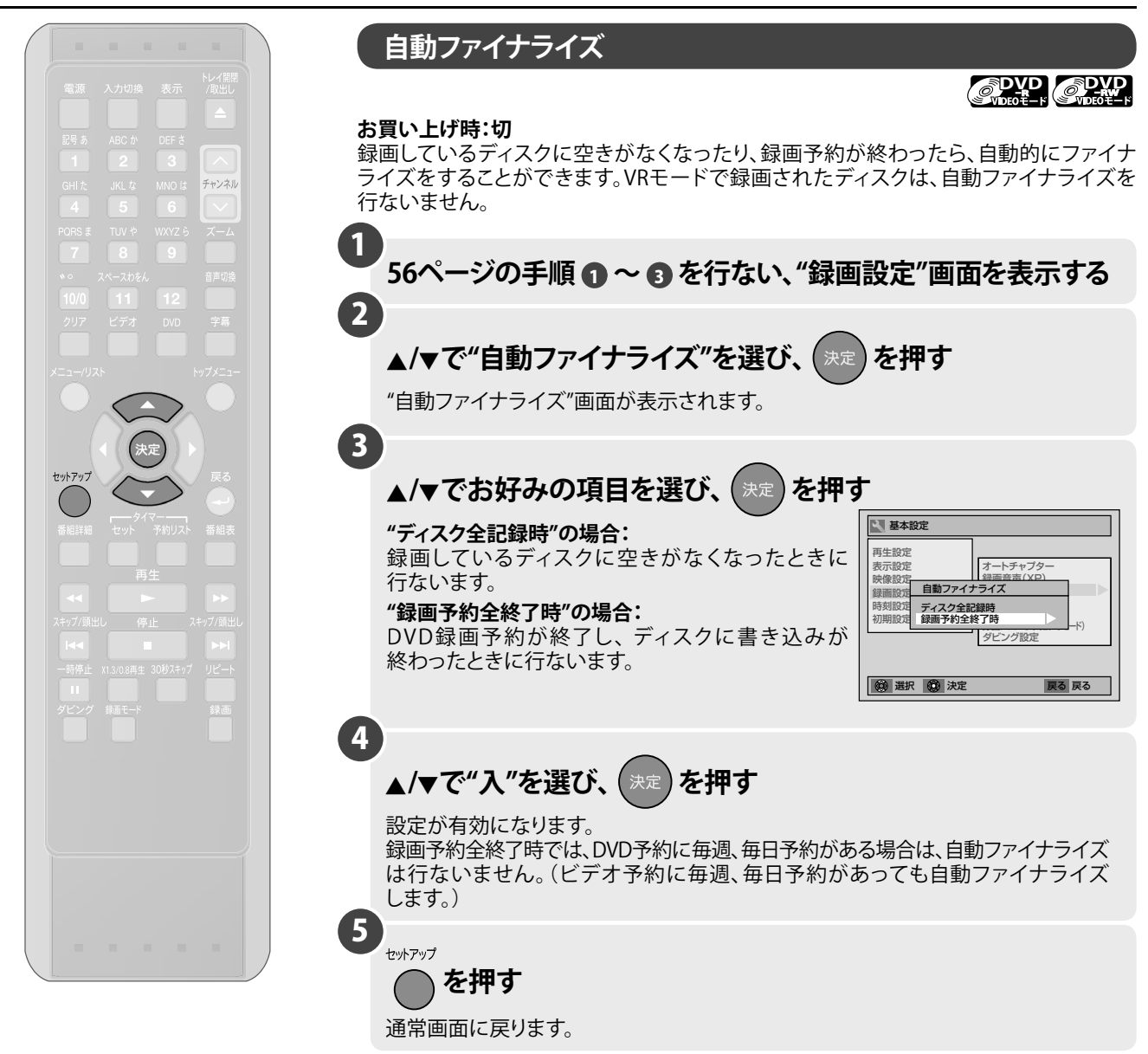

| _ |                                                                                    |
|---|------------------------------------------------------------------------------------|
|   | ● ● ● お知らせ ● ●                                                                     |
| • | DVD-RW/-Rのビデオモードの場合、"録画予約全終了時"を"入"にすると、録画<br>予約が終了したあと自動的にファイナライズ動作を行ない、ファイナライズ完了後 |
| • | に録画スタンバイ状態となります。<br>DVD側のタイマー録画でエラーとなった場合には、自動ファイナライズは実行され                         |
| • | ません。<br>DVD-RW (ビデオモード) /DVD-Rディスクは、ファイナライズを行なうとディスクに<br>のまの量があってた 追加録画ができたくたいます   |
| • | 本機で録画したDVD-RW(ビデオモード)ディスクはファイナライズを解除すると<br>追加録画が行なえます。                             |

# 他のDVDプレーヤーなどで再生できるようにする(ファイナライス)(つづき)

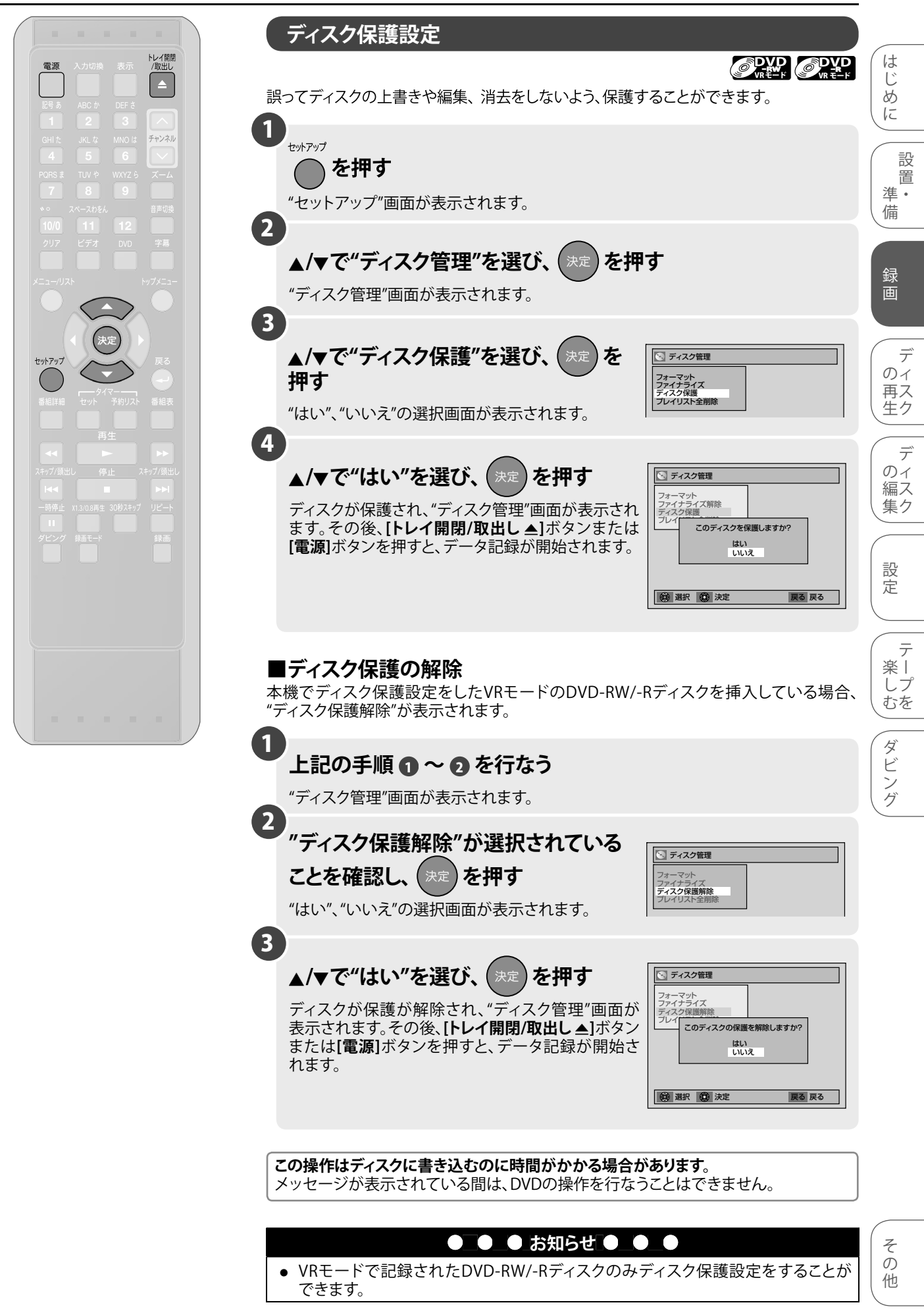

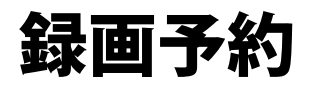

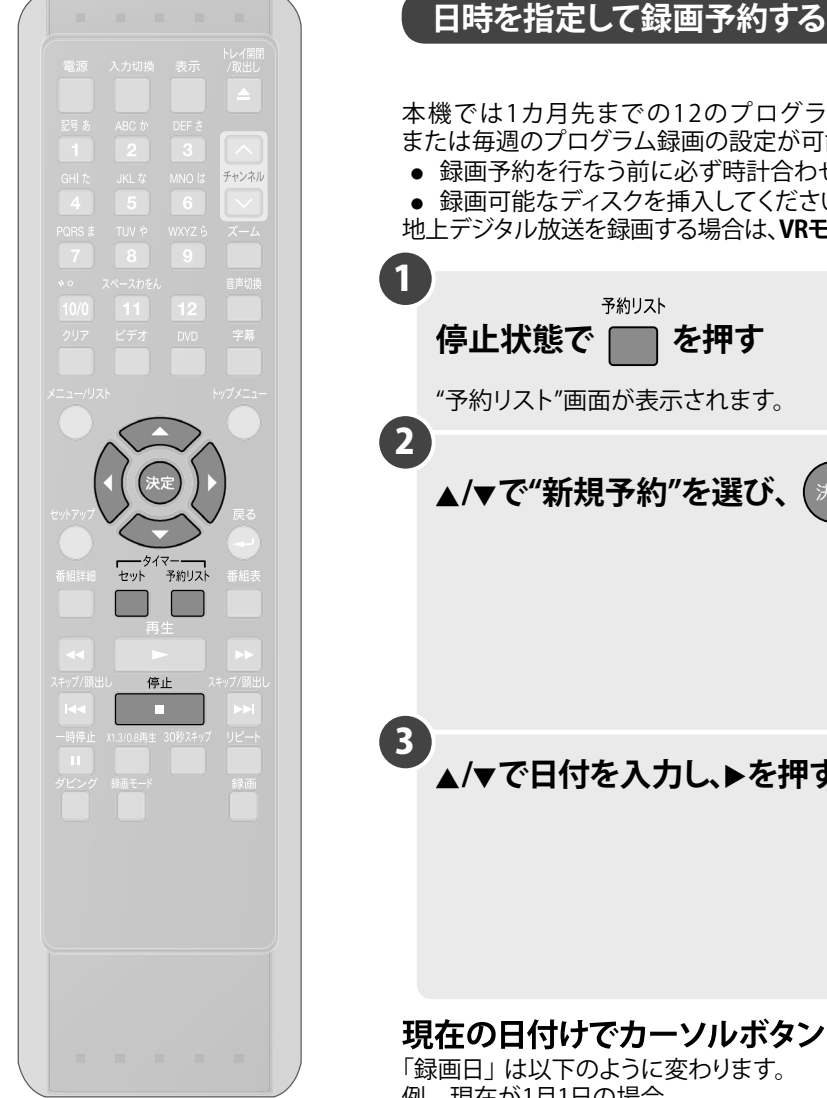

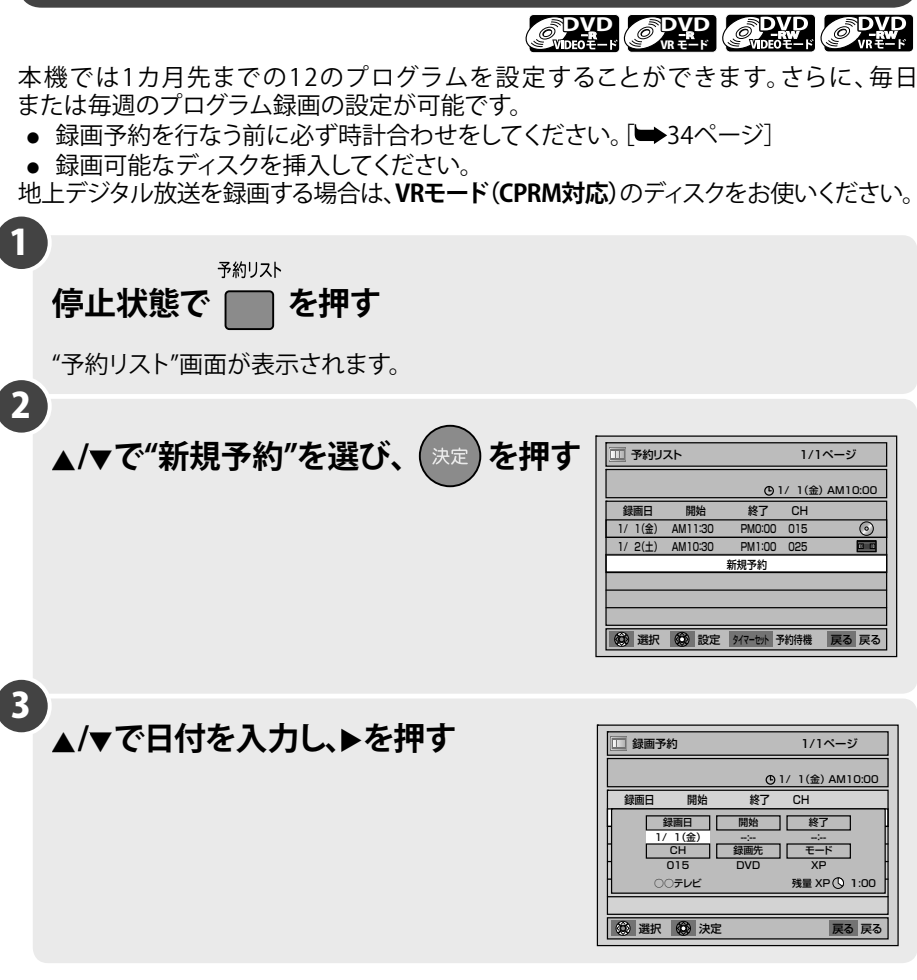

# 現在の日付けでカーソルボタン[▲/▼]を押す

「録画日」は以下のように変わります。 例 現在が1月1日の場合

| カーソルボタン[▲] | 1/ <sub>2</sub> → 1/ <sub>3</sub> ····(1日ずつすすむ)<br>※ <b>カーソルボタン[▼]</b> で前の設定へ戻る<br>ことができます。                       |
|------------|----------------------------------------------------------------------------------------------------|
| カーソルボタン[▼] | 毎日→月~土→月~金→毎週土→毎週金<br>・・・・毎週日→1/ <sub>31</sub> →1/ <sub>30</sub> ・・・・<br>※ <b>カーソルボタン[</b> ▲]で前の設定へ戻る<br>ことができます。 |

### 4 ▲/▼/◀/▶で開始時刻と終了時刻を 入力し、▶を押す

- 同様の操作で"AM"(午前)または"PM"(午後)を 選んだあと、時刻を設定します。
- 開始時刻と終了時刻に、過ぎた時刻を入力した 場合、日付けを再度入力する必要があります。 • 12時間以上の予約は設定できません。

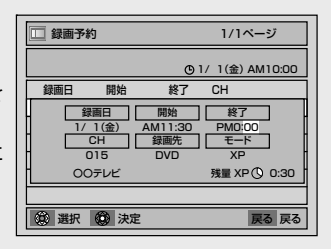

## 5 ▲/▼で録画するチャンネル番号を選び、 ▶を押す

### 外部入力端子から録画する場合:

"L1"または"L2"を選択してください。 L1:後面入力端子のとき選択 L2:前面入力端子のとき選択

| 🗄 録画予約                       | 1/1ページ                             |  |  |  |  |  |
|------------------------------|------------------------------------|--|--|--|--|--|
|                              | ④ 1/ 1(金) AM10:00                  |  |  |  |  |  |
|                              | 終了 CH<br>開始 終了 .<br>AM11:30 PM0:00 |  |  |  |  |  |
| 015<br>00テレビ                 | <u> </u><br>DVD XP<br>残量 XP ① 0:30 |  |  |  |  |  |
| ③ 選択         ③ 決定         戻る |                                    |  |  |  |  |  |

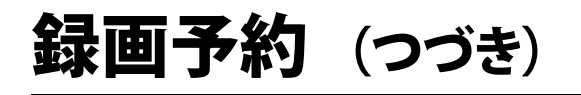

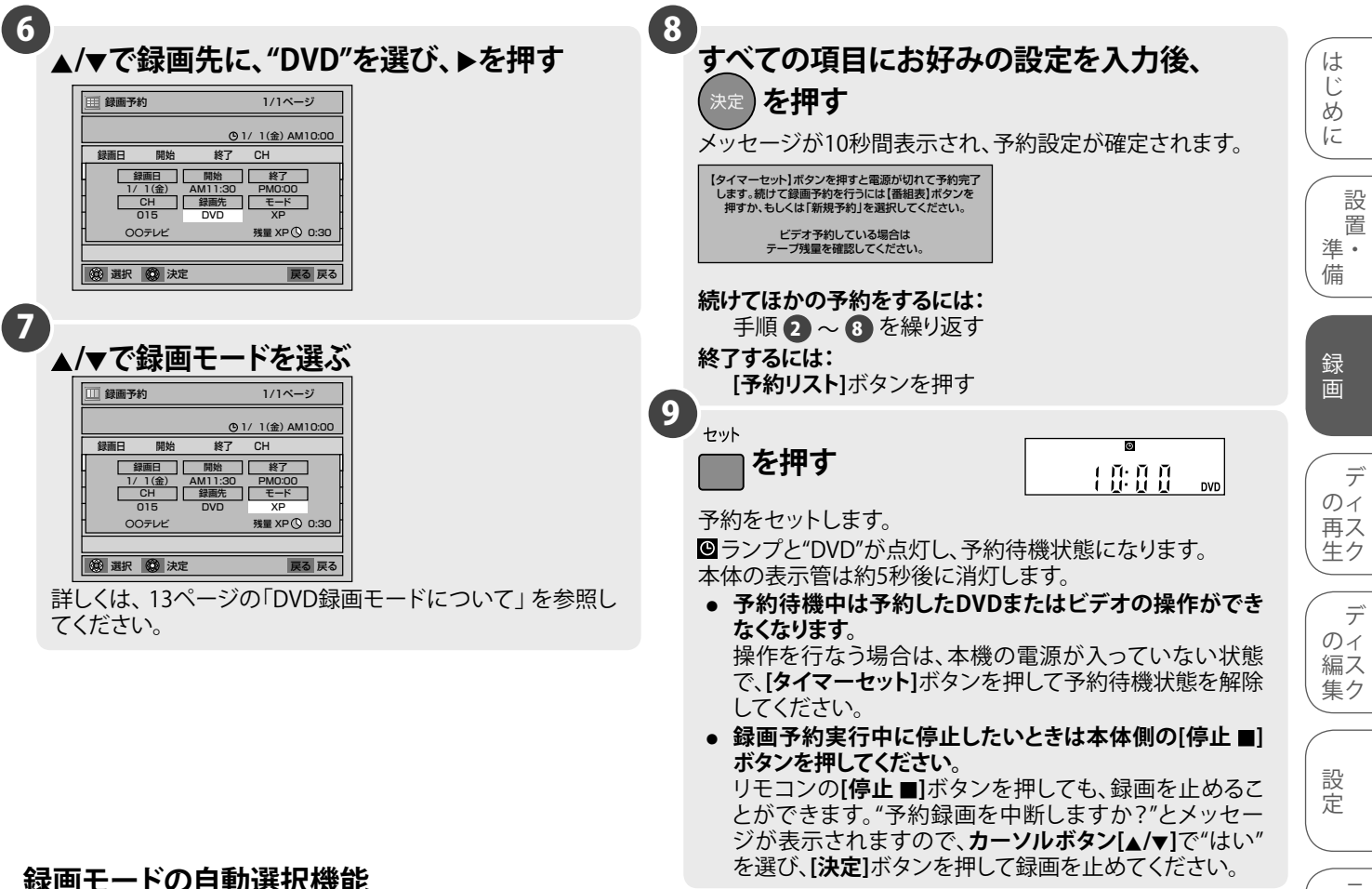

### 録画モードの自動選択機能

予約設定時のディスクの残量と録画時間から、最後まで録画できる一番高画質の録画モードに設定されて録画できます。(録画途中 での録画モードの自動切換はできません。)

- 設定方法:
- 録画モードを"自動"に設定する。
- 録画先にDVDを選択している予約のうち、1つの予約にのみ設定可能です。 •
- ※ ディスクの残量によっては、番組の最後まで録画できないことがあります。

### ● ● お知らせ ● ●

- ディスクが本機に挿入されていない場合や録画できないディスクが挿入されている場合、予約待機状態にすると本体表示管の "DVD"が点滅し、録画予約は実行されません。録画可能なディスクを挿入しなおしてください。
- DVDビデオやファイナライズされたビデオモードのDVD-RW/-Rディスクが挿入された状態で電源を入れ、録画予約を設定中に ディスクの読み込みが完了すると、自動再生が始まり"予約リスト"画面がキャンセルされる場合があります。"予約リスト"画面に 戻すには、リモコンの [DVD] ボタンを押したあと、[停止■] ボタンを押してディスクの再生を停止し、手順 ① から再度、録画予約 の設定を行なってください。
- DVD-R/DL(2層)ディスクには録画できません。
- 録画予約の設定中にディスクトレイを開閉すると、"予約リスト"画面がキャンセルされます。録画できるディスクをあらかじめ挿 入しておいてください。
- 開始時刻に過ぎた時刻を入力した場合、[タイマーセット]ボタンを押すとすぐに録画が開始されます。
- 日にちをまたぐ予約設定をするには、録画開始日を入力し、録画開始時刻をPM、終了時刻をAMに設定してください。 (例) 午後11時から午前1時の録画予約を設定する場合は、録画開始日を入力し、録画開始時刻をPM11:00、終了時刻 をAM1:00に設定します。
- DVDの予約録画終了後、DVD側の録画予約の終了時刻とビデオ側の録画予約の開始時刻を同じ時刻に設定した場合、本体表 示管の 🖸 、RECや録画時間が表示されない場合があります。本体の[ビデオ/DVD]ボタンまたはリモコンの[ビデオ]ボタンを押し て表示の切り換えを行なってください。
- 手順 3 ~ 7 で[戻る →]ボタンを押すと入力したすべての項目の設定が消去され、"予約リスト"画面に戻ります。
- 録画開始時刻の約5分前になっても電源が入っている場合は、"録画予約時刻になりますので[タイマーセット]ボタンを押してく ださい。"とメッセージが表示されます。その場合は、「タイマーセット」ボタンを押して本機を予約待機状態にしてください。
- 録画予約が重なった場合、"予約時刻が重なっています。"のメッセージが表示され、重なっている予約は"予約リスト"画面で 青色で表示されます。
- 予約待機中に、停電や電源プラグをコンセントから抜いた状態が30秒以上続いた場合、予約内容は消え録画されません。

### まだ時計を設定していないときは

手順 ① で時計を設定する画面が"予約リスト"画面の代わりに現れます。録画予約をする前に34ページの「時計合わせ」の手順 5 以降を行なってください。

そ の 他

楽丨

しプ

むを

ダ

ビン グ

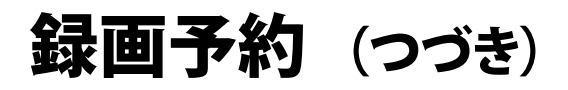

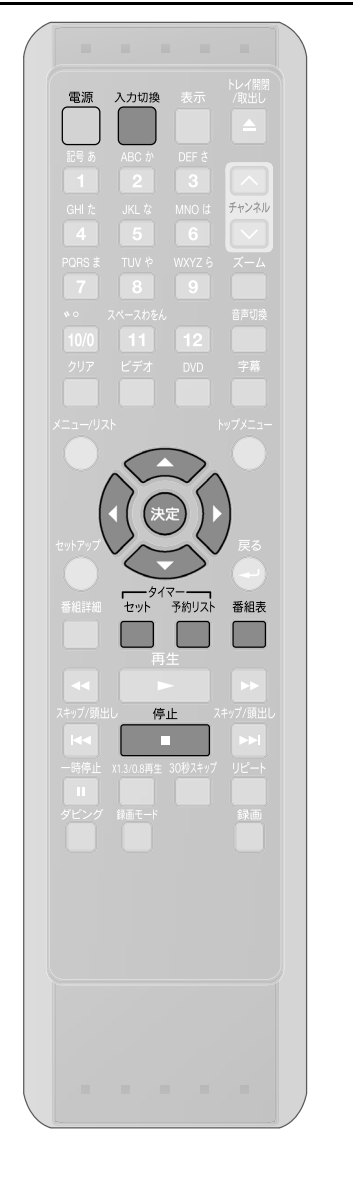

### 番組表から録画予約する "番組表"を使うと、簡単に番組を録画予約でき、番組名を自動的にタイトル名として記録す ることができます。デジタル放送を録画予約するにはVRモード(CPRM対応)のDVD-RW/-R ディスクをご使用ください。ビデオモードのディスクでは録画することができません。 1 電源 を押し、本機の電源を入れる 次にテレビの電源を入れ、テレビの入力を本機が接続されて いる入力になるように切り換える 2 番組表 を押す "番組表"画面が表示されます。 • 本機の入力切換が外部入力(L1、L2)の場合は、先に[入力切換]ボタンで デジタル放送のチャンネルに切り換えたあと、操作を行なってください。 3 録画したい番組を▲/▼/◀/▶で選び、 番組表 <u>1/1(金)AM11:30</u> 007L 0 を押す 0テレビ 042 043 AM 11時 PM O時 番組J 番組C 番組G 番組K "録画予約"画面が表示されます。 PM 1時 番組口 番組H 予約内容を変更する場合は「日時を指定して録画予 PM 2時 番組 約する」(DVD [➡64ページ]、ビデオ [➡141ペ-| (系紀表)終了 [フキップ]前/ ジ])をご覧ください。 選択した番組がすでに放送終了時間を迎えてい る場合、"録画予約"画面には切り換わりません。 4 予約内容を確認し、( を押す 1/1ページ 🔲 録画予約 <u>③1/1(金)AM10:00</u> 確認画面が表示されます。 CH 録画日 開始 1/1(金) AM11:3 CH 録画先 015 DVD 終了 30 PM0:00 モロード メア 続けてほかの予約をするには: 手順 2~4 を繰り返す 残量 XP 🕓 0:30 00テレヒ 終了するには: (2) 選択 (2) 決定 戻る 戻る [予約リスト]ボタンを押す 5 セット ── を押す ◎ ランプと録画先表示ランプ("DVD"、"VCR"または両方)が点灯し、予約待 機状態になります。 予約待機中は予約したDVDまたはビデオの操作ができなくなります。 操作を行なう場合は、本機の電源が入っていない状態で、「タイマーセッ ト]ボタンを押して、予約待機状態を解除してください。

- ・録画予約実行中に停止したいときは本体側の[停止 ■]ボタンを押してください。
   リモコンの[停止 ■]ボタンを押しても、録画を止めることができます。"予約録画
   を中断しますか?"とメッセージが表示されますので、カーソルボタン[▲/▼]で
   "はい"を選び、[決定]ボタンを押して録画を止めてください。
- 予約設定後に予約内容の修正/取り消しをするには、67、68ページをご覧ください。

### ● ● ● お知らせ ● ● ●

- 番組表から予約した場合、録画予約画面および予約リストのタイトル名に 宮・三・⑤・… などの特殊文字は表示されません。 特殊文字はスペースに置き換わります。
- 予約したタイトル名は最大28文字(全角)しか表示できませんので、番組によっては途中で途切れる場合があります。
- 本機の番組表はジャンル検索/キーワード検索には対応しておりません。
- 本機の録画予約はスポーツ延長や追跡録画、イベントリレー機能などには対応しておりません。
- 番組表からの録画予約で、"録画日"を"毎日"、"月~土"、"月~金"、"毎週土"、…"毎週日"に設定した場合、録画予約が終了しても、 その予約のタイトル名は最初に録画予約を設定した際の番組名のままとなります。ただし、録画したディスクのタイトル名は録画 した際の番組名がタイトル名となります。

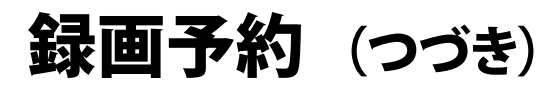

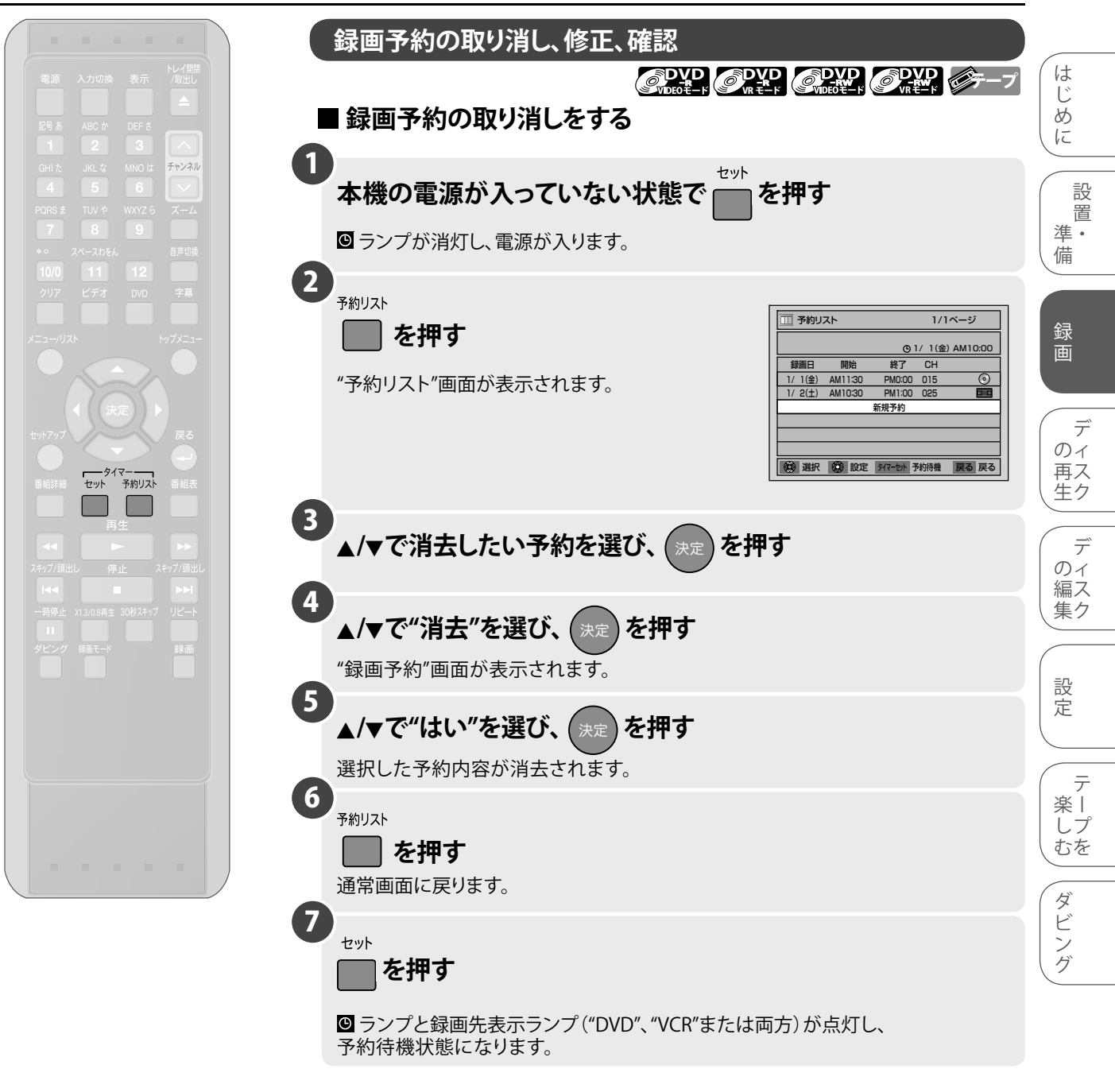

### ● ● ● お知らせ ● ●

- ・録画予約で設定したとおりに録画されなかった場合は、エラー番号が表示されます。
   「➡154ページ
   〕
- DVDとビデオの両方に録画予約されている場合に録画予約の確認を行なうときは、 [タイマーセット]ボタンを押して電源を入れたあと、[予約リスト]ボタンを押してください。予約内容の確認後は、必ず[タイマーセット]ボタンを押し、予約待機状態にしてください。
- 録画予約動作中、実行しているプログラムは赤色で表示されます。この場合、ほかのプログラムを確認することはできますが、予約内容の修正/消去はできません。
- 予約待機中または録画予約の録画実行中は、録画予約の修正および追加は行なうことができません。
- 録画予約はDVDとビデオで同時に実行することはできません。同じ時間とチャンネルの録画予約がDVDとビデオで同時に設定されている場合、優先される予約だけが実行されます。[→76ページ]

### 録画予約動作終了後の本機のご使用について

 ● 録画予約動作が終了すると、本体の ◎ ランプが点滅します。(本体の表示管は消灯していますので、確認するには[表示]ボタンを押してください。)このとき本機の操作はできませんので、再び本機をご使用になるには、[タイマーセット]ボタンまたは [電源]ボタンを押し、◎ ランプの点滅が解除されたことを確認してください。 その他

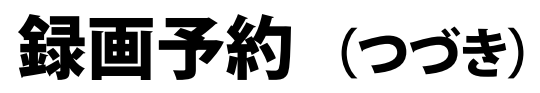

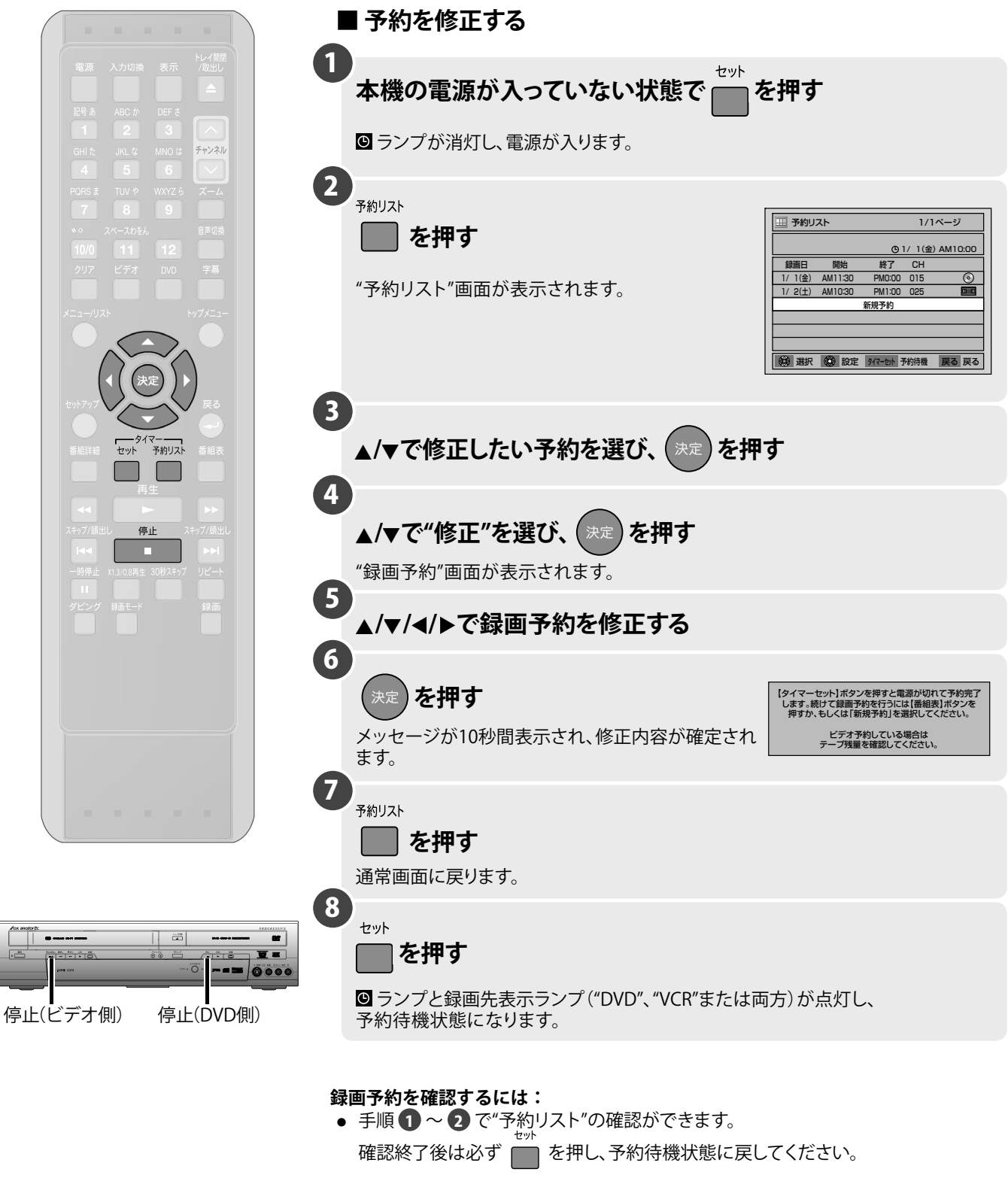

### 実行中の録画予約を止めるには:

- DVDに録画実行中は本体の[停止■]ボタン(DVD側)、ビデオに録画実行中は本体の [停止/取出し■▲]ボタン(ビデオ側)を押してください。
- リモコンの[停止 ■]ボタンを押しても、録画を止めることができます。"予約録画を中断しますか?"とメッセージが表示されますので、カーソルボタン[▲/▼]で"はい"を選び、[決定]ボタンを押して録画を止めてください。

# 録画予約(つづき)

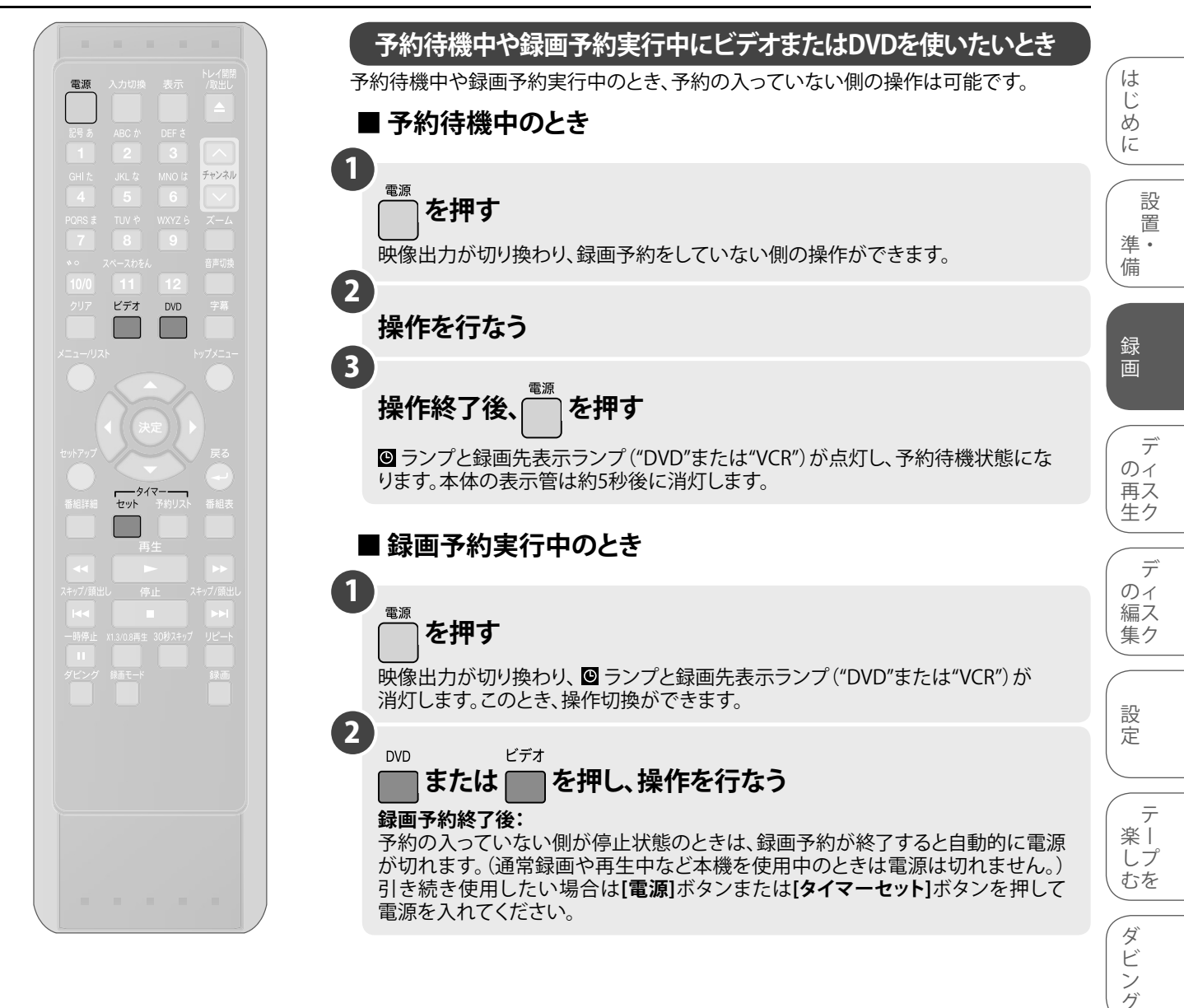

### ● ● ● お知らせ ● ● ●

- タイマースタンバイ中にビデオをご使用の場合、テレビとの接続がS映像出力端子 またはD1/D2映像出力端子のみで接続されているときに、録画予約時刻の2分前に なると、ビデオ側の再生映像は出力されなくなります。(DVD予約待機中は可能で す。)接続方法については25~27ページの手順 4 をご確認ください。
- 録画予約が終了した場合、[タイマーセット]ボタンと[電源]ボタンの両方で予約待機 状態を解除することができます。録画予約が残っている場合は、[電源]ボタンでは 予約待機状態を解除することはできません。
- DVDとビデオの両方に録画予約があり、予約待機中のときは、電源が入りません。
   [タイマーセット]ボタンを押して予約待機状態を解除してください。

### DVDまたはビデオのどちらかが予約待機中に[電源]ボタンを押し、予約していない側の 操作で録画を開始した場合 [➡70~73ページ]

 録画開始したチャンネルが予約待機中のチャンネルと異なるチャンネルのとき、 録画予約開始の5分前に"録画予約時刻になりますのでまもなく録画を停止します" とメッセージが表示され、2分前に録画が自動停止します。録画を続けたい場合は、 [タイマーセット]ボタンを押して予約待機状態を解除してください。その場合タイマー 予約は実行されません。

DVDまたはビデオのどちらかが予約待機中に[電源]ボタンを押して本機の電源を入れた場合 [➡70~73ページ]

- DVDまたはVCRのモードのうち、予約待機中でない方のモードでのみ操作できます。
   そのとき、操作モードの切り換えはできません。(本体の[ビデオ/DVD]ボタン、
   リモコンの[ビデオ]ボタン、[DVD]ボタンは効きません。)
- [セットアップ]ボタンによる設定変更、ディスク編集はできません。

その他

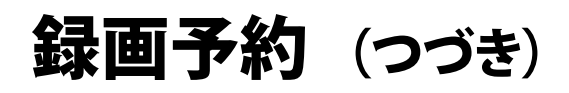

- (注1) ツメ折れビデオテープ挿入または テープなしなど、録画予約実行不可 状態の場合は点滅します。
- (注2) ほかに予約がない場合は点滅し、 ほかに予約がある場合やサテライト 予約待機中の場合は点灯します。
- (注3) ほかに予約がない場合は消灯し、 ほかに予約がある場合やサテライト 予約待機中は点灯します。
- (注4)前回の電源「入」時の出力にしたが い、点灯または消灯します。

| $\cup$ | おり | 115 | せ | $\bigcirc$ | $\odot$ | $\cup$ |
|--------|----|-----|---|------------|---------|--------|
| <br>   |    |     |   |            |         |        |

- 録画予約実行中は本体またはリモコンの[電源]ボタンで本機の電源を切ることはできません。
- 表示管は電源を切ったあと、または 録画の予約待機状態に移行したあ と、5秒後に完全に消灯します。予約 待機中やサテライト予約待機中に [表示]ボタンを押すと、本機の状態 を表示管に5秒間表示します。

# 予約待機中や録画予約実行中の動作について

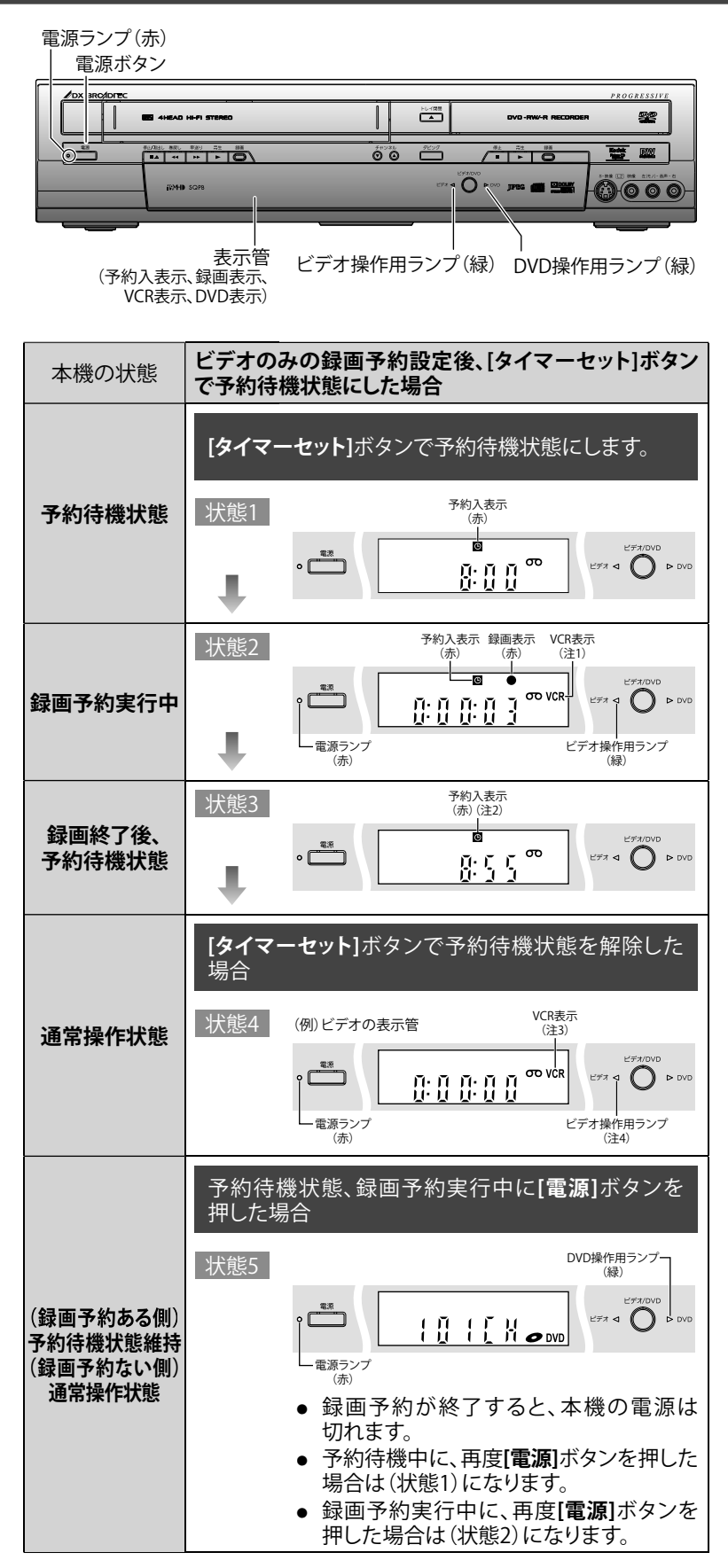

# 録画予約(つづき)

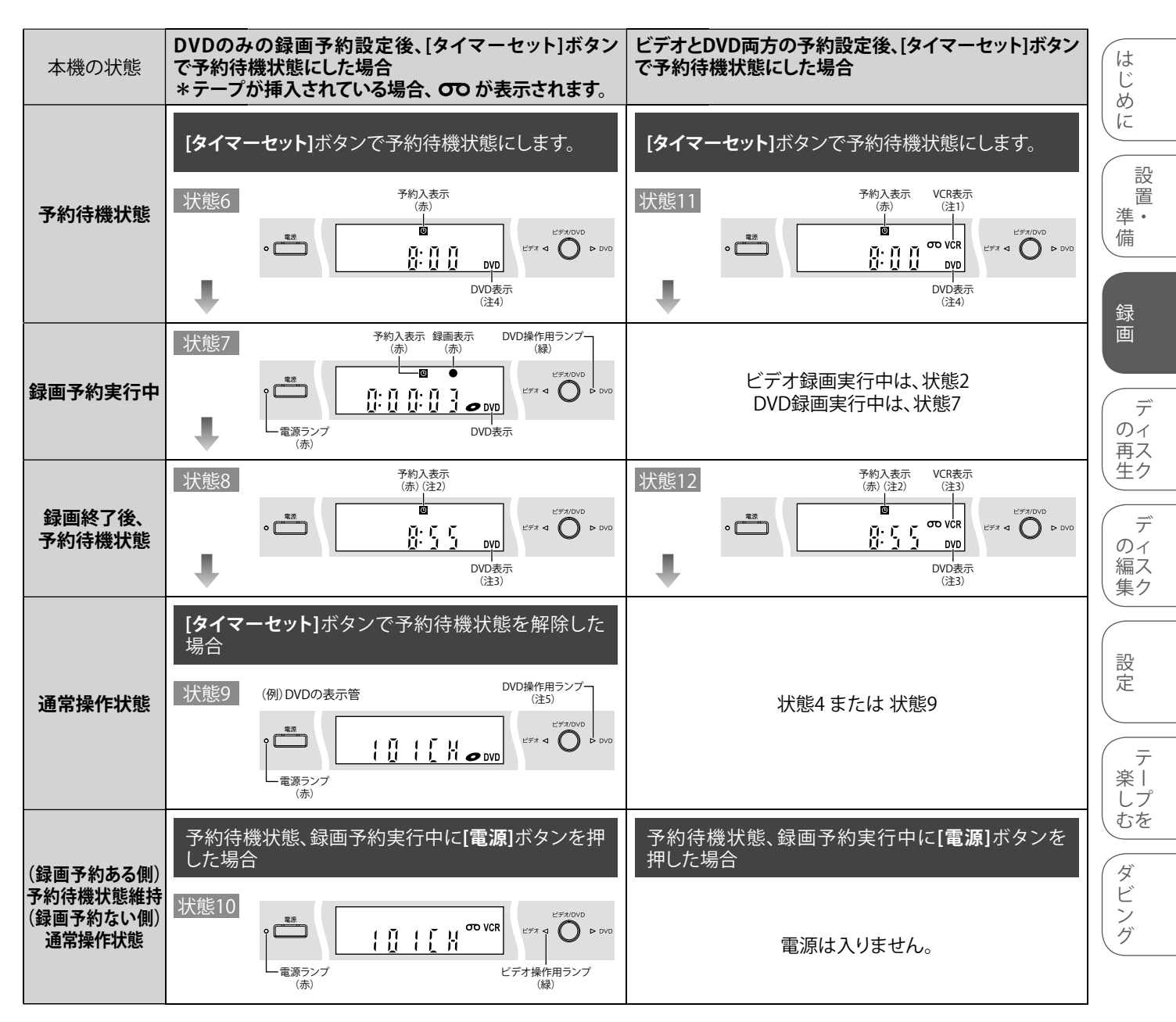

(注1)ツメ折れビデオテープ挿入またはテープなしなど、録画予約実行不可状態の場合は点滅します。

(注2)ほかに予約がない場合は点滅し、ほかに予約がある場合やサテライト予約待機中の場合は点灯します。 (注3)ほかに予約がない場合は消灯し、ほかに予約がある場合やサテライト予約待機中は点灯します。

(注4)市販DVDビデオディスクなどの録画不可ディスク挿入時、ディスク未挿入時など、録画予約実行不可状態の場合は点滅します。

(注5)前回の電源「入」時の出力にしたがい、点灯または消灯します。

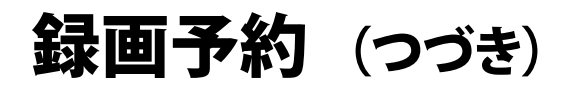

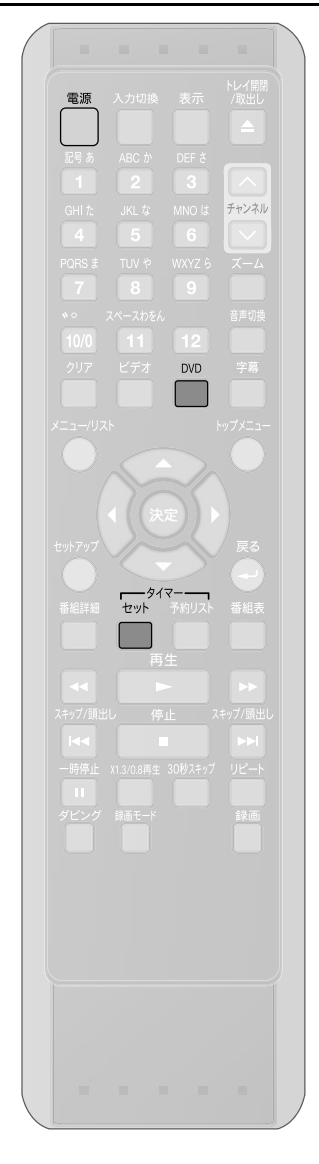

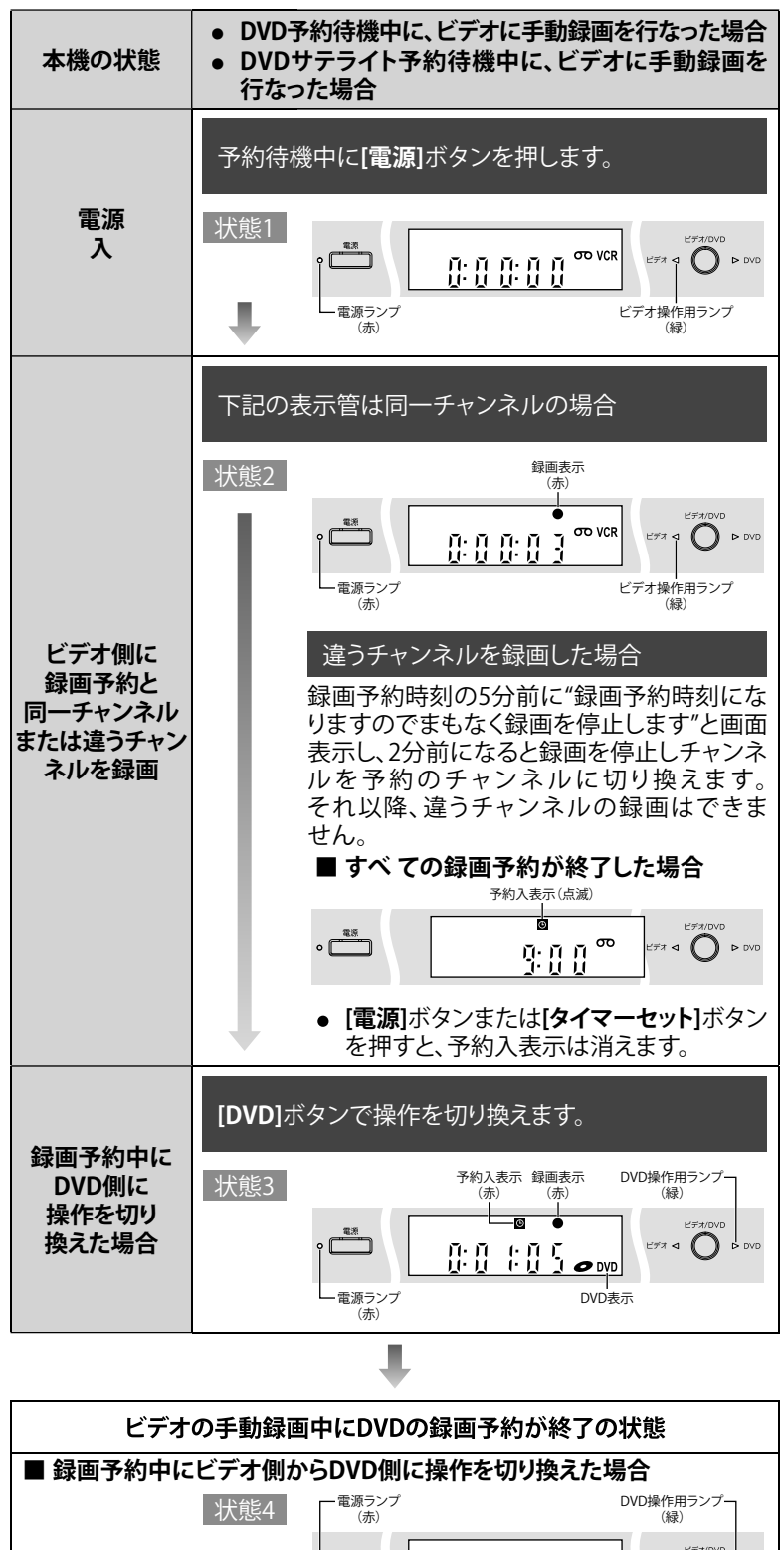

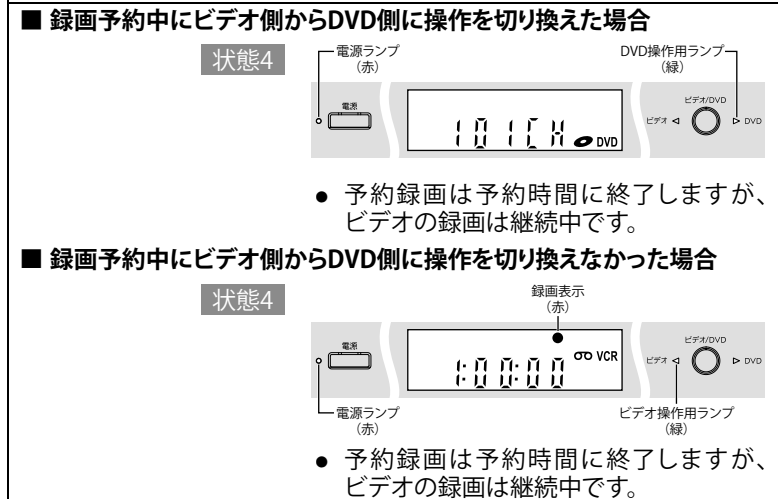
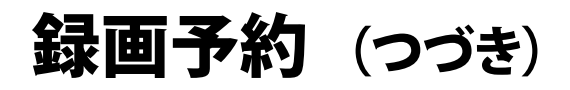

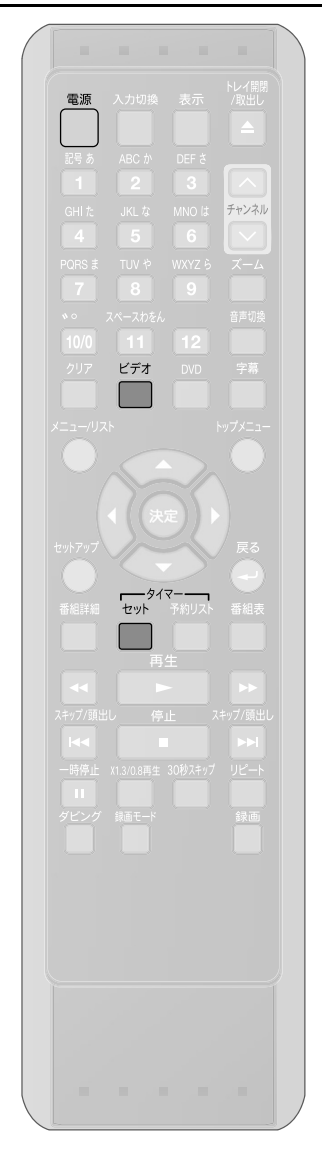

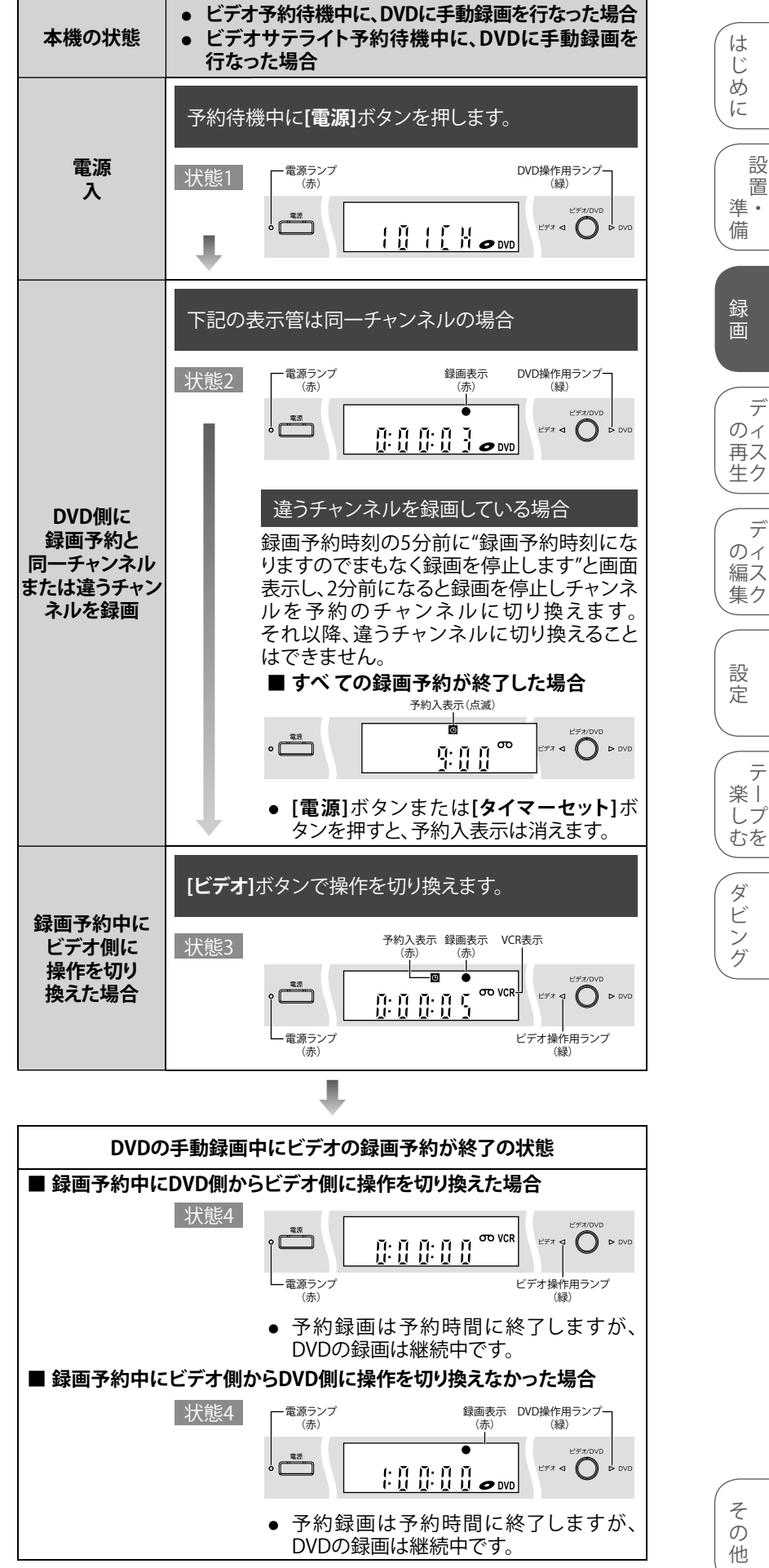

は

じ

設

置

録

画

デ

デ

編ス

テ

しプ

むを

のイ

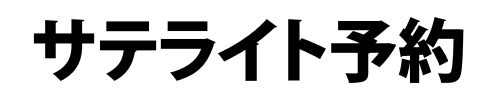

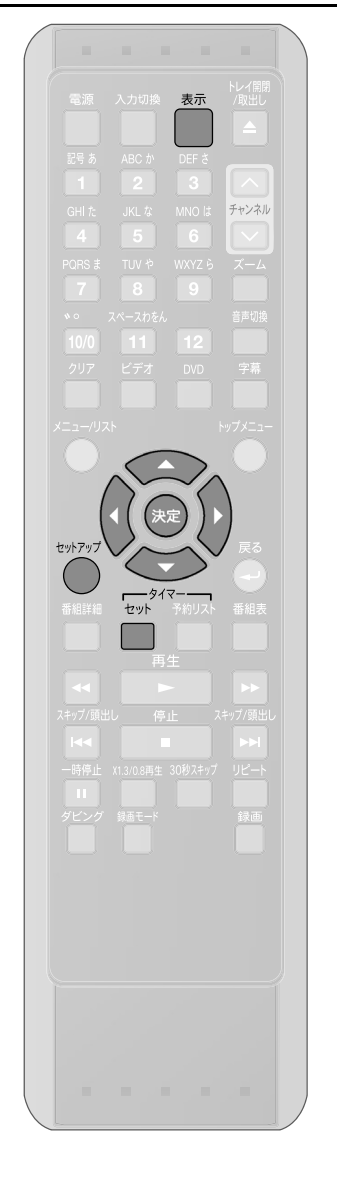

### サテライト予約

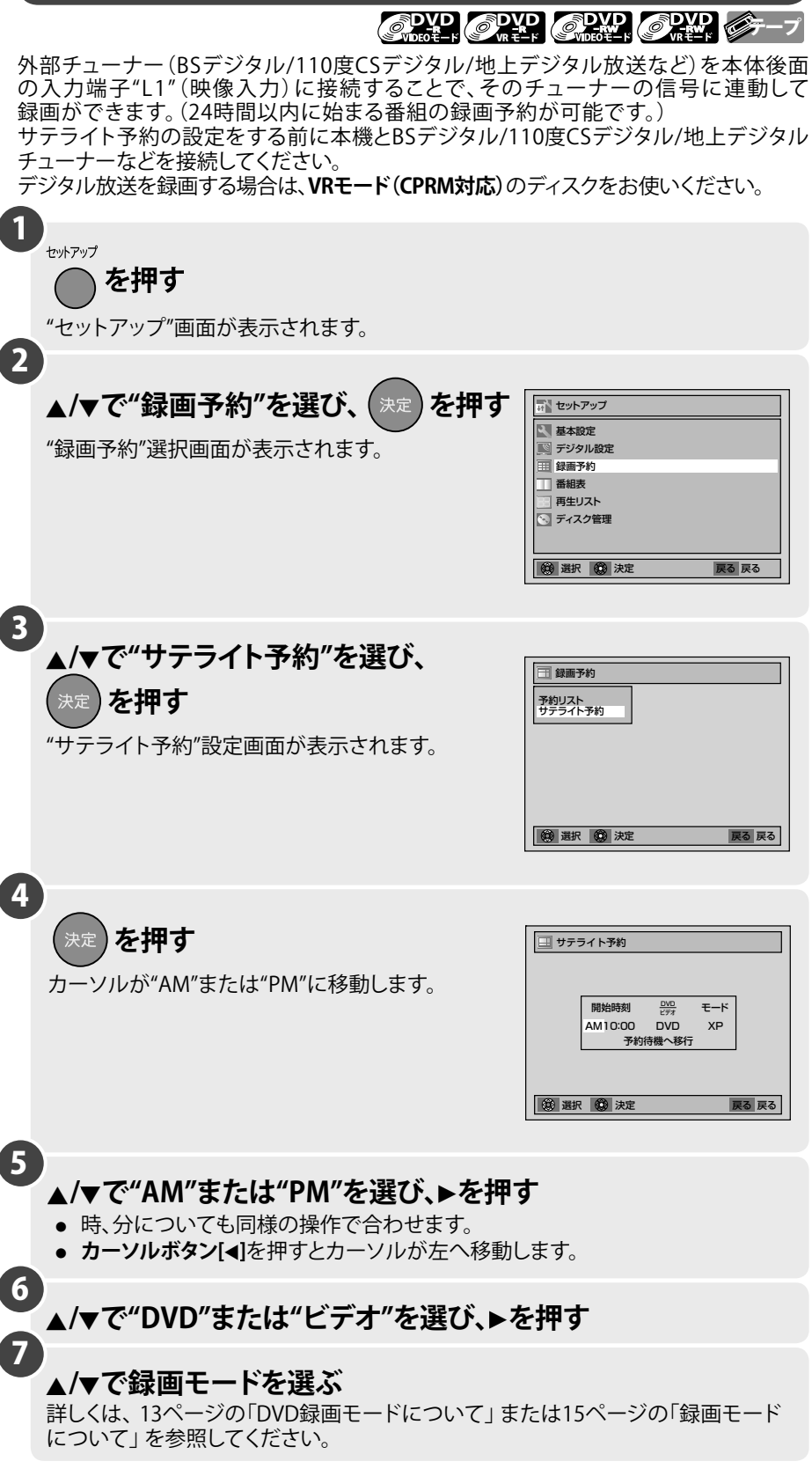

## サテライト予約 (つづき)

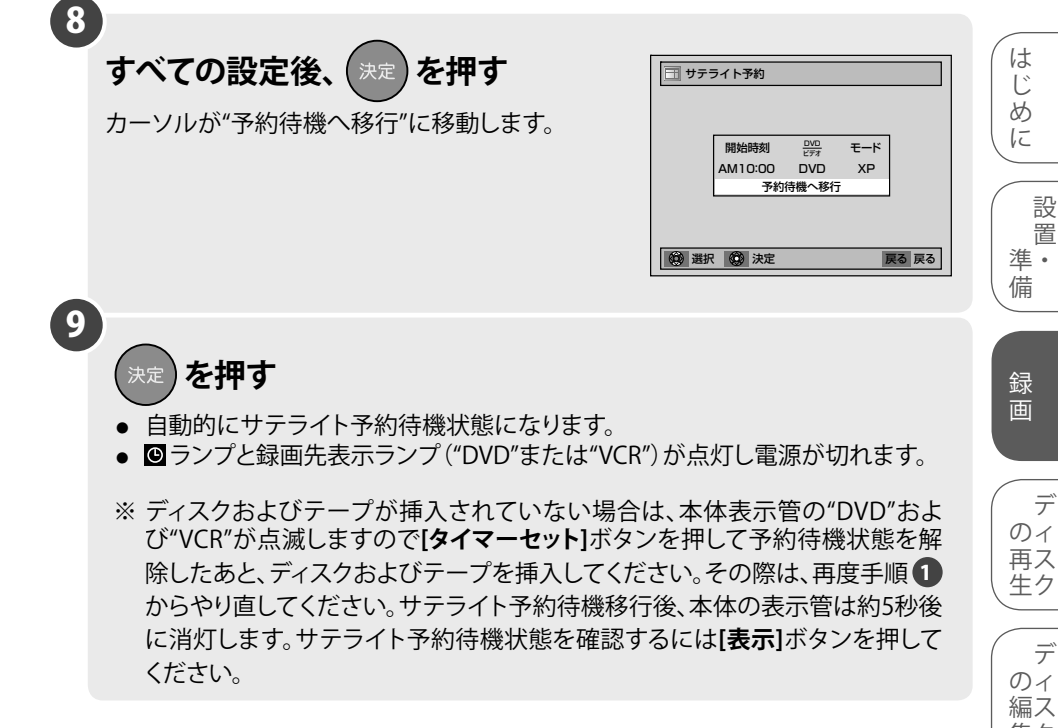

#### サテライト予約を解除するには:

サテライト予約待機中に、[タイマーセット]ボタンを押してください。サテライト予約で 録画が行なわれたあとも、サテライト予約待機中です。本機を操作するには、サテライト 予約をキャンセルしてください。

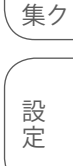

テ

|                                                                                                    | 楽    |
|----------------------------------------------------------------------------------------------------|------|
| ● ● ● お知らせ ● ●                                                                                                    | して   |
| <ul> <li>DVDビデオやファイナライズされたビデオモードのDVD-RW/-Rディスクが挿入された状態で電源を入れ、サテライト予約を設定中にディスクの読み込みが完了すると、自動再生が始まり"サテライト予約"画面がキャンセルされる場合があります。"サテライト予約"画面に戻すには、「停止■」ボタンを押してディスクの再生を停止し、手順●から再度、サテライト予約の設定を行なってください。</li> <li>サテライト予約の設定中にディスクトレイを開閉すると、"サテライト予約"画面がキャンセルされます。録画できるディスクをあらかじめ挿入しておいてください。</li> <li>24時間以上先の予約については、通常の録画予約を行なってください。</li> <li>サテライト予約録画終了後、引き続きサテライト予約録画を行なわない場合や、本機の操作をするときは録画[タイマーセット]ボタンを押して予約待機状態を解除してください。</li> <li>「1回だけ録画可能」番組を録画するときは、VRモードのDVD-RW/-R(CPRM対応)ディスクのみに録画できます。[→14ページ]</li> </ul> | ダビング |
| <ul> <li>DVDまたはビデオのどちらかがサテライト予約待機中に、[電源]ボタンを押し、予約していない側の操作で録画を開始した場合</li> <li>● 録画開始したチャンネルがL1以外のチャンネルのとき、録画予約開始の5分前に<br/>"録画予約時刻になりますのでまもなく録画を停止します"とメッセージが表示され、2分前に録画が自動停止します。録画を続けたい場合は、[タイマーセット]ボタンを押してサテライト予約待機状態を解除してください。その場合サテライト予約は実</li> </ul>                                                                                                    |      |
| 行されません。<br>● サテライト予約で設定した開始時間を経過している場合は、L1以外のチャンネルに<br>切り換えることができません。                                                                                                    |      |
| DVDまたはビデオのどちらかがサテライト予約待機中に、[電源]ボタンを押して本機の<br>電源を入れた場合                                                                                                    |      |
| <ul> <li>DVDまたはVCRのモードのうち、予約待機中でない方のモードでのみ操作できます。</li> <li>そのとき、操作モードの切り換えはできません。</li> </ul>                                                                                                    | Z    |

サテライト予約、録画予約の両方に予約があり一方がDVD、もう一方がビデオの場合 ● 予約待機状態では、[タイマーセット]ボタンのみ使用できます。

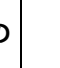

そ の 他

# 録画予約のヒント

### 予約が重なったとき

#### 録画予約が重なった場合、本機は優先順位をつけて録画を実行します。

録画予約が重なっていないかチェックしてください。

#### ■ 開始時刻が同じ場合:

先に設定した予約(録画予約A)が優先されます。

| 例1     |                |          |
|--------|----------------|----------|
| 録画予約 A |                |          |
| 録画予約 B |                |          |
|        |                |          |
| 実際の録画  | 録画予約 A         | 録画予約B    |
|        | 最初の2分程度が切れます。- | <u> </u> |

#### ■ 録画時刻が部分的に重なった場合: 録画予約Bの録画が終了してから録画予約Aが始まります。

| 録画予約 A |                            |       |
|--------|----------------------------|-------|
| 録画予約 B |                            |       |
| 実際の録画  | 録画予約 B                     | 録画予約A |
|        | 最初の2分程度が切れます。 <sup>-</sup> |       |

■開始時刻と終了時刻が異なる場合: 開始時刻の早い番組の順に、録画が優先されます。

| 例 2    |                                 |             |
|--------|---------------------------------|-------------|
| 禄画予約 A |                                 |             |
| 禄画予約 B |                                 |             |
| 禄画予約 C |                                 |             |
| 実際の録画  | 録画予約 A                          | 録画予約C 翻 予約B |
| Ē      | 。<br>最初の2分程度が切れます。 <sup>-</sup> | ]           |

■ 録画時刻が完全に重なった場合: 録画予約Aは録画されません。

| 録画予約 A |        |
|--------|--------|
| 録画予約 B |        |
| 実際の録画  | 録画予約 B |

■ 現在録画されている予約の終了時刻が続けて録画される予約の開始時刻と同じかまたは予約時間と重なる場合: 録画予約Bの最初の2分程度は録画されません。

| 録画予約 A |                  |       |  |
|--------|------------------|-------|--|
| 録画予約 B |                  |       |  |
| 実際の録画  | 録画予約 A           | 録画予約B |  |
| 最初の    | 。<br>2分程度が切れます。- |       |  |

### ● ● ● お知らせ ● ● ●

- 複数の予約がある場合、開始時刻の早い(予約リストの最上段にある)プログラムが優先されます。
- DVDへの録画では、前の予約番組の終了時刻と次の予約番組の開始時刻が同じかまたは重なった場合、次の番組の最初が 最大で2分程度録画されません。

#### ■ 録画予約とサテライト予約が重なった場合:

録画予約とサテライト予約が同時刻または重なった場合、録画予約のほうが優先されます。

|         | 例1 | 例2 | 例3 |
|---------|----|----|----|
| 録画予約    |    |    |    |
| サテライト予約 |    |    |    |
| 実際の録画   |    |    |    |

#### ● ● ● お知らせ ● ● ●

- サテライト予約は前面入力端子(L2)では動作しません。
- サテライト予約待機中に、設定した開始時刻を経過すると、本体の表示管に"Sat"を表示します。待機状態で本体表示管が 消灯している場合は、【表示】ボタンを押してください。
- BSデジタル/110度CSデジタル/地上デジタルチューナーの信号を感知してから本機が動作を開始するため、録画開始時間に 数秒間の遅れが生じる場合があります。
- BSデジタル/110度CSデジタル/地上デジタルチューナー側で予約を設定する場合、本機の録画準備のために番組の開始時刻の 2分前に録画予約開始時刻を設定してください。
- 番組によってはコピーガード機能により正しく録画されない場合もあります。
- サテライト予約の録画中に録画を止めるには、本体の[停止 ■]ボタン(DVD側)、[停止/取出し ▲]ボタン(ビデオ側)を押します。リモコンの[停止 ■]ボタンを押しても、録画を止めることができます。"予約録画を中断しますか?"とメッセージが表示されますので、カーソルボタン[▲/▼]で"はい"を選び、決定を押して録画を止めてください。
- 例2の場合、サテライト予約が終わったら録画予約へ移行します。
- S映像入力端子に接続して実行することもできます。S映像入力端子で実行したい場合は、サテライト予約設定前に、"映像入力 設定"の"L1(後面)"または"L2(前面)"を"S映像入力"に変更してください。[➡119ページ]
- 停電または本機の電源プラグを30秒以上抜いた場合、時計設定とすべての録画予約は消去されます。
- 録画予約実行中に空きディスク容量がなくなると自動的に録画を停止し、電源が切れます。
- 設定したDVD録画の開始時刻が2分以内の場合、電源を切るとすぐにまた電源が入り、録画開始の準備をします。ビデオ録画の場合、電源は開始時刻の少し前になると入ります。

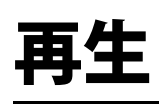

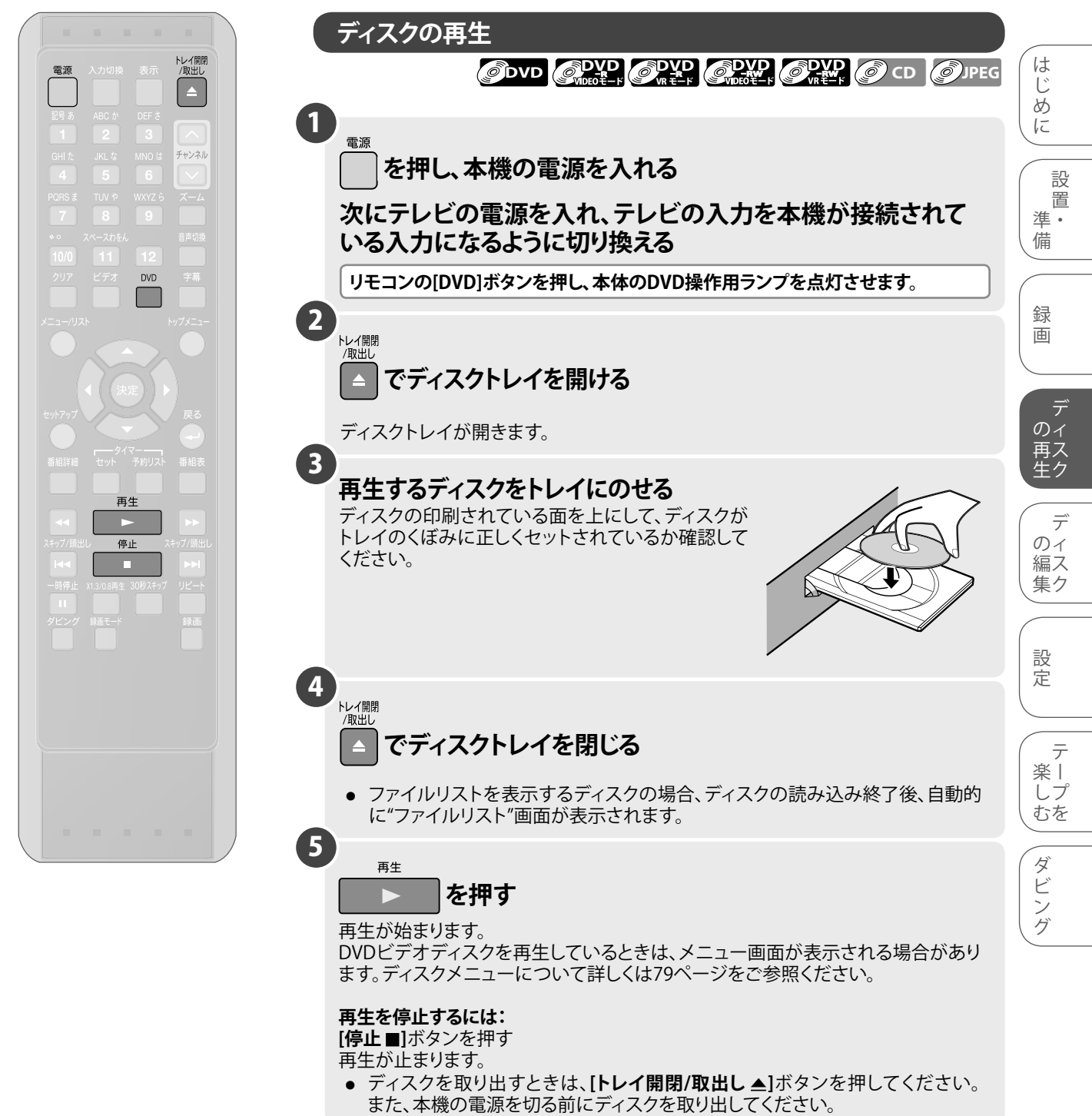

### ● ● ● お知らせ ● ●

- ディスクを裏表逆に入れると、ディスクに傷をつけたり、誤動作の原因となります。
- ・電源「切」の状態でも、本体の[トレイ開閉▲]ボタンを押すと電源が入り、トレイが 開きます。
- ディスプレイメニュー画面を表示していない状態で音楽用CDを再生すると、 自動的にディスプレイメニュー画面が表示されます。

その他

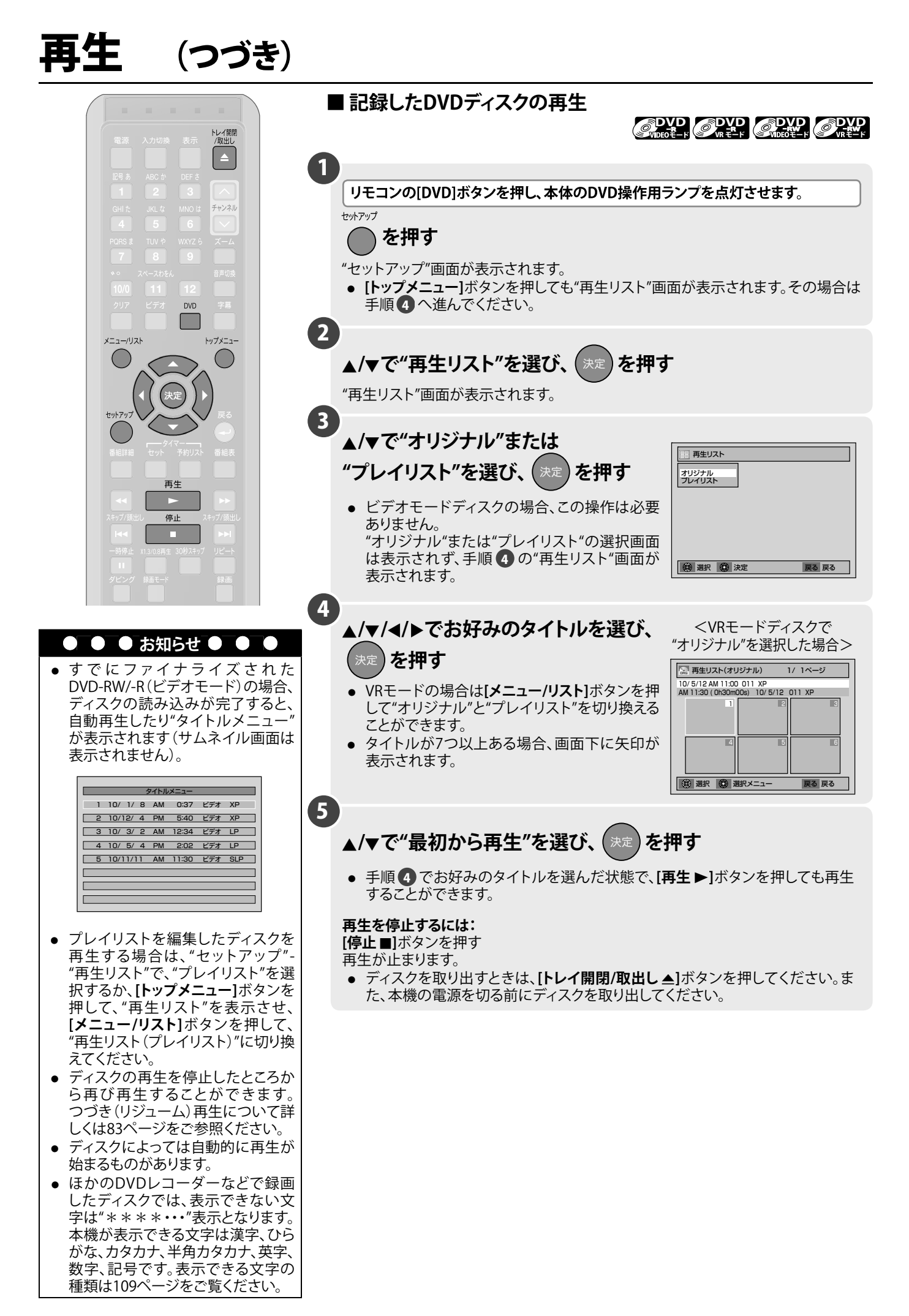

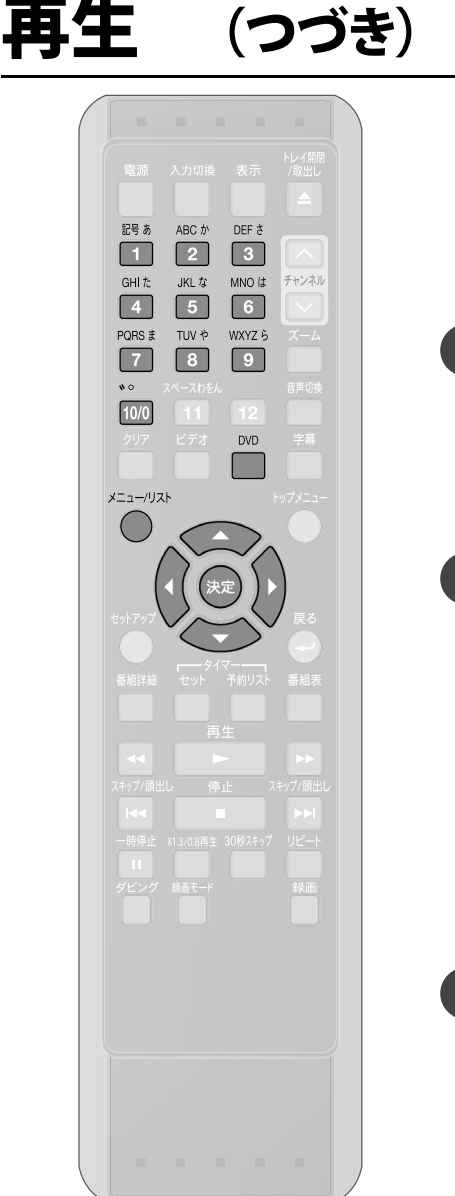

#### ディスクメニューから再生する は ØDVD DVDビデオには、内容についての記述や再生方法の設定を変更するためのディスク 85 IC メニューが含まれているものがあります。字幕言語、特典映像、チャプター選択に関する 選択画面などが表示されます。 また、ディスクメニューには再生を始めると自動的に表示されるものもあります。 1 進. リモコンの[DVD]ボタンを押し、本体のDVD操作用ランプを点灯させます。 備 メニュー/リスト を押す ( 録 DVDビデオにディスクメニューが含まれている場合は、DVDディスクメニュー画面 画 が表示されます。 2 ▲/▼/◀/▶で項目を選択し、(決定 )を押して確認する 再ス 生ク お好みの機能をすべて設定するか、メニューからディスクを再生し始めるまでこの 手順を続けます。 [メニュー/リスト]ボタン: DVDディスクメニューを表示します。表示される内容はディスクによって異なります。 のイ カーソルボタン[▲/▼/◀/▶]: 画面でカーソルを動かします。 編ス 集ク [決定]ボタン: メニュー項目で強調されているものを選択します。 数字ボタン: 番号のついたメニュー項目を選択します。(一部のディスクのみ有効)続けて 設 [決定]ボタンを押します。 定 3 メニュー / リスト を押す 楽丨 メニューを終了します。 むを

### ● ● お知らせ ● ● ●

● 市販のDVDビデオによっては、テレビ放映当時の音声をそのまま収録しているも のがあります。そのため、吹き替えの音源がない部分は、オリジナルの音源になり ますので、日本語と外国語が交互に切り換わる動作をする場合があります。 • ディスプレイメニュー画面が表示されている間は、ディスクメニューの操作ができ ません。[表示]ボタンを押して、ディスプレイメニュー画面を消してから操作してく ださい。

そ の 他

1

設

置

テ

デ

テ

しプ

ダ ビン ゲ

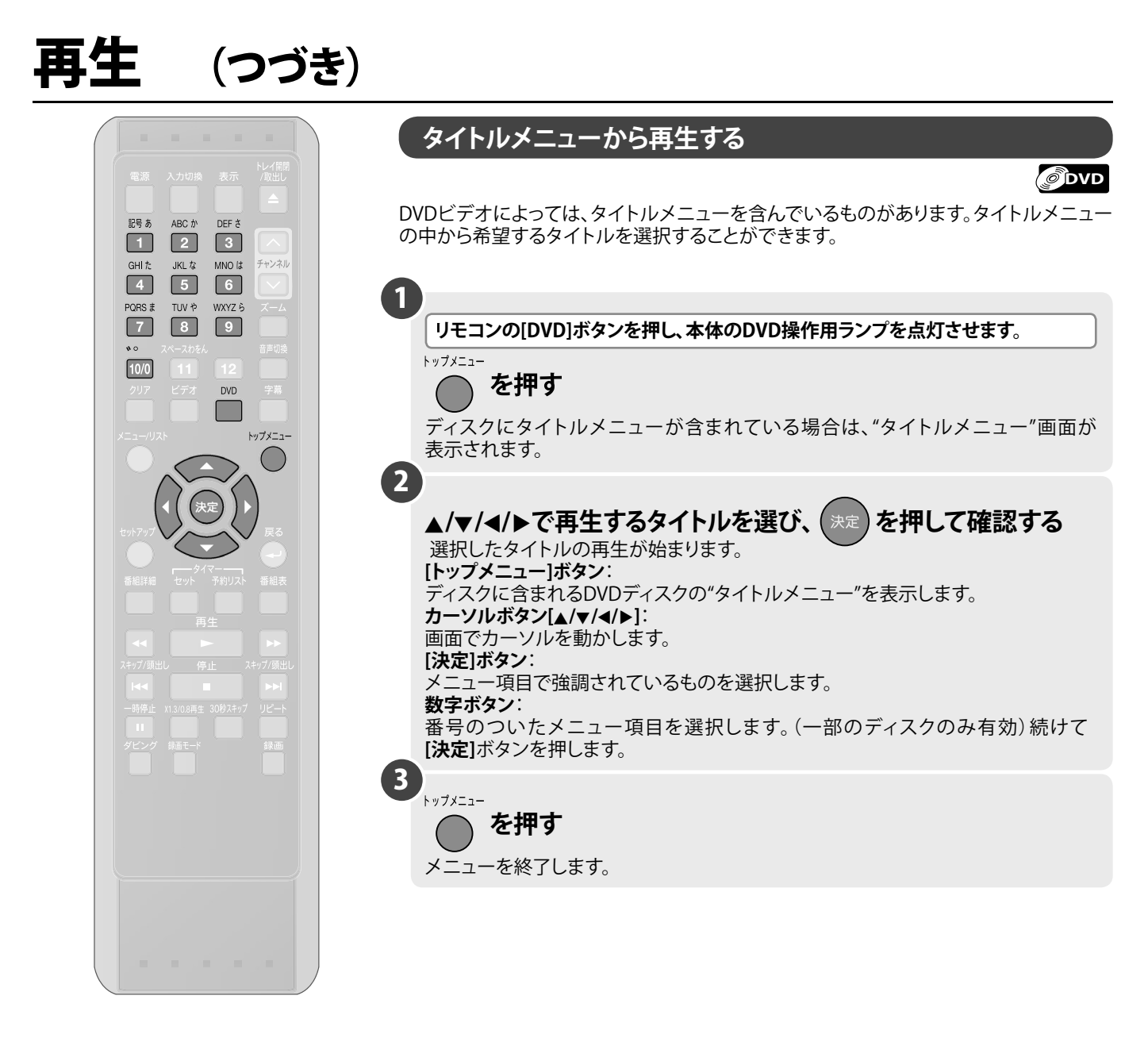

#### ● ● ● お知らせ ● ● ●

- 一部のDVDビデオでは[トップメニュー]ボタンが使えない場合があります。
- メニューはディスクによって変わります。詳しくは、ディスクに付属の解説をご覧く ださい。
- ディスプレイメニュー画面が表示されている間は、ディスクメニューの操作ができません。[表示]ボタンを押して、ディスプレイメニュー画面を消してから操作してください。

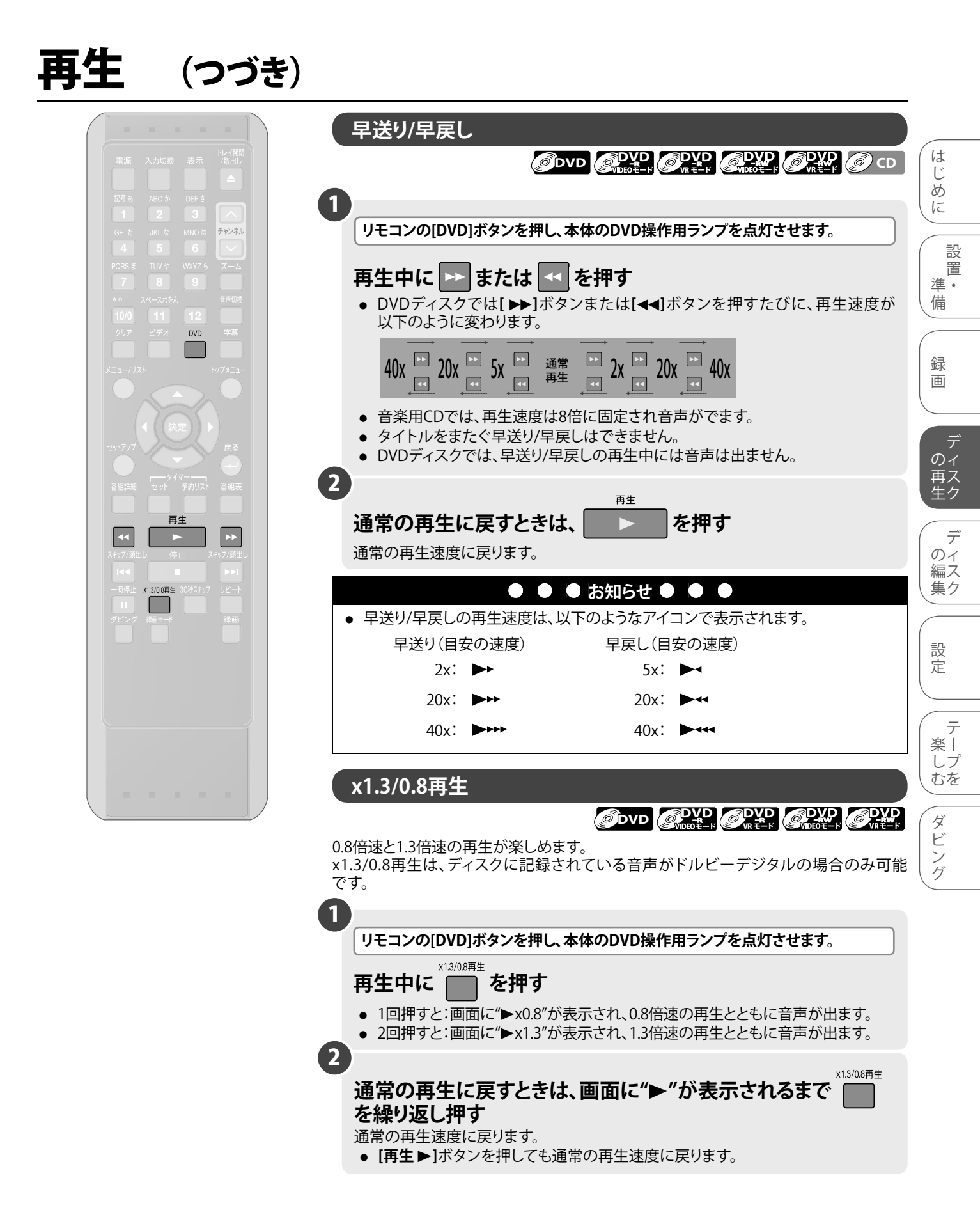

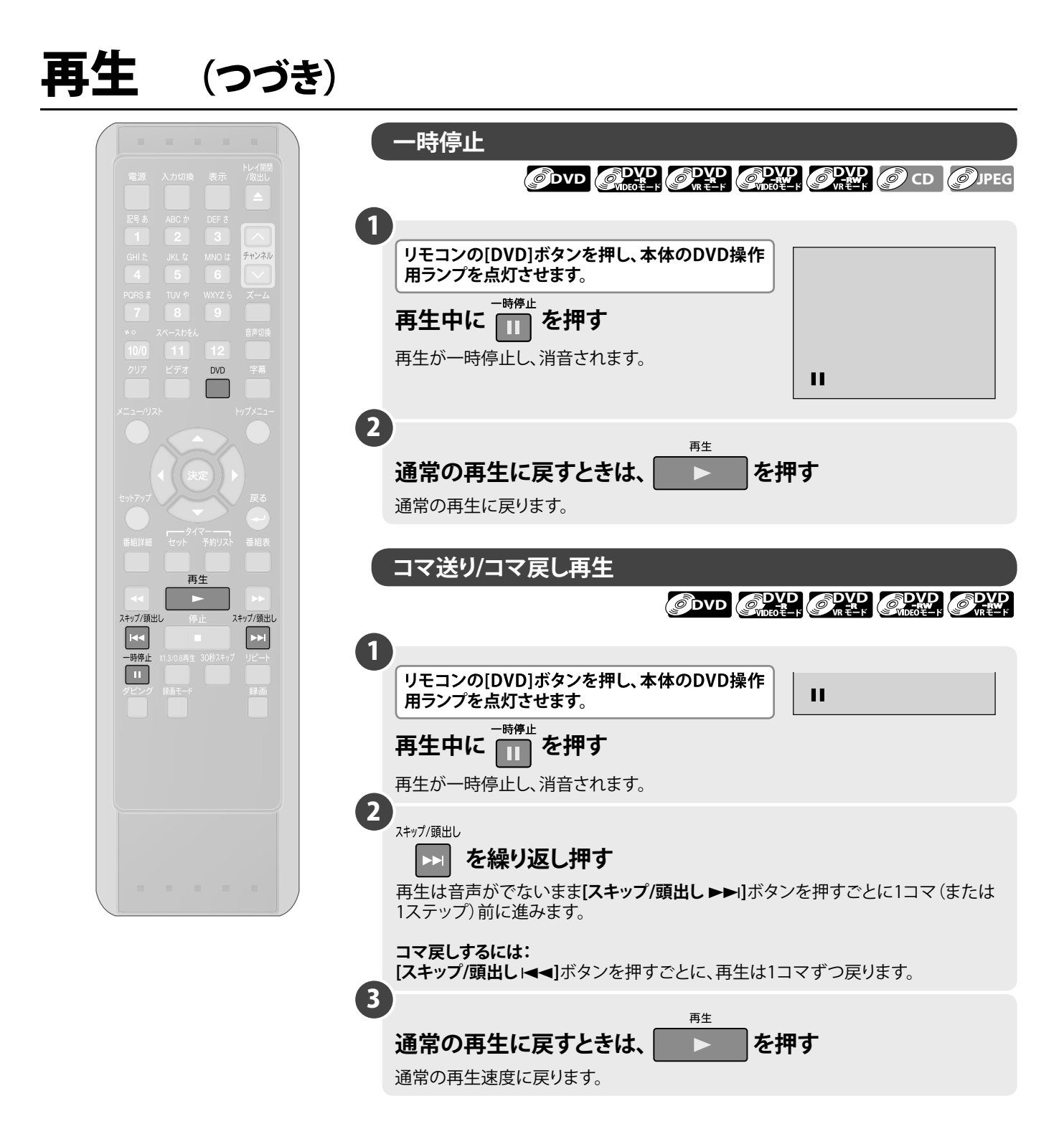

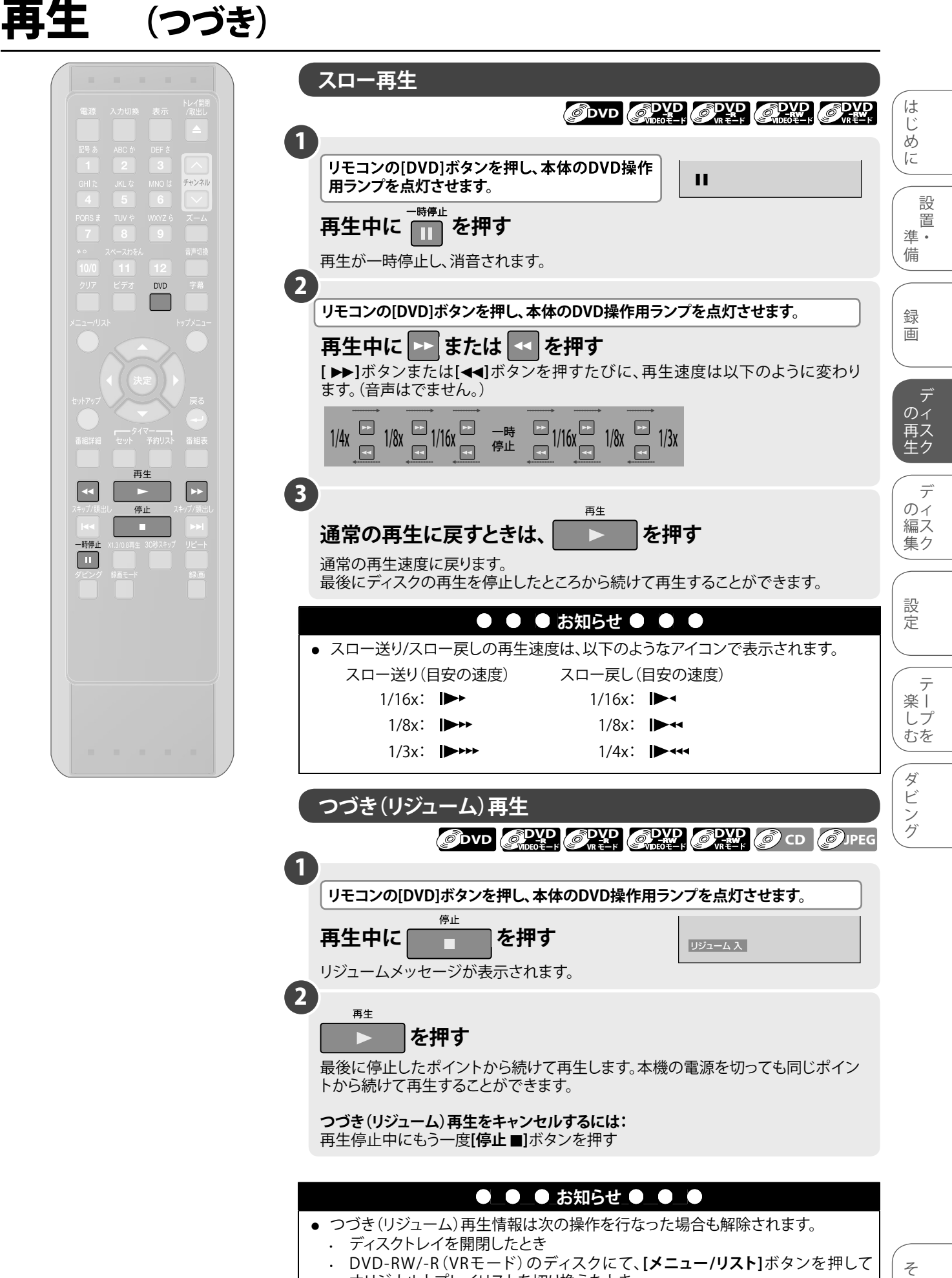

オリジナルとプレイリストを切り換えたとき

 JPEGディスクの場合は、つづき(リジューム)再生を行なうと停止したポイントからではなく、そのファイルの先頭から再生されます。

ての他

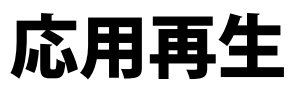

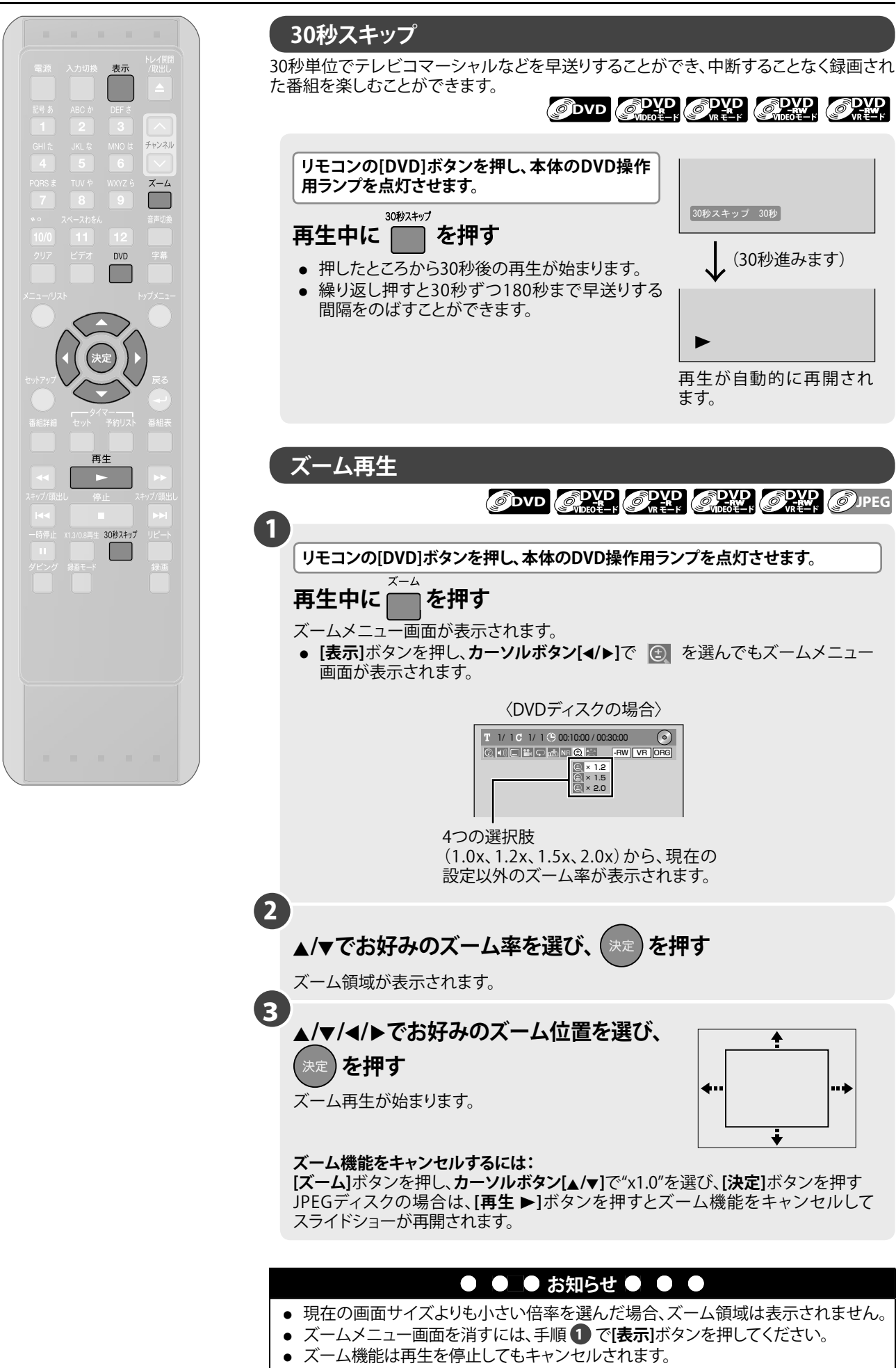

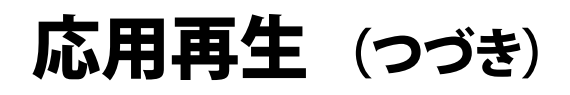

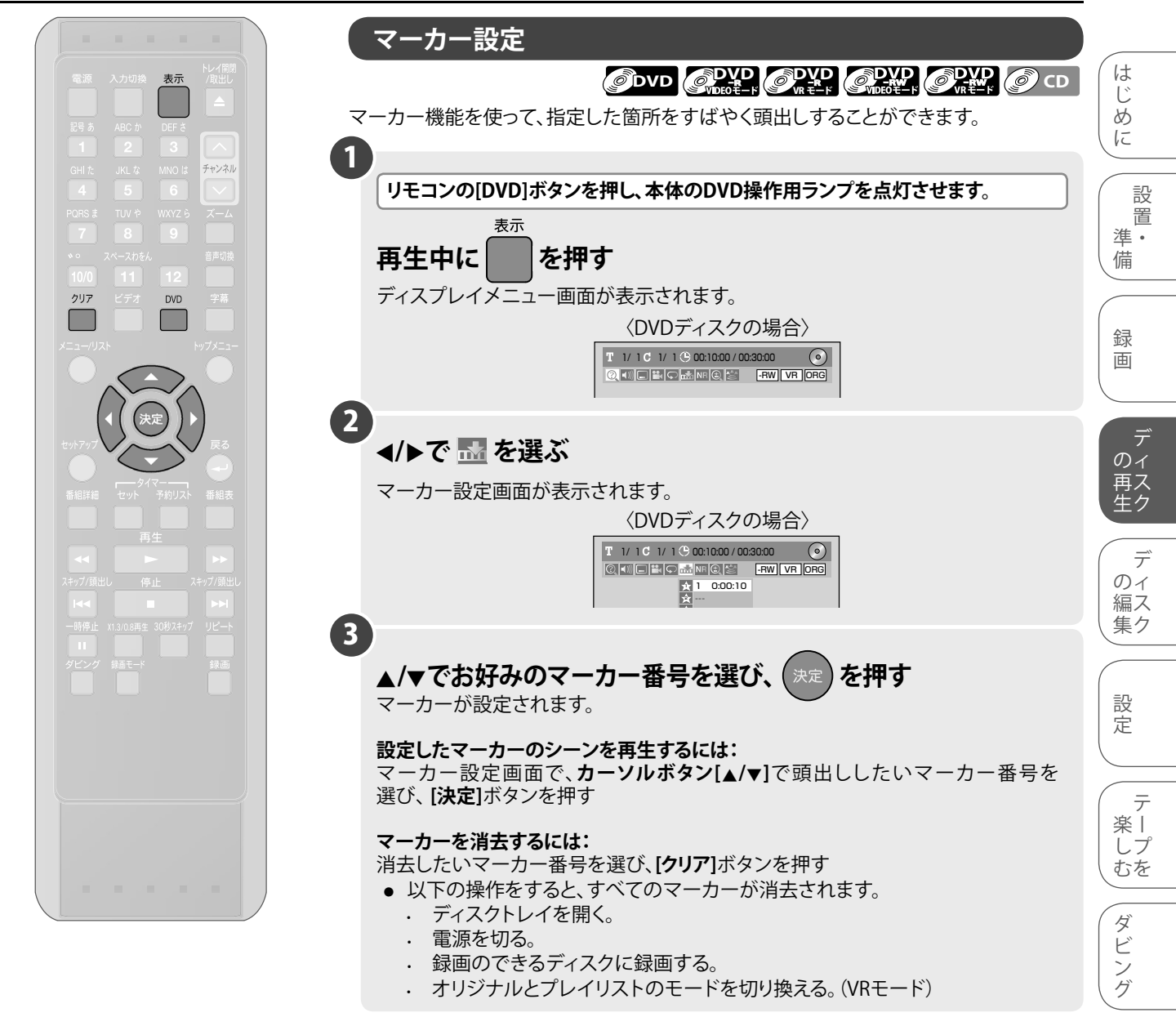

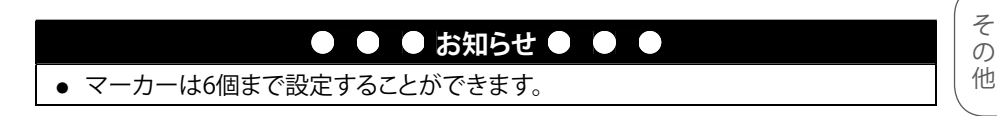

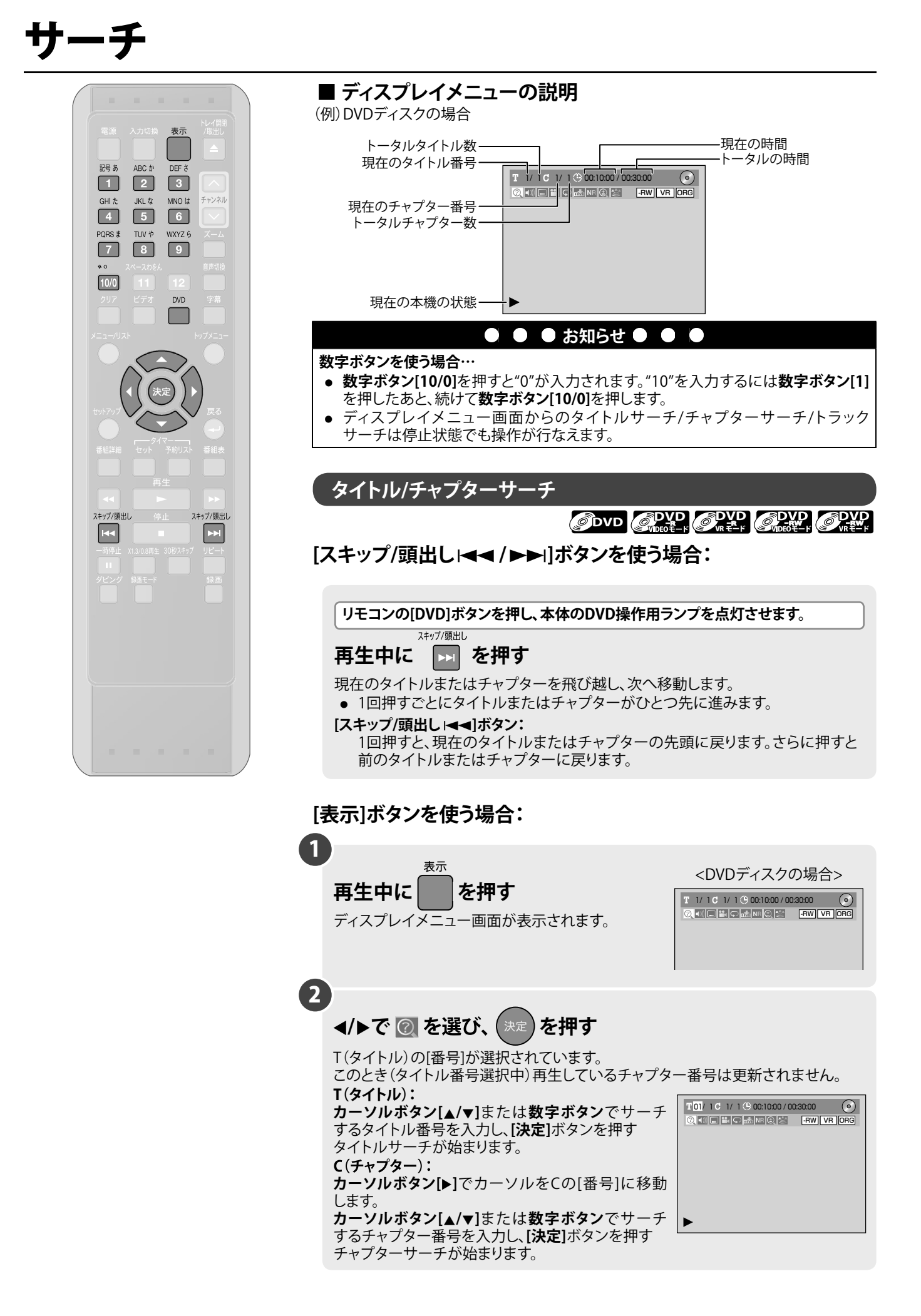

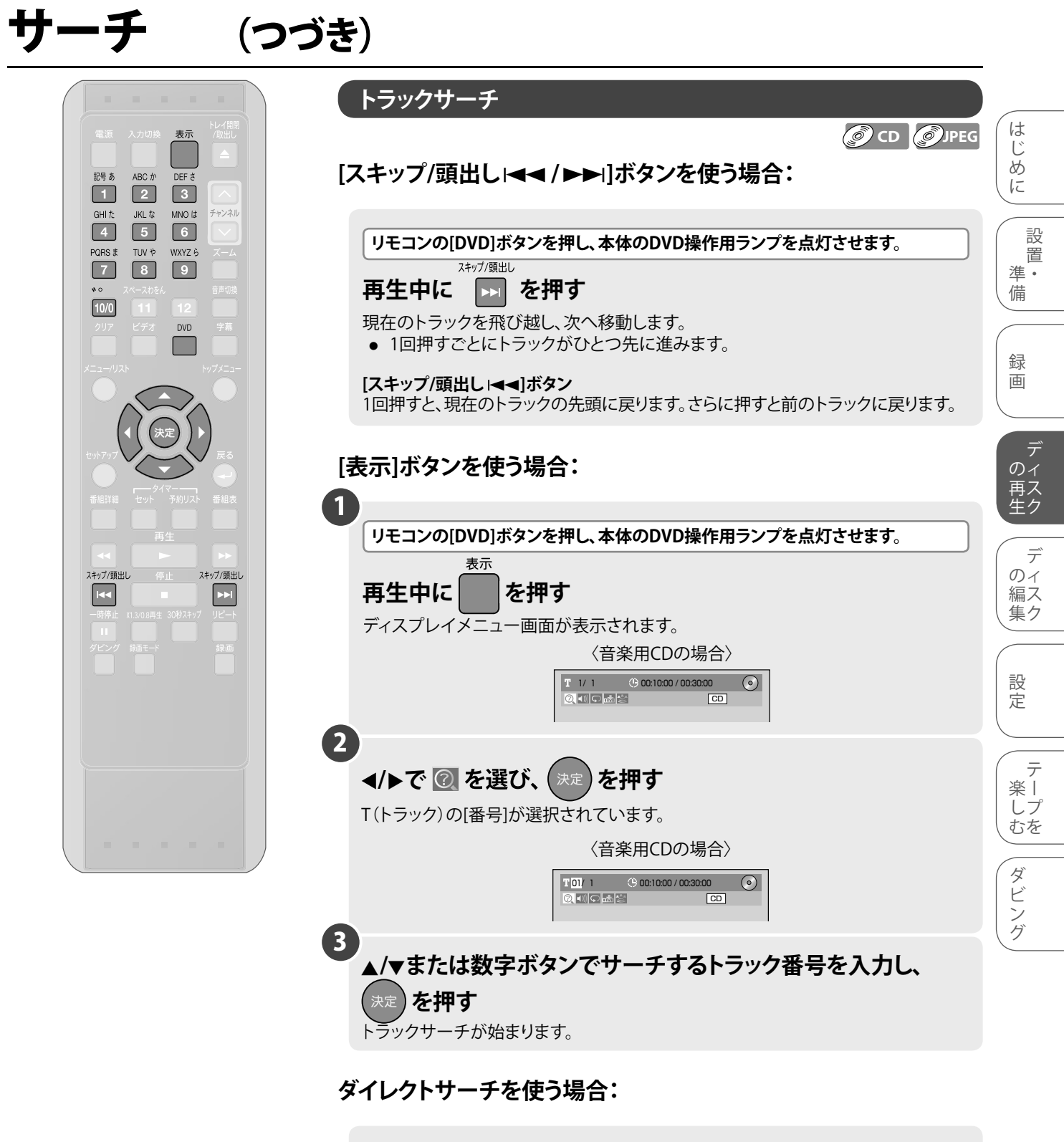

#### 再生中に数字ボタンでトラック番号を選ぶ

選んだトラックがサーチされます。ただし、ディスプレイ画面表示中はダイレクトサーチはできません。

JPEGディスクではダイレクトサーチは使用できません

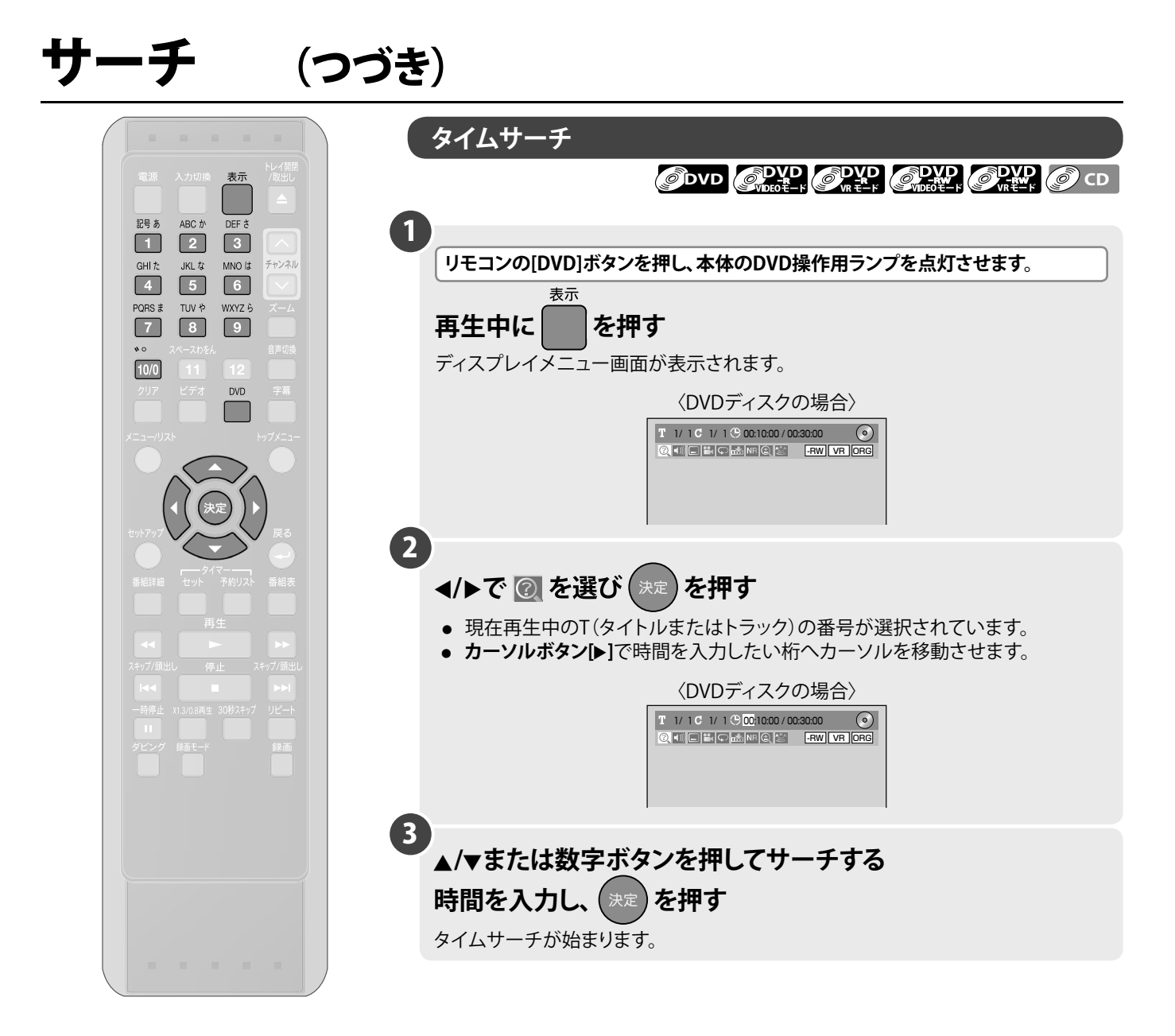

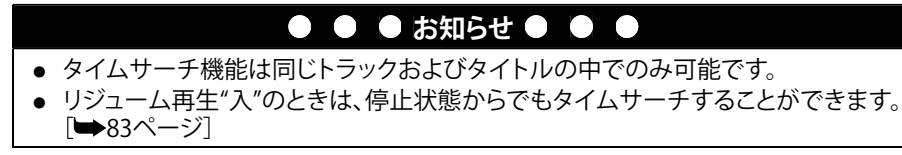

# 簡易追っかけ再生

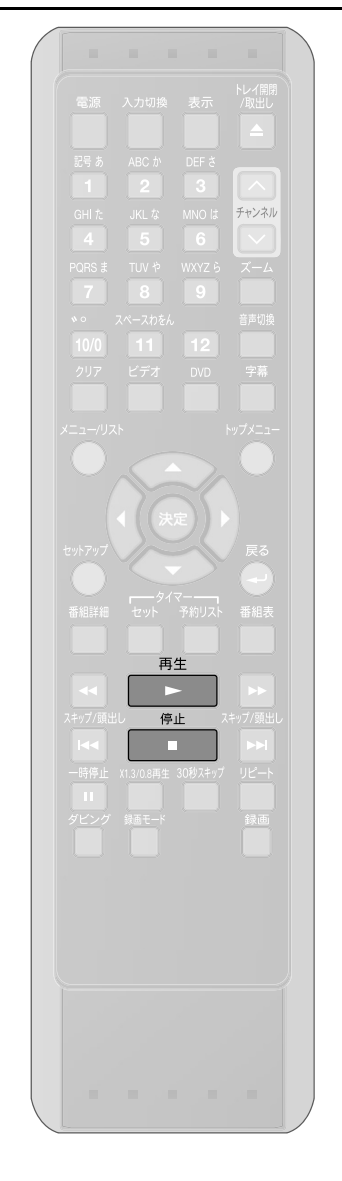

### 簡易追っかけ再生

録画中の番組を、録画を続けながら番組の冒頭から見ることができます。

録画中または予約録画中に、 <sup>再生</sup> 録画中の番組を冒頭から再生します。 ・ 再生中の映像が表示されます。 ・ 録画開始から約1分以内は再生できません。 ・ 簡易追っかけ再生中はワンタッチタイマー録画 は使用できません。[停止 ■]ボタンを押して一旦 録画中の画面にしてから、ワンタッチタイマー録 画を設定してください。

- 簡易追っかけ再生、簡易同時録画再生 [➡89、90ページ]が可能な ディスクについて
- 2倍速・4倍速・6倍速対応のDVD-RWディスクにVRモードで録画した場合のみ可能です。 (DVD-Rディスクでは本機能は働きません。)
  - 録画モードが、LP、EP、SLPの場合に可能です。

.

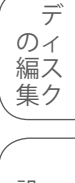

はじめ

IC

備

録

画

デ の 有 て た

設

置 進•

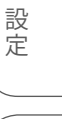

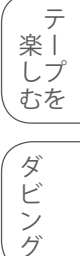

その他

| ● ● ● お知らせ ● ●                                                                                                    |   |
|----------------------------------------------------------------------------------------------------|---|
| <ul> <li>簡易追っかけ再生、簡易同時録画再生中は</li> <li>再生中は早送り・早戻し、コマ送り再生、スロー再生などの操作ができます。</li> <li>再生中に[▶▶]ボタンまたは[◀◀]ボタンを押すたびに再生速度は以下のように変わります。</li> </ul>      |   |
| $40x \xrightarrow{\blacktriangleright} 20x \xrightarrow{\blacktriangleright} 5x \xrightarrow{\frown} \frac{3}{3}  20x \xrightarrow{\frown} 40x$ |   |
| (2倍速の早送り再生はできません。)                                                                                                    |   |
| <ul> <li>再生中はx1.3/0.8再生はできません。</li> <li>早送り再生で録画中の番組の約1分手前に追いついた場合は、通常の再生に戻ります。</li> </ul>                                                      | ( |
| <ul> <li>予約録画時の再生中に録画が終了しても、電源は切れずに再生は継続します。</li> <li>再生中に画像が少し止まることがありますが、録画には影響ありません。</li> </ul>                                              |   |

89

# 簡易追っかけ再生 (つづき)

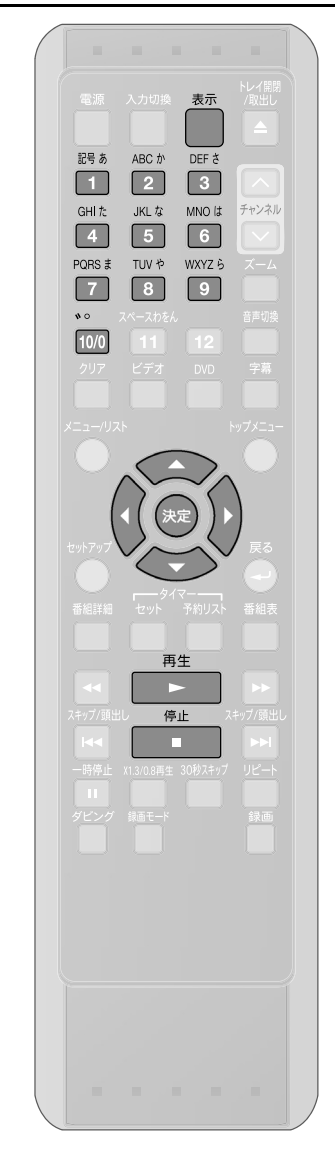

#### 簡易同時録画再生 録画中にすでに録画してある番組を見ることができます。 1 録画中または予約録画中に、 T 4 C 1 3 0:10:33 0 表示 023 を押す ディスプレイメニュー画面が表示されます。 残量 LP ① 0:57 2 T 04/04 C 001/001 (C 00:00:00 / 00:09:33 (O) を押す 023 • 現在録画中のT(タイトル)の番号が選択されて います。 . 残量 LP (00:57 T(タイトル): T 3/4C 1/5 0:00:01/0:06:00 $\odot$ **カーソルボタン[▲/▼]**または数字ボタンで見たいタ イトル番号を入力し、[決定]ボタンを押すと再生が 始まります。 C(チャプター): カーソルボタン[▶]でカーソルをCの"番号"に移動 . する **カーソルボタン[**▲/▼]または数字ボタンで見たい チャプター番号を入力し、[決定]ボタンを押すと再生 が始まります。 ■ 簡易追っかけ再生中または簡易同時録画再生中に再生や 録画を停止する 1 停止 T 4 C 1 🕑 0:15:49 $\odot$ を押す 再生中に 023 停止位置を記憶したまま再生は停止し、録画は継続 します。

#### 再生を再開するには:

[再生▶]ボタンを押す 再生を停止した位置から再生が再開されます。

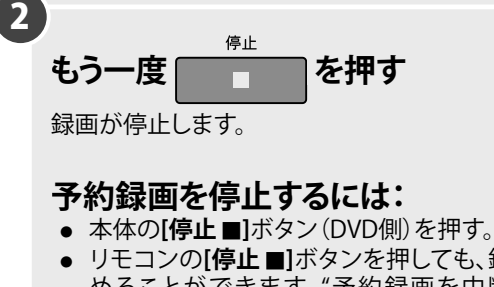

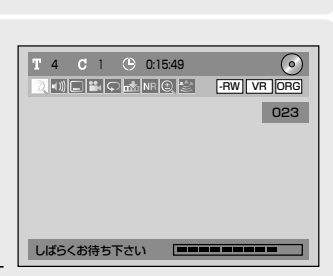

残量 LP ① 0:57

リジューム 入

本体の[序止 ■]ボタンを押しても、録画を止めることができます。"予約録画を中断しますか?"とメッセージが表示されますので、カーソルボタン[▲/▼]で"はい"を選び、[決定]ボタンを押して録画を止めてください。)

# リピート/ランダム/プログラム再生

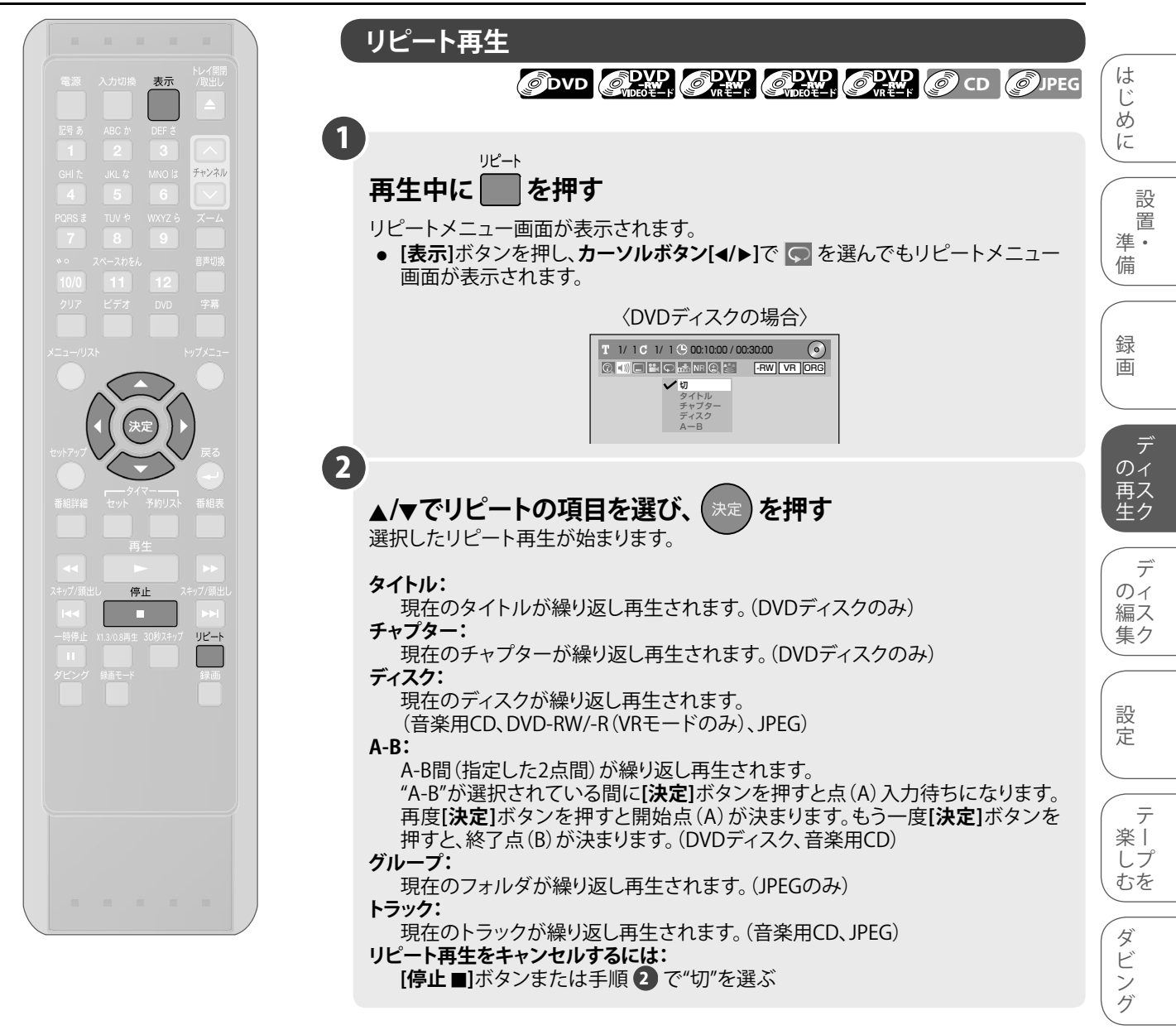

#### ● ● お知らせ ● ● ●

そ

の

他

- ディスクによっては、再生の繰り返しができないものがあります。
- A-Bリピート再生は現在のタイトル (DVDディスクの場合) および現在のトラック
  - (音楽用CDの場合)の中でのみ設定することができます。

# リピート/ランダム/プログラム再生

1

2

セットアップ

(つづき)

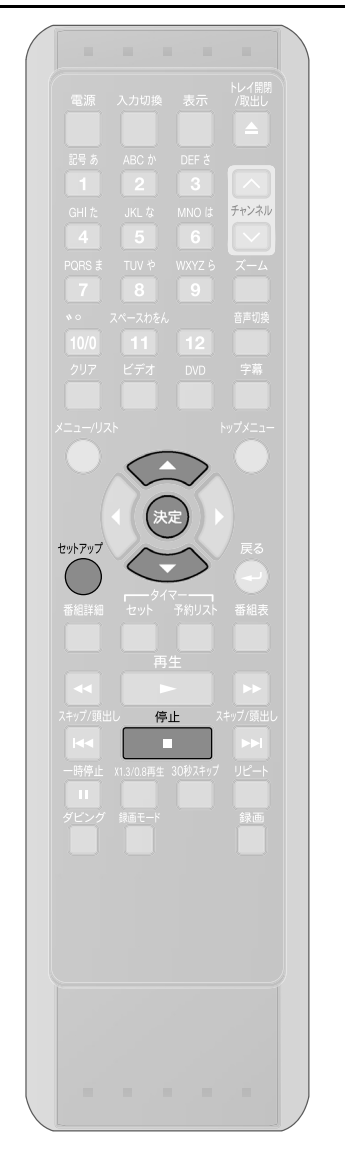

ランダム再生

### CD OJPEG

戻る 戻る

この機能ではオリジナルの順番で再生するのではなく、ディスクを順不同に再生することができます。ランダム再生を行なうには、ディスクを停止して、設定を行なってください。

を押す "セットアップ"画面が表示されます。

▲/▼で"CD再生"を選び、決定を押す "CD再生"画面が表示されます。 ● JPEGディスク挿入時は"フォト"が表示されます ので[決定]ボタンを押してください。

### 3 ▲/▼で"ランダム再生"を選び、

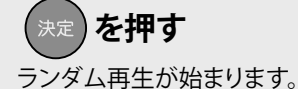

ランダム再生をキャンセルするには:

ランダム再生中に、[停止■]ボタンを2回押す 画面右上に"オフ"が表示され、ランダム再生は解除

| フログラム再生   |      |
|-----------|------|
|           |      |
|           |      |
| 選択 (2) 決定 | 戻る戻る |

😧 選択 🔕 決定

#### 

# リピート/ランダム/プログラム再生

(つづき)

設

置

デ

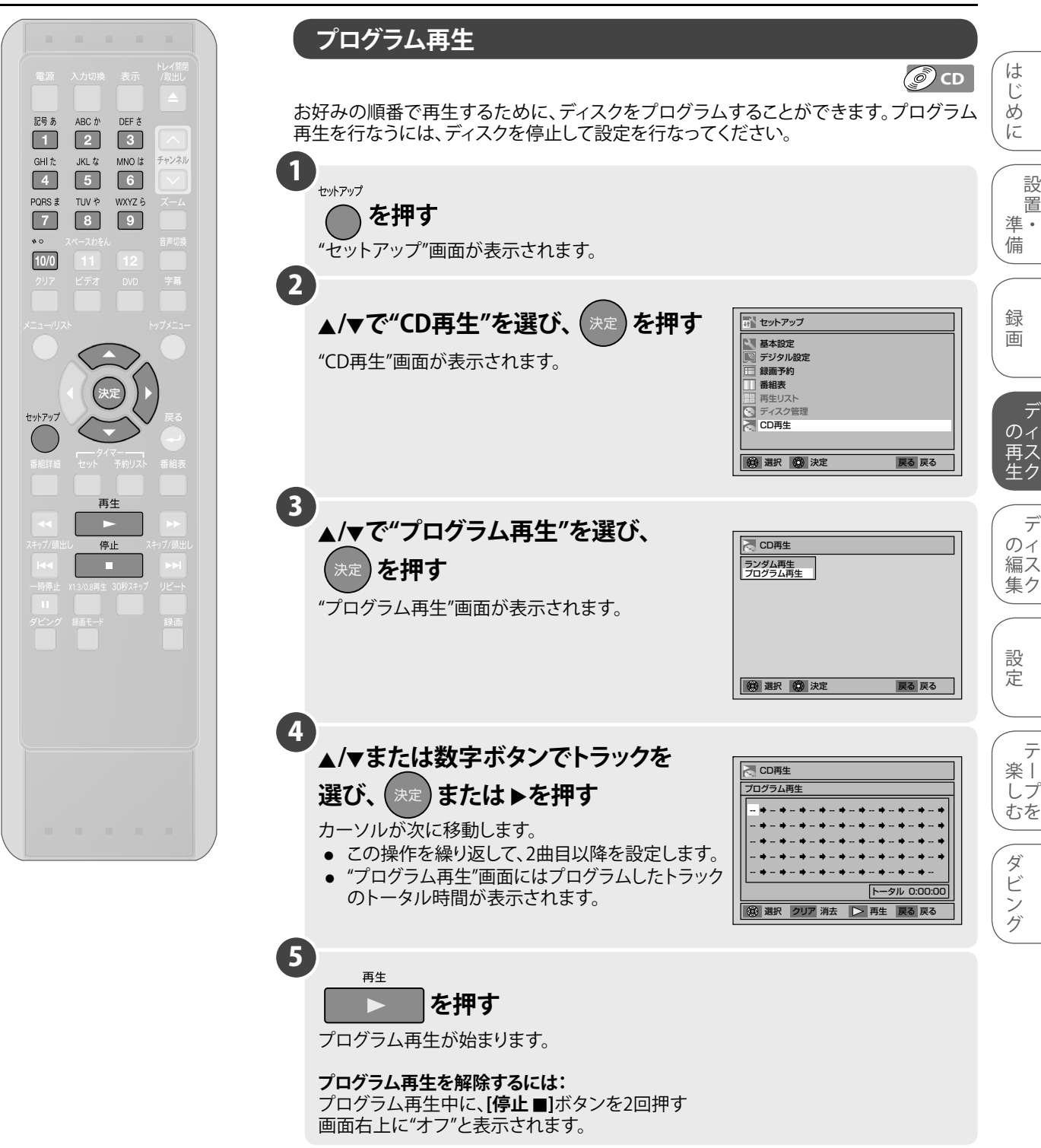

#### ● ● ● お知らせ ● ●

- 選択したトラックを削除するには、[クリア]ボタンを押します。
- プログラムは50個まで設定できます。
- プログラム再生中は、ディスクトレイを開けたり、電源を切ると解除されます。
- 本機能は音楽用CDディスクでのみご使用になれます。

# 機能設定を変更する

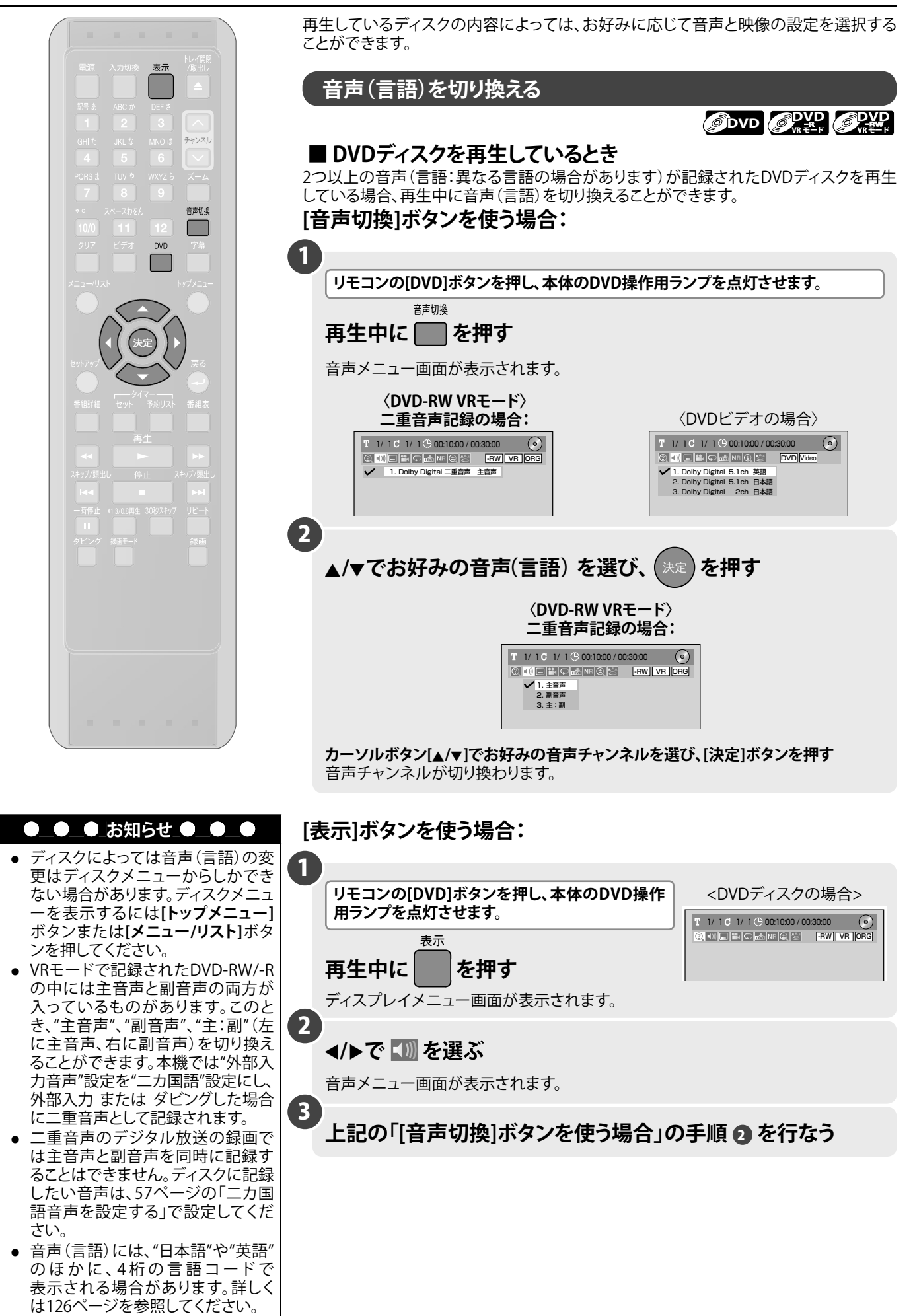

### 機能設定を変更する (つづき)

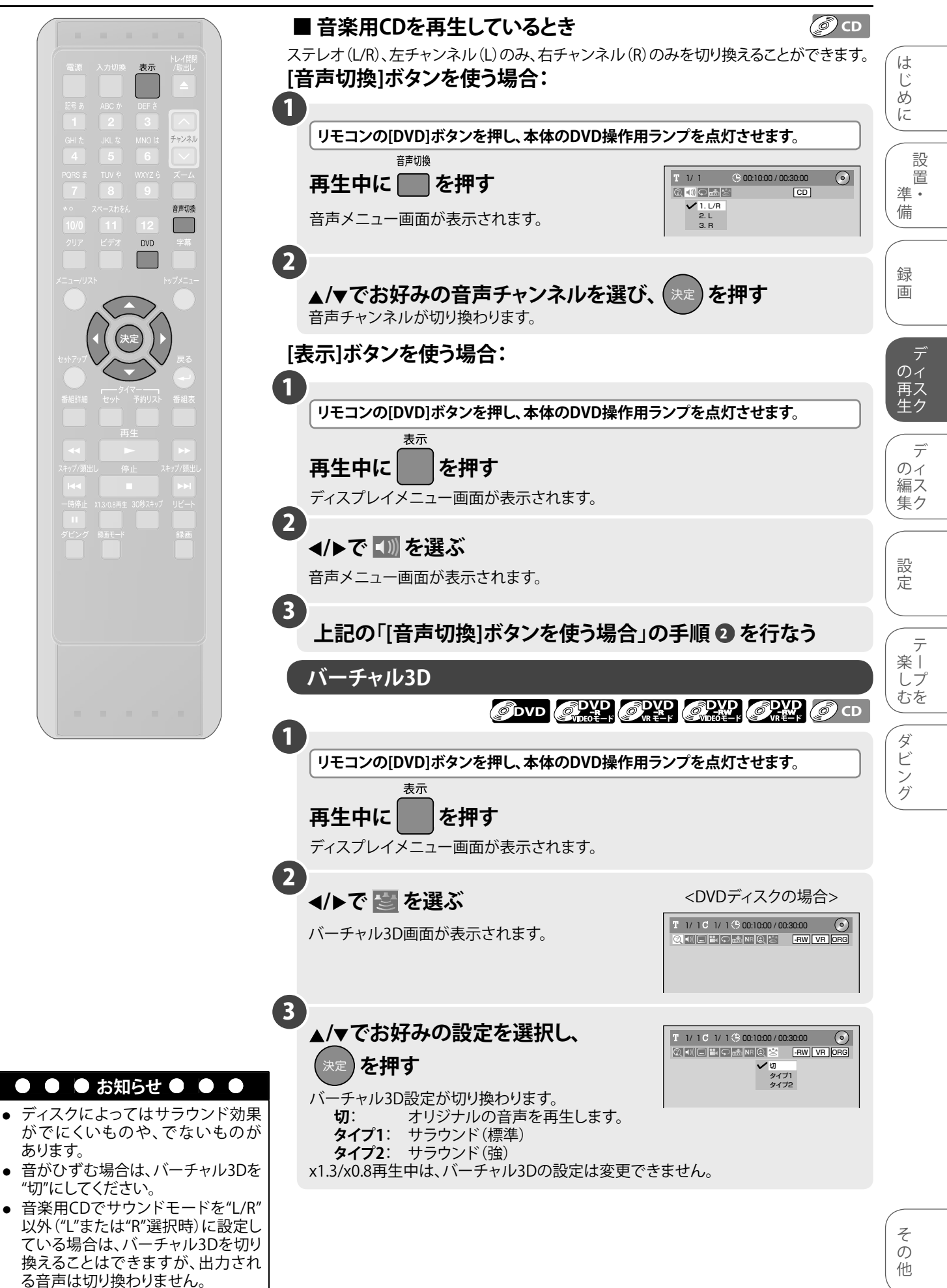

### 機能設定を変更する (つづき)

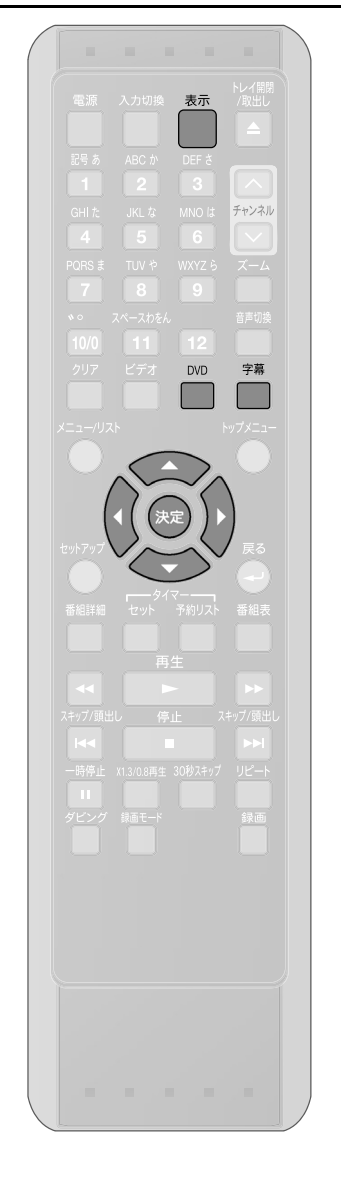

### 字幕を切り換える

### 

DVDビデオディスクの中には、複数の言語の字幕が記録されているものがあります。 通常切り換え可能な字幕言語についてはディスクのパッケージに記載されています。 また、字幕言語は再生中に切り換えることができます。

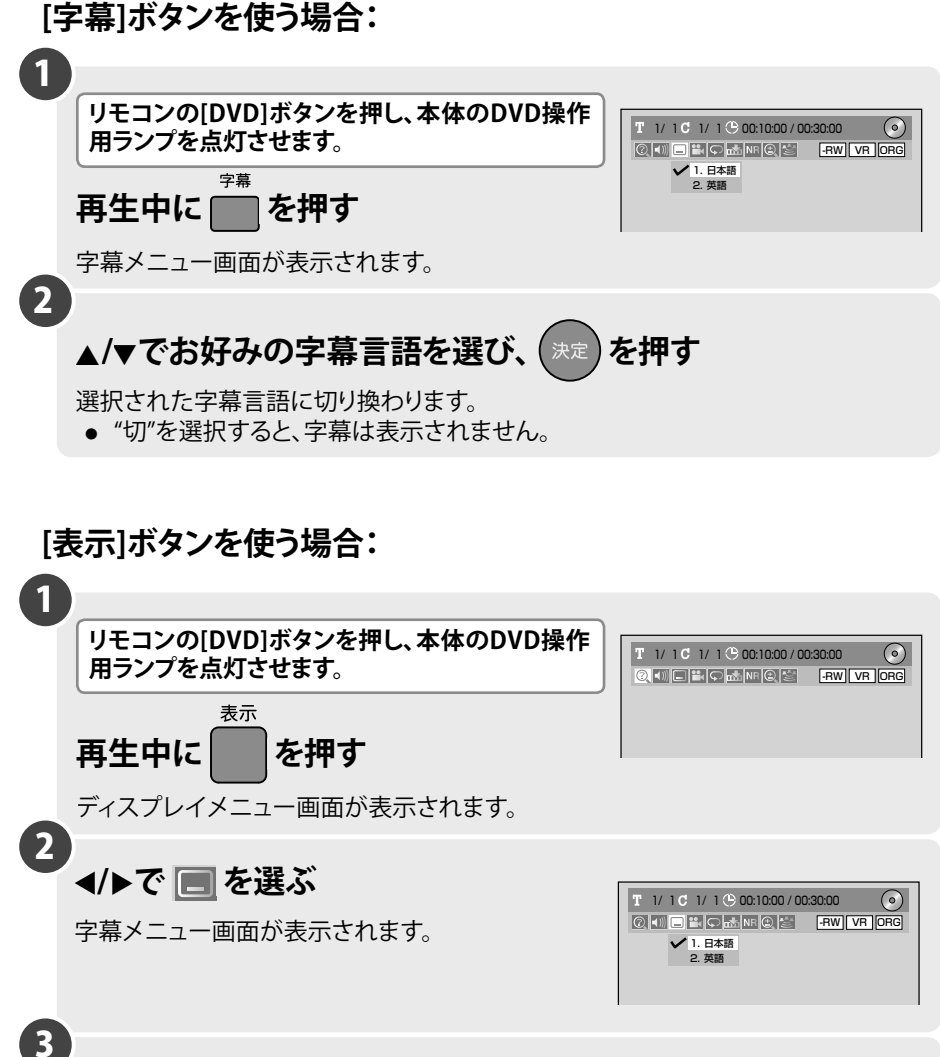

上記の「[字幕]ボタンを使う場合」の手順2を行なう

### ● ● ● お知らせ ● ● ●

- ディスクによっては字幕の変更はディスクメニューからしかできない場合があります。ディスクメニューを表示するには[トップメニュー]ボタンまたは[メニュー/ リスト]ボタンを押してください。
- 字幕言語には、"日本語"や"英語"のほかに、4桁の言語コードで表示される場合があります。詳しくは126ページを参照してください。
- 変更した字幕が表示されるまで多少時間がかかる場合があります。

### 機能設定を変更する (つづき)

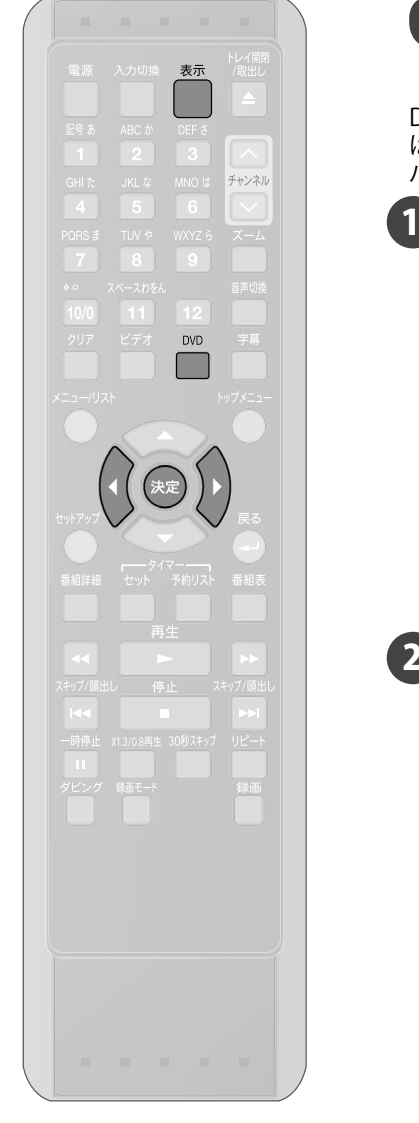

カメラアングルを切り換える は ØDVD じ DVDビデオディスクには、2つ以上のアングルから場面を撮影したものがあります。詳しく 85 はディスクのパッケージをご確認ください。マルチアングル場面が含まれている場合、 IC パッケージにアングルマーク( 🔛 ) がつけられています。 1 リモコンの[DVD]ボタンを押し、本体のDVD操作 進. T 1/ 1 C 1/ 1 🕒 00:10:00 / 00:30:00  $\odot$ 用ランプを点灯させます。 備 表示 を押す 再生中に 録 画 ディスプレイメニュー画面が表示されます。 2 カメラアングルが切り換えできる場合は、アングル マークが表示されます。 ・ の イ 再 ク "セットアップ"一"基本設定"一"再生設定"の "アングルアイコン"でアングルマークの表示・非表 示を設定できます。[➡128ページ] 2 のイ ◄/▶で <sup>1</sup> を選び、(決定) を押す 編ス 集ク [決定]ボタンを押すたびにアングルが切り換わります。 設定

> テ 楽丨 しプ むを ダビング

設

置

デ

デ

### 機能設定を変更する (つづき)

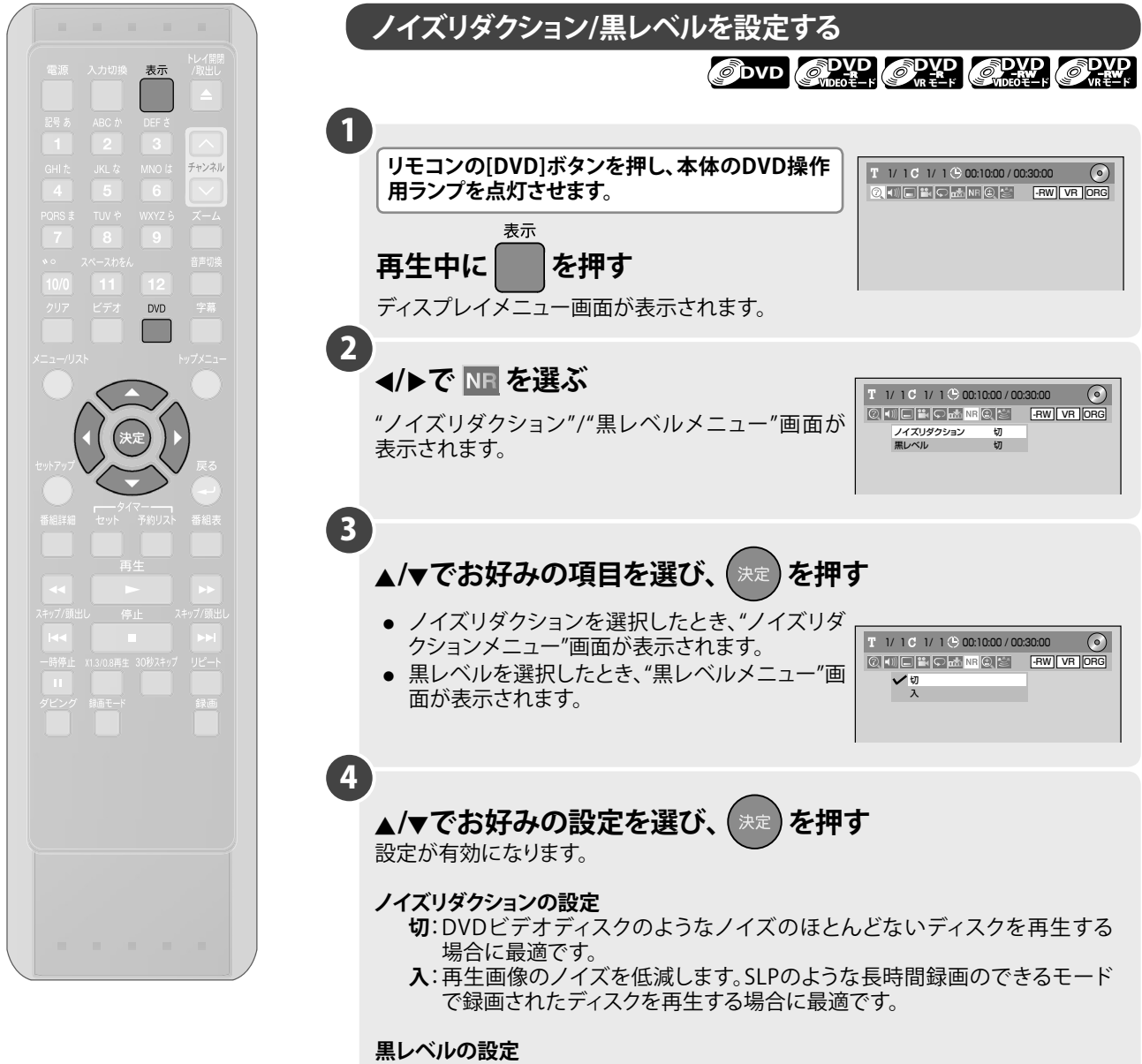

- 切:標準の映像で楽しみたいときに選択します。
- **入**:画面の暗いところを見やすくします。

#### ● ● ● お知らせ ● ●

"ノイズリダクション"を"入"に設定してXP等の高画質モードで録画されたディスクを再生すると、ノイズが発生する場合があります。このときは、"ノイズリダクション"を"切"に設定してください。

# JPEGファイル / ピクチャーCDを再生する

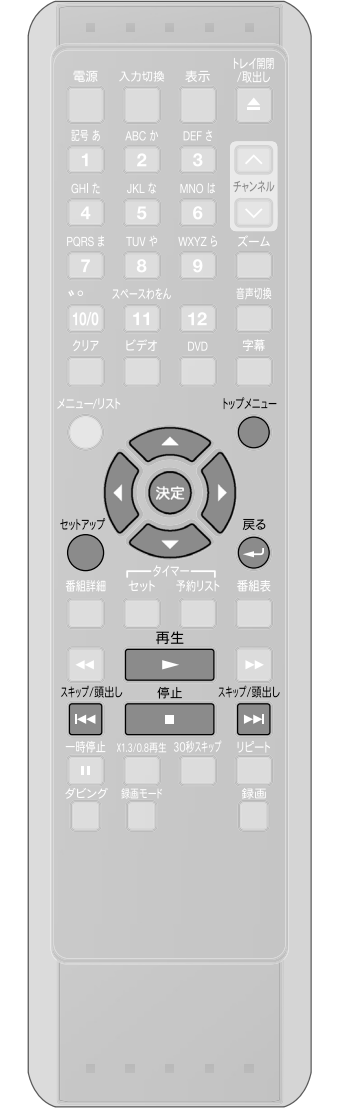

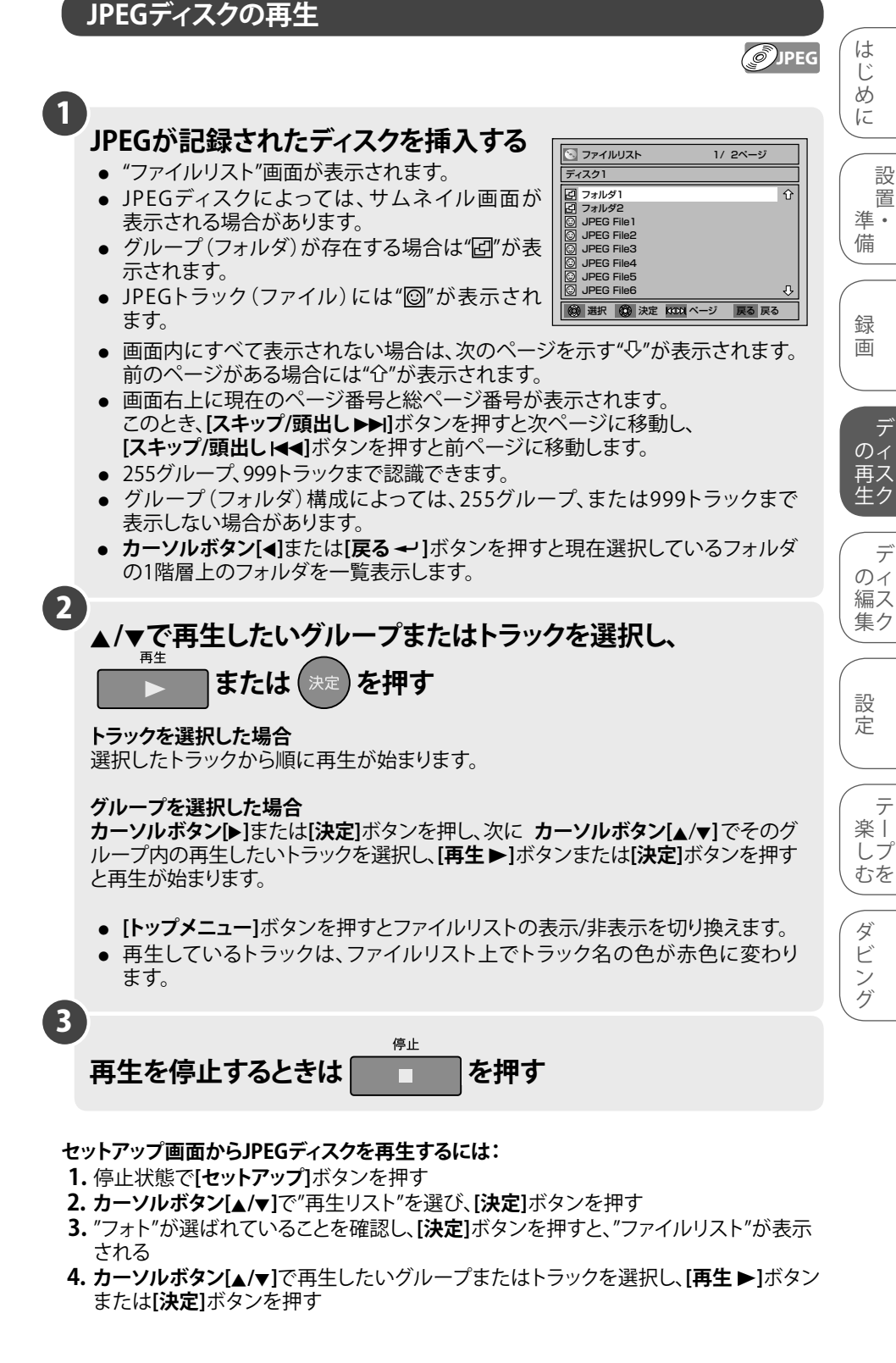

# グループ名/トラック名は14~29文字(表示する文字によって異なります)まで表示できます。漢字、英数、アルファベット、ひらがな、カタカナ、半角カタカナによる表示が可能で、その他の認識されない文字は\*(アスタリスク)で表示されます。また、表示可能な文字であっても記録方式によっては\*で表示される場合があります。

● ●\_\_● お知らせ ● ●

- 記録したときの条件によっては、リスト表示されているトラックでも再生できないことがあります。
- 希望するタイムカウントからの再生はできません。
- プログレッシブ形式のJPEG画像は再生できません。
- JPEGファイルの容量が大きいと、画面表示に時間がかかることがあります。

# JPEGファイル / ピクチャーCDを再生する (つづき)

### ピクチャーCDの再生

JPEG

本機はコダック(株)が扱っているピクチャーCDを再生することが できます。これらのCDを再生することで、写真の画像をテレビで 楽しむことができます。

※ピクチャーCDは、フィルムやプリント、デジカメのデータなど を、長期保存可能なCDに書き込むサービスです。ピクチャー CDに関する詳細はコダック(株)の現像サービスを取り扱ってい る店頭にお問い合わせください。

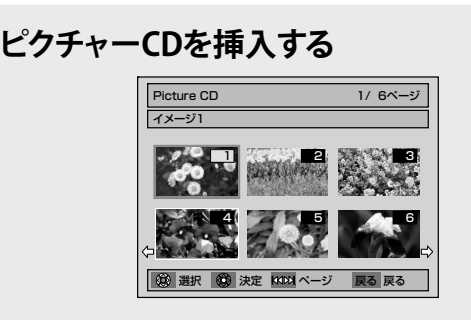

- 画像一覧が自動で表示されます。
   自動で表示されなければ[トップメニュー]ボタンを 押してください。
- ページの切り替えは画面内表示の通り、 [スキップ/頭出し|◀◀]ボタンまたは[スキップ/頭出し▶▶]] ボタンで操作します。
- 現在のページ数と総ページ数は画面右上に表示 されます。
- すべてのサムネイル画像が表示されるまで時間が かかることがあります。

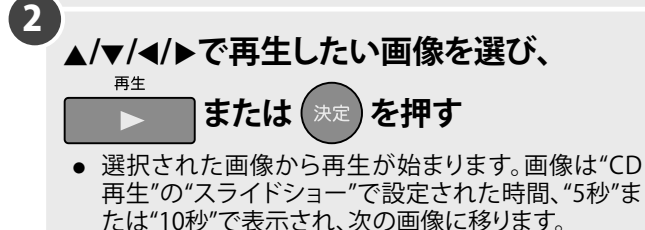

### 3 再生を停止するときは **「**」 を押す

### JPEGファイル形式について

- 「.jpg (JPG)」または「.jpeg (JPEG)」という拡張子がついたファ イルを「JPEGファイル」と呼びます。
- ディスクに記録されたJPEGファイルはトラックとよばれ、下図のようにグループとよばれるフォルダに分類されます。

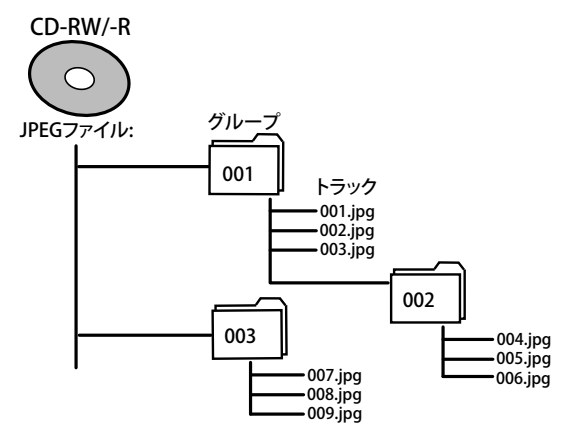

- 本機ではExif規格に適合した画像ファイルも再生可能です。
   \* Exif (Exchangeable Image File format)はファイルフォーマット形式の一つで、JEIDA (Japanese Electronic Industry Development Association)によって制定されたものです。
- 拡張子が「.jpg(JPG)」と「.jpeg(JPEG)」以外のファイルは JPEGメニューのリストには表示されません。
- 拡張子「.jpg(JPG)」または「.jpeg(JPEG)」がついたファイル でも、JPEG形式で記録されていないものを再生するとノイズ がでることがあります。
- 255グループ、999トラックまで認識できます。

| 再生可能JPEGファイル |                   |                                    |  |
|--------------|-------------------|------------------------------------|--|
| 画像サイズ        | JPEG再生時<br>12MB以下 | 最大:6,300×5,100ピクセル<br>最小:32×32ピクセル |  |

 グループ(フォルダ)構成によっては、255グループ、または999 トラックまで表示しない場合があります。

#### ● ● ● お知らせ ● ● ●

- JPEGファイル/ピクチャーCDの画像が表示されている間は、ディスプレイメニュー画面が表示されていない状態で カーソルボタン[▶]を押すごとに時計まわりに、カーソル ボタン[◀]を押すごとに反時計まわりに、90度ずつ画像を回 転して見ることができます。
- グループ名/トラック名は14~29文字(表示する文字によって異なります)まで表示できます。英数、アルファベット、ひらがな、カタカナによる表示が可能で、その他の認識されない文字は\*(アスタリスク)で表示されます。また、表示可能な文字であっても記録方式によっては\*で表示される場合があります。
- 記録したときの条件によっては、リスト表示されているトラ ックでも再生できないことがあります。
- "CD再生"の"スライドショー"表示時間設定が、"5秒"または"10秒"であっても、JPEGファイルの容量が大きいと、表示時間が長くなる場合があります。

# JPEGファイル / ピクチャーCDを再生する (つづき)

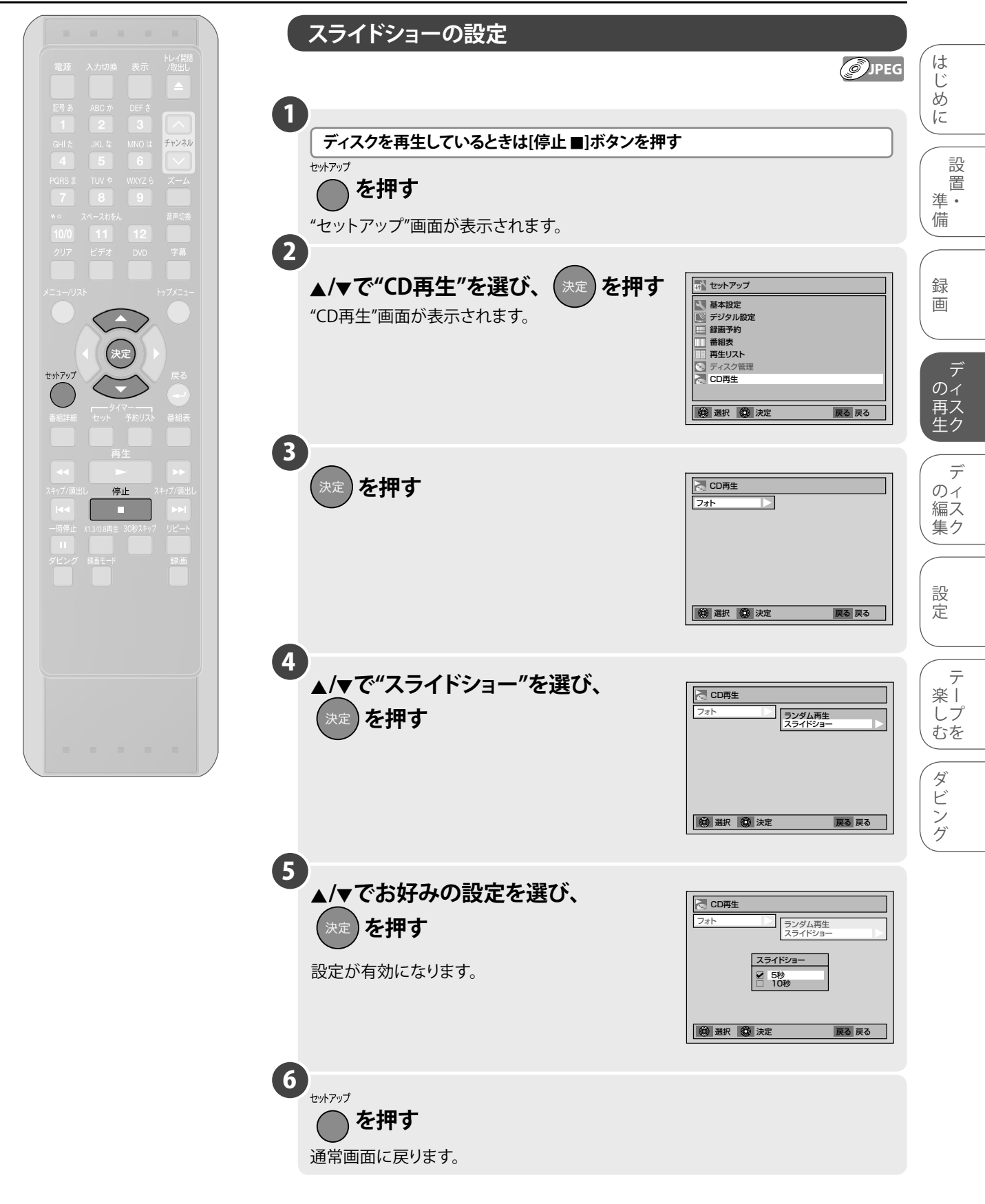

JPEGファイルの容量が大きいと、設定した時間より表示時間が長くなる場合があります。

# ディスク編集について

### 再生リスト画面について

再生リスト画面ではディスクに記録されたタイトルを容易にチェックすることができます。 この画面から編集するタイトルを選び、お好みで容易にタイトルを編集することができます。

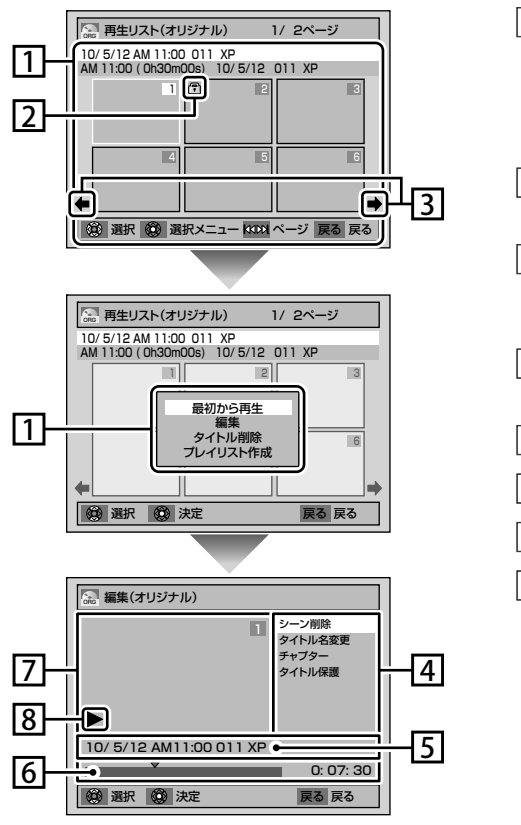

- ディスクに記録されたタイトルです。タイトルにカーソルを合わせて [決定]ボタンを押すと再生リストメニュー画面が表示されます。"最初から再生" を選択するとタイトルが再生され、"編集"を選択すると編集画面に移ります。 "タイトル削除"を選択すると選択したタイトルが削除され、"プレイリスト作成" を選択するとプレイリストの作成ができます。
- **2** タイトルが保護されているときに表示される保護アイコンです。(VRモードのオリジナルの場合のみ)
- 3 再生リストに次または前のページがあることを示す矢印アイコンです。アイ コンの方向に合わせてカーソルボタン[</▶]あるいは [スキップ/頭出し |<< / ▶▶|]ボタンを押してください。
- **4** タイトルをお好みに合わせて編集するためのメニューです。メニューは ディスクの種類と録画モードにより変わります。
- 5 タイトル名を表示します。
- 6 タイトルの経過時間表示バーです。
- 7 選択されたタイトルを縮小してフレーム表示します。
- 8 選択されたタイトルの再生状態です。

### より精度の高い編集をしたいとき

映像は、1秒当たり30コマ(30フレーム)で記録されます。より細か くシーンを選びたいときには、1コマずつ映像を選択できます。 フレーム表示では一時停止、コマ送り・コマ戻しを使いながら シーン削除などの編集を行ないます。

#### VRモードのタイトルを編集するとき

VRモードのDVD-RW/-Rディスクでは、再生リスト表示のときに、 [メニュー/リスト]ボタンを押して"オリジナル"と"プレイリスト"を 切り換えます。

編集には、共通項目と、"オリジナル"のみ、"プレイリスト"のみの 項目があります。[➡103ページ]

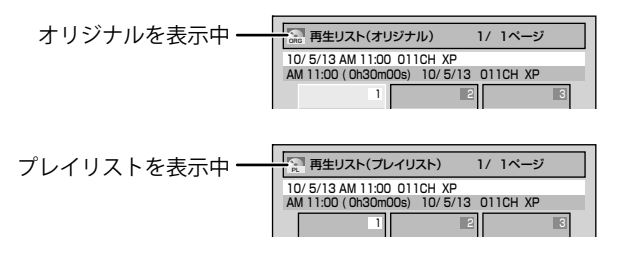

# ディスク編集について (つづき)

### 編集の操作でできること

本機では、以下の編集機能を使い、お好みに合わせてディスクを編集することができます。

|            |               |           | やりたいこと                                                                                                    | 1 | 操作方法                                                                    |
|------------|---------------|-----------|----------------------------------------------------------------------------------------------------|---|-------------------------------------------------------------------------|
| VR<br>モード  | VR<br>モード     | ビデオモード    | <ul> <li>タイトルを消したい</li> <li>・ タイトルを消せます。</li> <li>・ タイトル名を変えたい</li> <li>タイトル名を変えられます。</li> </ul>                                                                                   |   | タイトル削除<br>(104ページ)<br>タイトル名の変更<br>(108、109ページ)                          |
| プレイリュ      | オリジナル         |           | <ul> <li>チャプターを追加したい/消去したい         ・ 頭出しがしやすいように、チャプターをさらに細かく分けられます。         また、いくつかのチャプターを消去することもできます。     </li> <li>いらないシーンを消したい         消したい部分の「はじまり」と「終わり」を指定し     </li> </ul> |   | ・<br>チャプターマークを<br>追加/消去する<br>(110、111ページ)<br>・<br>シーン削除<br>(106,107ページ) |
| ~ F        | 10            |           | <ul> <li>て消せます。</li> <li>プレイリストを追加したい</li> <li>プレイリストを作ります。</li> <li>タイトルを分割したい</li> </ul>                                                                                         |   | ・<br>プレイリストの作成<br>(105ページ)                                              |
|            |               |           | <ul> <li>・ メイトルを分割できます。また、タイトル同士をつなげることもできます。</li> <li>・ プレイリストのすべてのタイトルを削除したい<br/>プレイリストのすべてを一括して消せます。</li> </ul>                                                                 |   | する<br>(112、113ページ)<br>プレイリスト全削除<br>(117ページ)                             |
| V<br>オ     | Rモー<br>リジナ    | ド         | <ul> <li>タイトルを保護したい</li> <li>誤って削除しないようにタイトル保護の設定ができます。</li> </ul>                                                                                                    |   | タイトル保護/解除<br>(114、115ページ)                                               |
| ビラ<br>(DVI | デオモ・<br>D-RW( | ード<br>のみ) | <ul> <li>ひとつのタイトルに一定時間ごとにチャプターを設定したい/消去したい</li> <li>頭出しがしやすいように、チャプターを等間隔で設定/消去できます。</li> </ul>                                                                                    |   | ・<br>チャプターマークを<br>設定/消去する<br>(116ページ)                                   |

### タイトル削除について

#### ■ VRモードのオリジナルタイトルを削除する

VRモードで記録されたオリジナルのタイトルを削除すると、元に戻すことはできません。またプレイリスト上のタイトルも削除されます。

#### ■ VRモードのプレイリストを削除する

オリジナルのタイトルを消すことなく、プレイリストのタイトルを削除しても、再作成ができます。

#### ■ ビデオモードのタイトルを削除する

ビデオモードで記録されたタイトルを削除すると、元に戻すことはできません。

● ● ● お知らせ ● ●

- DVD-Rディスクを一度ファイナライズすると、編集や録画、タイトル削除はできません。
- プレイリストはビデオモードのDVD-RW/-Rディスクに作成することはできません。

は

# タイトルを消したい

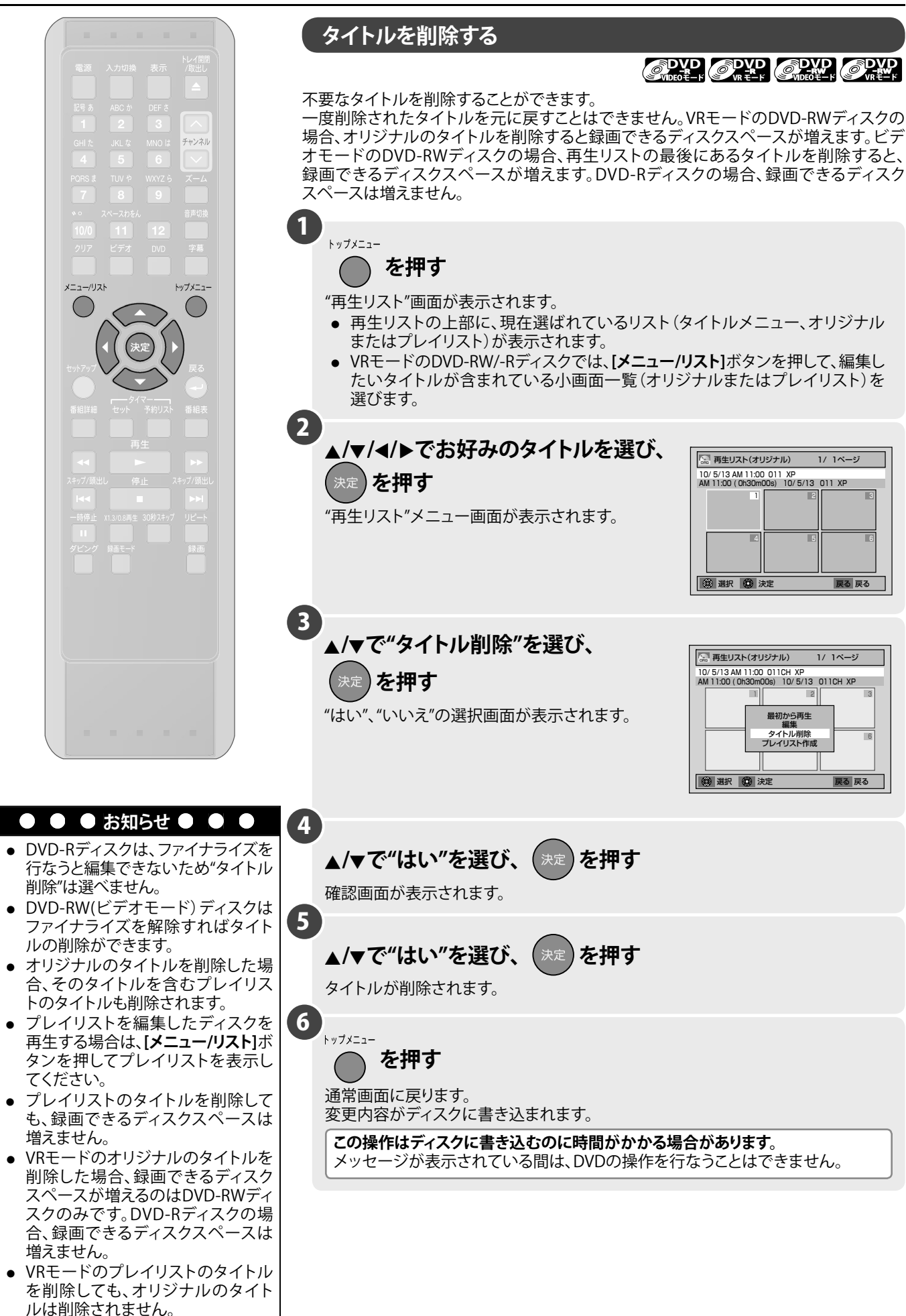

🔝 再生リスト(オリジナル)

🕲 選択 🕲 決定

🔝 再生リスト(オリジナル)

🛞 選択 🛞 決定

1

 Office
 Parameter

 10/ 5/13 AM 11:00 011CH XP

 AM 11:00 (0h30m00s) 10/ 5/13 011CH XP

最初から再生 タイトル削除 プレイリスト作

10/ 5/13 AM 11:00 011 XP AM 11:00 (0h30m00s) 10/ 5/13 011 XP

1/ 1ページ

戻る 戻る

戻る 戻る

1/ 1ページ

2

# タイトルを追加したい(プレイリスト)

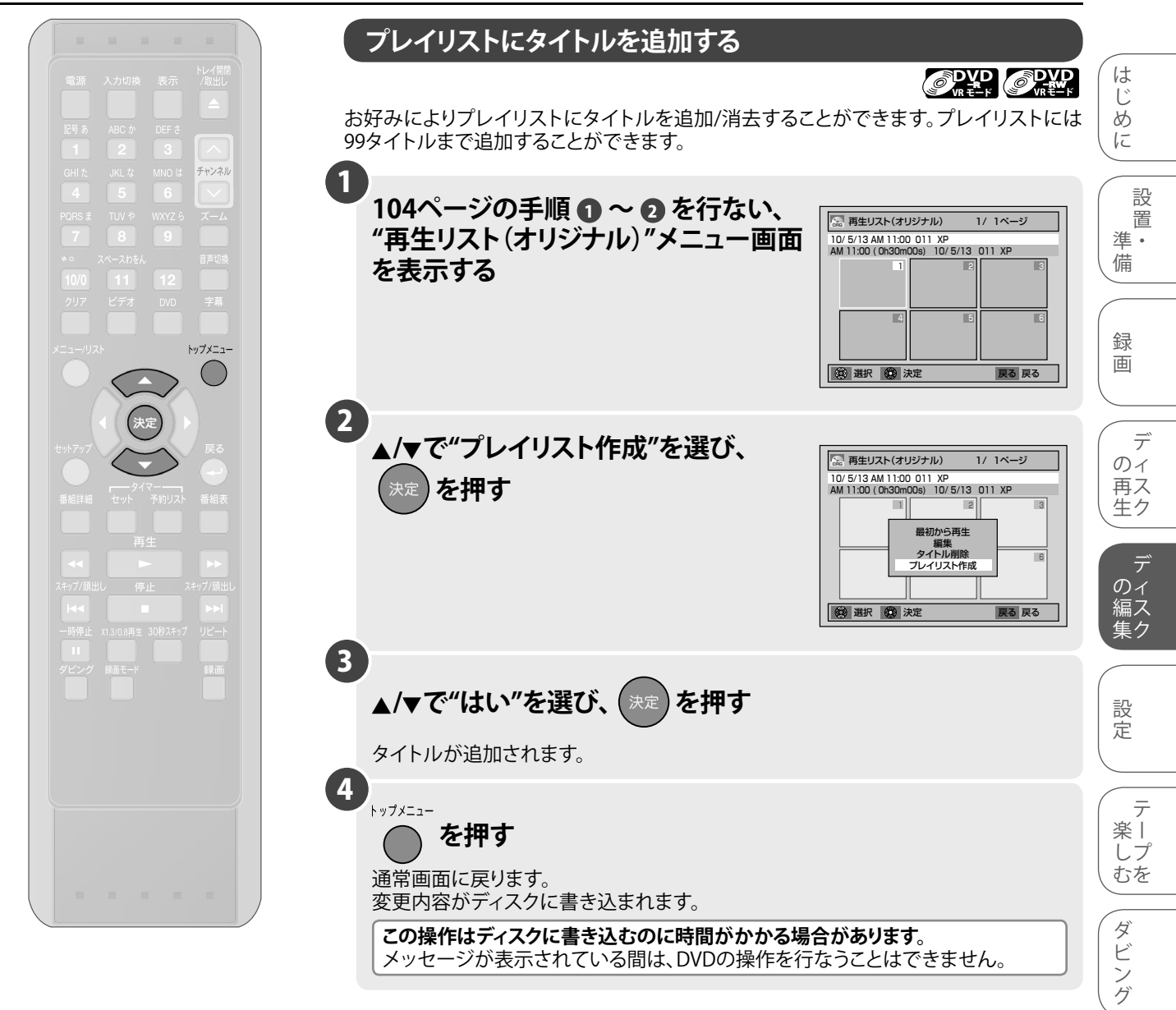

# いらないシーンを消したい(オリジナル/プレイリスト)

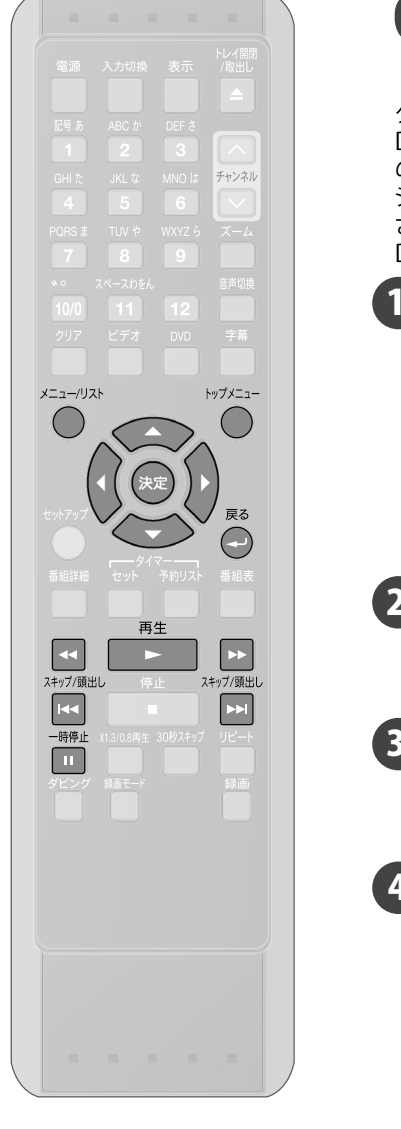

#### シーンを削除する

タイトルから選択した部分を削除することができます。 DVD-RWディスクの場合、プレイリストからシーンを削除しても、オリジナルのタイトル のシーンは残りますが、録画できるスペースは増えません。また、オリジナルから シーンを削除すると、録画できるスペースが増えますが、関連するプレイリストは削除 されます。 DVD-Rディスクの場合、シーンを削除しても、録画できるスペースは増えません。 1 トップメニュー を押す "再生リスト"画面が表示されます。 再生リストの上部に、現在選ばれているリスト(オリジナルまたはプレイリスト) が表示されます。 ● VRモードのDVD-RW/-Rディスクでは、[メニュー/リスト]ボタンを押して、編集し たいタイトルが含まれている小画面一覧(オリジナルまたはプレイリスト)を 選びます。 2 ▲/▼/</▶でお好みのタイトルを選び、(決定 を押す "再生リスト"メニュー画面が表示されます。 3 ▲/▼で"編集"を選び、 決定 を押す "編集"メニュー画面が表示されます。 4 ▲/▼で"シーン削除"を選び、 🖫 編集(プレイリスト) シーン削除 タイトル名変更 チャプター タイトル分割 タイトル結合 を押す "シーン削除"設定画面が表示されます。 "開始"のみ選択できます。 10/ 5/12 AM11:00 011 XP 0: 07: 30 通报 🛞 決定 戻る 戻る 5 再生 スキップ/頭出し スキップ/頭出し で削除したいシーンの << . >> / • -時停止 を押す 開始点を選び、 6 "開始"を選び、 を押す カーソルは"終了"に移動します。 シーン削除する範囲は赤色のバーで表示されます。

### いらないシーンを消したい(オリジナル/プレイリスト) (つづき)

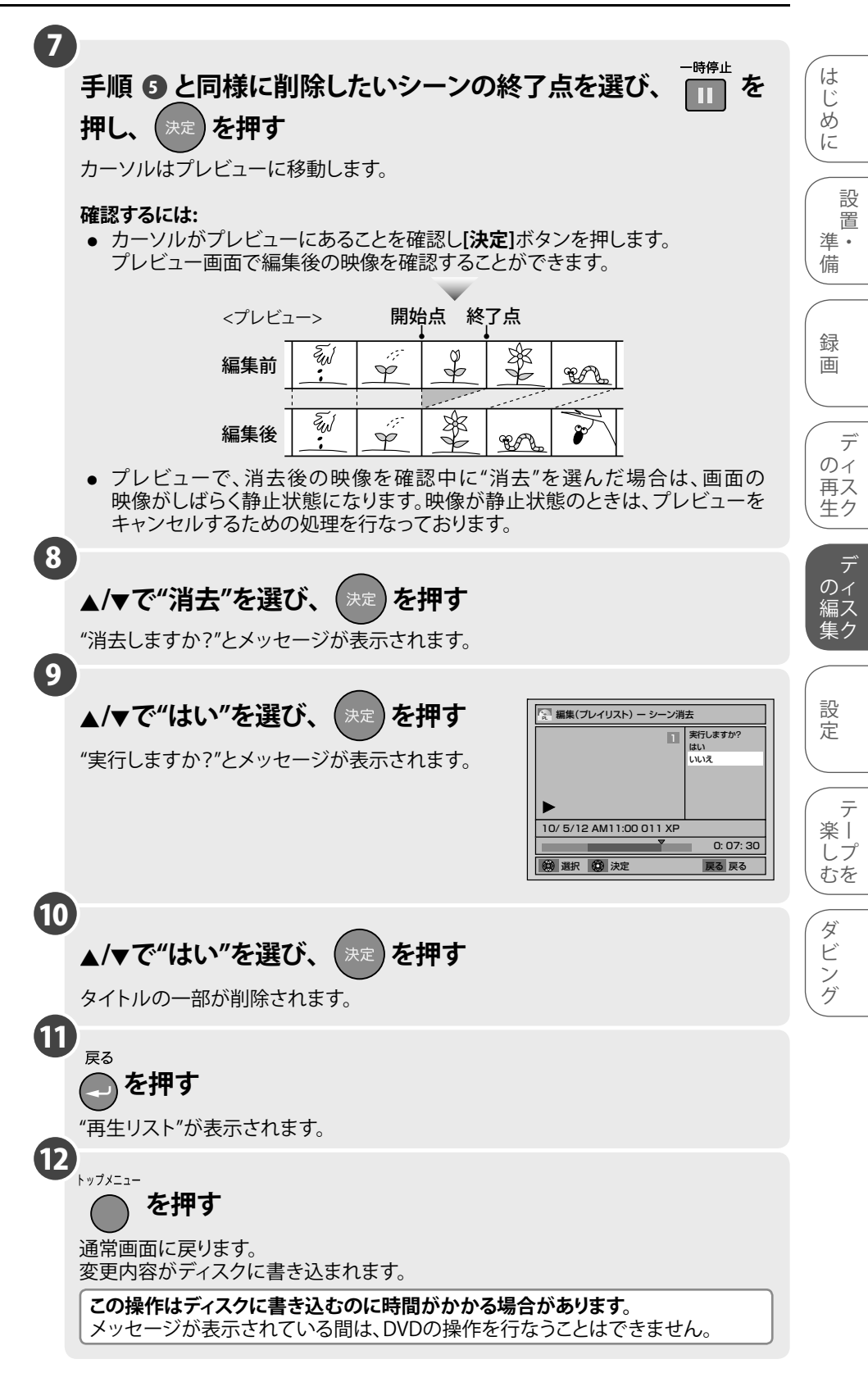

#### ● ● ● お知らせ ● ●

- オリジナルタイトルの短いシーンを消去しても、録画モードによっては、残量が増えない場合があります。
- 開始地点を選んだあと、タイトルの終了地点まで、再生(早送り)したときは、タイトルの最後が終了地点として選ばれます。
- 次に再生するときは、新しく作成されたタイトルからスタートします。

その他

# タイトル名を変えたい

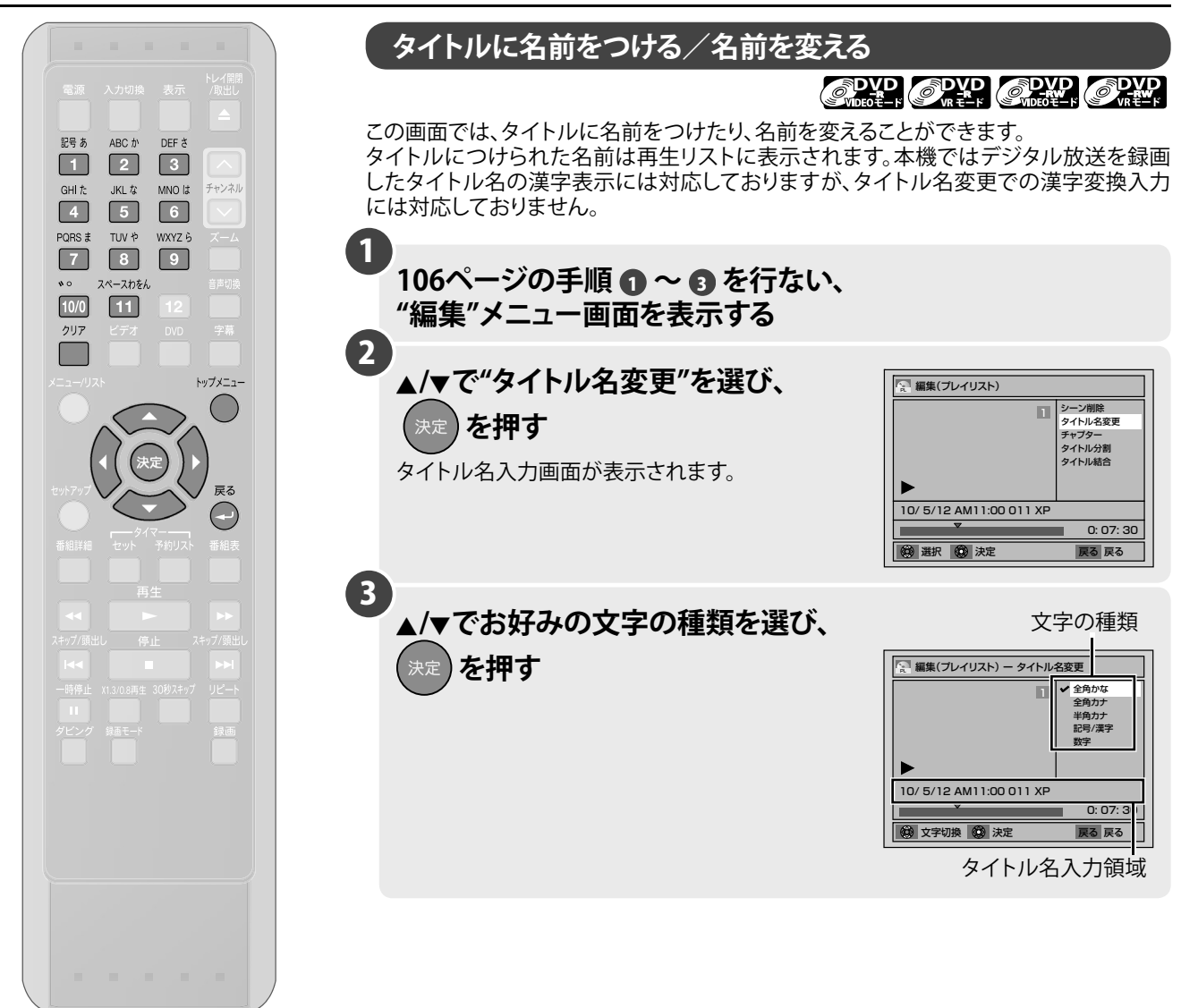
# タイトル名を変えたい(つづき)

| ☆押す       | 全角かな                                                                                                    | 全角力ナ           | 半角力ナ           | 記号/英字                            | 数字 |  |  |
|-----------|----------------------------------------------------------------------------------------------------|----------------|----------------|----------------------------------|----|--|--|
| 記号 あ<br>1 | あいうえお<br>ぁぃぅぇぉ                                                                                                    | アイウエオ<br>アイウエオ | アイウエオ<br>アイウエオ | !"#\$%&'()*+,/<br>:;<=>?@[]^_{ } | 1  |  |  |
| ABC th    | かきくけこ                                                                                                    | カキクケコ          | カキクケコ          | ABCabc                           | 2  |  |  |
| DEF č     | さしすせそ                                                                                                    | サシスセソ          | サシスセソ          | DEFdef                           | 3  |  |  |
| GHI た     | たちつてとっ                                                                                                    | タチツテト<br>ッ     | タチツテト<br>ツ     | GHlghi                           | 4  |  |  |
| JKL &     | なにぬねの                                                                                                    | ナニヌネノ          | ナニヌネノ          | JKLjkl                           | 5  |  |  |
| MNO la    | はひふへほ                                                                                                    | ハヒフヘホ          | ハヒフヘホ          | MNOmno                           | 6  |  |  |
| PQRS #    | まみむめも                                                                                                    | マミムメモ          | ZETAL          | PQRSpqrs                         | 7  |  |  |
| TUV *     | やゆよ<br>ゃゅよ                                                                                                    | ヤユヨ<br>セユヨ     | בבל<br>בבל     | TUVtuv                           | 8  |  |  |
| WXYZ 6    | らりるれろ                                                                                                    | ラリルレロ          | ラリルレロ          | WXYZwxyz                         | 9  |  |  |
| ¥ °       | 濁点 半濁点                                                                                                    | 濁点 半濁点         | 濁点 半濁点         | _                                | 0  |  |  |
| スペースわをん   | わをんゎ<br>一、。                                                                                                    | ワヲンヮ           | 77ン-<br>、。     | スペース                             | _  |  |  |
| 漢字の入け     | <ul> <li>漢字の入力はできません。</li> <li>文字を消すには:</li> <li>[クリア]ボタンを押す</li> <li>長押しでハイライトより右側をすべて消去し、続けて長押しで1秒後に左側をすべて消去します。</li> <li>次の文字を入力するには:</li> <li>カーソルボタン[▶]を押す</li> <li>VRモードの場合は全角28文字/半角56文字分、ビデオモードの場合は全角15文字/半角30文字分を入力することができます。</li> <li>カーソルボタン[▲]を押すとカーソルが左側へ移動します。入力する文字は、</li> </ul> |                |                |                                  |    |  |  |

入力を終了します。 "はい"、"いいえ"の選択画面が表示されます。

6

**7** <sub>戻る</sub>

8

🥏 を押す

▲/▼で"はい"を選び、 (決定)を押す 入力した名前がタイトルとなります。

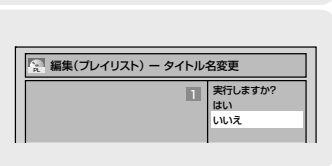

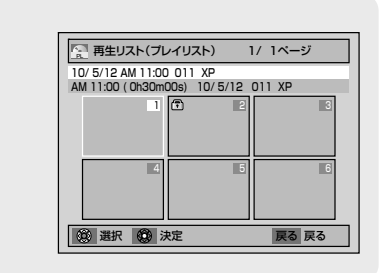

通常画面に戻ります。 変更内容がディスクに書き込まれます。

を押す

"再生リスト"が表示されます。

この操作はディスクに書き込むのに時間がかかる場合があります。

メッセージが表示されている間は、DVDの操作を行なうことはできません。

はじめに

設 置 準 備

録画

デ の 再 た ク

ディスク

設定

テ ー よ で を

ダビング

# チャプターを追加したい/消去したい(オリジナル/プレイリスト)

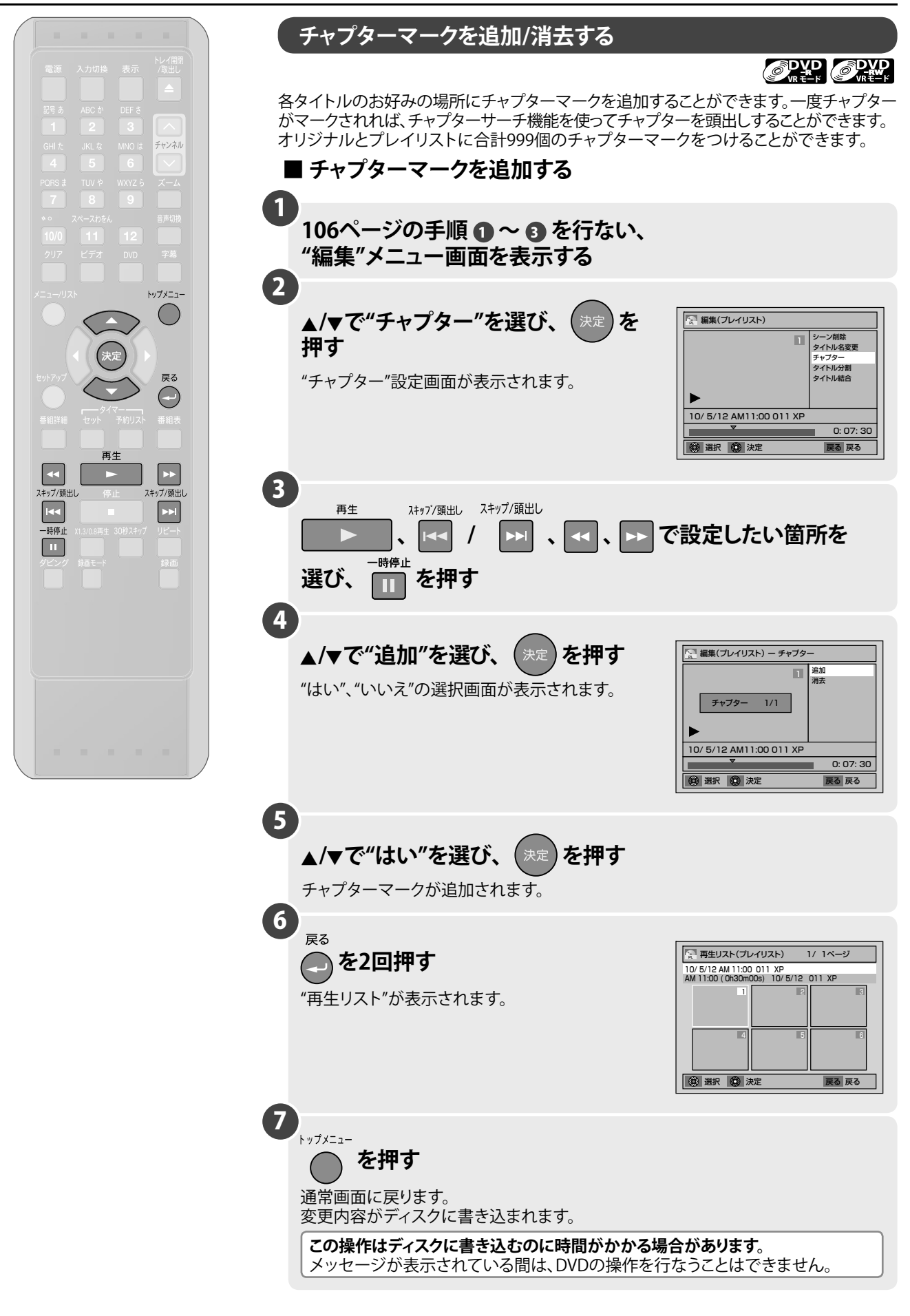

# チャプターを追加したい/消去したい(オリジナル/プレイリスト)

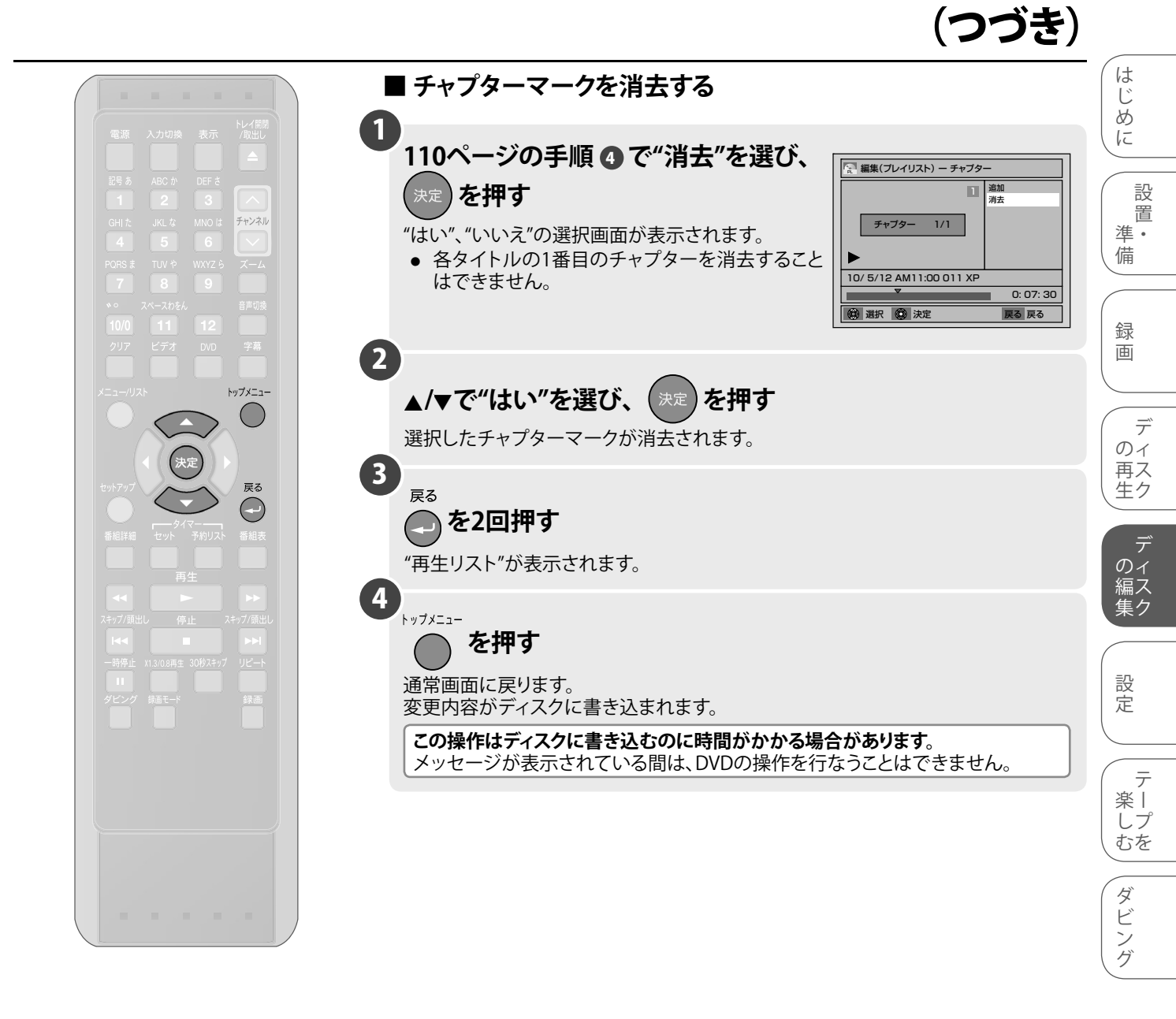

# タイトルを分割したい/結合したい(プレイリスト)

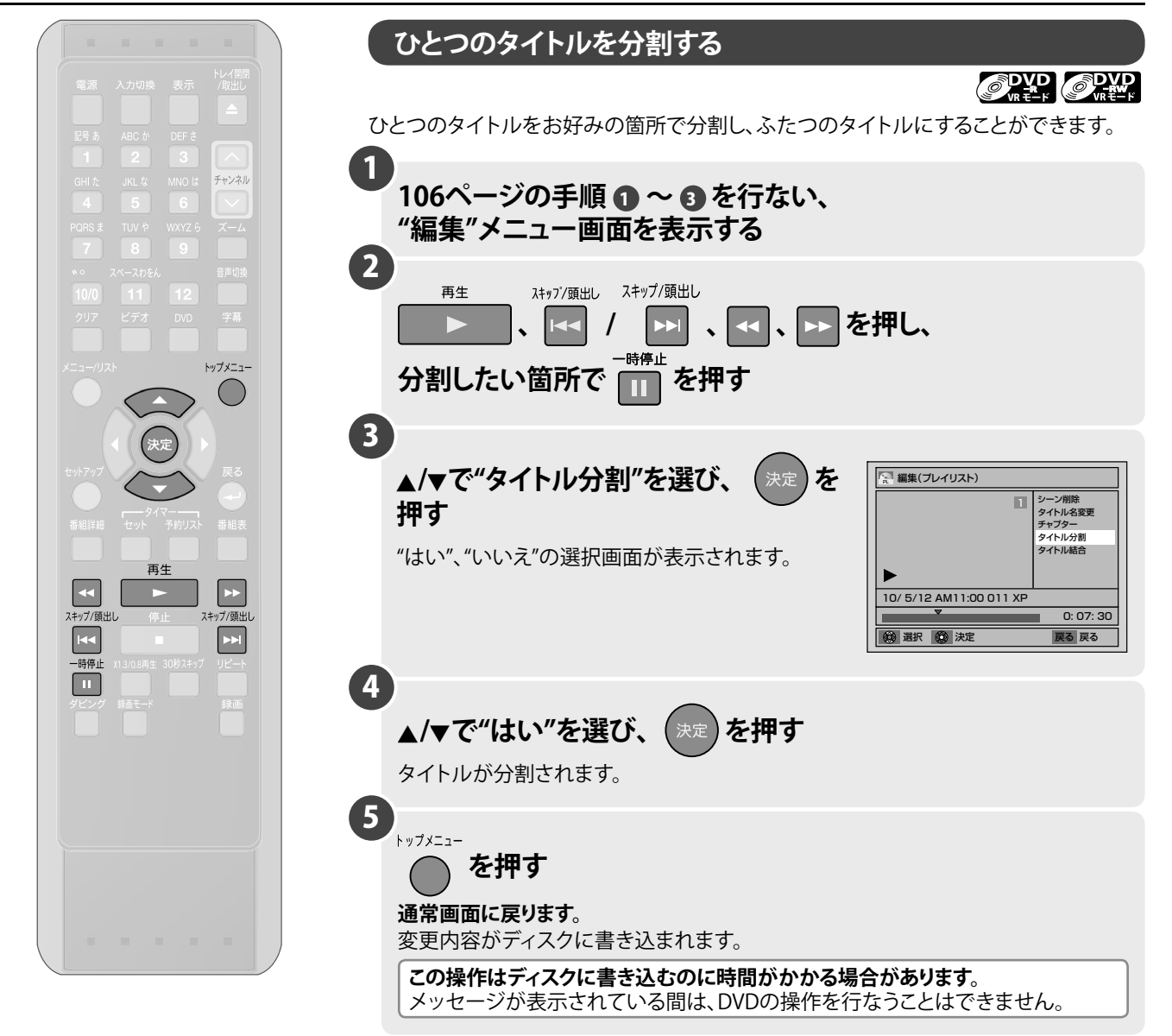

## ● ● ● お知らせ ● ● ●

- 分割後のタイトル名は、両方とも分割元のタイトル名になります。
- プレイリストの総チャプター数が999のとき、タイトル分割はできません。
- プレイリストのタイトル数が99のとき、タイトル分割はできません。

## タイトルを分割したい/結合したい(プレイリスト) (つづき)

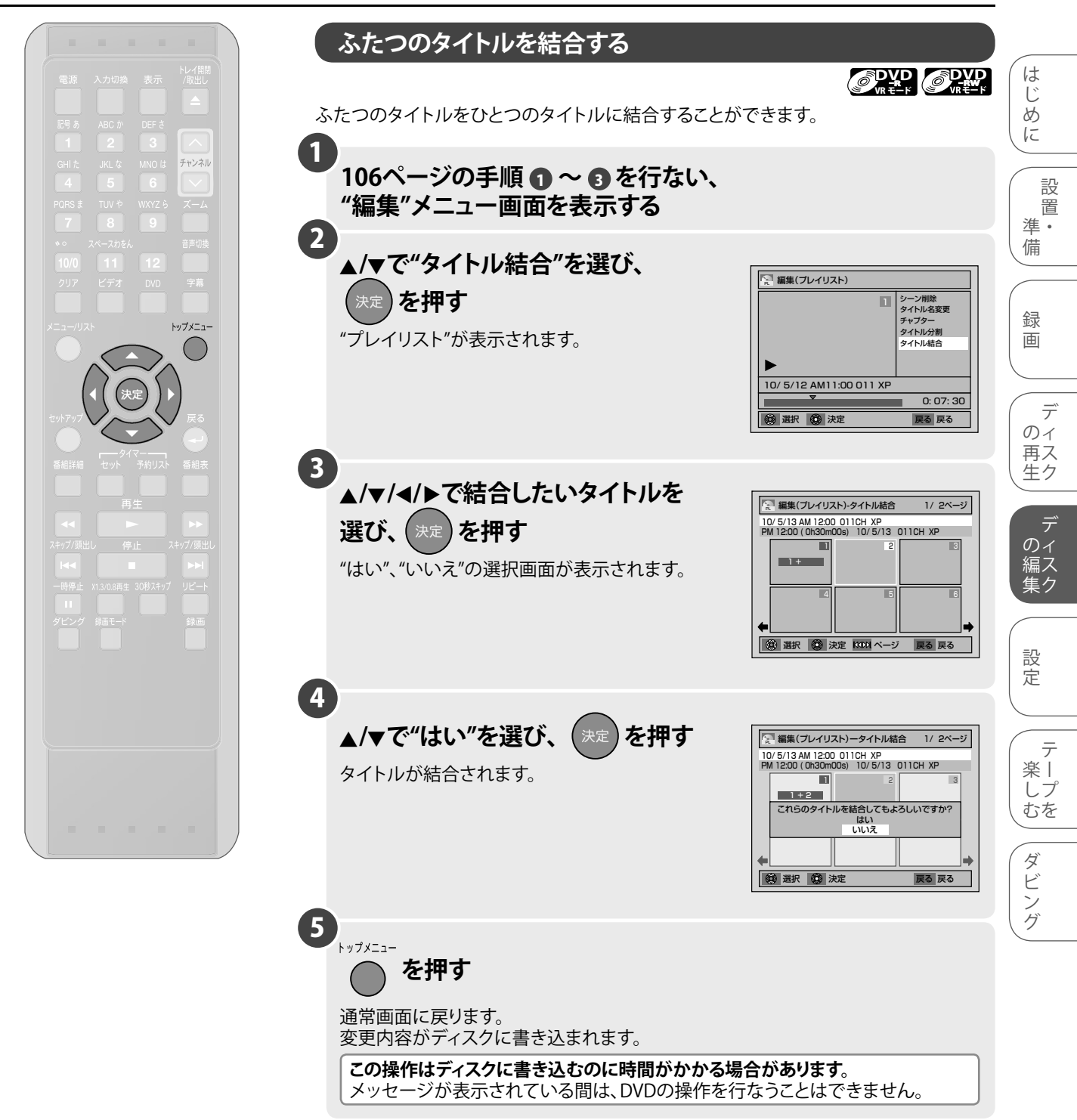

| ● ● ● お知らせ ● ●                                                                                 | 7  |
|------------------------------------------------------------------------------------------------|----|
| <ul> <li>先に選択されたタイトル、後に選択されたタイトルの順に結合されます。</li> <li>結合後のタイトル名は、先に選択されたタイトルのものになります。</li> </ul> | の他 |

# タイトルを保護したい(オリジナル)

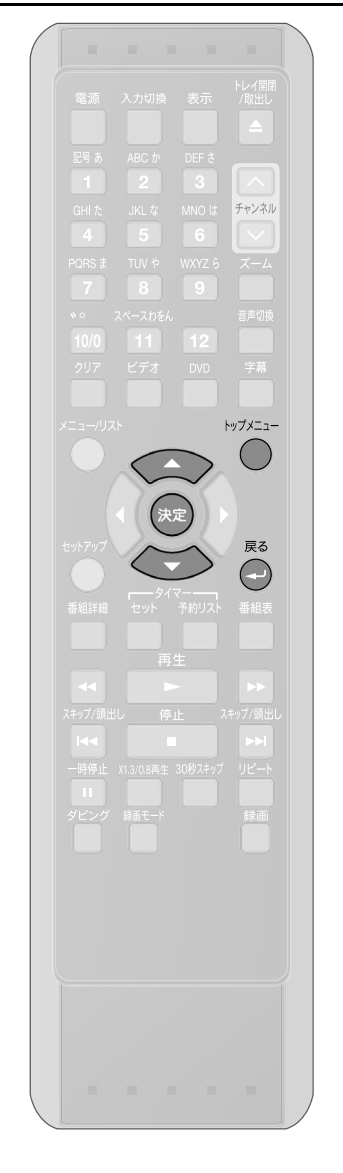

## タイトル保護設定

オリジナルでは、タイトルを誤って編集、削除しないように保護することができます。保護 されたタイトルは、小画面に" 🗊 "が表示されます。

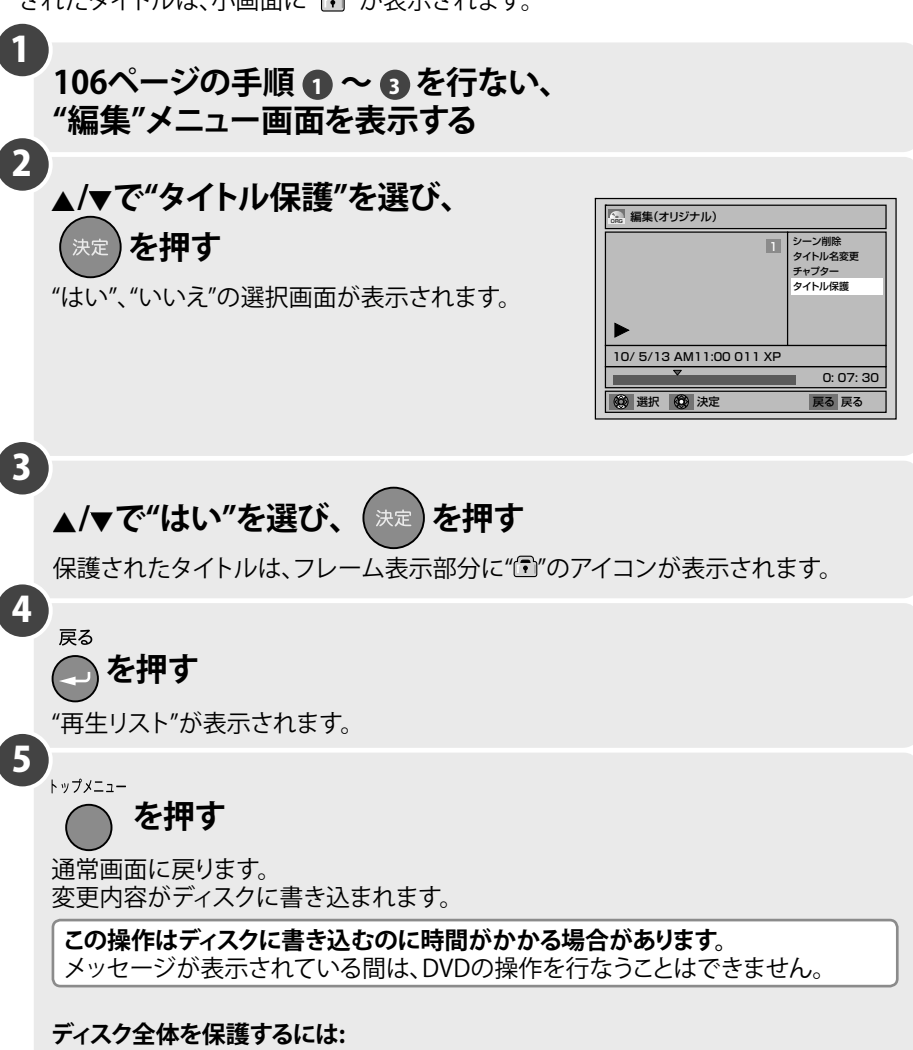

DVD-RW/-RのVRモードのみ保護できます。 "セットアップ"メニューの"ディスク管理"画面で"ディスク保護"を選び、"はい"を 選びます。[➡63ページ]

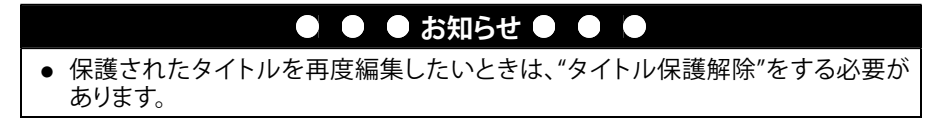

# タイトルを保護したい(オリジナル)

(つづき)

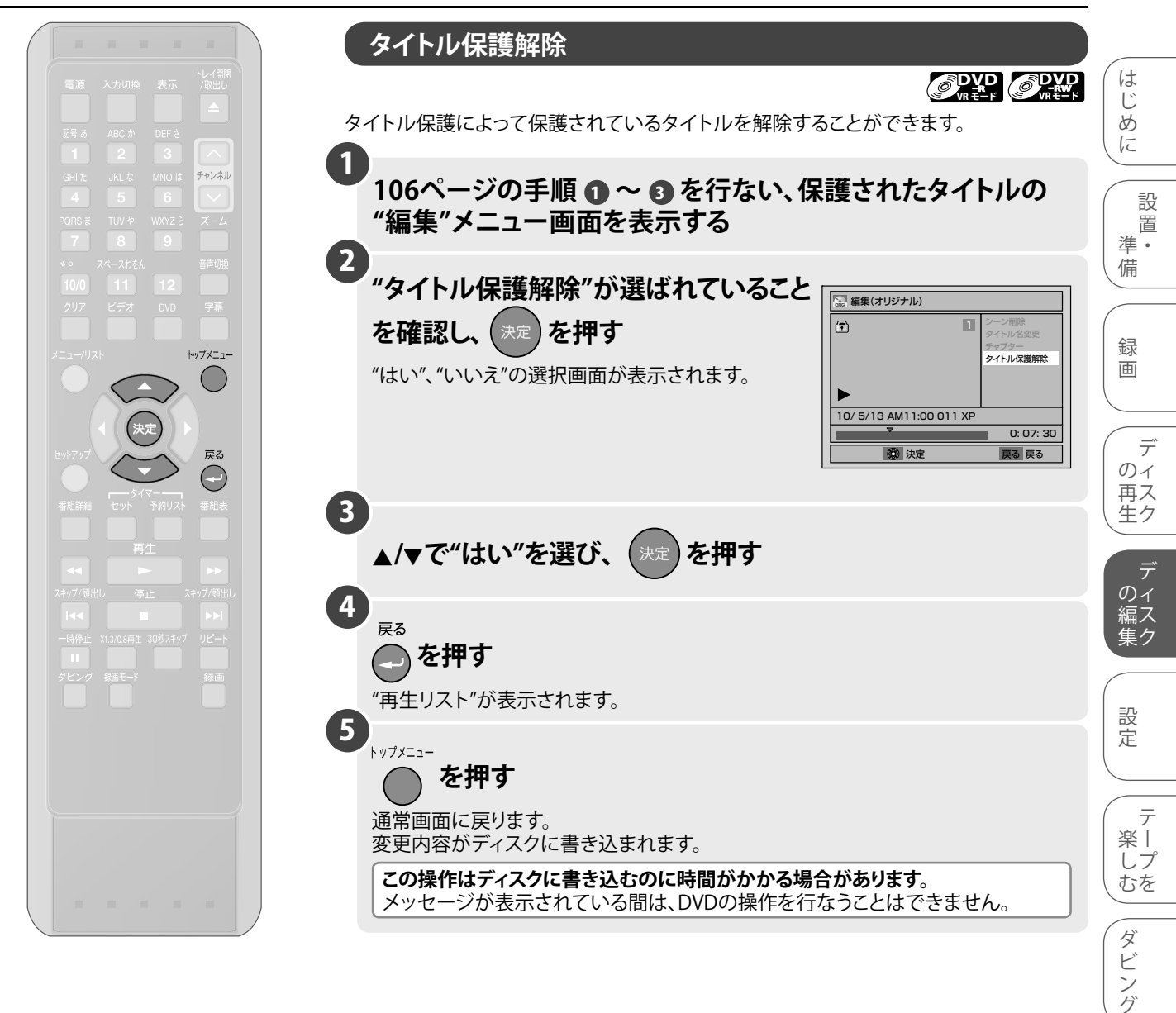

## ひとつのタイトルに一定時間ごとにチャプターを 設定したい/消去したい(ビデオモード)

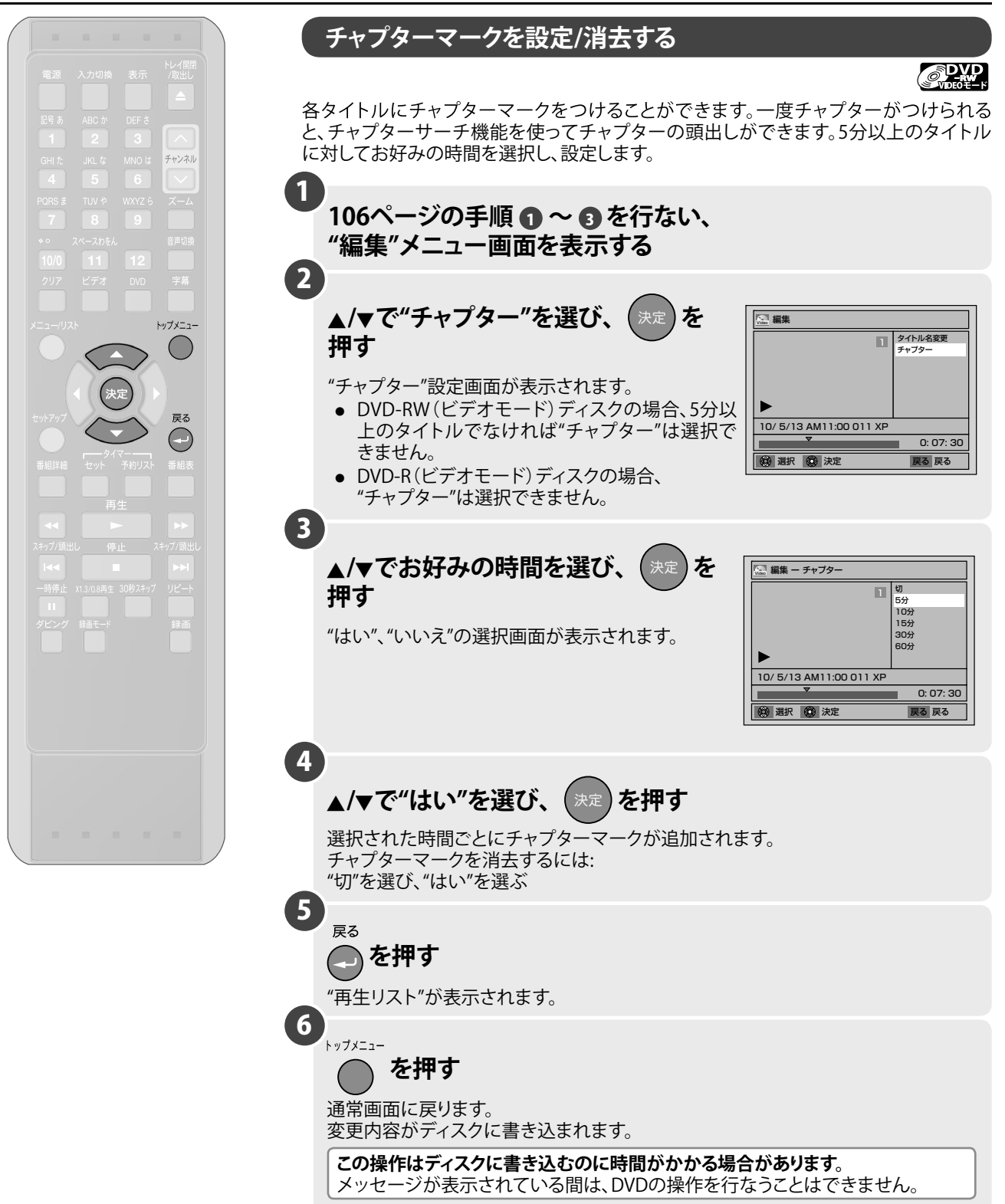

| ● ● ● お知らせ ● ●                                                                       |
|--------------------------------------------------------------------------------------|
| • タイトルの長さを超えてチャプターマークを入力する時間を選択することはできま                                              |
| <ul> <li>せん。</li> <li>手順 3 で選択した時間より、チャプター間隔が若干長く(または短く)なることがあります。(最大約1分)</li> </ul> |
| ● 5分以上のタイトルでなければ"チャプター"は選択できません。                                                     |

# すべてのプレイリストを削除したい(プレイリスト)

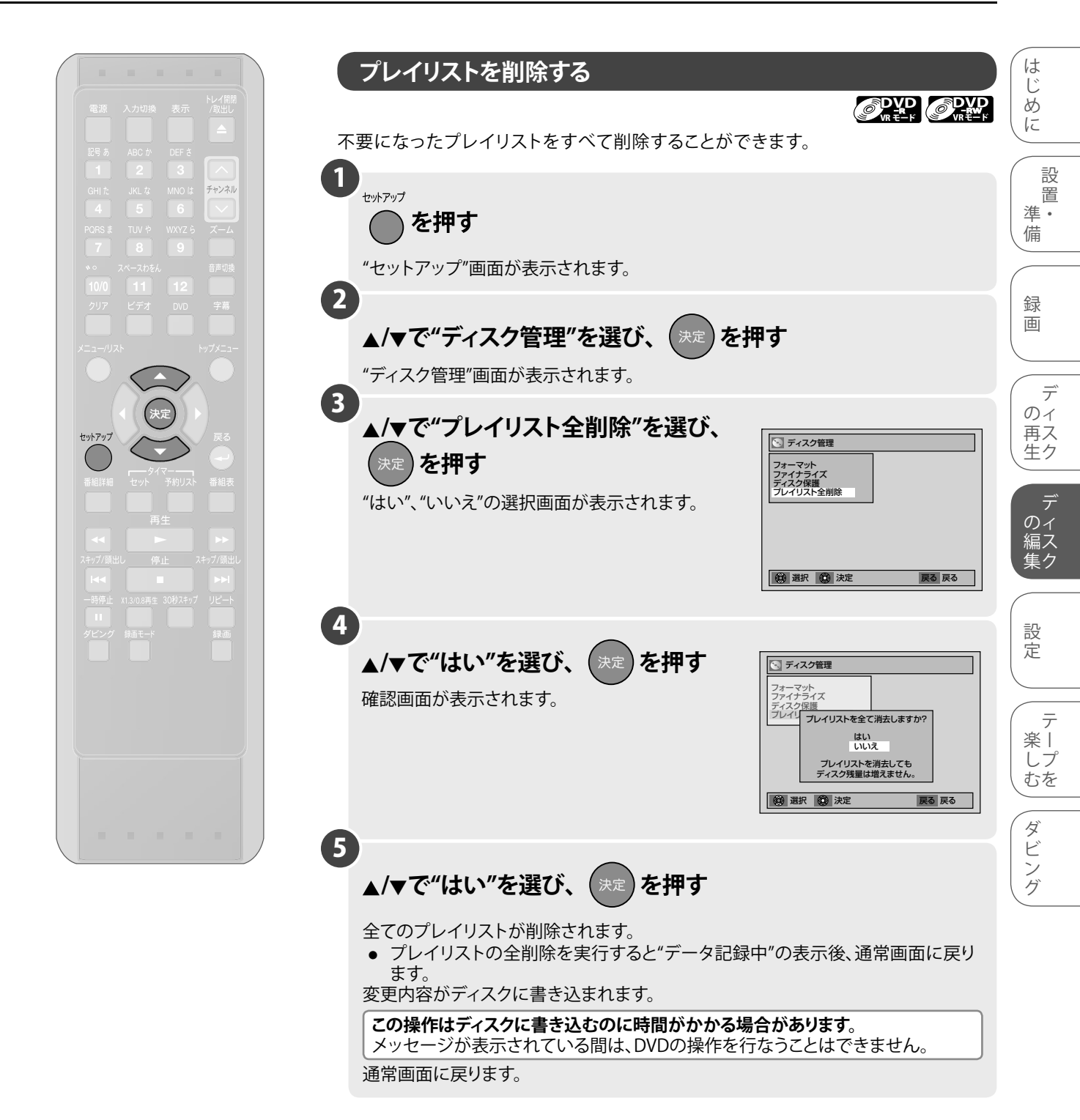

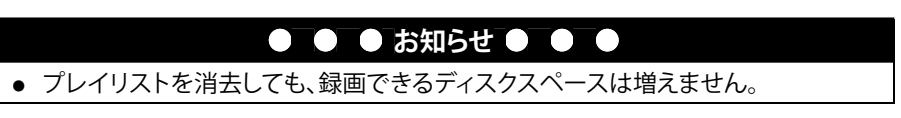

その

他

# 設定一覧

便利にお使いいただくために設定しておける内容と、お買い上げ時の設定を一覧表にしています。

 ワイドテレビとの接続や、オーディオアンプとのデジタル接続時に設定を変える必要があります。詳しくは各ページを ご参照ください。

|                          | =n.        |        |                                            |                                                                 |
|--------------------------|------------|--------|--------------------------------------------|-----------------------------------------------------------------|
| 設定名                      | 設          | 定項目( た | は買い上げ時)                                    | 設定内容                                                            |
| 1. 入力/テレビ画面の設定           | 映像入力設定     | L1(後面) | 映像入力<br>                                   |                                                                 |
|                          |            | L2(前面) | S映像入力                                      |                                                                 |
| 119、120ページ               | テレビ画面サイズ   |        | 4:3 レターボックス<br>4:3 パンスキャン<br>16:9 ワイド      | く 接続するテレビの画面サイズ(横縦比)、 映像出力を設定                                   |
|                          | 音声設定       |        | DRC 入<br>切                                 | 音声の強弱の幅を調整、またはオリジナル<br>音源のままで出力するかを設定                           |
| 2.音声の設定                  |            |        | ダウンサンプリング<br>48kHz<br>96kHz                | グ<br>96kHzのPCMで録音された音声信号を、<br>96kHzで出力するか48kHzに変換して出力<br>するかを設定 |
| 121、122ページ               |            |        | Dolby Digital<br>PCM<br>ストリー<br>DTS 入<br>切 | -ム デジタル音声出力端子からでる音声信号の<br>種類を設定                                 |
| っ 呻侮の乳亡                  | プログレッシブ    | 出力     | 入<br>切                                     | プログレッシブスキャンの設定                                                  |
| 3.映像の設定<br>123、124ページ    | 静止画モード     |        | 自動<br>フィールド<br>フレーム                        | 一時停止中の画質の設定                                                     |
|                          | ディスクメニュー言語 |        | 日本語<br>英語<br>その他の言語                        | ディスクメニューなど画面表示される言語<br>の種類を設定                                   |
| 4. 言語の設定<br>125ページ       | 音声言語       |        | オリジナル<br>日本語<br>英語<br>その他の言語               | スピーカーから聞こえる音声言語の種類を<br>設定                                       |
|                          | 字幕言語       |        | 切<br>日本語<br>英語<br>その他の言語                   | テレビに表示される字幕言語の種類を設定                                             |
| 5. 視聴制限の設定<br>127ページ     | 視聴制限の設定    | Ē      | 切<br>8~1                                   | ーーーーーーーーーーーーーーーーーーーーーーーーーーーーーーーーーーーー                            |
|                          | アングルアイコン   |        | 入<br>切                                     | アングルアイコンを表示するか設定                                                |
| 6. 表示画面の設定<br>128~130ページ | スクリーンセーバー  |        | 切<br>1分<br>5分<br>10分<br>15分                | スクリーンセーバー起動までの時間を設定                                             |
|                          | 表示管の明るさ    |        | 明るい<br>暗い                                  | 本体表示管の照度設定                                                      |
| 7. 初期化の設定<br>131ページ      | 初期設定に戻す    | ţ.     | はい<br>いいえ                                  | 本機の設定をお買い上げ時の状態に戻す かを設定                                         |

## ● ● ● お知らせ ● ●

- 設定を変更すると、その内容は電源を切ったり、ディスクトレイの開閉を行なったときでも保持されます。
- 停止状態でないと、"セットアップ"画面の表示はできません。
- メニュー画面つきDVDディスクを再生したときは、ディスクメニューでの設定が優先されることがあります。
- ビデオ側がタイマー録画中、または予約待機中の場合、再生設定は利用できます。

# 入力/テレビ画面の設定

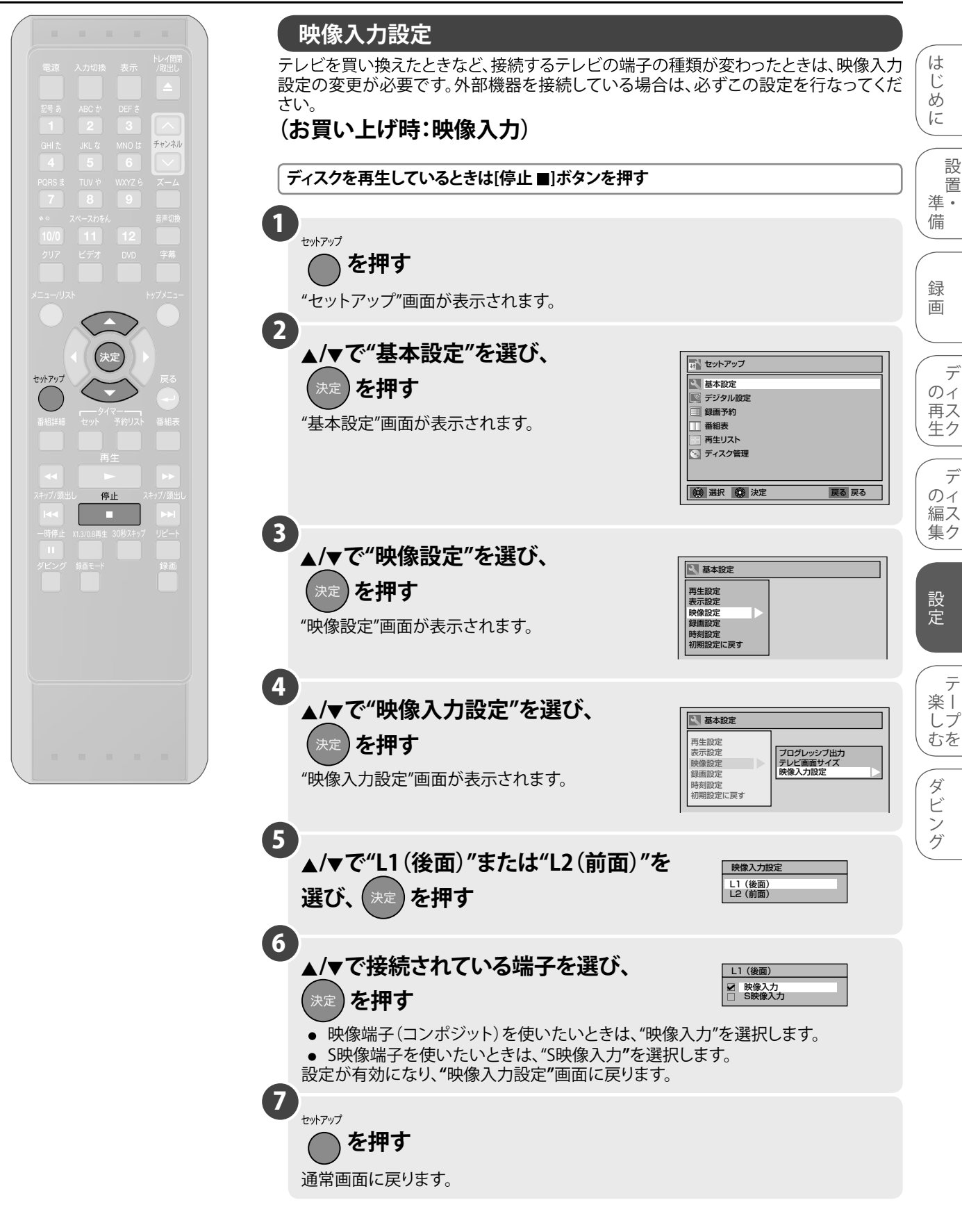

# 入力/テレビ画面の設定 (つづき)

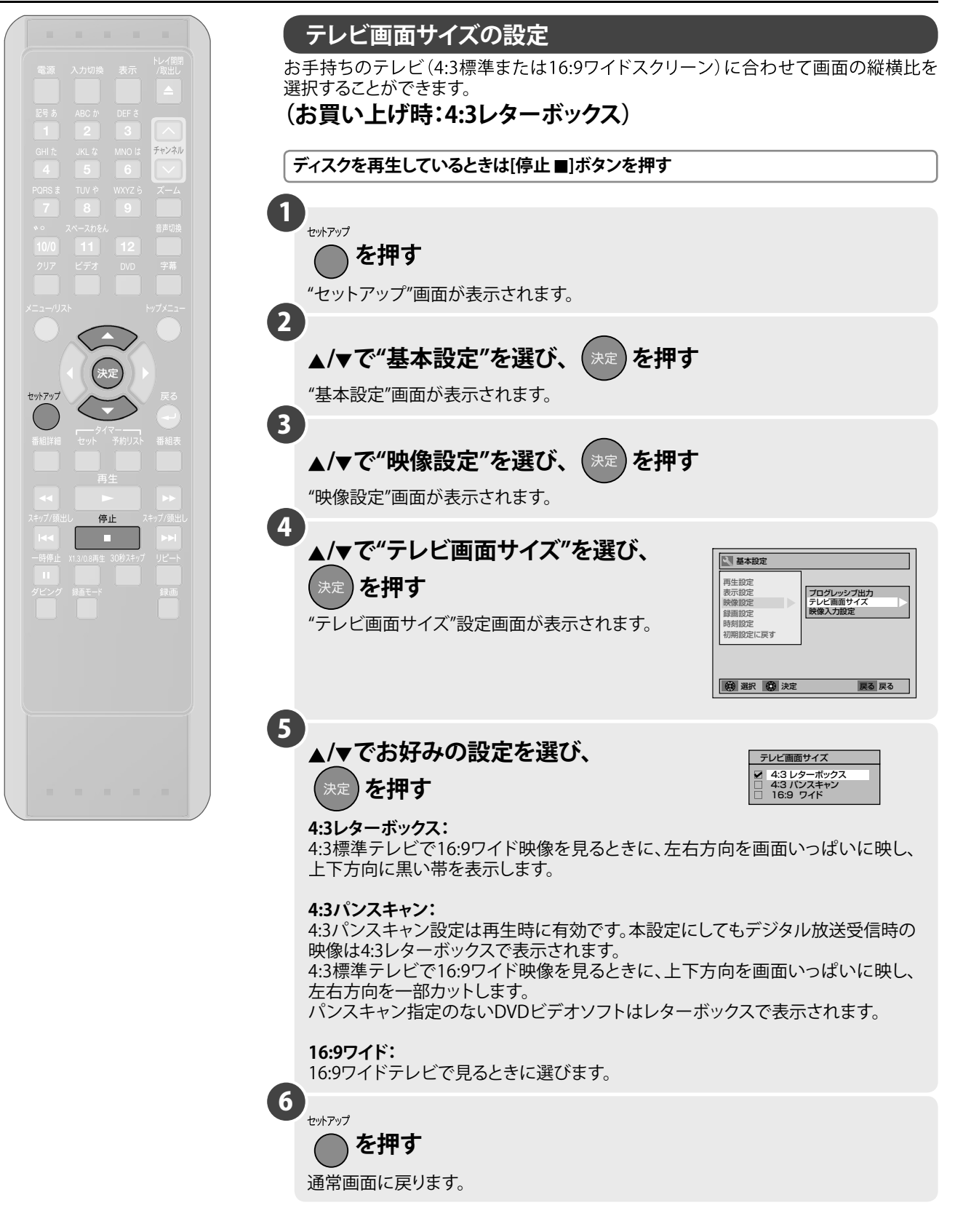

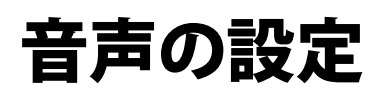

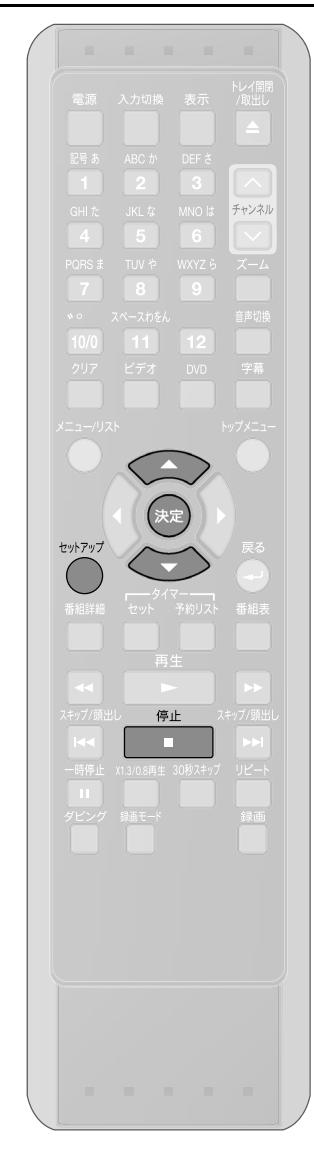

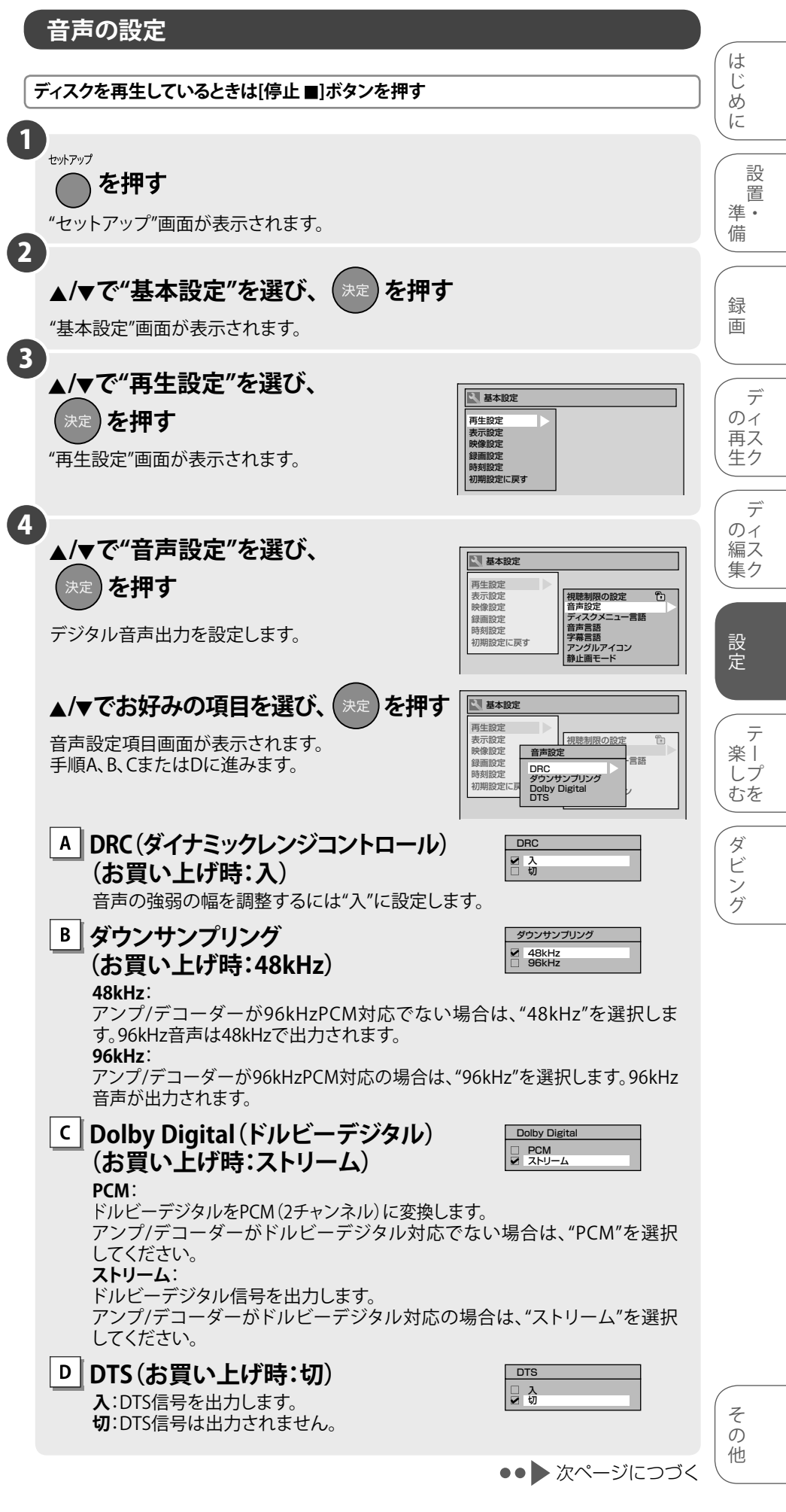

音声の設定 (つづき) 5 ▲/▼でお好みの設定を選び、 決定 を押す 設定が有効になります。 6 セットアップ ● を押す 通常画面に戻ります。

| ● ● ● お知らせ ● ●                                                                                                    |
|----------------------------------------------------------------------------------------------------|
| <ul> <li>DRC機能は、ドルビーデジタル音声で記録されたディスクを、アナログ音声出力した場合または"Dolby Digital"の設定を"PCM"にしてデジタル音声出力した場合にのみ有効です。</li> </ul>                             |
| 二重音声で録画されたVRモードのDVD-RW/-Rディスクを再生しているときは…                                                                                                    |
| <ul> <li>         ・ 音声がドルビーデジタルで記録されている場合、"ドルビーデジタル"の設定で"PCM"を選択すると、アンプ/デコーダーでデジタル出力を"主音声"、"副音声"<br/>または"主:副"に切り換えることができます。     </li> </ul> |
| コピー禁止されたディスクの再生時やバーチャル3D設定が"タイプ1"、"タイプ2"の                                                                                                   |
| とさは…                                                                                                    |
| で出力されます。                                                                                                    |

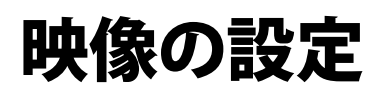

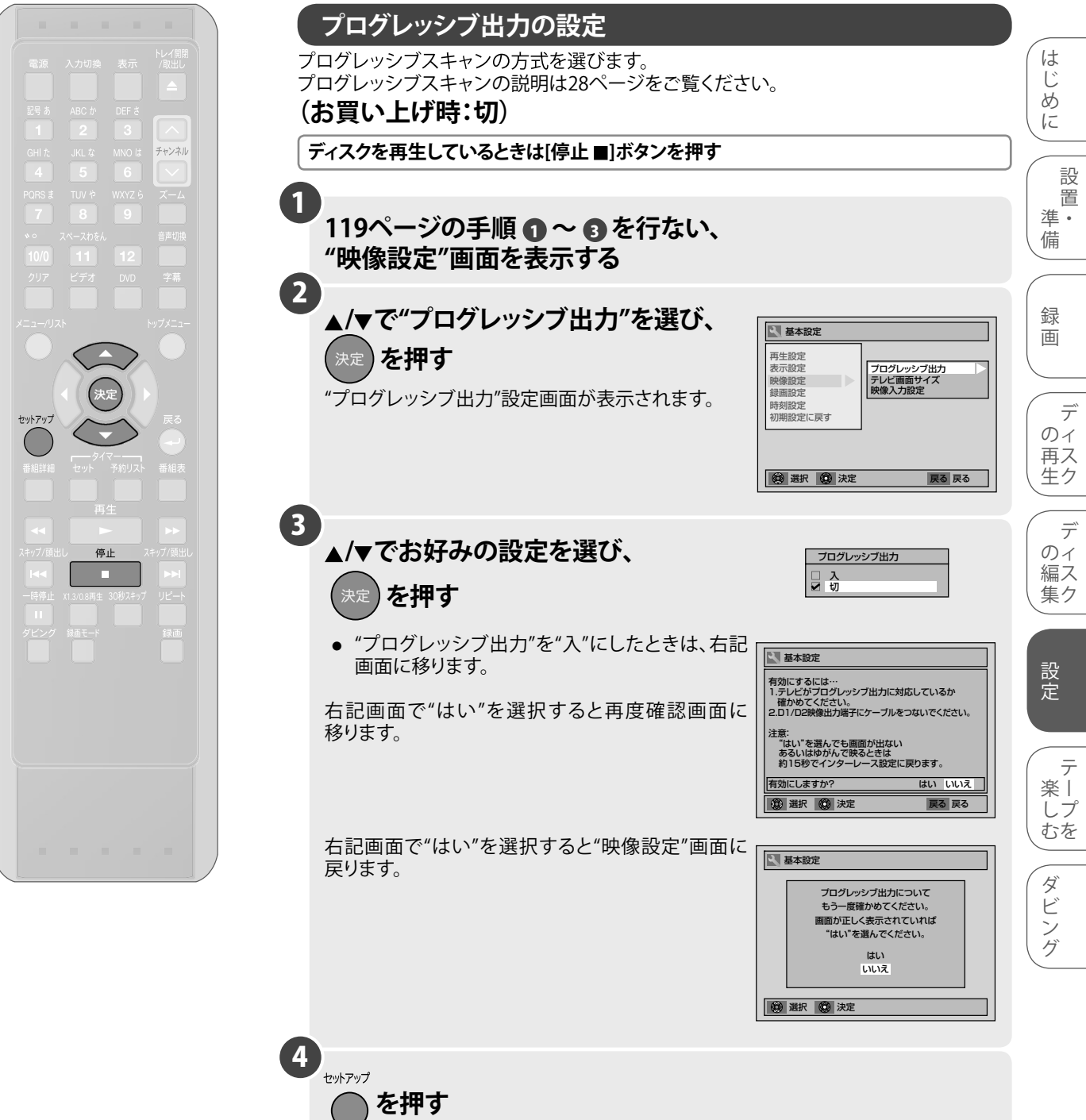

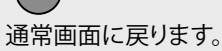

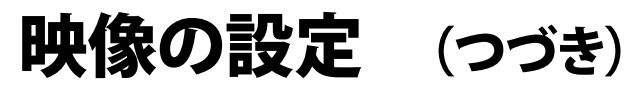

停止

チャンネル

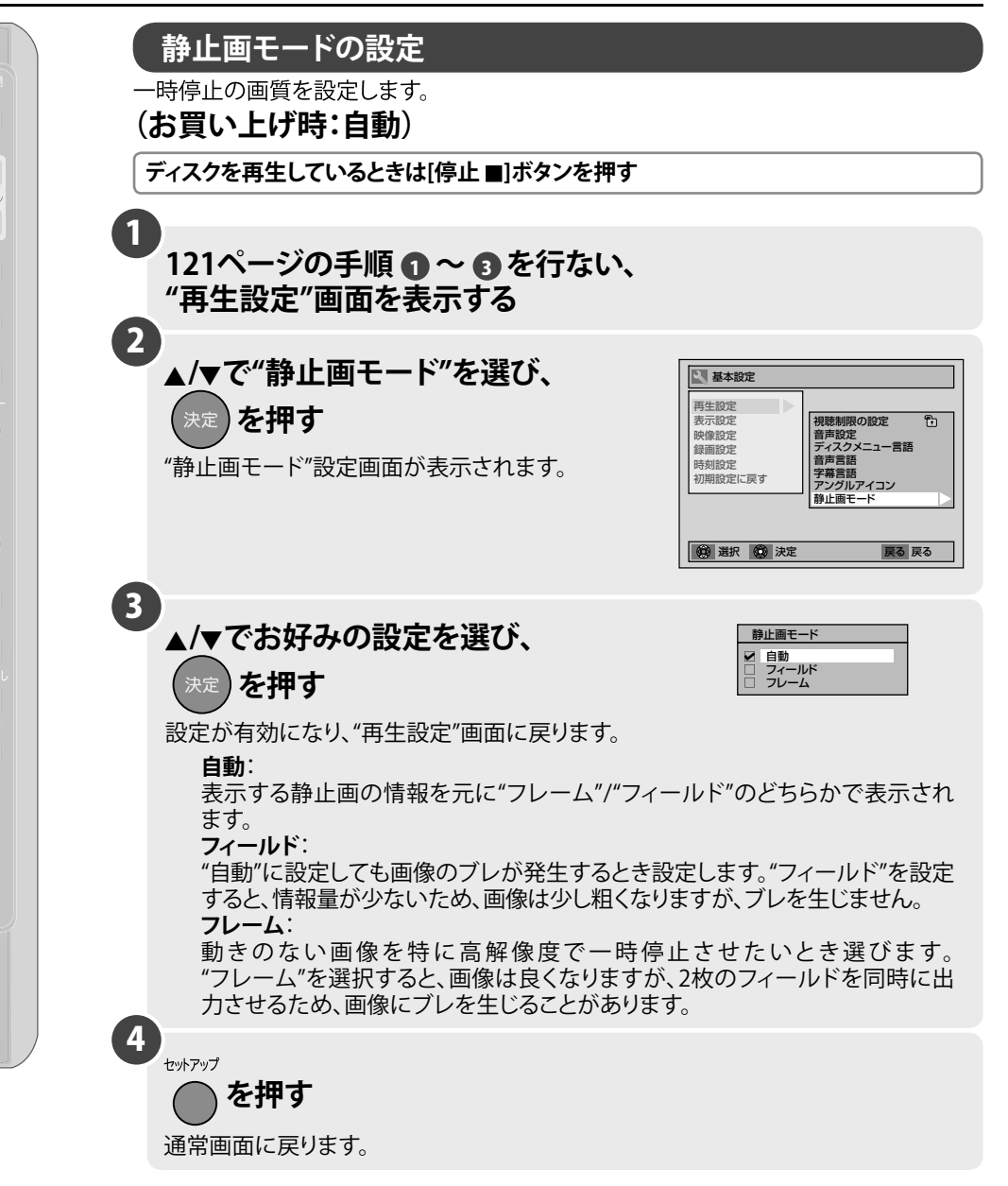

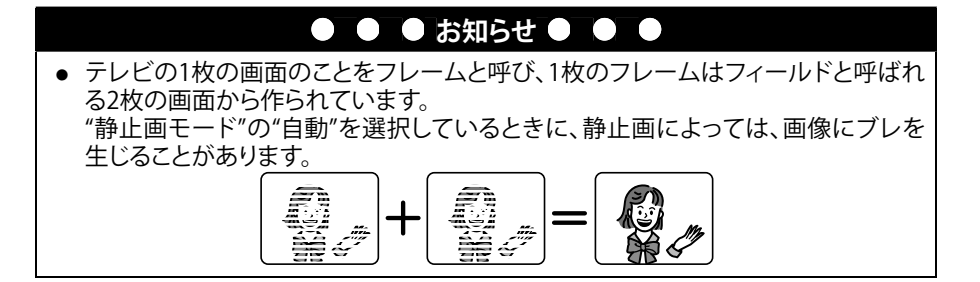

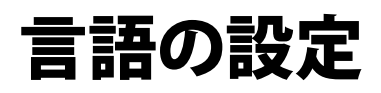

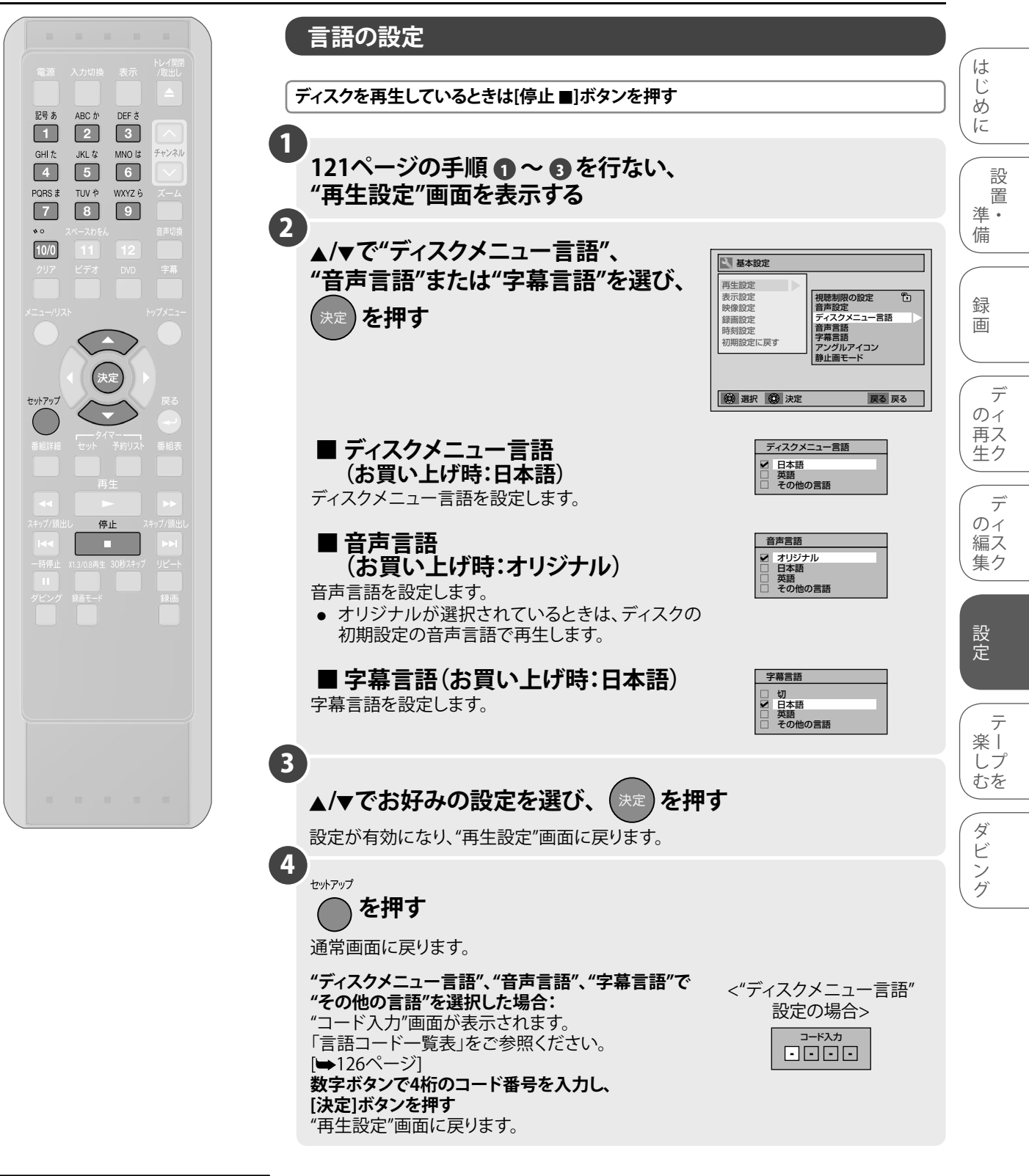

## ● ● ● お知らせ ● ● ●

- ディスクによっては音声(言語)設定 ができない場合があります。
- ディスクによっては字幕の変更や非 表示への設定をディスクメニューで 行なう場合があります。[➡79ページ]
- ※のついている言語は、ディスク メニュー、音声、字幕設定画面で 「言語コードー覧表」[➡126ページ] の言語表示のまま表示されます。 それ以外の言語は4桁の言語コード で表示されます。

# 言語の設定

(つづき)

## 言語コード一覧表

| 言語名         | 言語コード | 言語名        | 言語コード | 言語名        | 言語コード |
|-------------|-------|------------|-------|------------|-------|
| アファル語       | 4747  | 国際語        | 5551  | キルンディ語     | 6460  |
| アブバジア語      | 4748  | イヌピック語     | 5557  | ルーマニア語     | 6461  |
| アフリカーンス語    | 4752  | インドネシア語    | 5560  | ロシア語       | 6467  |
| アムハラ語       | 4759  | アイスランド語    | 5565  | キニャルワンダ語   | 6469  |
| アラビア語       | 4764  | イタリア語※     | 5566  | サンスクリット語   | 6547  |
| アッサム語       | 4765  | ヘブライ語      | 5569  | シンド語       | 6550  |
| アイマラ語       | 4771  | 日本語※       | 5647  | サンゴ語       | 6553  |
| アゼルバイジャン語   | 4772  | イディッシュ語    | 5655  | セルビアクロアチア語 | 6554  |
| バジキール語      | 4847  | ジャワ語       | 5669  | シンハラ語      | 6555  |
| ベラルーシ語      | 4851  | グルジア語      | 5747  | スロバキア語     | 6557  |
| ブルガリア語      | 4853  | カザフ語       | 5757  | スロベニア語     | 6558  |
| ビハーリー語      | 4854  | グリーンランド語   | 5758  | サモア語       | 6559  |
| ビスラマ語       | 4855  | カンボジア語     | 5759  | ショナ語       | 6560  |
| ベンガル語、バングラ語 | 4860  | カンナダ語      | 5760  | ソマリ語       | 6561  |
| チベット語       | 4861  | 韓国語※       | 5761  | アルバニア語     | 6563  |
| ブルトン語       | 4864  | カシミール語     | 5765  | セルビア語      | 6564  |
| カタロニア語      | 4947  | クルド語       | 5767  | シスワティ語     | 6565  |
| コルシカ語       | 4961  | キルギス語      | 5771  | セストゥ語      | 6566  |
| チェコ語        | 4965  | ラテン語       | 5847  | スンダ語       | 6567  |
| <br>ウェールズ語  | 4971  | リンガラ語      | 5860  | スウェーデン語    | 6568  |
| デンマーク語      | 5047  | ラオス語       | 5861  | スワヒリ語      | 6569  |
| ドイツ語※       | 5051  | リトアニア語     | 5866  | タミール語      | 6647  |
| <br>ブータン語   | 5072  | ラトビア語、レット語 | 5868  | テルグ語       | 6651  |
| ギリシャ語       | 5158  | マダガスカル語    | 5953  | タジク語       | 6653  |
| <br>英語※     | 5160  | マオリ語       | 5955  | タイ語        | 6654  |
| エスペラント語     | 5161  | マケドニア語     | 5957  | ティグリニャ語    | 6655  |
| スペイン語※      | 5165  | マラヤーラム語    | 5958  | トゥルクメン語    | 6657  |
| エストニア語      | 5166  | モンゴル語      | 5960  | タガログ語      | 6658  |
| バスク語        | 5167  | モルダビア語     | 5961  | セツワナ語      | 6660  |
| ペルシャ語       | 5247  | マラータ語      | 5964  | トンガ語       | 6661  |
| フィンランド語     | 5255  | マレー語       | 5965  | トルコ語       | 6664  |
| フィジー語       | 5256  | マルタ語       | 5966  | ツォンガ語      | 6665  |
| フェロー語       | 5261  | ミャンマー語     | 5971  | タタール語      | 6666  |
| フランス語※      | 5264  | ナウル語       | 6047  | トウィ語       | 6669  |
| フリジア語       | 5271  | ネパール語      | 6051  | ウクライナ語     | 6757  |
| アイルランド語     | 5347  | オランダ語※     | 6058  | ウルドゥ語      | 6764  |
| スコットランドゲール語 | 5350  | ノルウェー語     | 6061  | ウズベク語      | 6772  |
| ガルシア語       | 5358  | プロバンス語     | 6149  | ベトナム語      | 6855  |
| グアラニ語       | 5360  | アファン語、オロモ語 | 6159  | ボラピュク語     | 6861  |
| グジャラート語     | 5367  | オリヤー語      | 6164  | ウォロフ語      | 6961  |
| ハウサ語        | 5447  | パンジャブ語     | 6247  | コーサ語       | 7054  |
| ヒンディ語       | 5455  | ポーランド語     | 6258  | ヨルバ語       | 7161  |
| クロアチア語      | 5464  | パシュトー語     | 6265  | 中国語※       | 7254  |
| ハンガリー語      | 5467  | ポルトガル語     | 6266  | ズール語       | 7267  |
| アルメニア語      | 5471  | ケチュア語      | 6367  |            |       |
| 国際語         | 5547  | ラエティ=ロマン語  | 6459  |            |       |
|             |       |            |       |            |       |

# 視聴制限の設定

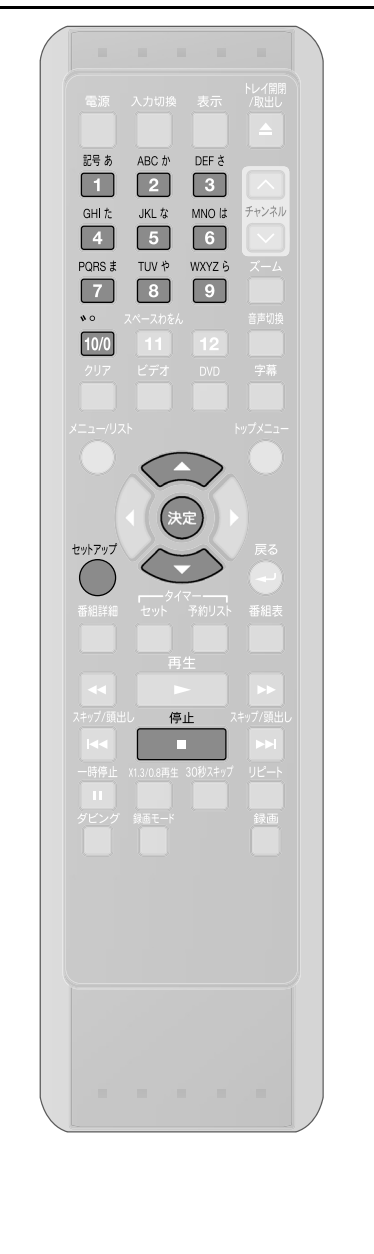

## 視聴制限の設定

視聴制限のあるDVDビデオディスクがあります。設定したレベルを超えると再生は 停止し、ディスクを再生する前に暗証番号の入力が要求されます。この機能はお子様が 不適当な内容を視聴することを防ぎます。

ディスクを再生しているときは[停止 ■]ボタンを押す 1 121ページの手順 ❶~ ₿を行ない、"再生設定"画面を表示する 2 ▲/▼で"視聴制限の設定"を選び、 🔍 基本設定 を押す 再生設定 視聴制限の設定 音声設定 ディスクメニュー言語 音声言語 字幕言語 Đ 表示設定 映像設定 録画設定 ■視聴制限の設定(お買い上げ時:切) 時刻設定 初期設定に戻す アングルアイコン 静止画モード 視聴制限レベルを設定します。 🔞 選択 🚳 決定 戻る 戻る 切) 視聴制限の設定を"切"にします。 レベル8 どのグレードのDVDビデオソフト(成人、一般、子供)でも 再生します。 一般用と子供向けのDVDビデオソフトのみ再生できます。 (レベル7から2) (レベル1) 子供用のDVD ビデオソフトのみ再生できます。 3 ▲/▼で視聴制限レベルを選び、 - 基本設定 を押す 再生設定 目の設定 視聴 表示設定 映像設定 (h) 🖌 切 绿面設? 語 設定が表示されます。 時刻設置 初期設定に 手順AまたはBへ移ります。 🔞 選択 🙆 決定 戻る 戻る 💼 暗証番号をまだ設定していない Α ▲ 基本設定 とき 再生設定 視聴制限の設定 表示設定 映像設定 ✔ 切 録画設定 暗証番号を変更しますか? "いいえ"を選択すると手順 🕢 で設定した視聴制限 時刻設定 はい 初期設定 いいえ レベルで、"再生設定"画面に戻ります。 2 カーソルボタン[▲/▼]で"はい"を選び、[決定]ボタン を押す 送択 ② 決定 戻る 戻る B 🖻 暗証番号をすでに設定している ○ 基本設定 再生設定 とき 視聴制限の設定 1 表示設定映像設定 ≤切 録画設定 時刻設定 数字ボタンを押して現在の暗証番号を入力する。 暗証番号 "いいえ"を選択すると暗証番号は前回の設定のまま 暗証番号を忘れないでください。 【決定】ボタンを押すと、有効になります で、"再生設定"画面に戻ります。 カーソルボタン[▲/▼]で"はい"を選び、[決定]ボタン (2) 決定 を押す ■ 暗証番号を変更する < 基本設定</p> 視聴制 再生設定 数字ボタンで新しい暗証番号を入力し、[決定]ボタン 表示設定 1 ✓切 映像設定 録画設定 を押す 時刻設定 設定が有効になり、"再生設定"画面に戻ります。 初期設定 設定が変更され、新しい暗証番号に設定されます。 2 クリア 消去 戻る 戻る 🕲 取り消し 4 セットアップ を押す

## ● ● ● お知らせ ● ● ●

- ディスクによっては視聴制限機能が 使えない場合があります。上記の手 順で視聴制限機能が操作できるか 確認してください。
- ・暗証番号は忘れずに記録しておいてください。
- 間違って入力した数字を消すには、 [クリア]ボタンを押します。
- ・暗証番号を忘れてしまったときや視
   ・聴制限の設定をすべて消去したい
   場合は、暗証番号入力画面で数字ボ
   タン[4]、[7]、[3]、[7]を入力してくだ
   さい。暗証番号は消去され、視聴制
   限の設定は"切"になります。

通常画面に戻ります。

は

1

85

IC

設

置

進.

備

録

画

デ

のィ 再ス

生ク

デ

のイ

編ス 集ク

設定

楽 | しプ

むを

ダ

ビ

シ

グ

# 表示画面の設定

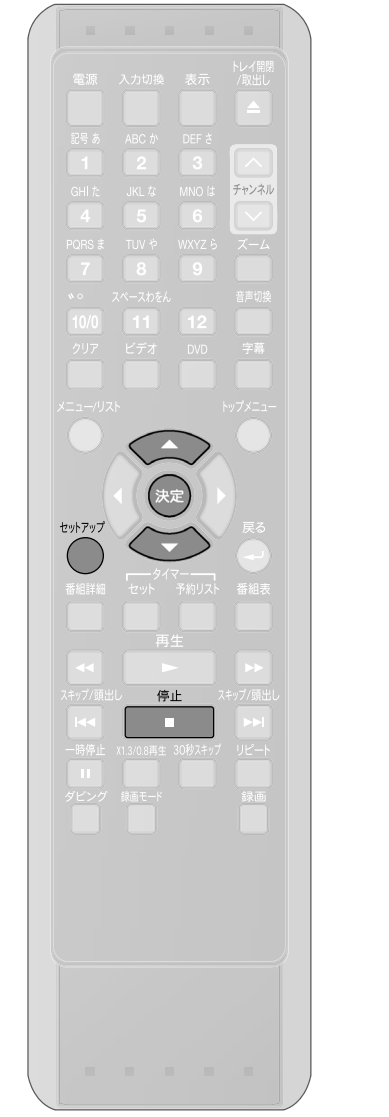

#### アングルアイコンの設定 アングル切換ができるDVDビデオの再生時、画面上にアングルアイコンを表示/ 非表示します。 (お買い上げ時:入) ディスクを再生しているときは[停止 ■]ボタンを押す 1 121ページの手順 ①~ 3を行ない、 "再生設定"画面を表示する (2) ▲/▼で"アングルアイコン"を選び、 🔍 基本設定 再生設定 表示設定 映像設定 録画設定 時刻設定 初期設定に戻す )を押す 決定 視聴制限の設定 音声設定 ディスクメニュー言語 音声言語 字幕言語 アングルアイコン Ð "アングルアイコン"設定画面が表示されます。 静止画モード 通択 ③ 決定 戻る 戻る **入**: アングルアイコン 画面表示をしていなくても、アングルのあるシーン ■ 入 □ 切 ではアングルアイコンが表示されます。 切: 画面表示をしていない場合に、アングルのあるシーン でもアングルアイコンを表示しません。 3 ▲/▼でお好みの設定を選び、 を押す 設定が有効になり、"再生設定"画面に戻ります。 4 セットアップ を押す 通常画面に戻ります。

## 表示画面の設定 (つづき)

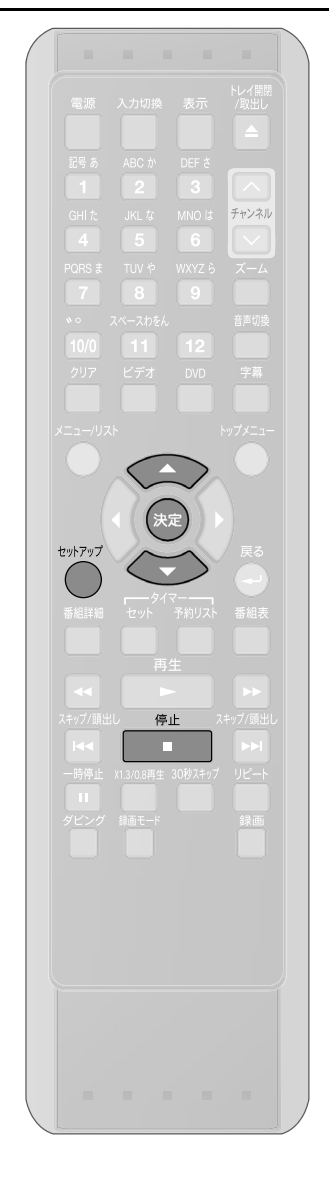

#### スクリーンセーバーの設定 は スクリーン上にスクリーンセーバー機能が実行される時間を設定します。 スクリーンに同じ画像を表示したまま放置するとき、テレビ画面の焼き付きを防ぐため じ 85 の設定です。停止状態から設定した時間の無操作でスクリーンセーバーが働きます。[切] IC を選択したときは、この機能は働きません。 (お買い上げ時:10分) ディスクを再生しているときは[停止 ■]ボタンを押す 進. 備 1 、 セットアップ を押す ( 録 画 "セットアップ"画面が表示されます。 2 ▲/▼で"基本設定"を選び、 を押す のイ 再 ス 生 ク "基本設定"画面が表示されます。 (3 ▲/▼で"表示設定"を選び、 🔍 基本設定 のイ 再生設定 表示設定 映像設定 録画設定 時刻設定 初期設定に戻す を押す 編ス 集ク "表示設定"画面が表示されます。 設定 🛞 選択 🛞 決定 戻る 戻る 4 ▲/▼で"スクリーンセーバー"を選び、 ₹ 基本設定 再生設定 表示設定 映像設定 録画設定 時刻設定 初期設定に戻す 楽丨 (決定)を押す スクリーンセーバー 表示管の明るさ しプ むを "スクリーンセーバー"設定画面が表示されます。 ダ ビン 🛞 選択 🔘 決定 戻る 戻る ゲ 5 ▲/▼でお好みの設定を選び、 スクリーンセーバー □ 切 □ 1分 □ 5分 ☑ 10分 □ 15分 を押す 設定が有効になり、"表示設定"画面に戻ります。 6 セットアップ を押す 通常画面に戻ります。

設 置

デ

デ

テ

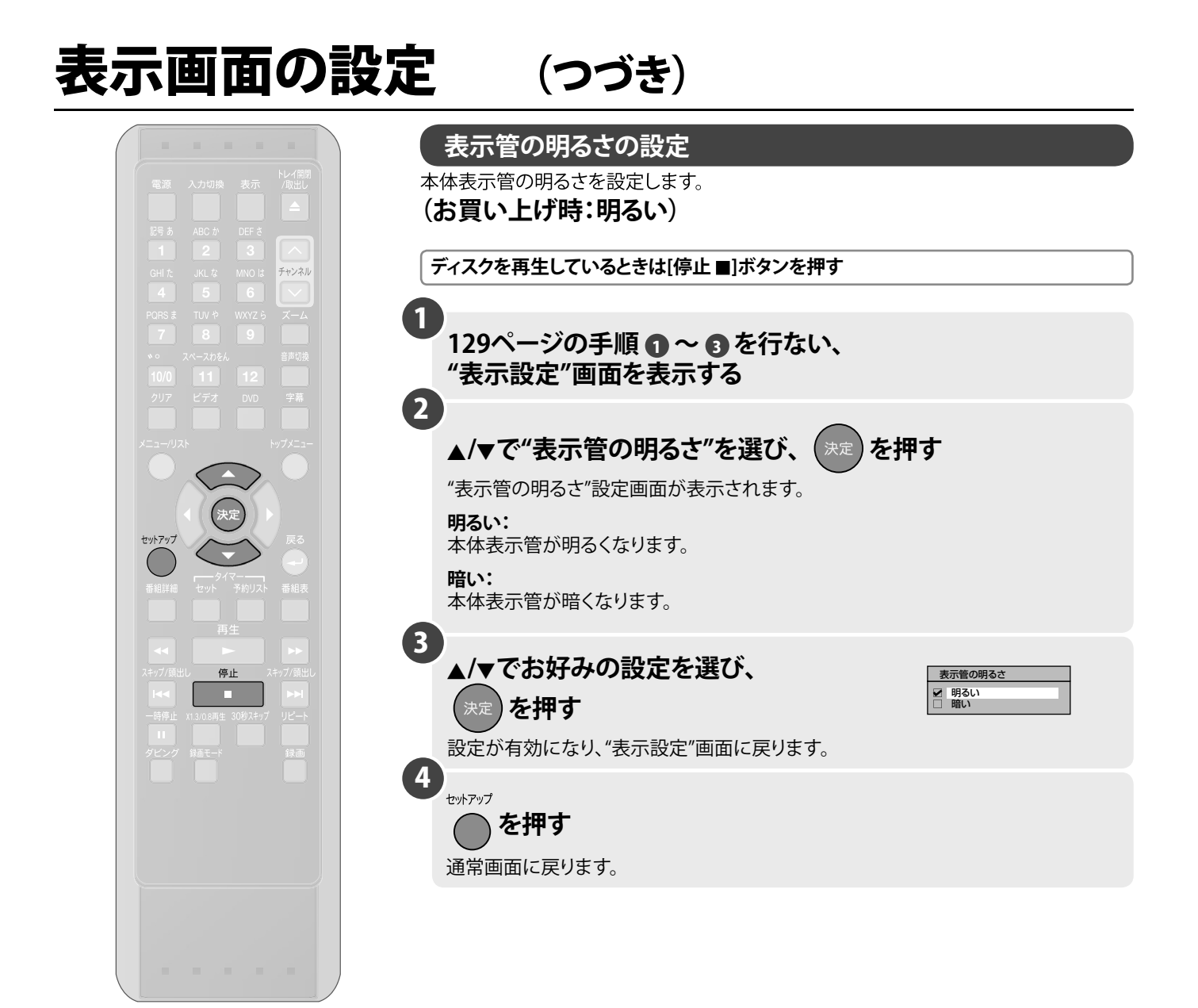

## ● ● ● お知らせ ● ● ●

• 電源切(待機)状態中は、本体表示管は消灯します。状態を確認したい場合は[表示] ボタンを押してください。

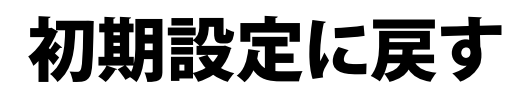

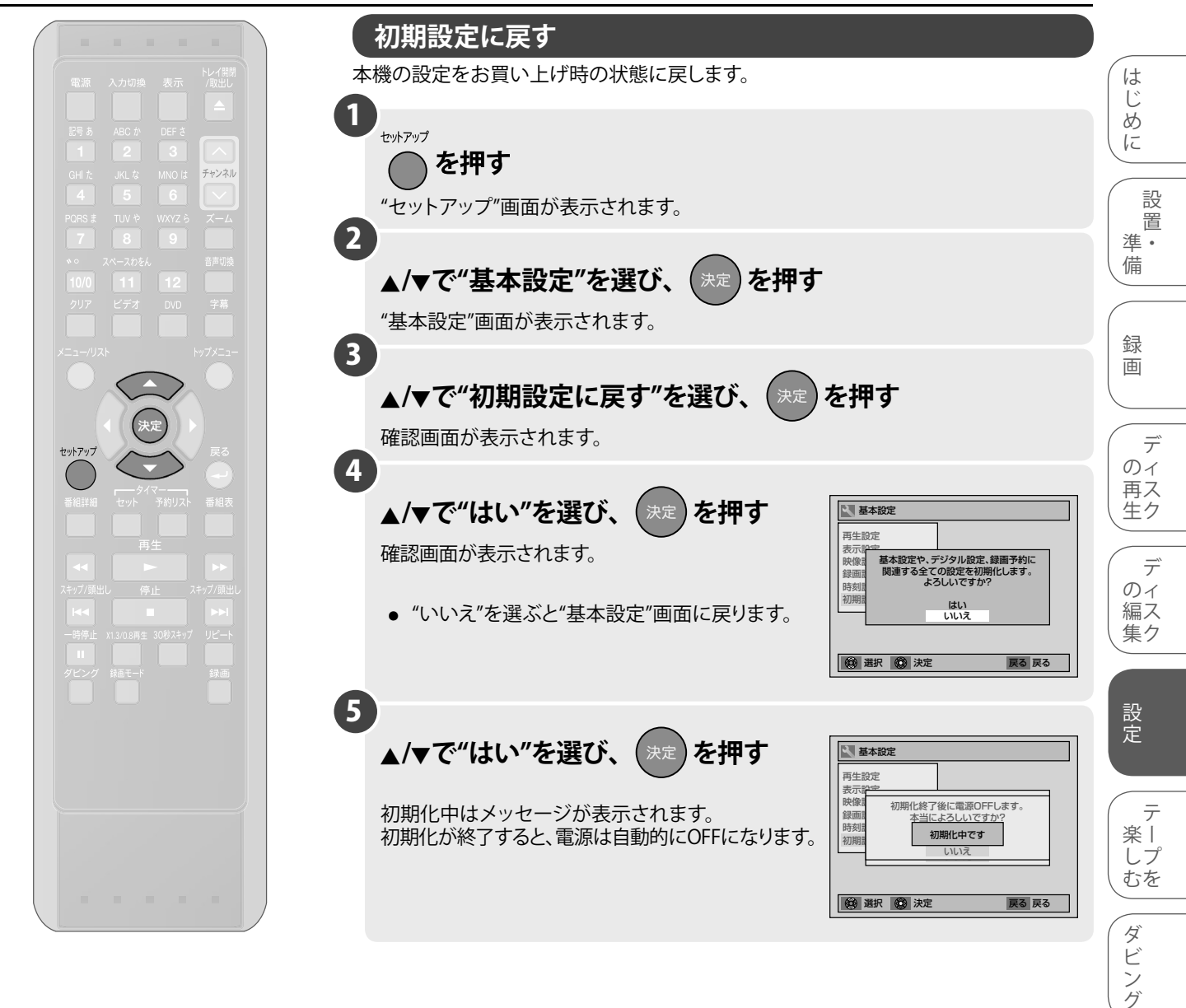

## ● ● ● お知らせ ● ● ● ● 初期化中は、本機の電源を切ったり電源コードを抜かないで下さい。 ● DVD、ビデオテープの再生中や録画中またはダビング中の場合は、"初期設定に戻す" はできません。

そ

の

他

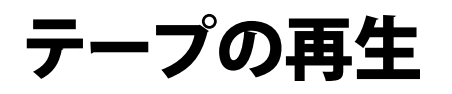

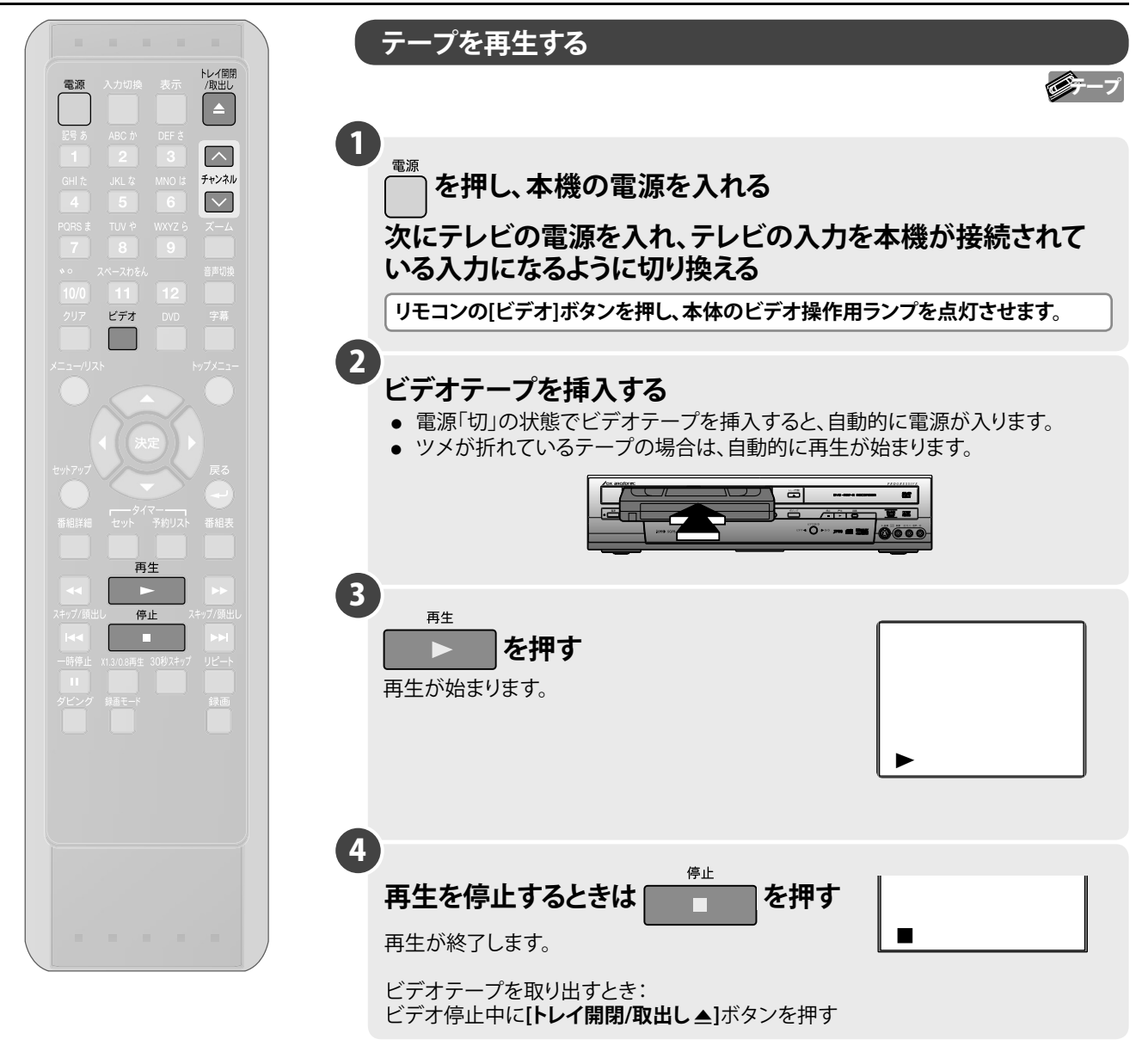

ビデオのトラッキング調整について

ほかのビデオで録画したテープを本機で再生すると、映像にノイズがでる場合があります。その調整を行なうのが、トラッキング調整で、デジタル調整(自動)とマニュアル調整(手動)の2つの方法があります。また、テープを再生するとデジタルトラッキング調整が自動的に行なわれますが、ノイズが少なくならない場合はマニュアルトラッキング調整をしてください。

- デジタルトラッキング調整
- ∅ 再生中、自動的に調整します。
- マニュアルトラッキング調整
- *デジタルトラッキング時にテレビ画面を見ながら*[チャンネルへ/∨]ボタンで、
  ノイズが最も少なくなる位置に合わせてください。
- 再生を停止したり、ビデオカセットテープを入れ直すとデジタルトラッキングに戻ります。
- マニュアルトラッキングからデジタルトラッキングにするときは、一度[停止 ■]ボタン を押して再生を停止してからもう一度再生してください。

## ● ● ● お知らせ ● ● ●

#### テープの再生について

- ビデオテープ挿入直後や、再生停止のあと再び[再生▶]ボタンを押すと約1.5秒で画面に映像がでます。
- (クイックプレイ機能)ただし停止後5分以上放置すると、テープ保護のためクイックプレイ機能は働きません。
   テープの再生中、DVDビデオやファイナライズされたビデオモードのDVD-RW、DVD-Rディスクを挿入し、読み込みが完了すると、DVDの自動再生が始まり、映像/音声出力がDVDに切り換わる場合があります。引き続きテープの再生を見るにはリモコンの
- [ビデオ]ボタンまたは本体の[ビデオ/DVD]ボタンを押してから[再生▶]ボタンを押してください。
- デジタルトラッキング調整中は、画面にノイズがでることがありますが故障ではありません。
- ほかのビデオテープレコーダーで録画したテープを再生/静止画にしたとき、トラッキング調整してもノイズが消えないことがあります。
- テープの録画状態により、デジタルトラッキング調整では最良点に合わないことがあります。ノイズが少なくならないときは、 マニュアルトラッキング調整をしてください。
- テープを最後まで再生したときは、自動的に巻戻されます。テープを先頭まで自動的に巻戻したときは、自動的にテープが排出 されます。

#### 画面表示について

- テープカウンターやチャンネルを画面上に表示させるときは[表示]ボタンを押してください。 [→137ページ]
- [**クリア**]ボタンを押すと、テープカウンターをリセットすることができます。

#### S-VHS簡易再生機能(SQPB)について

S-VHS方式で録画されたビデオテープを簡易的に見ることができます。再生のしかたはノーマルVHSテープと同じです。

- S-VHSかノーマルVHSかを自動的に判別し再生します。
- S-VHS本来の高解像度は得られません。また画面にノイズがでる場合があります。
- 本機ではS-VHS録画はできません。
- SQPBとはS-VHS Quasi Playbackの略です。
- スピードサーチ/静止のときは、映像が乱れたり色が抜けたりしますが、故障ではありません。

#### VHS-Cについて

• アダプター(市販品)を利用することで、再生が出来ます。

#### 携帯電話をご使用になる時はテレビやビデオに近づけないでください

 ・
 ・
 音声に異音が入ったり、テレビにノイズがでたりする場合があります。
 異音がでたり、テレビにノイズがでたりした場合には、携帯電話を離してご使用ください。

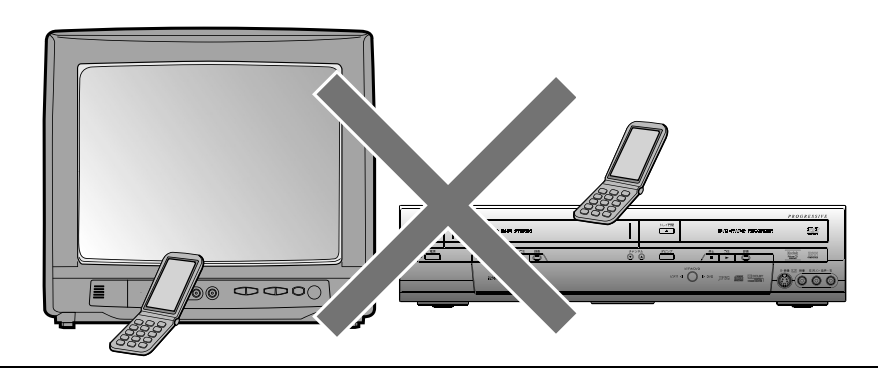

は

1

85

に

設

置

進.

備

録

面

デ

デ のイ

編ス

集ク

設

定

しプ むを

ダビング

のィ 再ス 生ク

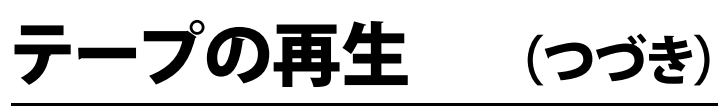

•

| 電源 入力切換 表示 トレイ間間<br>「取出し                                                                                 | 早送り・巻戻し                                                                  |
|----------------------------------------------------------------------------------------------------|--------------------------------------------------------------------------|
| Big #     ABC #     DEF #       1     2     3       GHI #     JKL &     MNO IX       4     5     6       | リモコンの[ビデオ]ボタンを押し、本体のビデオ操作用ランプを点灯させます。<br>再生中の場合、[停止 ■]ボタンを押す。            |
| PORS # TUV や WX72 5 ズーム<br>7 8 9<br>* 0 スペースかをん 音声切換<br>10/0 11 12<br>クリア ビデオ DVD 学帯<br>メニュー/リスト トップメニュー | 1<br>早送りは ▶ を、巻戻しは < を押す<br><sup>▶</sup> <sup>☆</sup>                    |
| 決定<br>セッドアップ                                                                                             | P送り・巻戻しを停止するときは <sup>停止</sup> 早送り・巻戻しを終了します。                             |
|                                                                                                    | スピードサーチ                                                                  |
| リー<br>ダビング 算価モード 録画                                                                                      | ●●●●●<br>画面を見ながら、早送り再生/巻戻し再生ができます。(ビデオの音声はでません。)                         |
|                                                                                                    | リモコンの[ビデオ]ボタンを押し、本体のビデオ操作用ランプを点灯させます。                                    |
|                                                                                                    | ■スピードサーチ                                                                 |
|                                                                                                    | ■ 再生中に  または  を押す<br>約5倍速で再生します。                                          |
|                                                                                                    | 2<br><u> 再生</u><br>通常の再生に戻すときは、<br>ト<br>を押す<br>通常の再生速度に戻ります。             |
|                                                                                                    | ■2段階スピードサーチ                                                              |
|                                                                                                    | 1 (録画モード3倍で録画したテープの場合のみ)                                                 |
|                                                                                                    | 再生中に < または 🕨 を押す                                                         |
| <ul> <li>●●●お知らせ●●●</li> <li>● テープを最後まで再生したり、早送り<br/>や早送り再生、スロー再生したとき</li> </ul>                         | 約5倍速と約15倍速の2段階でスピードサーチできます。<br>● 1回押す…約5倍速で再生します。<br>● 2回押す…約15倍速で再生します。 |
| は、自動的に巻戻され、テープを先頭<br>まで巻戻したら、自動的にテープが<br>排出されます。                                                         | 録画モード     "標準"     "3倍"       操作方法     "6/2"                             |
| <ul> <li>ハニ マ ア アはサエロメアドは探TF<br/>できません。</li> <li>スピードサーチ中は画面にノイズが<br/>でますが故障ではありません。</li> </ul>          | 再生中に2回押す 約5倍速で再生 約15倍速で再生                                                |
| <ul> <li>スピードサーチを始めるときや、通常の再生に戻すとき、一瞬画面が乱れることがありますが故障ではありません。</li> </ul>                                 | 2<br><u> 雨</u> 生<br>通常の再生に戻すときは、<br>ト<br>あ常の再生速度に戻ります。                   |

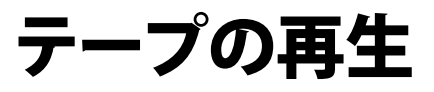

ビデオ

再生

チャンネル

## (つづき)

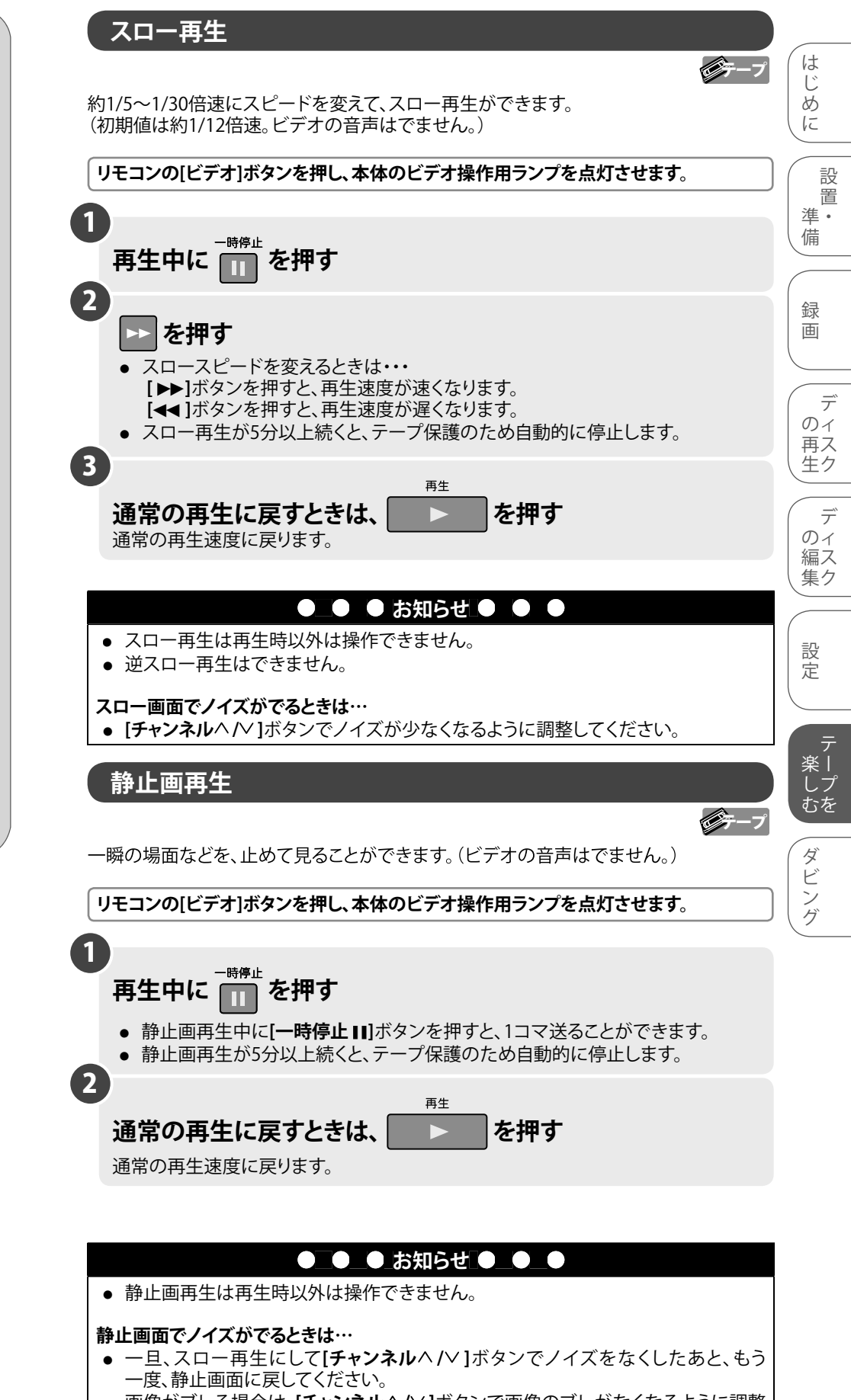

- - (場合によっては調整で改善できないことがあります。)
- ほかのビデオテープレコーダーで録画したテープを静止画再生にしたとき、 トラッキング調整してもノイズが消えないことがあります。

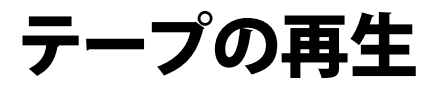

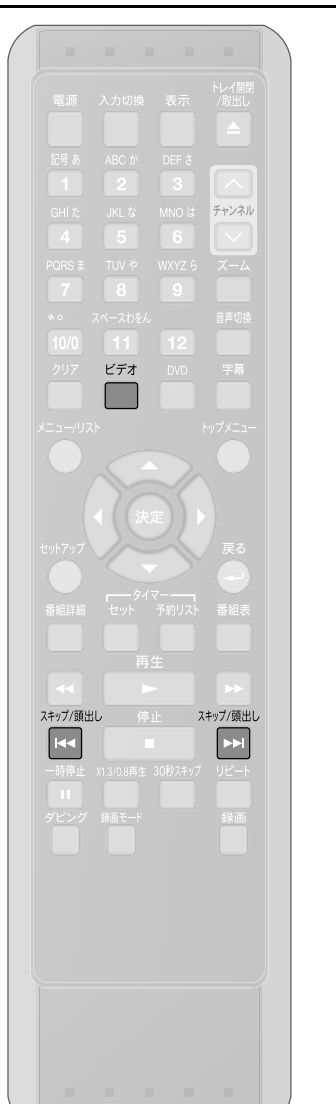

## (つづき)

## テープの頭出し

インデックス記録された番組の頭出しをします。 インデックス信号は録画開始と同時に自動的にテープに記録されます。 (録画中の一時停止から録画を再開した場合は記録されません。) リモコンの[ビデオ]ボタンを押し、本体のビデオ操作用ランプを点灯させます。 ■ 2つ先の番組を頭出しする場合 1 スキップ/頭出し 頭出し - ) - - - -を押す 01 頭出し検索が始まります。 止める : 🔳 始∎∎∎∎∎₩ 2 例)2つ先の番組を頭出しする場合 頭出し - ) - - - -スキップ/頭出し を再度押し、インデックス番号 02 "02"を選ぶ 止める : 🔳 • ボタンを押しすぎて、"02"を越えてしまった場合 始 🛛 🖿 🗖 🕈 🖿 🖿 終 は、[スキップ/頭出し | << ]ボタンで数字を減らす ことができます。 • 頭出し検索中にインデックス信号を検知すると、 自動的に数字が減ります。 ● 頭出しは、最大20まで設定できます。 設定した位置にくると、自動的に再生が始まり ます。

| C                                             | ● ● お知らせ                  | た ● ● ●                    |                                |
|-----------------------------------------------|---------------------------|----------------------------|--------------------------------|
| 頭出しについて                                       |                           |                            |                                |
| 今!                                            | 見ている番組<br>▼               |                            |                                |
| ニュース前の番組                                      | ドラマ 次の番組                  |                            |                                |
|                                               | 1 01 0<br>次 <b>下</b>      | 02 03                      |                                |
|                                               |                           | 1                          |                                |
| <ul> <li>インデックス信号は録<br/>録画中の一時停止から</li> </ul> | 画開始と同時に自重                 | 動的にテープに記録されま<br>今は記録されません。 | す。ただし、                         |
| <ul> <li>テープの巻き始めに記</li> </ul>                | 録されているイン                  | デックスや、録画時間が1~              | ~2分の短い                         |
| 番組の場合は、検知され                                   | 1ないことがあります<br>■出し ■■1ボタンカ | す。<br>を畑すと 前の釆細ち向に頭        | 间日橋索を                          |
| することができます。[ス                                  | 【キップ/頭出し ◄                | ▲]ボタンまたは[スキップ/図            | [田 U l 使来 2<br><b>夏出し ▶▶</b> ] |
| ボタンを押すごとにお好                                   | 子みのインデックス                 | 番号を選ぶことができます。              |                                |
| ● 冉生開始位直は右十則                                  | 俊 9 る場合かめりま               | たり。                        |                                |

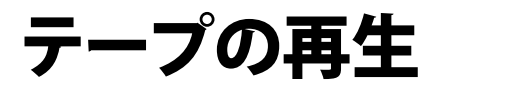

# 電源、入力切換 取方、 比ぐ留部、 パペロ ビットンクジング レットング レットンクジング レットング レットンク レットンク レットンク レットンク レットンク レットンク レットンク レットンク レットンク レットンク レットンク レットンク レットンク レットンク レットンク レットンク レットンク レットンク レットンク レットンク レットンク レットンク レットンク レットンク レットンク レットンク レットンク レットンク レットンク レットンク レットンク レットンク レットンク レットンク レットンク レットンク レットンク レットンク レットンク レットンク <l

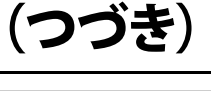

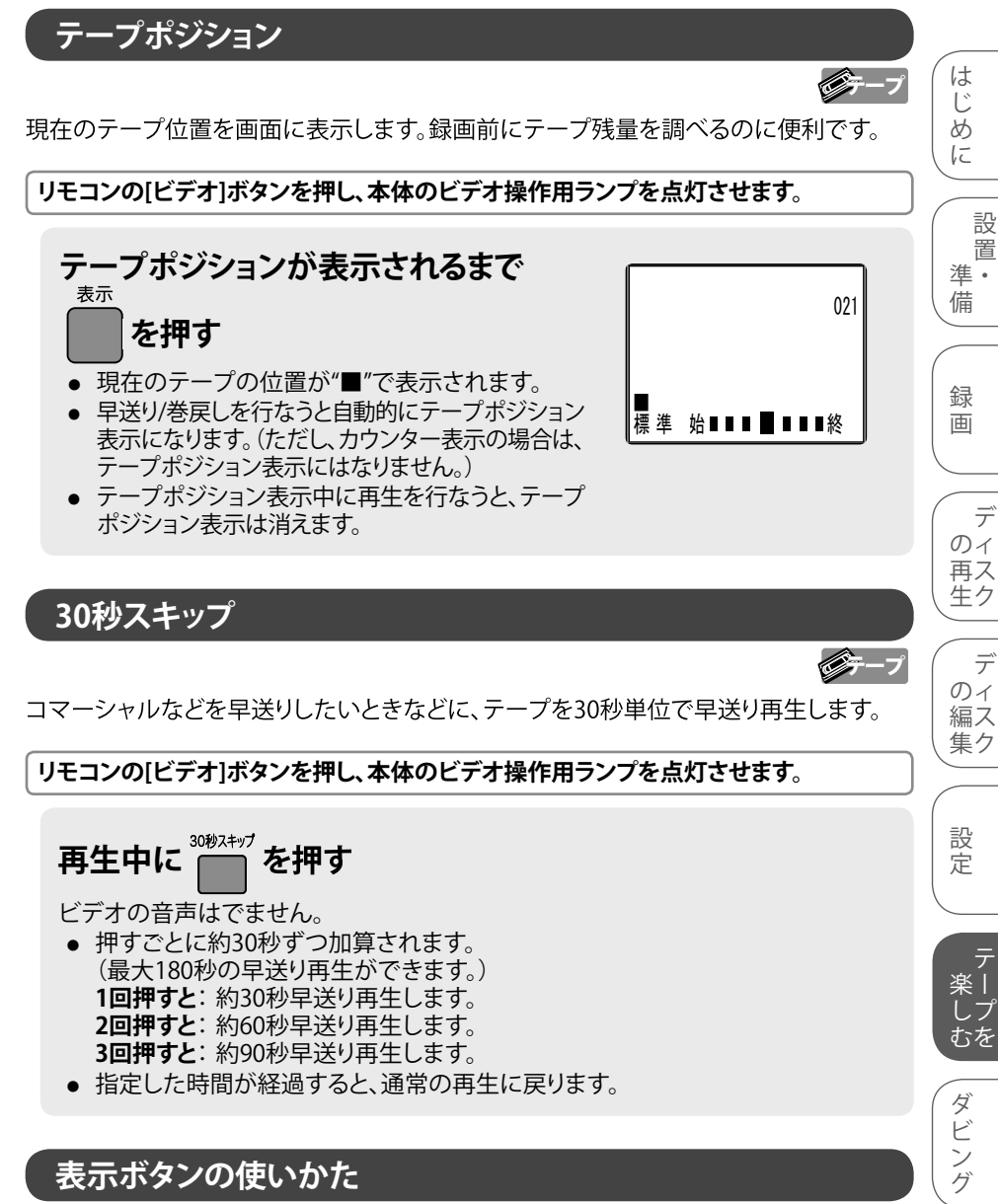

再生中に[表示]ボタンを繰り返し押すと、下図のようにテレビ画面が変わります。 デジタル放送を視聴中の場合、[表示]ボタンを押すと、視聴中の番組に関する情報が 最初に表示されます。

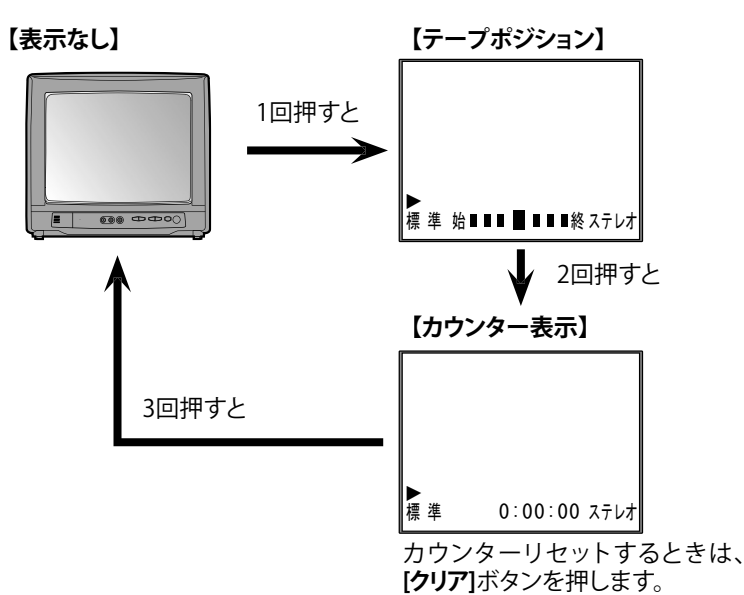

●\_●\_●\_お知らせ\_●\_●\_●

- 録画や再生中にテープポジション 表示に切り換えた際、テープ位置を 示す"■"が表示されるまで2分ほど かかる場合があります。
- T-30/60/90/120/140/160/180/210
   以外のテープでは、テープ位置が
   正しく表示されない場合があります。
- ワンタッチタイマー録画中は、 [表示]ボタンを押すと残り時間が表示 されます。
- [30秒スキップ]ボタンは再生時以外 は操作できません。

ビテープ

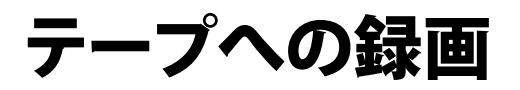

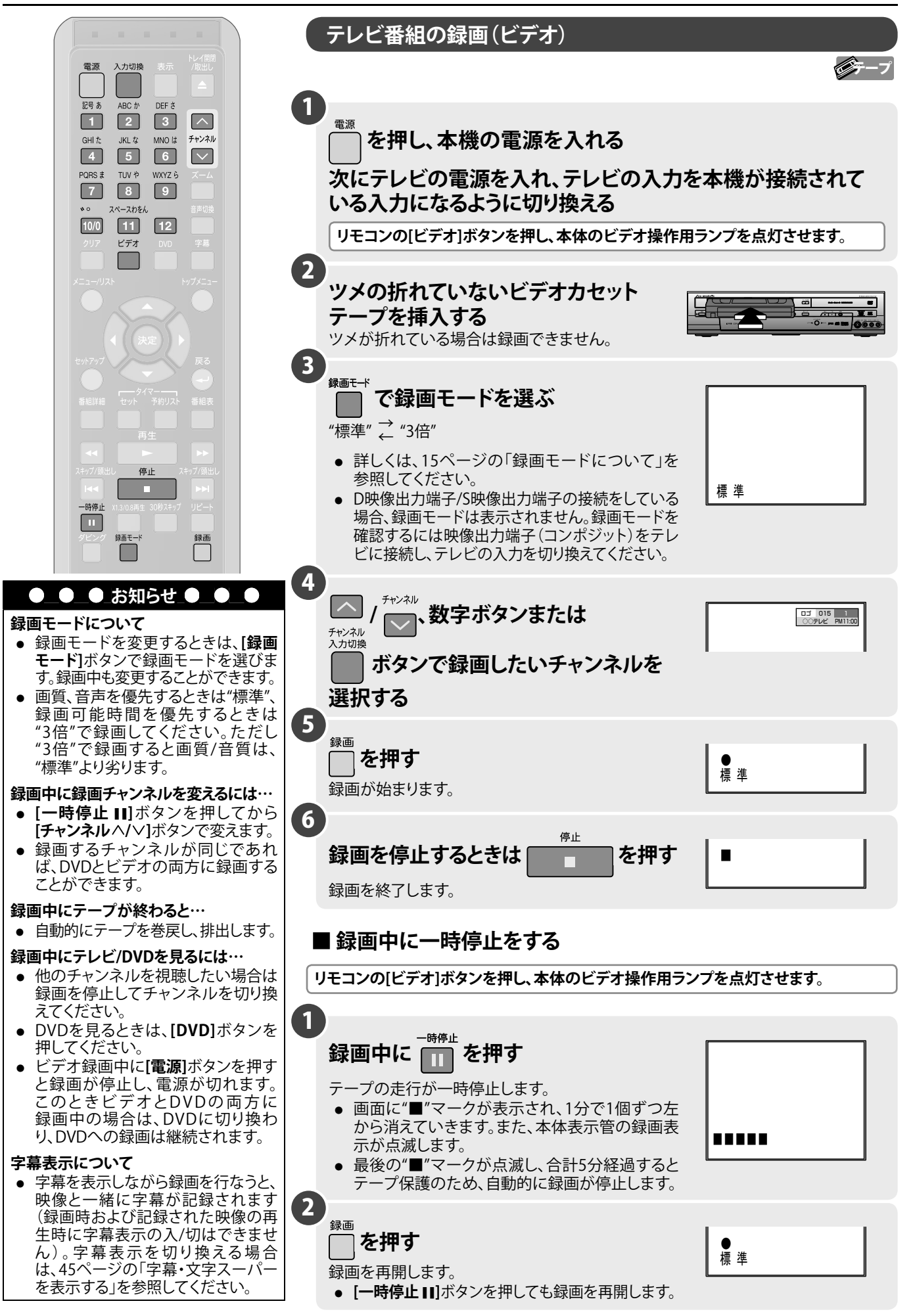

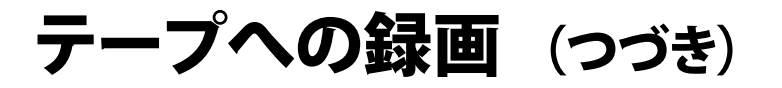

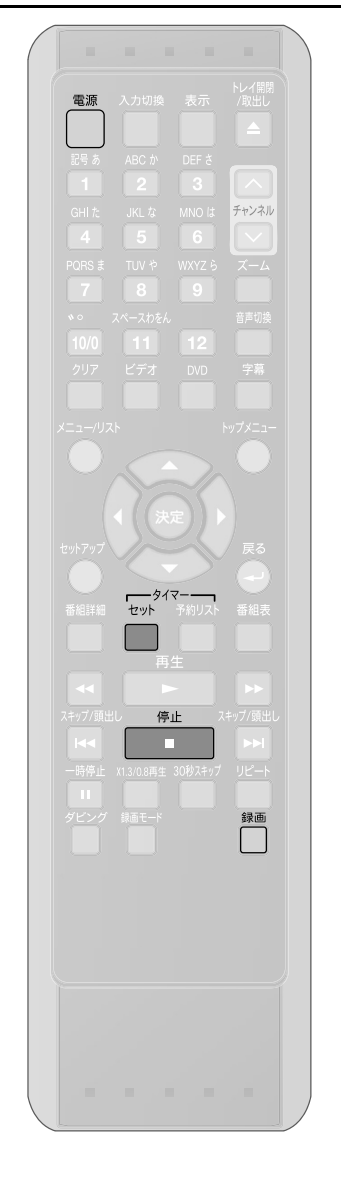

#### ワンタッチタイマー録画

簡単・手軽に録画を始めることができ、録画時間を30分単位で最大8時間まで設定でき ます。

テレビを見ている途中で「電話がかかってきた」「急にお客様が来られた」「録画中に 外出する用事ができた」といったときに便利です。

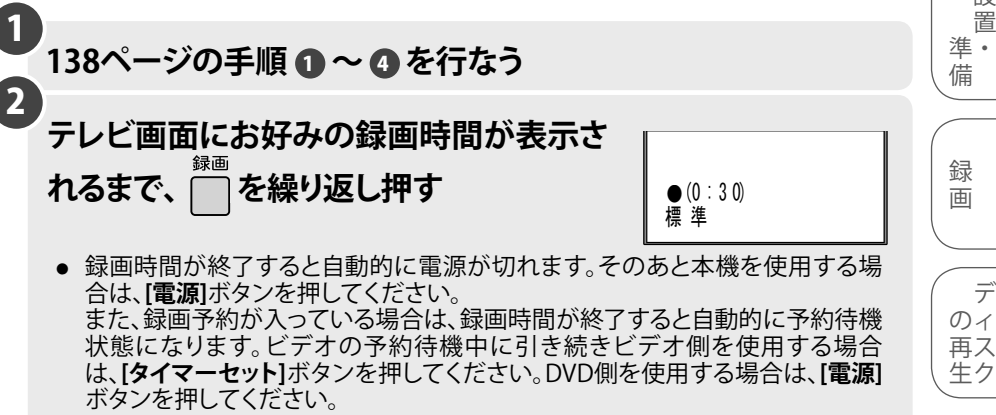

ワンタッチタイマー録画中は本体表示管のタイマーセット表示と録画表示が 点灯します。

ワンタッチタイマー録画中に録画時間を変更するには: [録画]ボタンを押す

指定した時間より前にワンタッチタイマーを停止するには: [停止 ■]ボタンを押す

#### 録画時間セットについて

- 本体の[録画]ボタン(ビデオ側)を押すごとに、30分単位最大8時間まで、録画時間を セットできます。
- 画面表示は次のように変わります。

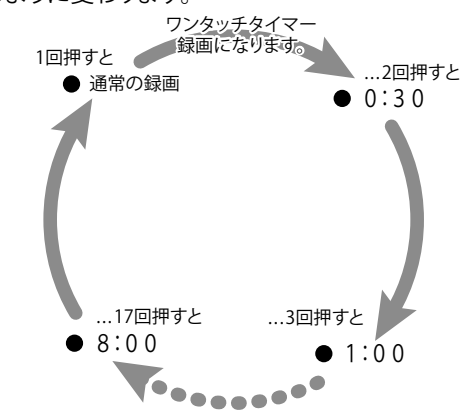

## ● ● お知らせ ● ●

#### ワンタッチタイマー録画中は

- DVDの再生または録画中にビデオでのワンタッチタイマー録画が終わると、 ビデオは録画停止しますがDVDは再生または録画を続けます。
- ●本体の[録画]ボタン(録画時間変更)、[停止■]ボタン(録画停止)、[電源]ボタン(録 画停止後に電源「切」)、[表示]ボタン、リモコンの[録画]ボタン以外は働きません。 一時停止などもできません。
- テープが最終端になると、自動的に録画を停止し、テープを排出して電源が切れ . ます。
- 停電があると、録画が停止して電源が切れます。通電後も録画は再開しません。
- [電源]ボタンを押すと録画が停止し、電源が切れます。

#### 録画時間表示について

• ワンタッチタイマー録画が始まると、録画時間表示は1分単位でカウントダウンし ていき、残りの録画時間表示となります。(残りの録画時間を確認するには**[表示]**ボ タンを押してください。) [

137ページ]

そ の 他

は

1

85

IC

設 置

デ

デ

のイ

編ス

集ク

設

定

しプむを

ダ ビン グ

ビデーブ

# テープへの録画(つづき)

## 音声多重放送について

本機をステレオテレビやお手持ちのステレオと接続すると、ステレオ放送や二重音声(二カ国語)放送を楽しめます。

#### ● Hi-Fi録画されたテープを再生した場合

自動的にステレオモードに切り換わります。 【音声切換】ボタンを押すことにより音声と音声表示が、 "ステレオ"→"左音声"→"右音声"→"モノラル"に切り換わり ます。

| 音声モード | Hi-Fiテープ再生時             | 画面表示   |
|-------|-------------------------|--------|
| ステレオ  | ステレオで聞こえる               | "ステレオ" |
| 左(主)  | 両方のスピーカーから左の<br>音声が聞こえる | "左音声"  |
| 右(副)  | 両方のスピーカーから右の<br>音声が聞こえる | "右音声"  |
| ノーマル  | モノラルで聞こえる               | "モノラル" |

| 音声モード | 二重音声放送受信時                           | 画面表示  |
|-------|-------------------------------------|-------|
| ステレオ  | 左から主音声(日本語)<br>右から副音声(外国語)<br>が聞こえる | "主:副" |
| 左(主)  | 両方のスピーカーから<br>主音声(日本語)が聞こえる         | "主音声" |
| 右(副)  | 両方のスピーカーから<br>副音声(外国語)が聞こえる         | "副音声" |

#### • 二重音声放送(二カ国語放送)を録画したテープを再生した場合

デジタル放送の二重音声放送(二カ国語放送)の録画はセットアップの"二カ国語音声"設定に従い、主音声、または副音声のどちらか一方しか記録されません。また、記録したテープを再生中に[音声切換]ボタンで"ステレオ"/"左音声"/"右音声"/"モノラル"に切り換えても主音声、または副音声のどちらかとなります。

• 本機は常に次の2つの方法で録音します。

#### Hi-Fi録音:

音声専用回転ヘッドによるFM録音方式を使い、すぐれたHi-Fi音声で録音や再生をします。

Hi-Fi録音では、ステレオ放送はステレオで二重音声(二カ国語)放送は左右に二カ国語音声設定での主音声、または副音声が、 二カ国語設定時の外部入力は左に主音声、右に副音声が記録されます。モノラル放送は、左右に同じ音声が録音されます。 ノーマル録音:

#### 従来のビデオと同じ録音方式のモノラルで録音します。

ノーマル録音では、ステレオ放送はモノラルで録音され、二重音声(二カ国語)放送は二カ国語音声設定での主音声、または副音 声が、二カ国語設定時の外部入力は主音声だけが記録されます。録音レベルは、自動的に適切なレベルに設定されます。

## ● ● ● お知らせ ● ●

- Hi-Fi録音以外のテープを再生すると、自動的にノーマル音声になります。
- Hi-Fi録音されたテープをHi-Fi方式でないビデオデッキで再生した場合は、ノーマル音声になります。
- Hi-Fi録音されたテープをDVDへダビングすると、音声モードはステレオで再生されます。(音声モード設定がノーマルの場合を 除く)
- デジタル放送では、二カ国語放送は、マルチ音声放送と二重音声放送の二種類があり、マルチ音声は複数のストリームで放送しています。
- デジタル放送のマルチ音声を記録する場合は、
  - ・ 現在視聴中の番組を録画するときは、視聴中の音声が記録されます。
  - ・ 本機の予約待機状態から録画予約の録画を実行するときは、放送波からの初期設定音声が記録されます。
  - ・ 本機の電源が入った状態から録画予約の録画を実行するときは、録画開始の直前に選ばれていた音声が記録されます。

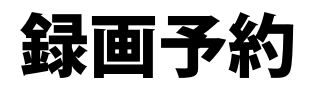

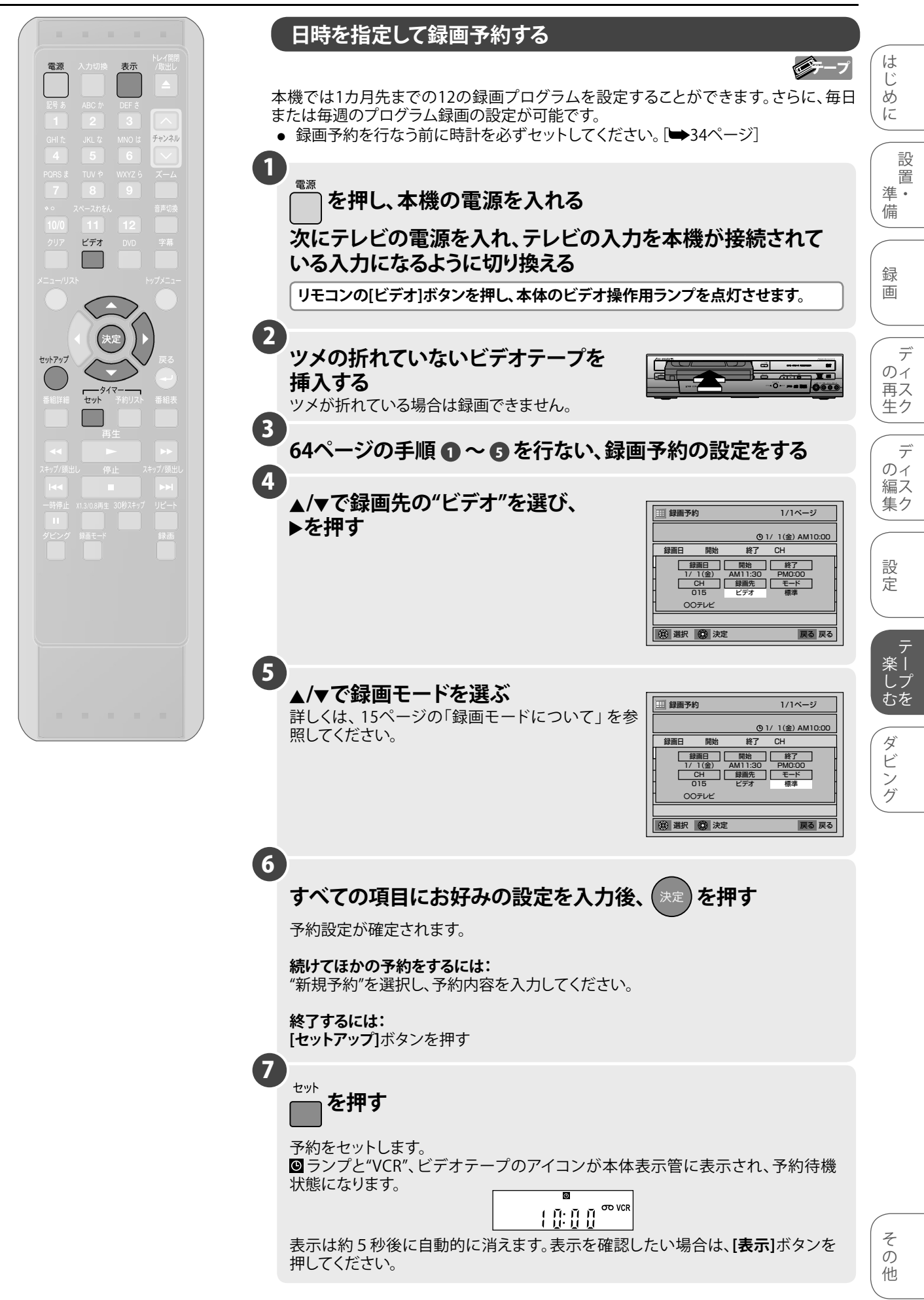

# 録画予約(つづき)

## ● ● ● お知らせ ● ● ●

- テープが本機に挿入されていない場合や、ツメの折れたテープが挿入されている場合、予約待機状態にすると本体表示管の "VCR"が点滅し、録画予約は実行されません。録画可能なテープを挿入し直してください。
- DVDビデオやファイナライズされたビデオモードのDVD-RW、DVD-Rディスクが挿入された状態で電源を入れ、録画予約を設定 中にディスクの読み込みが完了すると、自動再生が始まり"予約リスト"画面がキャンセルされる場合があります。"予約リスト"画 面に戻すには、「停止■」ボタンを押してディスクの再生を停止し、手順 3 から再度、録画予約の設定を行なってください。
- 録画予約の設定中にディスクトレイを開閉すると、"録画予約"画面がキャンセルされます。
- 開始時刻に過ぎた時刻を入力した場合、[タイマーセット]ボタンを押すとすぐに録画が開始されます。
- 日にちをまたぐ予約設定をするには、録画開始日を入力し、録画開始時刻をPM、終了時刻をAMに設定してください。
- (例)午後11時から午前1時の録画予約を設定する場合は、録画開始日を入力し、録画開始時刻をPM11:00、終了時刻をAM1:00に設定します。
- DVDの録画予約終了後、DVD側の録画予約の終了時刻とビデオ側の録画予約の開始時刻を同じ時刻に設定した場合、本体 表示管の 
   Q. RECや録画時間が表示されない場合があります。本体の[ビデオ/DVD]ボタンまたはリモコンの[ビデオ]ボタンを押 して表示の切り換えを行なってください。
- 手順 ④、5 で[戻る →]ボタンを押すと入力したすべての項目の設定が消去され、"予約リスト"画面に戻ります。
- 録画開始時刻の約5分前になっても電源が入っている場合は、"録画予約時刻になりますので[タイマーセット]ボタンを押してください。"とメッセージが表示されますので、[タイマーセット]ボタンを押して本機を予約待機状態にしてください。
- 録画予約が重なった場合、"予約時刻が重なっています"のメッセージが表示され、重なっている予約は"予約リスト"画面で 青色で表示されます。
- 録画予約実行中に停止したいときは本体側の[停止 ■]ボタンを押してください。リモコンの[停止 ■]ボタンを押した場合は、 "予約録画を中断しますか?"とメッセージが表示されますので、カーソルボタン[▲/▼]で"はい"を選び、決定を押して録画を止め てください。
- 録画予約実行中にテープが最終端になると自動的に録画を停止し、テープを排出して電源が切れます。

#### まだ時計を設定していないときは:

手順 3 で時計を設定する画面が"予約リスト"画面の代わりに現れます。録画予約をする前に34ページの「時計合わせ」の手順
 5 以降を行なってください。

番組表からの予約について

● 番組表を使用して録画予約をすることができます。 [➡66ページ]

サテライト予約について

● サテライト予約を使用して録画予約をすることができます。 [⇒74、75ページ]

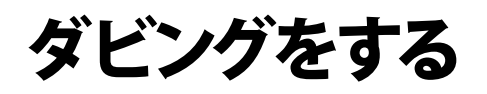

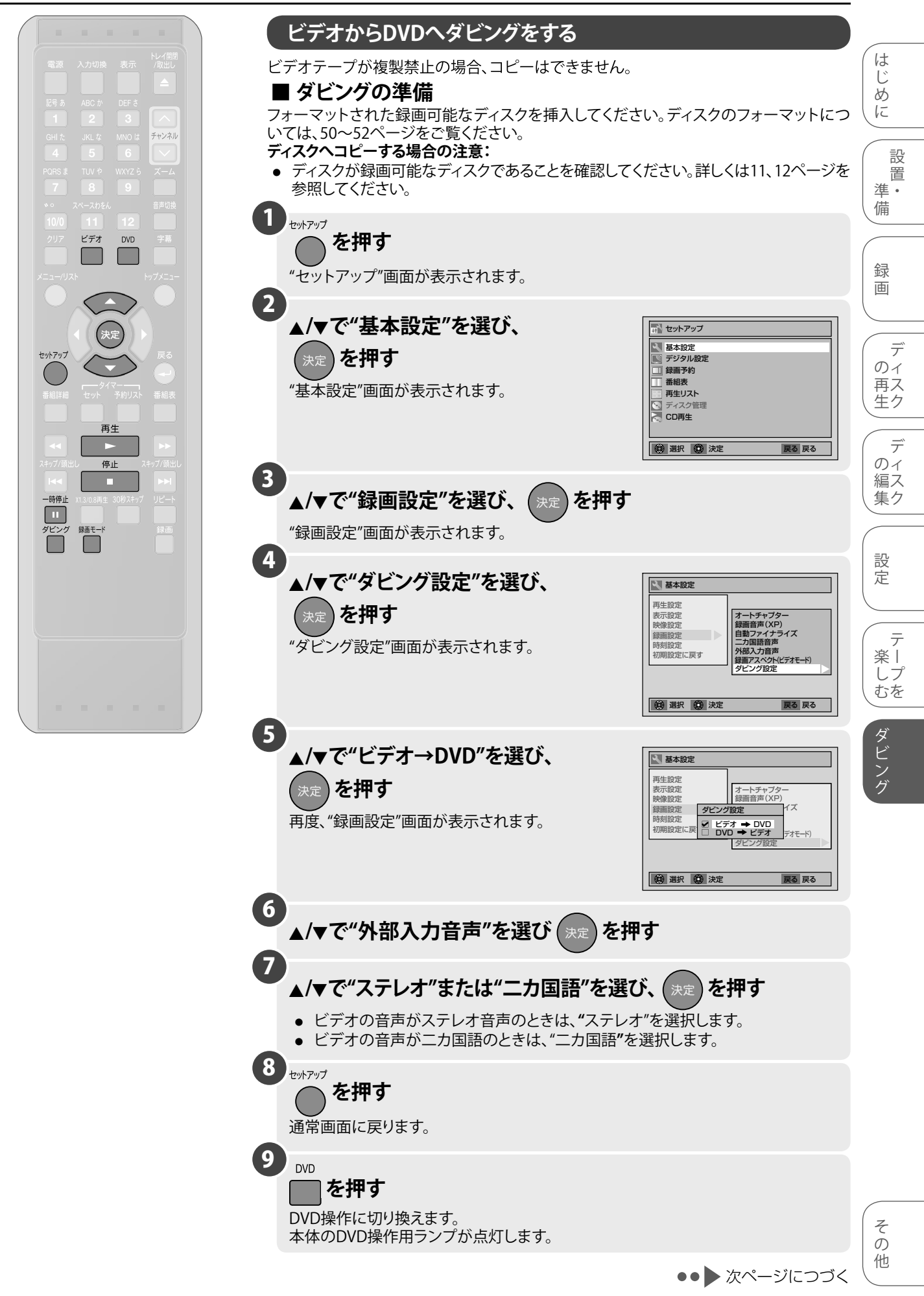

## ダビングをする (つづき)

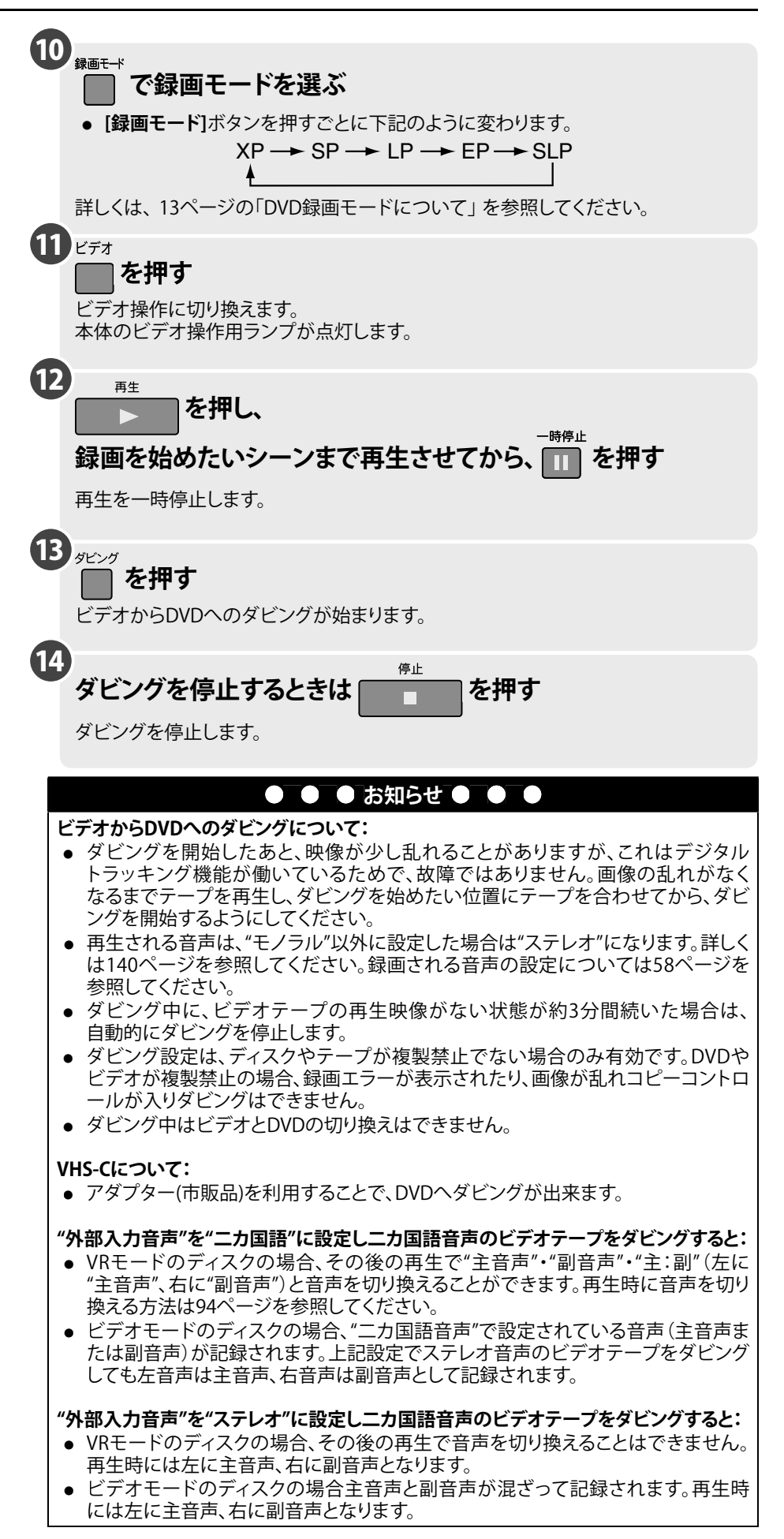
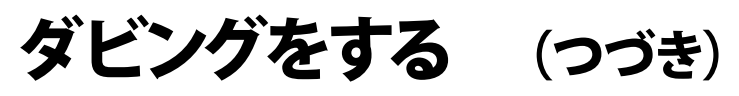

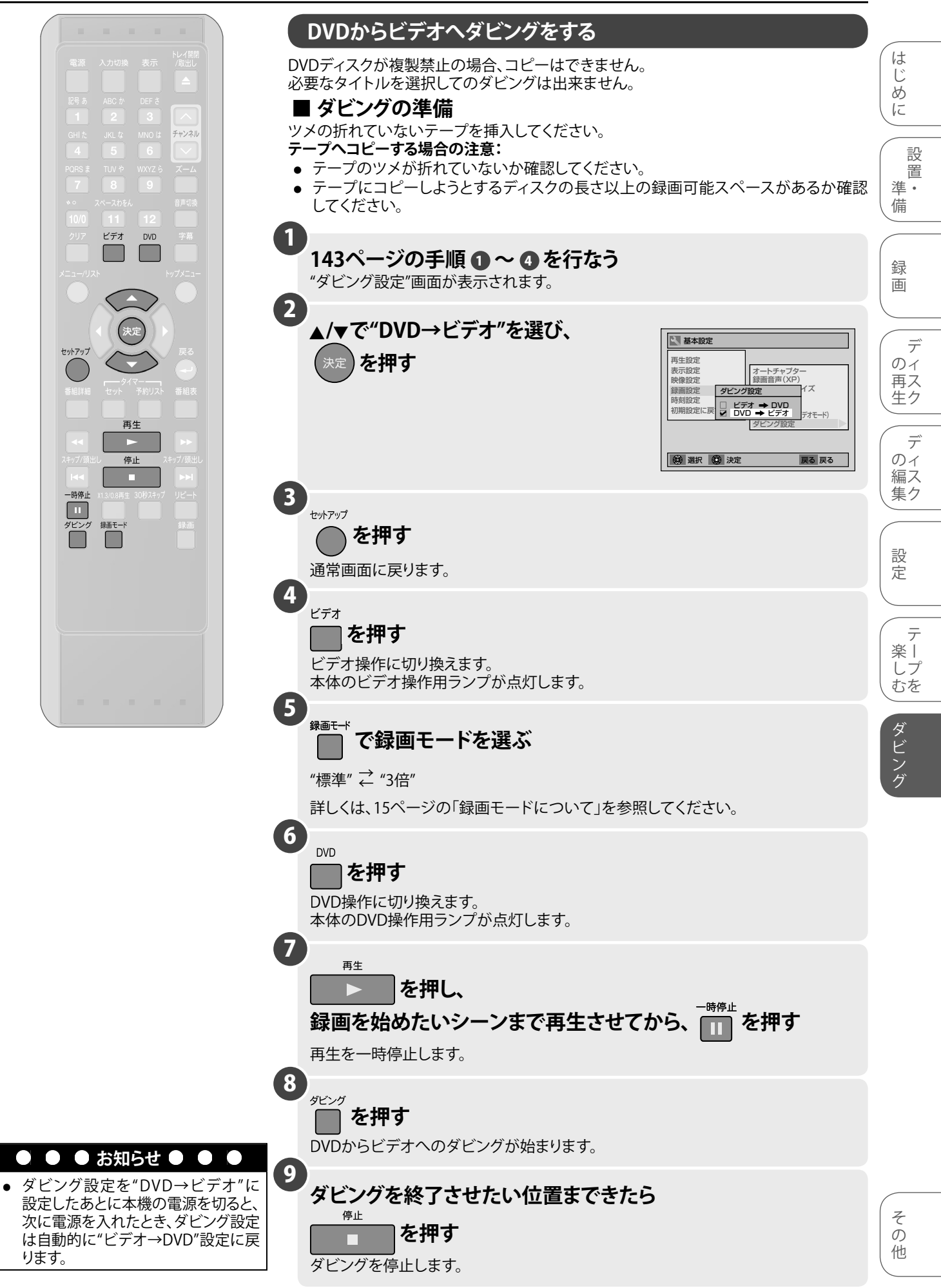

## ダビングをする (つづき)

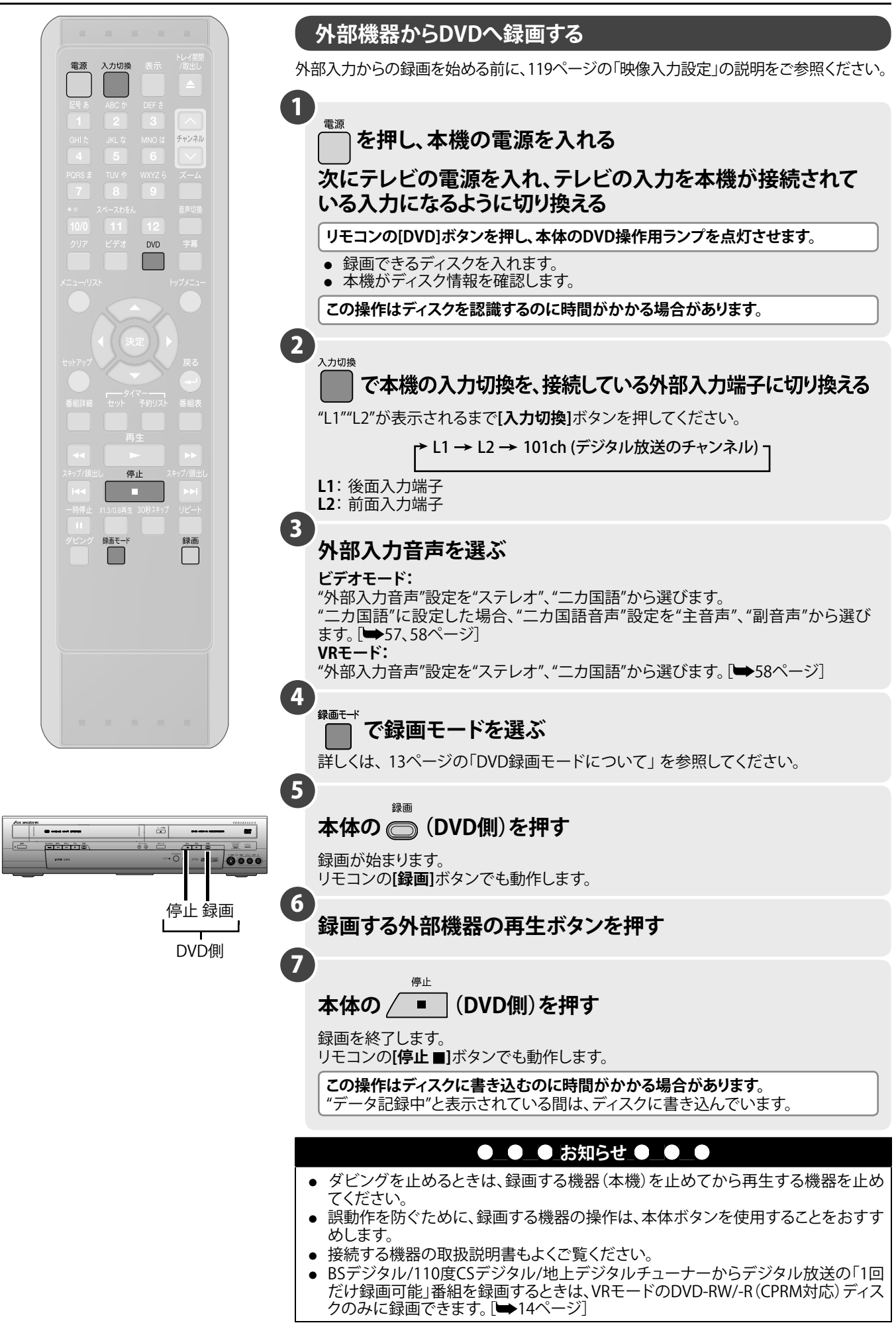

## ダビングをする (つづき)

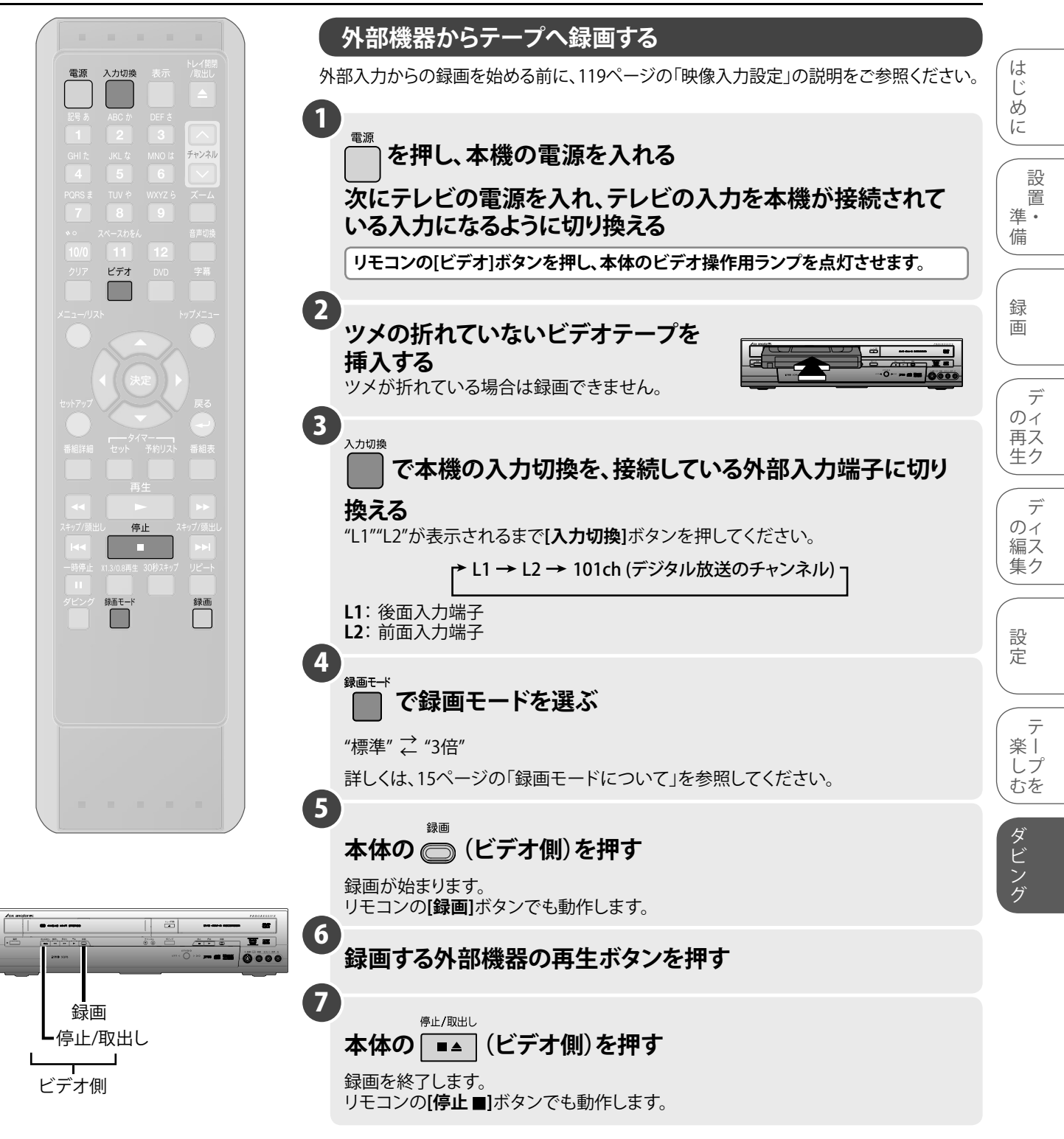

# 故障かな?と思ったときは

この取扱説明書にそって操作しても正常に働かないときは、下記を参照しながら点検してください。 点検されても直らないときは、お買い上げの販売店または船井サービス㈱カスタマーセンターにお問い合わせください。

#### ■ 共通

| 症状                           | 主な原因                                                                      | 対応                                                                                                    | 参照ページ      |
|------------------------------|---------------------------------------------------------------------------|----------------------------------------------------------------------------------------------------|------------|
| 電源が入らない                      | <ul> <li>電源プラグがはずれている</li> </ul>                                          | <ul> <li>電源プラグをコンセントにしっかり差し<br/>込んでください。</li> </ul>                                                                                   | —          |
|                              | <ul> <li>内部の保護回路が働いている可能<br/>性があります</li> </ul>                            | <ul> <li>安全保護装置が働いていることがあります。</li> <li>このときは、一度電源プラグをコンセントから抜きしばらく(1時間程度)時間をおいて、</li> <li>再びコンセントに差し込んで電源を入れてください。</li> </ul>         | _          |
|                              | <ul> <li>DVDとビデオの両方に録画予約(一<br/>方がサテライト予約を含む)があり、<br/>予約待機状態である</li> </ul> | • [タイマーセット]ボタンを押して予約待機<br>状態を解除してください。                                                                                                | 69         |
| リモコンで操作できない                  | <ul> <li>リモコンが本体の受光部に向いていない</li> </ul>                                    | ● リモコンを本体の受光部に向けてください。                                                                                                    | 16         |
|                              | <ul> <li>リモコンと本体が離れすぎている</li> </ul>                                       | <ul> <li>本体正面より7m以内のところで操作してく<br/>ださい。</li> </ul>                                                                                     | 16         |
|                              | <ul> <li>リモコンと本体の受光部の間に障害<br/>物がある</li> </ul>                             | ● 障害物を取り除いてください。                                                                                                    | —          |
|                              | ● リモコンの電池が消耗している                                                          | ● 電池を交換してください。                                                                                                    | 16         |
|                              | <ul> <li>リモコンに水など水分を含むものを<br/>こぼした</li> </ul>                             | <ul> <li>リモコンの交換が必要です。お買い求めの<br/>販売店にご相談ください。</li> </ul>                                                                              | 163        |
|                              | <ul> <li>本体の受光部不良の可能性がある</li> </ul>                                       | <ul> <li>デジタルカメラを利用し、次のようなチェックを行なってください。</li> <li>リモコンのボタンを押したままデジタルカメラ(カメラ付き携帯を含む)に向け、デジタルカメラの液晶画面で送信部が光って見えれば、リモコンは正常です。</li> </ul> | _          |
|                              | <ul> <li>正しい操作モード(ビデオまたは<br/>DVD)が選ばれていない。</li> </ul>                     | <ul> <li>リモコンの[ビデオ]、[DVD]ボタンまたは<br/>本体の[ビデオ/DVD]ボタンを押して、お使い<br/>になりたい操作モードに切換えてから操作<br/>してください。</li> </ul>                            | 17         |
| <b>[セットアップ]</b> ボタンが<br>きかない | ● DVDが録画中または再生中である                                                        | • [停止 ■]ボタンを押して録画/再生を停止してください。                                                                                                    | 54、65、77   |
|                              | ● DVDが予約待機中またはサテライト<br>予約待機中である                                           | • [タイマーセット]ボタンを押して予約待機<br>状態を解除してください。                                                                                                | 67         |
| テレビの番組が映らない                  | <ul> <li>本機に接続されていた同軸ケーブル<br/>がはずれている</li> </ul>                          | <ul> <li>同軸ケーブルを正しくつないでください。</li> </ul>                                                                                               | 24~27      |
|                              | <ul> <li>同軸ケーブルが断線、ショートしている</li> <li>本機の受信チャンネルが設定されて<br/>いない</li> </ul>  | <ul> <li> 同軸ケーブルを点検してください。 </li> <li> 受信チャンネルを設定してください。 </li> </ul>                                                                   | -<br>38~41 |
|                              | <ul> <li>テレビの入力切換が本機を接続した<br/>外部入力 (ビデオ1など) になってい<br/>ない</li> </ul>       | <ul> <li>テレビの入力切換を本機を接続した外部入力(ビデオ1など)に設定してください。</li> </ul>                                                                            | —          |
|                              | ● テレビ放送の電波が弱い                                                             | <ul> <li>電波が弱い地域では、ビデオを接続すると</li> <li>映りが悪くなることがあります。このような</li> <li>ときはお買い上げの販売店にご相談ください。</li> </ul>                                  | 裏表紙        |
|                              | <ul> <li>B-CASカードが正しく装着されてい<br/>ない</li> </ul>                             | <ul> <li>B-CASカードを挿入する向きが合っている<br/>か確認して下さい。</li> <li>B-CASカードが奥まで差し込まれているか<br/>確認して下さい。</li> </ul>                                   | 23         |
|                              | <ul> <li>テレビにアンテナ線が接続されていない</li> </ul>                                    | <ul> <li>テレビ単体で放送を視聴したい場合は、</li> <li>テレビ側にもアンテナ接続が必要です。</li> </ul>                                                                    | 25         |
|                              | <ul> <li>共同受信施設でデジアナ変換でアナログ放送のみを入力している</li> </ul>                         | <ul> <li>本機は地上アナログチューナーを内蔵して<br/>いないため、視聴・録画できません。</li> </ul>                                                                         | _          |

## ■ 共通

| 症状                                      | 主な原因                                                                      | 対応                                                                                                    | 参照ページ           | は<br>じ                   |
|-----------------------------------------|---------------------------------------------------------------------------|----------------------------------------------------------------------------------------------------|-----------------|--------------------------|
| 録画予約ができない                               | <ul> <li>時計合わせが正確に行なわれてい<br/>ない</li> </ul>                                | <ul> <li>時計合わせを正確に行なってください。</li> </ul>                                                                                                    | 34              | じめに                      |
|                                         | <ul> <li>録画予約が正しくセットされてい<br/>ない</li> </ul>                                | ● 録画予約を正しくセットしてください。                                                                                                    | 64~75           | 設                        |
|                                         | <ul> <li>ビデオテープが入っていない</li> </ul>                                         | <ul> <li>ビデオテープを入れてください。</li> </ul>                                                                                                    | 138             | 置                        |
|                                         | ● ビデオテープのツメが折れている                                                         | <ul> <li>ツメの場所にセロハンテープを貼ってくだ<br/>さい。</li> </ul>                                                                                                 | 15              | 乎。<br>備                  |
|                                         | ● 録画可能なディスクが入っていない                                                        | ● 録画可能なディスクを入れてください。                                                                                                    | 11、12           |                          |
|                                         | <ul> <li>● 停電があった</li> </ul>                                              | <ul> <li>電源を入れ、時計合わせを正確に行ない、</li> <li>録画予約をやり直してください。</li> </ul>                                                                                | 34、64~75 量<br>匪 | 録                        |
| 地上デジタル放送を視聴<br>中に画面にモザイク(四角<br>のノイズ)がでる | <ul> <li>アンテナの向きがずれている</li> <li>アンテナの前面に障害物がある</li> </ul>                 | <ul> <li>アンテナの向きを調整してください。</li> <li>障害物がない場所にアンテナを設置してください。</li> </ul>                                                                          | -               | T T                      |
|                                         | <ul> <li>アンテナおよび同軸ケーブルが適切<br/>なものでない</li> </ul>                           | <ul> <li>適切な仕様(デジタル放送対応)のアンテナ<br/>および同軸ケーブルをご使用ください。</li> </ul>                                                                                 | 24~27           | ,<br>のィ<br>再ス            |
|                                         | <ul> <li>B-CASカードが正しく装着されてい<br/>ない</li> </ul>                             | <ul> <li>B-CASカードを挿入する向きが合っている<br/>か確認して下さい。</li> <li>B-CASカードが奥まで差し込まれているか<br/>確認して下さい。</li> </ul>                                             | 23              | 生ク<br><br>デ<br>のィ        |
| 地上デジタル放送が受信<br>できない                     | <ul> <li>アンテナが正しく設置されていない</li> </ul>                                      | <ul> <li>アンテナが正しく設置されているか確認して<br/>下さい。</li> </ul>                                                                                               |                 | 編ス<br>集ク                 |
|                                         | <ul> <li>同軸ケーブルが正しく接続されていない</li> </ul>                                    | <ul> <li>同軸ケーブルが正しく接続されているか、<br/>ご確認ください。</li> </ul>                                                                                            | 24~27           |                          |
|                                         | <ul> <li>● 地域設定が正しく設定されていない</li> </ul>                                    | <ul> <li>"セットアップ"-"デジタル設定"-"地域設定"</li> <li>でお住まいの地域を選択してください。</li> </ul>                                                                        | 39              | 設<br>定                   |
|                                         | <ul> <li>本機の受信チャンネルが設定されて<br/>いない</li> </ul>                              | <ul> <li>"セットアップ"-"デジタル設定"-"チャンネル<br/>自動設定"を選択し、チャンネルのスキャンを<br/>行なって下さい。</li> </ul>                                                             | 40              | テ                        |
|                                         | ● 受信可能エリア外である                                                             | <ul> <li>お住まいの地域が、地上デジタル放送を視聴できるかどうかは、お近くの電器店または「総務省地上デジタルテレビジョン放送受信相談センター」(電話 0570-07-0101)にで相談ください。</li> </ul>                                |                 | 楽  <br>しプ<br>むを<br><br>ダ |
|                                         | <ul> <li>CATVご使用の場合、トランスモジュ<br/>レーション方式になっている</li> </ul>                  | <ul> <li>ご契約のケーブル会社にご相談ください。</li> </ul>                                                                                                    | - E             | ビング                      |
| 番組表が表示されない、<br>または一部表示されない<br>番組がある     | <ul> <li>電源プラグをコンセントに接続した<br/>直後などで、番組表データを取得で<br/>きていない</li> </ul>       | <ul> <li>データ取得中の可能性がありますので、1分<br/>ほど待ってから操作してください。</li> </ul>                                                                                   | 36              | /                        |
|                                         | <ul> <li>地上デジタル放送を視聴していると<br/>きは、視聴中のチャンネルの番組表<br/>データだけが更新される</li> </ul> | <ul> <li>見たい番組表の放送局にチャンネルを切り換えて、1分ほど待ってから操作してください。</li> <li>本機の電源をスタンバイ状態にしてください。しばらくすると番組表データの取得を行ないます。(データ取得中は本体表示管に"data"と表示します。)</li> </ul> | 36              |                          |
|                                         | <ul> <li>"セットアップ"の"デジタル設定"-<br/>"番組表取得設定"で"取得しない"が<br/>選択されている</li> </ul> | <ul> <li>"セットアップ"-"デジタル設定"-"番組表<br/>取得設定"で"取得する"を選択すれば、本機<br/>の電源がスタンバイ状態のとき(表示管<br/>に"data"と表示中)に、番組内容が更新され<br/>ます。</li> </ul>                 | 46              |                          |
| 字幕や文字スーパーがで<br>ない                       | <ul> <li>字幕の設定や文字スーパーの設定<br/>が"なし"になっている</li> </ul>                       | <ul> <li>"セットアップ"-"デジタル設定"-"字幕・文字<br/>スーパー"で"字幕"または"文字スーパー"か<br/>ら"第1言語"または"第2言語を"選択してくだ<br/>さい。</li> </ul>                                     | 45              |                          |
|                                         | <ul> <li>字幕や文字スーパーのある番組を視聴していない</li> </ul>                                | <ul> <li>故障ではありません。<br/>放送によっては字幕・文字スーパーに対応し<br/>ていませんので、表示されません。</li> </ul>                                                                    | _               |                          |

#### ■ ビデオ部

| 症状                                  | 主な原因                                                                                                    | 対応                                                                                                    | 参照ページ    |
|-------------------------------------|----------------------------------------------------------------------------------------------------|----------------------------------------------------------------------------------------------------|----------|
| ビデオの操作ができない                         | ● DVD操作用ランプが点灯している                                                                                                    | <ul> <li>本体の[ビデオ/DVD]ボタンまたはリモコンの<br/>[ビデオ]ボタンを押し、ビデオ操作用ランプを<br/>点灯させてください。</li> </ul>                 | 17       |
|                                     | <ul> <li>録画予約がある</li> </ul>                                                                                                    | ● [タイマーセット]ボタンを押し、予約待機状<br>態を解除してください。                                                                | 67       |
| 録画ができない                             | <ul> <li>ビデオテープのツメが折れている</li> </ul>                                                                                            | <ul> <li>ッメの場所にセロハンテープを貼ってください。</li> </ul>                                                            | 15       |
| 再生の画像がきれいに映<br>らない                  | ● テレビの画面調整が正しくない                                                                                                    | ● テレビの画面調整を行なってください。                                                                                  | _        |
| 音声はでるが再生画がで<br>ない、またはグレーー色に<br>なる   | <ul> <li>ビデオヘッドが汚れている</li> </ul>                                                                                               | <ul> <li>ヘッドクリーニングが必要です。</li> <li>クリーニングテープ(市販品)でヘッドクリーニングを行なってください。</li> </ul>                       | 15       |
| テレビ画面に白色の"◎"                        | ● 本機がその操作を禁止している                                                                                                    | ● 故障ではありません。                                                                                          | —        |
| が表示され、操作できない                        | <ul> <li>DVD側が予約待機中またはサテライ<br/>ト予約待機中のため、本機がDVDへ<br/>の操作切換を禁止している</li> </ul>                                                   | <ul> <li>DVD側の操作を行ないたい場合は、[タイマーセット]ボタンを押して予約待機状態を解除してください。</li> </ul>                                 | 17、67    |
| ビデオのときに再生映像<br>がでない                 | ● テレビにS映像端子またはD映像端<br>子を接続しDVDが録画中である                                                                                          | <ul> <li>DVDが録画中はS/D映像端子接続ではビデオの再生をご覧になれません。この場合、本機の映像/音声出力端子とテレビの映像/<br/>音声入力端子に接続してください。</li> </ul> | 24~29    |
| 再生画像、音声共に<br>でない                    | <ul> <li>テレビの入力切換が本機を接続した<br/>外部入力(ビデオ1など)になってい<br/>ない</li> </ul>                                                              | <ul> <li>テレビの入力切換を本機を接続した外部入力(ビデオ1など)に設定してください。</li> </ul>                                            |          |
|                                     | ● 映像・音声コードがはずれている                                                                                                    | <ul> <li>映像・音声コードを端子の根元までキッチリ<br/>と差し込んでください。</li> </ul>                                              | 24、26    |
| ビデオに切り換えても<br>画像がでない。<br>「ブー」音のみがでる | <ul> <li>● 映像・音声コードの映像/音声が逆に<br/>なっている</li> </ul>                                                                              | ● 映像・音声コードの映像/音声を正しく接続<br>してください。                                                                     | 24、26、28 |
| 録画予約再生画像の一部<br>にノイズがでる              | <ul> <li>トラッキングの調整が合っていない</li> </ul>                                                                                           | <ul> <li>見やすい画像になるように、トラッキングを<br/>調整してください。</li> </ul>                                                | 132      |
|                                     | <ul> <li>別のビデオで録画したビデオテープ<br/>を再生している</li> </ul>                                                                               | <ul> <li>見やすい画像になるように、トラッキングを<br/>調整してください。</li> </ul>                                                | 132      |
|                                     | ● 傷んだテープを使用している                                                                                                    | <ul> <li>● 傷んだテープのご使用はおひかえください。</li> </ul>                                                            | —        |
| 市販ビデオソフトをダビン<br>グしたら、画像が乱れる         | <ul> <li>ビデオソフトはコピーガードの機能<br/>でガードされていますので、規格上<br/>ダビングできない</li> </ul>                                                         | ● 故障ではありません。                                                                                          | _        |
| テープが完全に巻戻され<br>ない                   | <ul> <li>巻戻しは2段階で行なう</li> <li>高速巻戻しから低速巻戻しに変わる</li> <li>際一度停止するので、その時点で</li> <li>取り出されると完全に巻き取られて</li> <li>いない場合がある</li> </ul> | ● 故障ではありません。                                                                                          | _        |
| ビデオテープを入れた<br>直後、ビデオテープがでて<br>きた    | <ul> <li>ビデオ本体を保護するための安全<br/>機構が働いた</li> </ul>                                                                                 | <ul> <li>一度カセットテープを取り出してから、再度<br/>カセットテープをまっすぐに入れ直してくだ<br/>さい。</li> </ul>                             | _        |
|                                     | ● ビデオ内部に異物が入った                                                                                                    | <ul> <li>異物の取り出しが必要です。</li> <li>異物を確認し、お買い上げの販売店や船井<br/>サービス(株)カスタマーセンターにご相談く<br/>ださい。</li> </ul>     | 裏表紙      |

#### ■ DVD部

| 症状                                 | 主な原因                                                               | 対応                                                                                                    | 参照ページ           | (はじ            |
|------------------------------------|--------------------------------------------------------------------|----------------------------------------------------------------------------------------------------|-----------------|----------------|
| DVDの操作ができない                        | ● ビデオ操作用ランプが点灯している                                                 | <ul> <li>本体の[ビデオ/DVD]ボタン、またはリモコンの[DVD]ボタンを押し、DVD操作用ランプを<br/>点灯させてください。</li> </ul>                                                       | 17              | めに             |
|                                    | <ul> <li>録画予約がある</li> </ul>                                        | ● [タイマーセット]ボタンを押して予約待機状<br>態を解除してください。                                                                                                  | 67              | ( 設<br>置<br>準・ |
| 画像が出ない                             | ● 映像コードがはずれている                                                     | <ul> <li>映像コードをしっかり接続してください。</li> </ul>                                                                                                 | 24、26、<br>28、29 | 備              |
|                                    | ● 違う種類のディスクが入っている                                                  | <ul> <li>本機で使用できるディスク以外のものが<br/>入っていないか確認してください。</li> </ul>                                                                             | 11、12           | 録              |
|                                    | ● コピーガード機能が働いている                                                   | ● 本機とテレビを直接接続してください。                                                                                                    | 29              |                |
|                                    | <ul> <li>● ビデオ操作用ランプが点灯している</li> </ul>                             | <ul> <li>本体の[ビデオ/DVD]ボタン、またはリモコンの[DVD]ボタンを押し、DVD操作用ランプを<br/>点灯させてください。</li> </ul>                                                       | 17              | デ<br>のイ        |
|                                    | ● "プログレッシブ出力"の設定が正し<br>くない                                         | <ul> <li>テレビに合わせてプログレッシブ出力設定<br/>を正しくあわせる。(プログレッシブ対応<br/>テレビと本機のD1/D2映像出力端子を使っ<br/>て接続している場合のみ、プログレッシブ<br/>出力の設定を"入"にしてください。</li> </ul> | 28、29、123       | 再スク ディコ        |
| 再生が始まらない                           | ● 結露が発生している                                                        | ● 電源「入」のまま、しばらく放置してください。                                                                                                    | 9               | 編人             |
|                                    | <ul> <li>ディスクが入っていない</li> </ul>                                    | <ul> <li>ディスクを入れてください。</li> </ul>                                                                                                    | 77              | ~~~            |
|                                    | <ul> <li>ディスクが裏返しに入っている</li> </ul>                                 | <ul> <li>ディスクの印刷されている面を上にして正しく入れ直してください。</li> </ul>                                                                                     | 77              | 設              |
|                                    | <ul> <li>ディスクが汚れている</li> </ul>                                     | <ul> <li>ディスクを清掃してください。</li> </ul>                                                                                                    | 9               | 定              |
|                                    | ● 視聴制限が有効になっている                                                    | <ul> <li>視聴制限を解除するか、視聴制限の設定を<br/>変更してください。</li> </ul>                                                                                   | 127             | =              |
| 音声が出ない                             | ● 音声コードがはずれている                                                     | <ul> <li>音声コードをしっかり接続してください。</li> </ul>                                                                                                 | 24、26、<br>28~30 | /<br>楽  <br>しプ |
|                                    | ● 音声出力の選択が正しくない                                                    | <ul> <li>● 音声出力の選択を正しく行なってください。</li> </ul>                                                                                              | 121、122         | しむを            |
|                                    | <ul> <li>音声接続をしている機器の電源が<br/>入っていない</li> </ul>                     | <ul> <li>音声接続をしている機器の電源を入れてく<br/>ださい。</li> </ul>                                                                                        | —               | ダビ             |
|                                    | <ul> <li>音声接続をしている機器の入力切<br/>換が正しくない</li> </ul>                    | <ul> <li>音声接続をしている機器の入力切換を正し<br/>く行なってください。</li> </ul>                                                                                  | —               | ング             |
|                                    | ● DTS音声を再生している                                                     | <ul> <li>DTS音声はアナログ出力端子からは出力されません。</li> </ul>                                                                                           | _               |                |
| 5.1chドルビーサウンドに<br>ならない             | ● 間違ったケーブルを使用している                                                  | <ul> <li>5.1chドルビーサウンドを楽しむには、<br/>光デジタルケーブル、または同軸デジタル<br/>ケーブルを使用し、5.1chドルビーデジタル<br/>対応アンプやデコーダーとの接続が必要です。</li> </ul>                   | 30、<br>121、122  |                |
| 映像が乱れる                             | <ul> <li>コピーガード機能が働いている</li> </ul>                                 | <ul> <li>● 本機とテレビを直接接続してください。</li> </ul>                                                                                                | 29              |                |
|                                    | ● 早送り、早戻しをした直後である                                                  | <ul> <li>画像が多少乱れることがありますが、故障ではありません。</li> </ul>                                                                                         | —               |                |
|                                    | <ul> <li>携帯電話など電波を発生する機器<br/>を近くで使用している</li> </ul>                 | ● 本機から離してご使用ください。                                                                                                    | 9               |                |
| "セットアップ"で選んだ<br>音声言語、字幕言語に<br>ならない | <ul> <li>DVDディスクにセットアップで選ん<br/>だ音声言語、字幕言語が記録されて<br/>いない</li> </ul> | <ul> <li>DVDディスクにその音声言語や字幕言語が<br/>記録されているか確認してください。</li> </ul>                                                                          | 11              |                |
| アングルを変えて見るこ<br>とができない              | <ul> <li>DVDディスクに複数のアングルが記録されていない</li> </ul>                       | <ul> <li>DVDディスクに複数のアングルが記録され<br/>ているか確認してください。</li> </ul>                                                                              | 11              |                |
| 音声言語、字幕言語の切<br>り換えができない            | <ul> <li>DVDディスクに複数の音声言語、<br/>字幕言語が記録されていない</li> </ul>             | <ul> <li>DVDディスクにその音声言語や字幕言語が<br/>記録されているか確認してください。</li> </ul>                                                                          | 11              |                |

#### ■ DVD部

| 症状                                    | 主な原因                                                                         | 対応                                                                                   | 参照ページ    |
|---------------------------------------|------------------------------------------------------------------------------|--------------------------------------------------------------------------------------|----------|
| テレビ画面に赤色の<br>" <b>爻</b> "が表示され、操作で    | <ul> <li>本機またはディスクがその操作を<br/>禁止している</li> </ul>                               | ● 故障ではありません。                                                                         | 17       |
| きない                                   | <ul> <li>ビデオ側が予約待機中またはサテラ<br/>イト予約待機中のため、本機がビデ<br/>オへの操作切換を禁止している</li> </ul> | <ul> <li>ビデオ側の操作を行ないたい場合は、</li> <li>[タイマーセット]ボタンを押して予約待機<br/>状態を解除してください。</li> </ul> | 67       |
| 再生中に画像が動かなく<br>なる                     | <ul> <li>ディスクが本機で再生できるDVD<br/>ディスクの仕様を満たしていない</li> </ul>                     | ● 故障ではありません。                                                                         | 11、12    |
|                                       | <ul> <li>ディスクが汚れている</li> </ul>                                               | ● ディスクを清掃してください。                                                                     | 9        |
|                                       | <ul> <li>ディスクにキズがある</li> </ul>                                               | <ul> <li>キズのないディスクと取り換えて再生してく<br/>ださい。</li> </ul>                                    | _        |
|                                       | ● 2層ディスクが1層から2層に切り換<br>わった                                                   | <ul> <li>映像が一瞬止まることがありますが、故障で<br/>はありません。</li> </ul>                                 | _        |
|                                       | ● 原因がはっきりしないとき                                                               | <ul> <li>[停止■]ボタンを押してから、[再生▶]ボタン<br/>を押してください。</li> </ul>                            | _        |
|                                       |                                                                              | <ul> <li>本機の電源を切り、電源プラグをコンセント<br/>から抜き、再度電源プラグを差し込み再生<br/>してください。</li> </ul>         | _        |
| "非対応ディスク                              | <ul> <li>● 再生できないディスクが入っている</li> </ul>                                       | <ul> <li>再生できるディスクを入れてください。</li> </ul>                                               | 11、12    |
| ティスクを取り出してく<br>ださいこのディスクには            | <ul> <li>● ディスクが汚れている</li> </ul>                                             | ● ディスクを清掃してください。                                                                     | 9        |
| 対応していません。再生可能なディスクを挿入し                | <ul> <li>ディスクが裏返しに入っている</li> </ul>                                           | <ul> <li>ディスクの印刷されている面を上にして正しく入れ直してください。</li> </ul>                                  | 77       |
| くたさい"と画面表示される                         | <ul> <li>ディスクにキズがある</li> </ul>                                               | <ul> <li>キズのないディスクと取り換えて再生してく<br/>ださい</li> </ul>                                     | _        |
| "リージョンエラー<br>ディスクを取り出して<br>くださいこの地域での | <ul> <li>リージョン番号「2」または「ALL」<br/>以外のディスクが入っている</li> </ul>                     | <ul> <li>リージョン番号「2」または「ALL」のディスク<br/>を入れてください。</li> </ul>                            |          |
| 再生は禁止されていま<br>す"<br>と画面表示される          |                                                                              |                                                                                      | 11       |
| "視聴制限                                 | ● 視聴制限の設定が有効になっている                                                           | ● 視聴制限の設定を変更してください。                                                                  |          |
| ディスクを取り出して<br>ください                    |                                                                              |                                                                                      |          |
| 現在の視聴制限設定では                           |                                                                              |                                                                                      | 127      |
| 再生が許可されません"<br>と画面表示される               |                                                                              |                                                                                      |          |
| "録画エラー                                | <ul> <li>● 録画が禁止されている映像を録画し</li> </ul>                                       | ● 録画禁止映像は録画することができません。                                                               |          |
| この映像は録画が許され                           | ようとしている                                                                      |                                                                                      | —        |
| と画面表示される                              |                                                                              |                                                                                      |          |
| "録画エラー<br>1回だけ録画可能な映像                 | <ul> <li>1回だけ録画可能番組をビデオ<br/>モードで録画しようとしている</li> </ul>                        | <ul> <li>VRモードディスク(CPRM対応ディスク)を<br/>ご使用ください。</li> </ul>                              | 11~14    |
| のため、ビデオフォーマットでは録画できません"と              |                                                                              | ● "ディスク管理"で"フォーマット"を選択し、                                                             | 51       |
| 画面表示される                               |                                                                              | VRフォーマットを行なつしくたさい。                                                                   |          |
| "録画エラー<br>このディフクには録画でき                | ● 録画不可能なディスクが入っている                                                           | ● 録画可能なディスクを入れてください。                                                                 | 11 17    |
| ません"と画面表示される                          | ● フィスンが録画業件を満たしてい<br>ない                                                      |                                                                                      | 11,12    |
| "録画エラー                                | <ul> <li>1回だけ録画可能番組をCPRM対応</li> </ul>                                        | • Ver.1.1CPRMもしくはVer.1.2CPRM対応の                                                      |          |
| この映像はこのティスクには録画できません。                 | でないDVD-RW/-Rティスクに録画し<br>ようとしている                                              | DVD-RWティスク、Ver.2.0CPRMもしくは<br>Ver.2.1CPRM対応のDVD-Rディスクを入れ                             | 11 12 14 |
| CPRM対応のディスクをご                         |                                                                              | てください。                                                                               | 11、12、14 |
| 底市 いここ いっこ 三回回衣<br>示される               |                                                                              |                                                                                      |          |
|                                       | <ul> <li>ディスク保護されているディスクに</li> </ul>                                         | • ディスク保護設定を解除してください。                                                                 |          |
| このティスクは保護され<br>て                      | 球囲しよつとしている                                                                   |                                                                                      | 63       |
| います"と画面表示される                          |                                                                              |                                                                                      | 1        |

#### ■ DVD部

| 症状                                                 | 主な原因                                                                                                    | 対応                                                                                                   | 参照ページ   | (は                                        |
|----------------------------------------------------|----------------------------------------------------------------------------------------------------|----------------------------------------------------------------------------------------------------|---------|-------------------------------------------|
| "録画エラー<br>ディスクに残量がありま<br>せん"と画面表示される               | <ul> <li>録画できるスペースがないディスク<br/>に録画しようとしている</li> </ul>                                                                                      | ● 録画可能なディスクを入れてください。                                                                                 | 11、12   | めに                                        |
| "録画エラー<br>このディスクは99タイトル<br>録画されています"と画面<br>表示される   | <ul> <li>タイトル数が最大になっているディスク<br/>に録画しようとしている</li> </ul>                                                                                    | <ul> <li>不要なタイトルを削除してください。</li> <li>*VRフォーマットのプレイリストからタイト<br/>ルを削除しても、録画できる容量は増えま<br/>せん。</li> </ul> | 104     | <ul><li>設置</li><li>準・</li><li>備</li></ul> |
| "録画エラー<br>このディスクは999チャプ<br>ター設定されています"と<br>画面表示される | <ul> <li>チャプター数が最大になっている<br/>DVD-RW/-R(VRモード)ディスクに<br/>録画しようとしている</li> </ul>                                                              | <ul> <li>● 不要なチャプターマークを消去してください。</li> </ul>                                                          | 110、111 | 録画                                        |
| "録画エラー<br>CIにデータを記録できま<br>せん"と画面表示される              | <ul> <li>シーン削除または録画したときに制御<br/>情報を書き込む領域がない編集を<br/>繰り返し行なうと、録画できるディスク<br/>スペースが残っていても、先に制御<br/>情報を書き込む領域がいっぱいに<br/>なって録画できなくなる</li> </ul> | ● 不要なタイトルを削除してください。                                                                                  | 104     | デ<br>の<br>イ<br>ス<br>ク                     |
| "録画エラー<br>PCAにデータを記録でき<br>ません"と画面表示される             | <ul> <li>ディスクへ書き込むときに試し書き<br/>する領域がいっぱいになっている録<br/>画状態の悪いディスクに書き込みを<br/>繰り返すと、この領域がいっぱいに<br/>なることがある</li> </ul>                           | <ul> <li>ディスクを交換してください。</li> </ul>                                                                   | 11,12   | ディスク<br>しい<br>ディスク                        |
| "録画エラー<br>このディスクはファイナラ<br>イズされています"と画面<br>表示される    | <ul> <li>ファイナライズされているディスク<br/>に録画しようとしている</li> </ul>                                                                                      | <ul> <li>ファイナライズを解除してください。(本機で<br/>ファイナライズしたDVD-RWディスクのみ)</li> </ul>                                 | 61      | 設定                                        |

# \_ 楽しむ / ダビング

#### ● ● ● お知らせ ● ● ●

- レーザーピックアップのレンズによごれ(ごみ・ほこり・たばこのヤニなど)が付着すると、ディスクの読み書きが正常にできなくなり、映像の乱れや音飛びなどが発生する原因となります。その場合、市販のレンズクリーナーディスクをご使用いただくと、改善される場合もあります。[→10ページ]
- 機能によっては一部の操作状態で利用できないことがありますが、これは故障ではありません。
   正しい操作方法については、本文の説明をよくお読みください。
- ディスクにより音量が異なることがありますが、ディスクの記録方式の違いによるもので故障ではありません。
- 市販のDVDビデオソフト(ディスク)によっては再生に支障をきたす場合があります。その場合は、船井電機お客様ご相談室に ご相談ください。

その他

#### エラーリストー覧表

録画予約が正確に行なえなかった場合は、録画予約画面の録画モード欄にエラー番号が表示されます。エラー番号が表示された 予約番組は灰色になり、アスタリスクが表示されます。 録画予約画面を再表示すると、エラーとなった予約は消えます。

| エラー番号   | 症状                                                       | 処置                                                                                       | 参照ページ    |
|---------|----------------------------------------------------------|------------------------------------------------------------------------------------------|----------|
| E1~E22  | <ul> <li>録画に失敗した</li> </ul>                              | <ul> <li>ディスクを交換してください。</li> </ul>                                                       | 11、12    |
| E23、E24 | ● 録画できないディスクだった                                          | ● 録画できるディスクを挿入してください。                                                                    | 11、12    |
| E25~E28 | ● 録画禁止映像があり録画できなかった                                      | ● 録画禁止映像は録画することができません。                                                                   | 14       |
| E29     | <ul> <li>ディスク保護されたディスクのため録画でき<br/>なかった</li> </ul>        | ● ディスク保護設定を解除してください。                                                                     | 63       |
| E30     | <ul> <li>ディスクがいっぱいになった</li> </ul>                        | <ul> <li>録画できるディスクを挿入してください。</li> </ul>                                                  | 11、12    |
| E31     | <ul> <li>99タイトルが記録済みになった<br/>(ビデオモードディスク)</li> </ul>     | ● 不要なタイトルを削除してください。                                                                      | 103      |
| E32     | <ul> <li>99タイトルが記録済みになった<br/>(VRモードディスク)</li> </ul>      | <ul> <li>不要なタイトルを削除してください。</li> <li>* VRモードのプレイリストからタイトルを削除しても、録画できる容量は増えません。</li> </ul> | 103      |
| E33     | <ul> <li>チャプター総数が999になった<br/>(VRモードディスク)</li> </ul>      | <ul> <li>不要なチャプターマークを消去してください。</li> </ul>                                                | 110、111  |
| E34     | <ul> <li>制御情報記録領域に空きがなくなった</li> </ul>                    | ● 不要なタイトルを削除してください。                                                                      | 104      |
| E35     | ● PCAがいっぱいになった(録画開始時)                                    | <ul> <li>ディスクを交換してください。</li> </ul>                                                       | 11、12    |
| E36     | <ul> <li>ファイナライズ済のため記録できなかった<br/>(ビデオモードディスク)</li> </ul> | • ファイナライズを解除してください。                                                                      | 61       |
| E37~E39 | <ul> <li>録画に失敗した</li> </ul>                              | ● ディスクを交換してください。                                                                         | 11、12    |
|         | <ul> <li>録画予約が重なっていて録画されない部分が<br/>あった</li> </ul>         | ● 正確に録画予約を行なってください。                                                                      | 76       |
| E40     | ● スタート時間よりあとに録画予約を設定した                                   | ● スタート時間前に録画予約を行なってください。                                                                 | 64、65    |
|         | <ul> <li>テープが入っていなかった</li> </ul>                         | ● 録画できるテープを挿入してください。                                                                     | 15       |
|         | ● 録画の途中でテープが終了した                                         | <ul> <li>録画できるテープを挿入してください。</li> </ul>                                                   | 15       |
| E41     | <ul> <li>● 停電が起きた</li> </ul>                             | <ul> <li>電源を入れ時計合わせを正確に行ない、録画<br/>をやり直してください。</li> </ul>                                 | 34、64~75 |
| E42     | <ul> <li>ディスクが入っていなかった</li> </ul>                        | <ul> <li>録画できるディスクを挿入してください。</li> </ul>                                                  | 11,12    |

# メッセージ表示一覧

## メッセージ表示一覧

| メッセージ                                                                                                    | 内容                                                                                                    |
|----------------------------------------------------------------------------------------------------|----------------------------------------------------------------------------------------------------|
| このボタンはチャンネル登録されていません                                                                                                    | 放送局の登録がされていないリモコン番号を押したときに表示され<br>ます。<br>「チャンネルスキップ」を設定したチャンネルボタンを押した場合も<br>このメッセージが表示されます。                                                                                    |
| このチャンネルは受信できません                                                                                                    | 非放送番組を選局したときに表示されます。                                                                                                    |
| 受信レベルが低下しました。アンテナ線を確認してください                                                                                                    | 受信レベルが低下し、受信できないときに表示されます。アンテナ<br>ケーブルが正しく接続されていないときにも表示される場合があり<br>ます。                                                                                                    |
| このチャンネルは放送されていません                                                                                                    | 選局したチャンネルが「休止中」だったときに表示されます。                                                                                                    |
| B-CASカードを確認してください                                                                                                    | B-CASカードが認識されていないときに表示されます。                                                                                                    |
| データ取得中です。しばらく待って操作してください                                                                                                    | 受信状態などにより、番組情報が取得できなかった場合に表示され<br>ます。                                                                                                    |
| 「デジタル設定」よりチャンネル設定を行なってください                                                                                                    | 地上デジタル放送のチャンネル設定を行なっていないときや、"初期<br>設定に戻す"を行なったときに表示されます。"地域設定"[→39ペー<br>ジ]および"チャンネル自動設定"[→40ページ]をご覧になり設定して<br>ください。                                                            |
| 緊急放送が始まりました。【決定】ボタンで切り換わります                                                                                                    | 緊急放送が始まったときに表示されます。[決定]ボタンを押すと、<br>緊急放送を実施しているチャンネルに切り換わります。                                                                                                    |
| お住まいの地域の放送局が****年**月**日~****年**月**<br>日に変更されている可能性があります。受信できないチャン<br>ネルがある場合は、チャンネル設定を行なってください。<br>このメッセージは数日間電源を入れた際に表示されます。<br>表示をキャンセルしたい場合は【戻る】ボタンを押してくだ<br>さい。 | 該当(お使いの)地域において、チャンネル周波数変更などが実地<br>されるときに表示されます。<br>このメッセージは数日間電源を入れた際に表示しますので、以後<br>表示をキャンセルする場合は、左記のいずれかのメッセージ表示中<br>に[戻る]ボタンを押してください。ただし、放送局に変更があった<br>場合は再度、左記メッセージが表示されます。 |
| ソフトウェアのアップデートが実施されます<br>xxxx年xx月xx日xx時xx分の前後30分<br>は待機状態にしてください                                                                                                    | ソフトウェアのダウンロードが必要と判断した場合に表示します。<br>表示された時間は、電源切(待機)状態にしておいてください。ダウン<br>ロード実行中は本体表示管に「data」と表示されます。このときは<br>電源プラグを抜かないでください。                                                     |
| 「デジタル設定」より「放送メール」を確認してください                                                                                                    | 放送メールを受信した場合やソフトウェアのダウンロードが完了した<br>場合に表示されます。                                                                                                    |
| 録画予約時刻になりますので【タイマーセット】ボタンを押<br>してください。                                                                                                    | タイマー予約を設定し、予約開始5分前になっても <b>[タイマーセット]</b><br>ボタンが押されなかった場合に表示されます。                                                                                                    |
| 録画予約時刻になりますのでまもなく録画を停止します。                                                                                                    | DVD側がタイマースタンバイ中の予約開始2分前に、予約チャンネル<br>とは別チャンネルをビデオ側で録画しているときは、ビデオ側で表示<br>されます。ビデオ側がタイマースタンバイ中にDVD側で別チャンネル<br>を録画しているときは、DVD側で表示されます。                                             |
| DVDへ録画中にビデオテープの再生をご覧になるには、<br>映像出力端子をご使用ください。                                                                                                    | S/D映像端子接続中に、DVDを録画しているときに、ビデオ側を再生した場合に表示されます。                                                                                                    |

# 用語の解説

| 用語                       | 説明                                                                                                    |  |
|--------------------------|----------------------------------------------------------------------------------------------------|--|
| CATVパススルー方式              | ケーブルテレビ(CATV)で地上デジタル放送を伝送する方式のうちには、元の放送電波とおなじ<br>周波数を使って再送信をおこなう同一周波数パススルー方式と、元の放送電波とは異なる周波数<br>を使って再送信をおこなう周波数変換パススルー方式があります。周波数変換パススルー方式での<br>地上デジタル放送を受信するためにはCATVパススルー対応の受信機が必要です。  |  |
| CPRM                     | Content Protection for Recordable Mediaの略で、「1回だけ録画可能」・「ダビング10」番組に対す<br>る著作権保護技術です。<br>「1回だけ録画可能」番組をDVDに記録するときは、CPRM対応でVRモードのDVD-RW、DVD-Rを使<br>います。「ダビング10」番組は本機では「1回だけ録画可能」番組として記録されます。 |  |
| D1/D2映像出力端子<br>(D映像端子)   | デジタル放送に対応したテレビなどの機器に装備されている映像信号です。D映像入力端子や<br>コンポーネント映像入力 (Y、PB/CB、PR/CR) 端子を持ったテレビと接続することにより、よりきれい<br>な映像が楽しめます。                                                                       |  |
| DRC                      | 音声の強弱の幅(ダイナミックレンジ)を調節します。DRC入/切を切り換えることによって、テレビの<br>会話などが聞きづらいときや、深夜に映画を見るようなときに効果があります。                                                                                                |  |
| DTS                      | DTS社が開発したデジタル音声システムです。音声6chを使って、正確な音場定位と臨場感のある<br>音響効果が得られます。DTS対応プロセッサやアンプとの接続で映画館のような音声が楽しめます。<br>ドルビーデジタルとは異なるサラウンドシステムです。                                                           |  |
| EPG                      | Electronic Program Guideの略で、電子番組表のことをいいます。                                                                                                    |  |
| JPEG                     | Joint Photographic Experts Groupの略で、静止画像データの圧縮方式の一つです。データサイズを小さくできるので、広く使われています。                                                                                                    |  |
| NR                       | 映像のノイズを軽減します。(ノイズリダクション)                                                                                                    |  |
| NTSC方式                   | National Television System Committeeの略で、主に日本やアメリカで使われているテレビの信号<br>方式です。                                                                                                    |  |
| S映像入出力                   | 従来の映像端子よりも鮮明な映像が楽しめます。                                                                                                    |  |
| 黒レベル                     | 暗部の階調を補正し、暗いシーンでも見やすくする機能です。                                                                                                    |  |
| コピーワンス番組<br>(1回だけ録画可能番組) | 著作権保護・違法コピー防止のため、1回だけ録画することが許可されている番組のことです。                                                                                                    |  |
| 視聴制限<br>(パレンタルレベル)       | ディスクの中には、ディスクを見るための規制レベルが設定されているものがあります。ディスクを<br>再生したときの規制レベルを本機は設定することができます。                                                                                                    |  |
| セットアップ                   | 本機でディスクを再生して楽しむため、映像出力設定や視聴制限(パレンタルレベル)などを設定します。                                                                                                    |  |
| ズーム                      | テレビ画面で見ている映像の一部を、拡大表示する機能です。                                                                                                    |  |
| タイトル                     | DVDビデオディスクに複数の映画が入っているときなど、各映画の題名(タイトル)などをいいます。                                                                                                    |  |
| ダイナミックレンジ                | ディスクに記録されている音声レベルの最大値と最小値の差異のことです。デシベル(dB)単位で<br>測定されます。ダイナミックレンジを圧縮する(オーディオDRC)と、最小の信号レベルが上がり、<br>最大の信号レベルが下がります。これにより、破裂音のような強い音声信号が低減される一方、人の<br>声などの低いレベルの音声信号がはっきりと聞こえるようになります。    |  |
| ダビング10                   | デジタル録画機からDVDなどへのダビングが「コピー9回」+「ムーブ1回」までできる番組のことです。<br>「ダビング10」番組はHDDにしか直接録画できませんので、本機では「1回だけ録画可能」番組として<br>記録されます。                                                                        |  |
| チャプター                    | タイトルの中にある章をチャプターといいます。                                                                                                    |  |
| ディスクメニュー                 | DVDビデオディスクに記録されているメニューで、字幕の言語や吹き替え音声などを選ぶことができます。                                                                                                    |  |
| トップメニュー                  | DVDビデオディスクで、再生するチャプターや字幕の言語などを選ぶメニューのことです。トップ<br>メニューを「タイトル」と呼ぶものもあります。                                                                                                    |  |
| トラック                     | 音楽用CDの各曲をトラックといいます。                                                                                                    |  |
| ドルビーデジタル(5.1ch)          | ドルビーラボラトリーズが開発した立体音響効果のことです。最大5.1chの独立したマルチチャンネルオーディオシステムです。このシステムは、映画館にサラウンドシステムとして採用されているドルビーデジタルと同一のシステムです。マルチchを楽しむには、本機のデジタル出力端子とドルビーデジタル対応アンプやデコーダーのデジタル入力端子を接続することが必要です。         |  |
| 4:3パンスキャン                | 4:3のテレビと本機を接続しワイド(16:9)ディスクを再生したときに、ディスクの制御情報にしたがって再生画像の左右をカットし4:3のサイズにする機能です。                                                                                                    |  |
| ファイナライズ                  | 本機で録画したディスクをほかのDVDプレーヤー/レコーダーで再生できるようにする場合に行ないます。本機ではDVD-RW/-Rディスクのファイナライズが可能です。                                                                                                    |  |
| フォーマット                   | ディスク上に書き込まれた内容をすべて消去し、ディスクを初期化します。                                                                                                    |  |
| プレイリスト                   | オリジナルの映像とは別に編集用に作成された映像のことで、オリジナルの映像のお好みのシーンを順番に再生することができます。                                                                                                    |  |
| プログレッシブ                  | D1/D2映像出力で画像を再生するとき、ちらつきを少なくし、高画質の映像で再生します。                                                                                                    |  |

# 用語の解説(つづき)

| 用語                    | 説明                                                                                                    |                                                                                                    |
|-----------------------|----------------------------------------------------------------------------------------------------|----------------------------------------------------------------------------------------------------|
| ピックアップレンズ             | ディスクに記録されている信号を、光学的に読み取る部分のことです。                                                                                                    | は                                                                                                    |
| マルチアングル               | 同じ画像を異なる角度から撮影したコンテンツなどを含むディスクで、アングルを変えて再生画像<br>を楽しめます。                                                                             | じめに                                                                                                    |
| リジューム                 | ディスクの再生中に一度停止すると、停止した位置を本機がメモリーし、停止した位置から続けて<br>再生することができる機能です。                                                                     |                                                                                                    |
| リニアPCM                | PCMとは、Pulse Code Modulationの略でデジタル音声のことをいいます。リニアPCMとは、圧縮していないPCM信号です。CDの音声と同じ方式ですが、サンプリング周波数が48kHzや96kHzで記録されており、CDよりも高音質の音声が楽しめます。 | してい<br>こ<br>こ<br>こ<br>こ<br>こ<br>こ<br>こ<br>こ<br>こ<br>こ<br>こ<br>、<br>二<br>、<br>二<br>、<br>二<br>、<br>二<br>、<br>、<br>、<br>、<br>、<br>、<br>、<br>、<br>、<br>、<br>、<br>、<br>、 |
| リージョン番号<br>(再生可能地域番号) | DVDソフトは、国によって再生できる番号(これをリージョン番号といいます)が分けられています。<br>日本の番号は「2」になっており、本機では「2」または「ALL」を含んだソフトのみ再生できます。                                  |                                                                                                    |
| 4:3レターボックス            | 4:3のテレビと本機を接続しワイド(16:9)ディスクを再生したとき、上下に黒い帯のある画像で再生される機能です。                                                                           | <br>  録<br>  画                                                                                                    |

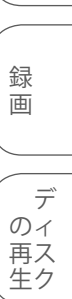

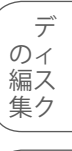

設定 テープを

ダビング

# 索引

## 英数字

| A-Bリピート再生 ・・・・・ 91                          |
|---------------------------------------------|
| CPRM 14                                     |
| Dolby Digital · · · · · · · 121             |
| DRC                                         |
| DTS 121                                     |
| DVD-R 11                                    |
| DVD-RW                                      |
| DVDビデオ ・・・・・ 11                             |
| JPEG                                        |
| NR(ノイズリダクション) ・・・・・・・・・・・・・・・・・ 98          |
| PCM 121                                     |
| S映像出力 · · · · · · · · · · · · · · · · · · · |
| VRモード                                       |
| 16:9 ワイド ・・・・・ 120                          |
| 30秒スキップ[DVD] ····· 84                       |
| 30秒スキップ[ビデオ] ・・・・・・・・・・・・・・・・・・・・・137       |
| 4:3 パンスキャン ・・・・・・・・・・・・・・・・・・・・・・120        |
| 4:3 レターボックス ・・・・・ 120                       |

## あ行

| 頭出し[ビデオ] ・・・・・ 136                           |
|----------------------------------------------|
| 暗証番号変更 · · · · · · · · · · · · · · · · · · · |
| 一時停止[DVD] ······ 82                          |
| 時停止[ビデオ] ・・・・・ 135                           |
| オートチャプター・・・・・・・・・・・・・・・・・ 56                 |
| お手入れ・・・・・・10                                 |
| オリジナル ・・・・・ 102                              |
| 音楽用CD ·······11                              |
| 音声切換[ビデオ] ・・・・・ 140                          |
| 音声の変更[DVD]······94                           |

## か行

| カメラアングル・・・・・・・・・・・・・・・・・・・・・・・・97             |
|-----------------------------------------------|
| 画面の設定・・・・・119                                 |
| 乾電池 · · · · · · · · · · · · · · · · · · ·     |
| 黒レベル設定・・・・・ 98                                |
| 言語コード一覧表 ・・・・・ 126                            |
| 言語設定・・・・・・・・・・・・・・・・・・・・・・・・・125              |
| 故障かな?と思ったときは ・・・・・・・・・・・ 148                  |
| コピーコントロール・・・・・・・・・・・・・・・・・・・・・・・・・・・・・・・・・・・・ |
| コマ送り再生・・・・・・・・・・・・・・・・・・・・・・ 82               |
| コンポーネント・・・・・・・・・・・・・・・・・・・・・・・ 29             |

## さ行

| スクリーンセーバー・・・・・・・・・・・・・・・・・・・・・・・・ 129     |
|-------------------------------------------|
| スロー再生[DVD] ····· 83                       |
| スロー再生[ビデオ] ・・・・・ 135                      |
| 静止画[ビデオ]・・・・・・・・・・・・・・・・・・・・・・・・・・・・・・135 |
| 接続・・・・・・・・・・・・・・・・・・・・・・・・・・・・・・・・・・・24   |
| 設定一覧・・・・・・118                             |

## た行

| タイトル・・・・・・・・・・・・・・・・・・・・・・・・・14                 |
|-------------------------------------------------|
| タイトル削除・・・・・ 104                                 |
| タイトル保護設定・・・・・・・・・・・・・・・・・・・・・・・・ 114            |
| タイトル名変更・・・・・ 108                                |
| タイトルメニュー・・・・・・・・・・・・・・・・・・・・・・ 80               |
| ダビング・・・・・・・・・・・・・・・・・・・・・・・・・・・・・・143           |
| チャプター ・・・・・ 14                                  |
| チャプターマーク設定・・・・・・・・・・・・・・・・・・・・・・・・・・・・・・・・・・110 |
| チャンネル設定・・・・・・・・・・・・・・・・・・・・・・・・・ 40             |
| (チャンネル自動設定)・・・・・・・・・・・・・・・・・・・・・・・・・・・・・・・・・・・・ |
| (チャンネル追加設定)・・・・・・・・・・・・・・・・・・・・・・・・・・・・・・・・・・・・ |
| つづき再牛(リジューム再牛) ・・・・・・ 83                        |
| テープポジション・・・・・・・・・・・・・・・・・・・・・・・・・・・・・・・・・・・・    |
| ディスク編集・・・・・・・・・・・・・・・・・・・・・・・・・・・・・・・・・・・・      |
| ディスク保護設定・・・・・・・・・・・・・・・・・・・・・・・・63              |
| ディスクメニュー言語 ・・・・・・・・・・・・・・・・・・・・・・・              |
| ディスプレイメニュー画面 ・・・・・・33                           |
| デジタル音声出力・・・・・・・・・・・・・・・・・・・・・・・・・・・・・・・・・・・・    |
| 時計合わせ・・・・・・・・・・・・・・・・・・・・・・・・34                 |
| トラッキング調整・・・・・・・・・・・・・・・・・・・・・・・・・・・・・132        |
| トラック・・・・・・・・・・・・・・・・・・・・・・・・・・・・・・・・・・・・        |
| トレイ                                             |
|                                                 |

## な行

| 二重音声(二力国語)[DVD] ···············                     | 94 |
|-----------------------------------------------------|----|
| 二重音声(二カ国語)[ビデオ]・・・・・・・・・・・・・・・・・・・・・・・・・・・・・・・・・・・・ | 40 |

## は行

| 早送り[DVD] ····· 81                           |
|---------------------------------------------|
| 早送り[ビデオ] ・・・・・134                           |
| 早戻し[DVD] ······81                           |
| ビデオモード・・・・・・・・・・・・・・・・・・・・・・・・13            |
| ファイナライズ ・・・・・ 60                            |
| プレイリスト・・・・・・・・・・・・・・・・・・・・・・・・・・・・・・・・・・・・  |
| プログラム再生 ・・・・・ 93                            |
| プログレッシブ・・・・・・・・・・・・・・・・・・・・・・・ 28           |
| プログレッシブ出力設定・・・・・・123                        |
| 本体表示管 · · · · · · · · · · · · · · · · · · · |
| 本体表示管の明るさ ・・・・・ 130                         |

## ま行

| マーカー設定・・・・・・ 85                                | 5 |
|------------------------------------------------|---|
| 巻戻し[ビデオ]・・・・・・・・・・・・・・・・・・・・・・・・・・・・・・・・・・・134 | ł |

# 索引 (つづき)

| ら行                                                   |
|------------------------------------------------------|
| ランダム再生・・・・・・・・・・・・・・・・・・・・・・・・・ 92                   |
| リージョン番号・・・・・・・・・・・・・・・・・・・・・・・・・・・・・・・11             |
| リジューム再生・・・・・・・・・・・・・・・・・・・・・・・ 83                    |
| リピート再生・・・・・・・・・・・・・・・・・・・・・・・・・ 91                   |
| リモコン ・・・・・・・・・・・・・・・・・・・・・・・・18                      |
| 録画[DVD] ······53                                     |
| (外部入力の設定) ・・・・・・・・・・・・・・・・・・・119                     |
| (ディスクフォーマット)・・・・・・・・・・・・・・・・・・・・・・51                 |
| (ディスク保護設定)・・・・・・・・・・・・・・・・・・・・・・63                   |
| (ディスクをファイナライズする)・・・・・・・・・・・・・・・・・・・・・・・・・・・・・・・・・・・・ |
| (テレビ番組の録画(DVD))・・・・・・・・・・・・・・53                      |
| (ワンタッチタイマー録画)・・・・・・・・・・・・・・・・・55                     |
| 録画[ビデオ]・・・・・・・・・・・・・・・・・・・・・・・・・・・・・・138             |
| (テレビ番組の録画(ビデオ))・・・・・・・・・・・・・・・・138                   |
| (ワンタッチタイマー録画)・・・・・・・・・・・・・・・・・・・・・・・・・・・・・・・139      |
| 録画モード[DVD] ・・・・・ 13                                  |
| 録画モード[ビデオ] ・・・・・・・・・・・・・・・・・・・・・・15                  |
| 録画予約[DVD] ・・・・・・・・・・・・・・・・・・・・・・・・・・・・・ 64           |
| (サテライト予約)・・・・・・・・・・・・・・・・・・・・・・・・・・・・・ 74            |
| 録画予約[ビデオ]・・・・・・・・・・・・・・・・・・・・・・・・・・・・・・・・・・・・        |

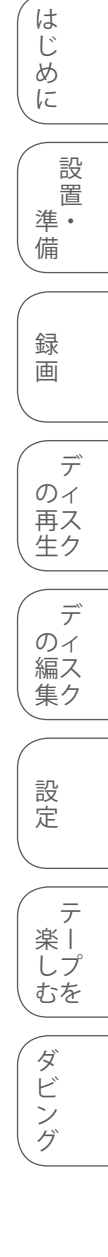

# 仕様

時計

停電保証時間

| 品名                         | ビデオー   | ー体型DVDレコーダー                                | ■入出力端子                                           |                                 |
|----------------------------|--------|--------------------------------------------|--------------------------------------------------|---------------------------------|
| 形名                         | DXR170 |                                            | アンテナ入力                                           | 地上デジタルアンテナ入力                    |
| 信号方式                       | NTSC方  | 元                                          |                                                  | 75ΩF型コネクター                      |
|                            |        |                                            | 5映像人刀                                            | 人力1(後面)、人力2(刖面)の2糸統<br>イピンミニDIN |
| ■DVD<br>記録可能ディス            | マク     | DVD-BW                                     |                                                  | 4ビノミーDIN、<br>Y=1Vn-n(75〇不均衡)    |
|                            |        | DVD-R                                      |                                                  | C=0.286Vn-n(750不均衡)             |
| 記録フォーマッ                    | ノト     | DVD-Video Recording:VRモード                  | 映像入力                                             | 入力1(後面)、入力2(前面)の2系統             |
|                            |        | DVD-VIDEO:ビデオモード                           |                                                  | ピンジャック:1Vp-p(75Ω不均衡)            |
| 映像記録                       |        | 量子化8ビット                                    | 映像出力                                             | 1系統                             |
| 映像サンプリング                   | グ周波数   | 13.5MHz                                    |                                                  | ピンジャック:1Vp-p(75Ω不均衡)            |
| 映像圧縮方式                     |        | MPEG                                       | 音声入力                                             | 入力1(後面)、入力2(前面)の2系統             |
| 音声記録                       |        | 量子化16ビット                                   |                                                  | ピンジャック:2Vrms(47kΩ)              |
| 音声サンプリング                   | グ周波数   | 48kHz                                      | 音声出力                                             | 1系統                             |
| 音声圧縮方法                     |        | ドルビーデジタル(2ch)                              |                                                  | ピンジャック:2Vrms(47kΩ)              |
| 記録時間(4.70                  | GBディス  | 、ク使用時の目安時間)                                | S映像出力                                            | 1系統                             |
| <ul> <li>DVD-RW</li> </ul> | 、DVD-F | R(VRモード)                                   |                                                  | 4ピンミニDIN.                       |
|                            |        | XP: 約60分                                   |                                                  | Y=1Vp-p(75Ω不均衡)                 |
|                            |        | SP: 約120分                                  |                                                  | C=0.286Vp-p(75Ω不均衡)             |
|                            |        | LP: 約240分                                  | D1/D2映像出力                                        | 1系統                             |
|                            |        | EP: 約360分                                  |                                                  | Y:1.0Vp-p                       |
|                            |        | SLP: 約480分                                 |                                                  | CB, CR: 0./VP-p                 |
| <ul> <li>DVD-RW</li> </ul> | 、DVD-F | R(ビデオモード)                                  | パナロク音声出力                                         |                                 |
|                            |        | XP: 約60分                                   | ᄽᆕᇮᇦᇴᆍᆔᆂ                                         | ヒノシャック、2Vrms(4/K12)             |
|                            |        | SP: 約120分                                  | <b>元</b> テンダル 百 戸 出 月                            | 「糸杭                             |
|                            |        | LP: 約240分                                  | 回林二彩石山立主山中                                       | エコイクター<br>1.5.55                |
|                            |        | EP: 約360分                                  | 问軸ノンダル自戸山八                                       | 「禾杌<br>ピンジャック・0 5Vp p(750)      |
|                            |        | SLP: 約480分                                 | ■その供                                             | C = 2727 - 99.0.3 v p - p(7502) |
| 冉生可能ディス                    | スク     | DVDビデオ、DVD-RW/-R(VRモード/                    | ■ての10<br>定枚雪圧 国油数                                | AC1001/ 50Hz/60Hz               |
|                            |        | ヒテオモード)、DVD-RAM、音楽用CD、                     | <u>定</u> 伯龟 <u></u> (二、 向 灰 <del>或</del><br>庙田 洹 | $5^{\circ}$ $\sim$ $10^{\circ}$ |
|                            |        | LD-KW/-K(音楽用LDノオーマット、<br>たい(IDFC))         | 使用湿度範囲                                           | 80%以下(結電のたいこと)                  |
| ■レニナ                       |        | 静止曲1家(JPEG))                               | 外形寸法                                             | 幅435mm×高さ99.5mm×奥行260mm         |
| ■ヒナオ<br>得両士汁               |        | 辉度信息:「M亦调大士                                |                                                  | (奥行278mm B-CASカード挿入口含む)         |
| <b></b>                    |        | 牌反信方·FM反响力式<br>五三一行旦·任城亦施古按封经士士            | 質量                                               | 約4.4kg                          |
| ニープ 声                      |        | リノー信号・低域を按旦按記録クス<br>SD(煙淮)エード時・224mm/4/    | ~=                                               | 1.5 ·····9                      |
| ノーノ述反                      |        | SF(標準)モード時・33.4000/秒<br>ED(3位)モード時・111mm/秒 | 消費電力                                             | 28W                             |
|                            |        |                                            | 待機時消費電力                                          | 2W                              |
| 使用ビデオテ-                    | ープ     | VHS タイプビデオカセットテープ                          |                                                  |                                 |
| 録画再生時間                     |        | 最大9時間(T-180使用時)                            |                                                  |                                 |
| Hi-Fiサウンド特                 | 寺性     | ダイナミックレンジ:80dB                             |                                                  |                                 |
|                            |        | 周波数特性:20Hz~20kHz                           |                                                  |                                 |
|                            |        | ワウ・フラッター:0.05%                             |                                                  |                                 |
| ■チューナー                     |        |                                            |                                                  |                                 |
| 受信チャンネル                    | V      | 地上デジタル:1~62ch                              |                                                  |                                 |
| _, ,                       |        | CATV:C13~C63ch                             |                                                  |                                 |
| ■タイマー                      |        |                                            |                                                  |                                 |
| プログラム数                     |        | 1ヶ月12ブログラム                                 |                                                  |                                 |
|                            |        | (DVD、ヒナオあわせて)                              |                                                  |                                 |

• 仕様および外観は改良のため予告なく変更することがあります。

クォーツロック、12時間デジタル表示

約30秒

● 海外では使用できません。このビデオー体型DVDレコーダーは日本国内のみで、外国では放送方式、電源電圧が異なりますので 使用できません。

<This unit is designed for use in Japan only and cannot be used in any other country.>

 あなたがテレビ(ラジオ)放送や録画(レコード録音)物などから録画(録音)したものは、個人として楽しむなどのほかは著作権法 上の権利者に無断で使用できません。

## 本機で使われるソフトウェアのライセンス情報

#### 本内容はライセンス情報のため、操作には関係ありません。

本機に組み込まれたソフトウェアは、複数の独立したソフトウェアコンポーネントで構成され、個 々のソフトウェアコンポーネントは、それぞれに第三者の著作権が存在します。 本機は、第三者が規定したエンドユーザーライセンスアグリーメントあるいは著作権通知(以下、 「EULA」といいます)に基づきフリーソフトウェアとして配布されるソフトウェアコンポーネントを使 用しております。

[EULA」といいます)に基づきフリーソフトウェアとして配布されるソフトウェアコンポーネントを使用しております。 ご構入いただいた本機は、製品として、弊社所定の保証をいたします。 ただし、「EULA」に基づいて配布されるソフトウェアコンポーネントには、著作権者または弊社を 含む第三者の保証がないことを前提に、お客様がご自身でご利用になられることが認められるもの があります。この場合、当該ソフトウェアコンポーネントは無償でお客様に使用許諾されますので、 適用法令の範囲内で、当該ソフトウェアコンポーネントの保証は一切ありません。著作権やその他 の第三者の範囲内で、当該ソフトウェアコンポーネントの保証はで、かつ、明示か黙示である かを問わず一切の保証をつけないで、当該ソフトウェアコンポーネントが提供されます。ここでいう 保証とは、市場性や特定目的適合性についての黙示の保証も含まれますが、それに限定されるもの ではありません。 当該ソフトウェアコンポーネントの品質や性能に関するすべてのリスクはお客様が負うものとし ます。また、当該ソフトウェアコンポーネントに欠陥があるとわかった場合、それに伴う一切の派 生費用や修理・訂正に要する費用は、DXアンテナは一切の責任を負いません。適用法令の定め、 または書面による合意がある場合を除き、著作権者や上記許諾を受けて当該ソフトウェアコン ポーネントの変更・再配布を為し得る者は、当該ソフトウェアコンポーネントを使用したこと、ま たは使用できないことに起因する一切の損害についてなんらの責任も負いません。著作権者 第三者が、そのような損害の発生する可能性について知らされていた場合でも同様です。なお、 ここでいう損害には、通常損害、特別損害、偶発損害、間接損害が含まれます(データの消失、ま たはその正確さの喪失、お客様や第三者が被った損失、他のソフトウェアとのインタフェースの 不適合化等も含まれますが、これに限定されるものではありません)。当該ソフトウェフンポー ネンツの使用条件や遵守いただかなければならない事項等の詳細は、各「EULA」をお読みくだ さい。

本機に組み込まれた「EULA」の対象となるソフトウェアコンポーネントは、以下のとおりです。これらソフトウェアコンポーネントをお客様自身でご利用いただく場合は、対応する「EULA」をよく読んでから、ご利用くださるようお願いいたします。なお、各「EULA」はDXアンテナ以外の第三者による規定であるため、原文を記載します。

| 本機で使われるフリーソフトウェアコンボーネントに関するエンドユーザーライセンスアグリーメン | ~原文 |
|-----------------------------------------------|-----|
|-----------------------------------------------|-----|

| 対応ソフトウェアモジュール |           |
|---------------|-----------|
| Microwindows  | Exhibit A |
| Free Type     | Exhibit B |

## 本機で使われるフリーソフトウェアコンポーネントに関するエンドユーザーライセンスアグリーメント「EULA」原文(英文)

## ExhibitA

The contents of this file are subject to the Mozilla Public License Version 1.1 (the "License"); you may not use this file except in compliance with the License. You may obtain a copy of the License at http://www.mozilla.org/MPL/

Software distributed under the License is distributed on an "AS IS" basis, WITHOUT WARRANTY OF ANY KIND, either express or implied. See the License for the specific language governing rights and limitations under the License.

The Original Code is Microwindows. The Original Code is renamed The Nano-X Window System in 2005

The Initial Developer of the Original Code is Greg Haerr. Portions created by Greg Haerr are Copyright (C) 1999, 2000, 2001, 2002, 2003, 2004, 2005 Greg Haerr <greg@censoft.com>.

Portions created by Greg Haerr are Copyright (C) 1999, 2000, 2001, 2002, 2003, 2004, 2005 Greg Haerr <greg@censoft.com>. All Rights Reserved.

Contributor(s):

Alternatively, the contents of this file may be used under the terms of the GNU General Public license (the "[GNU] License"), in which case the provisions of [GNU] License are applicable instead of those above. If you wish to allow used your version of this file only under the terms of the [GNU] License and not to allow others to use your version of this file under the MPL, indicate your decision by deleting the provisions above and replace them with the notice and other provisions required by the [GNU] License. If you do not delete the provisions above, a recipient may use your version of this file under either the MPL or the [GNU] License.

#### ExhibitB Free Type

The FreeType Project LICENSE

2006-Jan-27

#### Copyright 1996-2002, 2006 by David Turner, Robert Wilhelm, and Werner Lemberg

#### Introduction

The FreeType Project is distributed in several archive packages; some of them may contain, in addition to the FreeType font engine, various tools and contributions which rely on, or relate to, the FreeType Project.

This license applies to all files found in such packages, and which do not fall under their own explicit license. The license affects thus the FreeType font engine, the test programs, documentation and makefiles, at the very least.

This license was inspired by the BSD, Artistic, and UG (Independent JPEG Group) licenses, which all encourage inclusion and use of free software in commercial and freeware products alike. As a consequence, its main points are that:

- We don't promise that this software works. However, we will be interested in any kind of bug reports. (`as is' distribution)
- You can use this software for whatever you want, in parts or full form, without having to pay us. ('royalty-free' usage)
- You may not pretend that you wrote this software. If you use it, or only parts of it, in a program, you must acknowledge
  somewhere in your documentation that you have used the FreeType code. ('credits')

We specifically permit and encourage the inclusion of this software, with or without modifications, in commercial products. We disclaim all warranties covering The FreeType Project and assume no liability related to The FreeType Project.

Finally, many people asked us for a preferred form for a credit/disclaimer to use in compliance with this license. We thus encourage you to use the following text:

Portions of this software are copyright © <year> The FreeType Project (www.freetype.org). All rights reserved.

Please replace <year> with the value from the FreeType version you actually use.

#### Legal Terms

#### 0. Definitions

Throughout this license, the terms 'package', 'FreeType Project', and 'FreeType archive' refer to the set of files originally distributed by the autors (David Turner, Robert Wilhelm, and Werner Lemberg) as the 'FreeType Project', be they named as alpha, beta of final release.

'You' refers to the licensee, or person using the project, where 'using' is a generic term including compiling the project's source code as well as linking it to form a 'program' or 'executable'. This program is referred to as 'a program using the FreeType engine'. This license applies to all files distributed in the original FreeType Project, including all source code, binaries and documentation, unless otherwise stated in the file in its original, unmodified form as distributed in the original archive. If you are unsure whether or not a particular file is covered by this license, you must contact us to verify this.

The FreeType Project is copyright (C) 1996-2000 by David Turner, Robert Wilhelm, and Werner Lemberg. All rights reserved except as specified below.

#### 1. No Warranty

THE FREETYPE PROJECT IS PROVIDED 'AS IS' WITHOUT WARRANTY OF ANY KIND, EITHER EXPRESS OR IMPLIED, INCLUDING, BUT NOT LIMITED TO, WARRANTIES OF MERCHANTABILITY AND FITNESS FOR A PARTICULAR PURPOSE. IN NO EVENT WILL ANY OF THE AUTHORS OR COPYRIGHT HOLDERS BE LIABLE FOR ANY DAMAGES CAUSED BY THE USE OR THE INABILITY TO USS, OF THE FREETYPE PROJECT.

#### 2. Redistribution

This license grants a worldwide, royalty-free, perpetual and irrevocable right and license to use, execute, perform, compile, display, copy, create derivative works of, distribute and sublicense the FreeType Project (in both source and object code forms) and derivative works thereof for any purpose; and to authorize others to exercise some or all of the rights granted herein, subject to the following conditions:

- Redistribution of source code must retain this license file (FTLTXT) unaltered; any additions, deletions or changes to the original files must be clearly indicated in accompanying documentation. The copyright notices of the unaltered, original files must be preserved in all copies of source files.
- Redistribution in binary form must provide a disclaimer that states that the software is based in part of the work of the FreeType Team, in the distribution documentation. We also encourage you to put an URL to the FreeType web page in your documentation, though this isn't mandatory.

These conditions apply to any software derived from or based on the FreeType Project, not just the unmodified files. If you use our work, you must acknowledge us. However, no fee need be paid to us.

#### 3. Advertising

Neither the FreeType authors and contributors nor you shall use the name of the other for commercial, advertising, or promotional purposes without specific prior written permission.

We suggest, but do not require, that you use one or more of the following phrases to refer to this software in your documentation or advertising materials: 'FreeType Project', 'FreeType Engine', 'FreeType library', or 'FreeType Distribution'.

As you have not signed this license, you are not required to accept it. However, as the FreeType Project is coyrighted material, only this license, or another one contracted with the authors, grants you the right to use, distribute, and modify it. Therefore, by using, distributing, or modifying the FreeType Project, you indicate that you understand and accept all the terms of this license.

#### Contacts

There are two mailing lists related to FreeType:

- freetype@nongnu.org
   Discusses general use and applications of FreeType, as well as future and wanted additions to the library and distribution. If you are looking for support, start in this list if you haven't found anything to help you in the documentation.
- freetype-devel@nongnu.org Discusses bugs, as well as engine internals, design issues, specific licenses, porting, etc.

Our home page can be found at

http://www.freetype.org

は

じめ

IC

録画

デ の 不 ス ク

デ のィ 編ス

集ク

設

定

テ

楽 |

しプ

むを

ダ

Ľ

ト

設 置 準・ 備

## 保証とアフターサービス

| 1) | <b>保証書(梱包箱に貼り付けしてあります。)</b><br>保証書に販売店名と購入日(購入日を証明する納品書や領収書)がありませんと保証期間内でも万一故障がある場合に有償<br>修理になることがあります。内容をご確認の上、本取扱説明書と共に大切に保管してください。                                              | (は<br>じめ<br>に       |
|----|----------------------------------------------------------------------------------------------------|---------------------|
| 2) | 保証期間はお買い求めの日から1年間です。<br>本機は一般家庭用として作られています。各種の消耗部品については、業務用や特殊使用の場合、保証期間内でも「有償修<br>理」となります。                                                                                        | <br>設<br>置<br>準・    |
| 3) | アフターサービスのご依頼について                                                                                                    | 備                   |
|    | ◆ 保証期間中、万一製品が故障してしまった場合<br>この取扱説明書の「故障かな?と思ったときは」をよくお読みになり、点検を繰り返しても正常に作動しないときは、販売店<br>にご持参いただくか、または最寄りのカスタマーセンターまで梱包の上、ご送付ください。<br>(製品が破損しない様にご注意ください。)保証書の記載内容にしたがって修理させていただきます。 | 録画                  |
|    | ◆ 保証期間を過ぎて製品が故障してしまった場合<br>販売店にご持参いただくか、または最寄りのカスタマーセンターまで運賃元払い(お客様ご負担)にて、下記枠内の内容を<br>記載した用紙を添付し、ご送付ください。修理によって製品の機能を維持できる場合は、ご希望により有料で修理させてい<br>ただきます。                            | デ<br>のィ<br>再ス<br>生ク |
|    | 修理をご依頼される際にご連絡いただきたい内容:                                                                                                    | $\overline{\tau}$   |
|    | <ul> <li>・ ご住所</li> <li>・ ご氏名</li> <li>・ 電話番号</li> </ul>                                                                                                    | のイ                  |
|    | ・ 故障または異常の内容                                                                                                    | 集ク                  |
|    | ・ 製品名 ・ 製造番号 ・ ご購入日                                                                                                    |                     |
| 4) | アフターサービスについてご不明な点は…<br>販売店、または最寄りの船井サービス(株)カスタマーセンターまでお問い合わせください。                                                                                                    | 設定                  |

デー 楽し む

ダビング

その他

5)補修用性能部品の最低保有期間 この製品の補修用性能部品(機能維持のために必要な部品)は、製造打切後最低8年間保有してあります。

| ご購入メモ<br>ご購入記録として下記内容をご記入ください。<br>(この製品の製造番号は背面および保証書に記載してあります。) |         |   |   |  |
|------------------------------------------------------------------|---------|---|---|--|
| お買い上げ年/月/日                                                       | 年       | 月 | В |  |
| お買い上げ店名/住所/電話番号                                                  |         |   | B |  |
| お買い上げ製品の型番                                                       | DXR170V |   |   |  |
| お買い上げ製品の製造番号                                                     |         |   |   |  |

| 愛情点検 | ● 長年ご使り                | ( 熱、湖<br>部品<br>事故                                                                                                    | (熱、湿気、ほこりなどの影響や、使用の度合いにより<br>部品が劣化し、故障したり、ときには安全性を損なって<br>事故につながることもあります。 |          |           |                                                                                   |
|------|------------------------|----------------------------------------------------------------------------------------------------|---------------------------------------------------------------------------|----------|-----------|-----------------------------------------------------------------------------------|
|      | このような<br>症状は<br>ありませんか | <ul> <li>・再生しても映像や音が出ない</li> <li>・変なにおいがしたり、煙が出</li> <li>・内部に水や異物が入った。</li> <li>・ディスクを傷めた。</li> <li>・その他の異常や故障がある。</li> </ul> | い。<br>たりする。                                                               | <b>→</b> | ご使用<br>中止 | このようなときは、故障や事故<br>防止のためスイッチを切り、<br>コンセントから電源プラグを<br>はずして、必ずお買い求めの<br>販売店にご連絡ください。 |

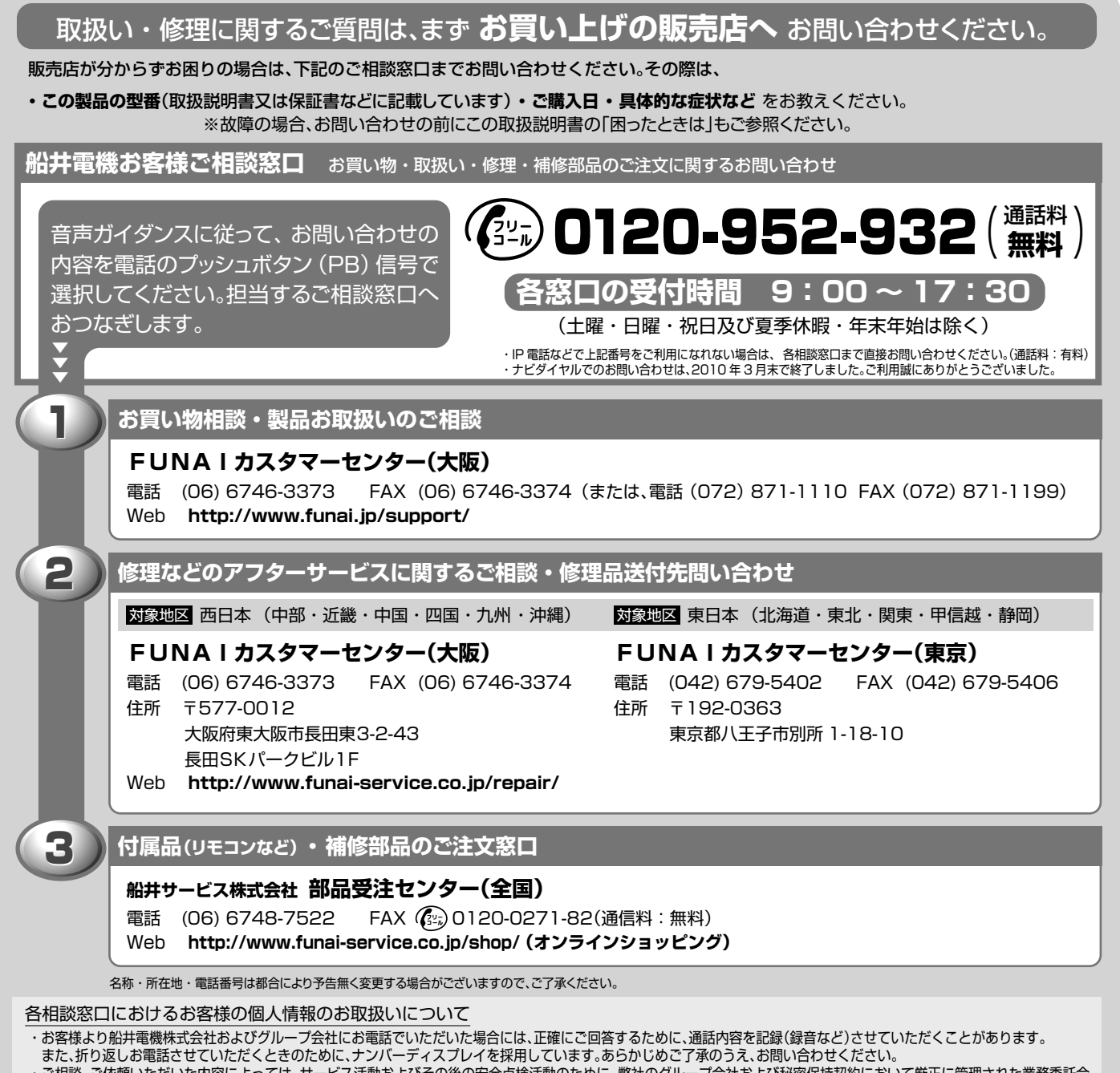

・ご相談、ご依頼いただいた内容によっては、サービス活動およびその後の安全点検活動のために、弊社のグループ会社および秘密保持契約において厳正に管理された業務委託会 社に個人情報を提供させていただくことがあります。

#### DXアンテナ株式会社 本社/〒652-0807神戸市兵庫区浜崎通2番15号

受付時間9:00~17:30(土曜·日曜·祝日および夏季·年末年始休暇は除く) ホームページアドレス http://www.dxantenna.co.jp/

| <b>市古古庄</b> L |                                              | 〒101-0023 東京都千代田区神田松永町19番地 秋葉原ビルディング7F   |  |  |  |
|---------------|----------------------------------------------|------------------------------------------|--|--|--|
|               |                                              | TEL(03)3526-5318 FAX(03)3526-5404        |  |  |  |
| 関東支店 HE課      |                                              | 〒330-0852 埼玉県さいたま市大宮区大成町3丁目312番地 OTビル2F  |  |  |  |
|               |                                              | TEL(048)652-3311 FAX(048)652-3310        |  |  |  |
| 中朝主任          | 夕十民学举动 口口::::::::::::::::::::::::::::::::::: | 〒462-0845 名古屋市北区柳原2丁目8番3号 ダイゴビル3F        |  |  |  |
| 中即又佔          | 石口座呂未即「□□沫                                   | TEL(052)919-6531 FAX(052)919-6536        |  |  |  |
| 大阪支店 HE語      |                                              | 〒532-0011 大阪市淀川区西中島7丁目4番17号 新大阪上野東洋ビル8F  |  |  |  |
|               |                                              | TEL(06)6889-1530 FAX(06)6889-1540        |  |  |  |
| 福岡支店          |                                              | T815-0032 福岡市南区塩原2丁目9番21号                |  |  |  |
|               |                                              | TEL(092)541-0168 FAX(092)512-4809 (1404) |  |  |  |
|               |                                              |                                          |  |  |  |

販売元: **DXアンテナ株式会社** 〒652-0807 兵庫県神戸市兵庫区浜崎通2番15号 製造元: 船井電機株式会社 〒574-0013 大阪府大東市中垣内7丁目7番1号

※ 所在地、電話番号は都合により変更する場合がございますので、ご了承ください。(2014年6月現在)

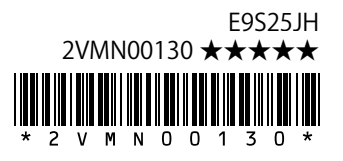